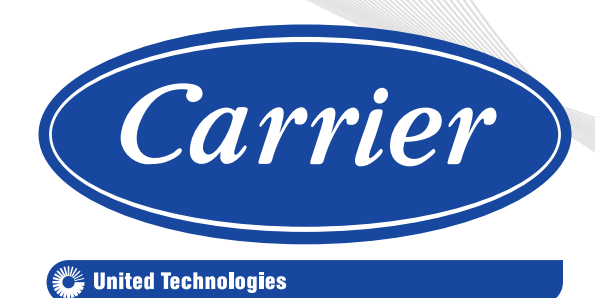

# Comfort Module Hydronic Systems

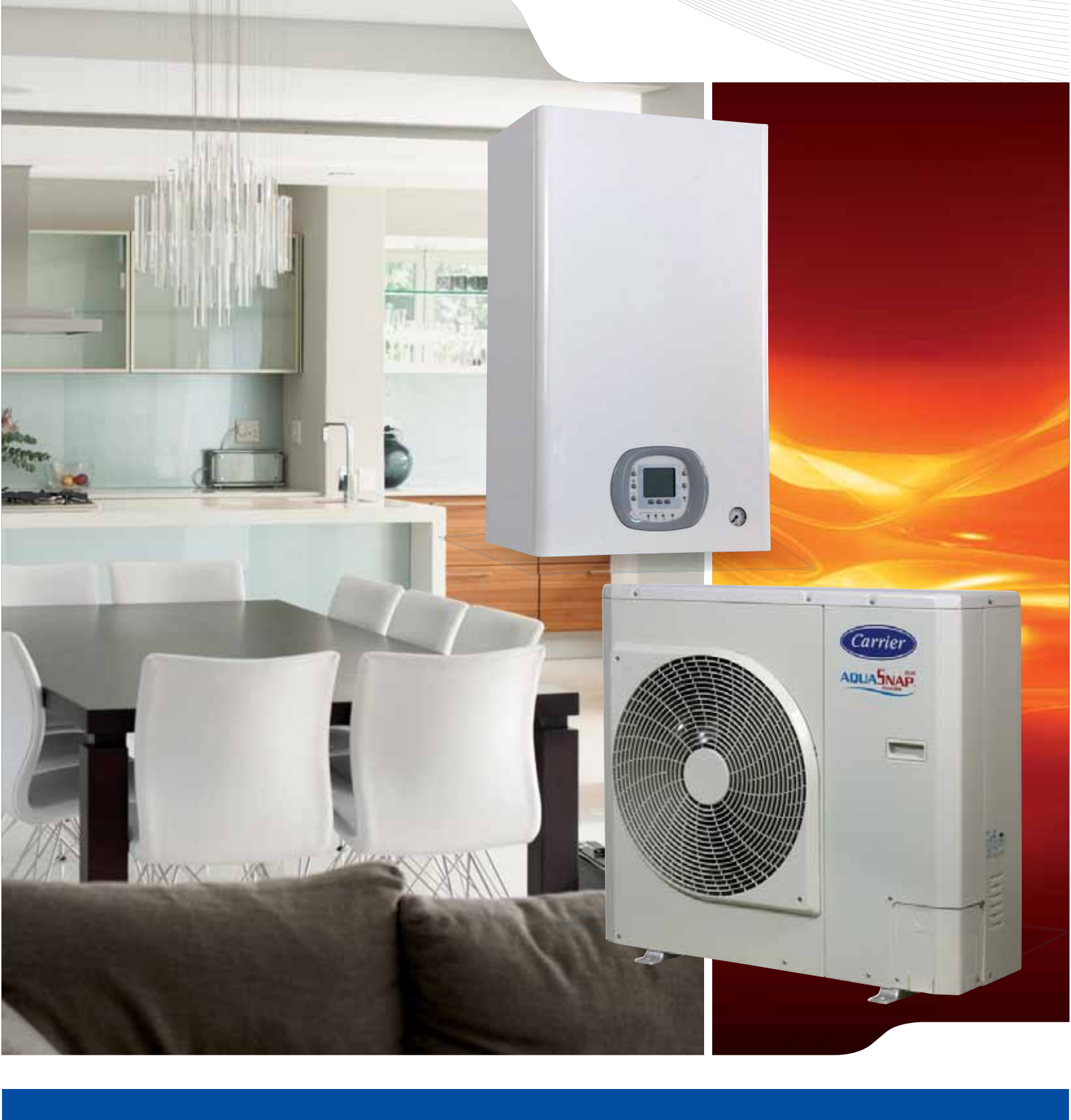

Installation, Operation and Maintenance Instructions

## Contents

| 1 INTRODUCTION                                         | 5   |
|--------------------------------------------------------|-----|
| 1.1 How to use the document                            | 5   |
| 2. USER INTERFACE - NUI                                | 6   |
| 2.1 Introduction                                       | 6   |
| 2.2 Installation Recommendations                       | 6   |
| 2.3 User Interface Buttons                             | 7   |
| 2.4 User Interface On-screen Icons                     | 8   |
| 2.5 Programming User Interface                         | 9   |
| 2.6 Advanced Programming Options                       | 13  |
| 2.7 Special Features                                   | 14  |
| 2.8 Troubleshooting                                    | 14  |
| 3. 80HMA COMFORT MODULE                                | 15  |
| 3.1 Introduction                                       | 15  |
| 3.2 Installation                                       | 17  |
| 3.3 Network Configuration                              | 30  |
| 3.4 Operation Controls                                 | 41  |
| 3.5 Variable Table                                     | 45  |
| 3.6 Commissioning                                      | 64  |
| 3.7 Maintenance                                        | 64  |
| 3.8 Adding Water to Circuit                            | 64  |
| 3.9 Troubleshooting                                    | 65  |
| 4. 2-ZONE KIT                                          | 70  |
| 4.1 Introduction                                       | 70  |
| 4.2 Unit Description                                   | 70  |
| 4.3 Installation                                       | 71  |
| 4.4 Operation Controls                                 | 77  |
| 4.5 Maintenance                                        | 80  |
| 4.6 Safety Recommendations                             | 80  |
| 5. SCHEMATIC DIAGRAMS                                  | 81  |
| 5.1 Schematics and Configuration                       | 81  |
| 6. ACCESSORIES                                         | 125 |
| 6.1 Adding Brazed Plate Heat Exchanger (BPHE Kit)      | 125 |
| 6.2 Adding Pump Kit – 80HMA 9003                       | 132 |
| 6.3 Adding 3-Way Valve Kit – 80AW9028                  | 138 |
| 6.4 Adding Piping Kit – 80AW9026                       | 143 |
| 6.5 Adding Domestic Hot Water Valve – 80AW9023         | 146 |
| 6.6 Remote Outdoor Air Temperature Sensor – 33AW-RAS02 | 150 |
| 7. Pool Kit                                            | 152 |
| 7.1 Introduction                                       | 152 |
| 7.2 Installation                                       | 152 |
| 7.3 Features                                           | 157 |
| 7.4 Connectable Devices                                | 158 |
| 7.5 Operation Controls                                 | 159 |
| 7.6 Troubleshooting                                    | 160 |

## Safety Information

#### Safety procedures

Important safety information is displayed on the product and in this Manual. Please read this installation manual carefully before installing the unit. It contains further important instructions for proper installation.

#### **Explanation of illustrated marks**

| $\bigotimes$                | 0                          | $\wedge$                                        |
|-----------------------------|----------------------------|-------------------------------------------------|
| Indicates prohibited items. | Indicates mandatory items. | Indicates cautions (including danger/warnings). |

#### **Explanation of indications**

| DANGER                                                                     | WARNING                                                                     | CAUTION                                                                                                    |
|----------------------------------------------------------------------------|-----------------------------------------------------------------------------|----------------------------------------------------------------------------------------------------|
| Indicates contents will cause death or serious injury if used incorrectly. | Indicates contents could cause death or serious injury if used incorrectly. | Indicates contents could cause an injury or damage to<br>property, furniture or pets if the instructions are not<br>followed carefully. |

#### **General notes**

 Please ensure this is read thoroughly and kept for future reference.
 Before any repairs or maintenance is carried out an assessment of the potential risks must be undertaken, and appropriate measures taken to ensure the safety of all personnel.

Do not attempt to repair, move, modify or re-install the unit on your own.

#### LIABILITY

The manufacturer declines any liability and invalidate the unit warranty for damage resulting from:

- Improper installation; including failure to follow instructions in the manuals
- Modifications or errors in the electrical or refrigerant or water connections.
- Unapproved units coupling; including other manufacturers units.
- Use of the unit under condition other than those indicated.

All of the manufacturing and packaging materials used for your new appliance are compatible with the environment and can be recycled.

#### **Units handling**

| 0           | Ensure adequate personal protective equipment is used.                                                                                        |
|-------------|----------------------------------------------------------------------------------------------------|
| 0           | Inspect equipment for damage due to improper transportation or handling: file an immediate claim with the shipping company.                   |
| 0           | Dispose of the packaging material in accordance with local requirements.                                                                      |
| $\triangle$ | When lifting the unit, absolutely do not use hooks inserted in the side handles, use special equipment (e.g. lifting devices, trolleys, etc). |
| $\bigcirc$  | Do not step or put anything on the indoor/outdoor unit. It may cause an injury or damage the unit.                                            |
| $\bigcirc$  | Do not place containers filled with liquids or other objects onto the unit.                                                                   |

This appliance can be used by children aged from 8 years and above and persons with reduced physical, sensory or mental capabilities or lack of experience and knowledge if they have been given supervision or instruction concerning use of the appliance in a safe way and understand the hazards involved. Make sure that children do not play with the appliance. Cleaning and user maintenance shall not be made by children without supervision.

#### **Units installation**

#### The installation must be carried out by a qualified installer.

#### O NOT INSTALL IN A PLACE...

- Difficult to access for installation and maintenance.
- Exposed to direct sun.
- Too close to heat sources.
- That might increase the vibration of the unit.
- Which cannot bear the weight of the unit.
  Subject to a risk of exposure to a combustible gas.
- Subject to a fisk of exposure to a com
   Exposed to oils and vapours
- With particular environmental conditions.

#### AVOID

- Excessive distance between indoor and outdoor units.
- Excessive height difference between indoor and outdoor unit.
- Opening the service valves when the refrigerant pipes are not connected to the indoor and the outdoor units.

Do not compress air or others fluids mixed to (or instead of) the prescribed refrigerant or lubricant, as this may cause abnormal high pressure and can result is burst or injury.

Make sure to vacuum the indoor unit and the refrigerant pipes between indoor and outdoor units before opening the service valves on the outdoor unit to ensure the installation is tight and there are no leaks. (There must be no air intake due to leakage in the refrigeration cycles).

#### OUTDOOR UNIT

#### CHOOSE A PLACE...

- Where noise and discharged air do not disturb neighbors.
- Protected from opposing winds.
- That allows for the clearances required.
- Which will not obstruct passageways or doors.
   With floor structure adequately strong to support unit weight and minimize vibration transmission.
- Fix the unit with locally purchased bolts. If the unit is installed in areas where heavy snowfalls may occur, it is necessary to raise its level at least 200 mm above the usual snow level or alternatively to use the outdoor unit bracket kit.

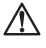

#### **Units installation**

#### INDOOR UNIT

#### 🗥 CHOOSE A PLACE...

- Where condensate can easily be piped to an appropriate drain.
- That allows for the clearances required.
  Where the ceiling/wall surface is flat enough to allow easy and safe installation.
- **Connecting the units**

During the unit installation make first refrigerant and water connections and then electrical connections. To disconnect the unit, first disconnect electrical cables, then refrigerant and water connections.

#### Refrigerant connections, water connections and piping

Read the Refrigerant handling instruction before attempting any piping

| Pipe diameter   | Tightening torque - Nm |
|-----------------|------------------------|
| 6,35 mm (1/4″)  | 18                     |
| 9,52 mm (3/8″)  | 42                     |
| 12,70 mm (1/2") | 55                     |
| 15,87 mm (3/8″) | 65                     |

- Where the wall structure should be strong enough to carry the unit weight and avoid deformation, rupture or vibration during peration.
- Free from obstructions which may cause irregular air distribution and/or return.
- Which assures the best possible air distribution.
- Without equipment which generate high frequency radio waves.
  With water hazard or humid walls, e.g. laundry or steam pressing premises.

#### 

- Flattening or kinking of refrigerant, water or condensate pipes.
- Unnecessary turns and bends in the connecting pipes.
  Connecting the condensate drain pipe to the outdoor unit.
- Partial insulation of the piping.
- Soling pipes ends.
- Allowing piping to get wet before connection.
- Connecting condensate piping to sewage system drain without appropriate trap. Trap height must be calculated according to the unit discharge head in order to allow sufficient and continuous water evacuation.
- Any rise in the condensate drain piping.
- Installation not correctly leveled which will cause condensate dripping.

#### **Electrical wiring**

All field electrical connections are the responsibility of the installer.

#### DANGER

Electrical shock can cause severe personal injury or death. These operations are carried out by qualified personnel only.

#### WARNING

- This unit complies with low voltage (2006/95/EC), electromagnetic compatibility (2004/108/EC) and pressure equipment (EEC/97/23) Directives.
   To avoid electric shock or fire make sure these operations are carried out by qualified
- To avoid electric shock or fire make sure these operations are carried out by quipersonnel only.
- Ensure that national safety code requirements have been followed for the main supply circuit.
- Follow all current national safety code requirements.
- Ensure that a properly sized and connected ground wire is in place.
   Charle that up to an additional of the mains neuron sumply are the
- Check that voltage and frequency of the mains power supply are those required; the available power must be adequate to operate any other possible appliances connected to the same line.
- Check that the impedance of the mains power supply is in conformance with the unit power input indicated in the rating plate of the unit.
- Make sure that properly sized disconnecting and safety switches are installed.
   The disconnection devices from the mains supply must allow full disconnection under the conditions provided for by overvoltage class III.

#### 

- Connect the connecting cable correctly. If the connecting cable is connected in a wrong way, electric parts may be damaged.
- Connection to the mains supply is of the Y type; therefore, the cable must only be replaced by the technical support in order to prevent any risk.
- Use the specified cables for wiring and connect them firmly to the terminals.

#### 

- No other equipment should be connected to this power line.
- Be sure to provide grounding; inappropriate grounding may cause electric shock.

#### Servicing and maintenance

#### 

- Ensure adequate personal protective equipment is used
- Extraordinary maintenance operations must be carried out by specially trained personnel.

Disconnect the mains power supply prior to any maintenance operations or prior to handling any internal parts of the unit.

### Do not connect ground wires to gas pipes, water pipes, lightning rods or ground wires for telephone cables.

#### DANGER

Do not modify this unit by removing any of the safety guards or by by-passing any of the safety interlock switches.

#### FINAL CHECK

#### 

- After the installation work, confirm that refrigerant gas does not leak.
  If refrigerant gas leaks out during the installation work, ventilate the room
- immediately.
  If refrigerant gas leaks into the room and flows near a fire source, such as a cooking range, poisonous gas is generated.
- Contact the qualified service if one of the following events takes place:
- hot or damaged power supply cable;
- unusual noise during operation;
- frequent operation of the protection devices;
  unusual smell (such as smell of burning).

- This equipment contains refrigerant that must be disposed of in a proper manner.
- When disposing of the unit after its operational life, remove it carefully.
- The unit must then be delivered to an appropriate disposal centre or to the original equipment dealer for proper environmentally compatible disposal.

## **1. INTRODUCTION**

## 1.1 How to use the document

This document is a complete Installation and Operation manual.

- End User
  - You may find in the first part the end user New User Interface NUI (Chapter 2).
  - How to use NUI to set your comfort parameters:
  - Description of the NUI
  - Touch'n go functionnalities and setpoints
  - Schedule settings
  - Advanced programming options
- Installation of the system:
- Chapter 3 80HMA COMFORT MODULE
- Chapter 4 2-Zone kit
- Chapter 6 Accessories
- Chapter 7 Pool kit

- For configuration of the system, you may use the following information:
  - Chapter 5 identifies your system with a library of major systems covered, associated parameters given within a table
  - Section 3.3 Network Configuration and section 3.5 Variable table
  - Section 3.2.11 Discrete Input & Output configuration for comfort module
  - Section 4.3.8 Discrete Input & Output configuration for 2-Zone kit
  - Section 3.4 Operation Controls to adjust climatic curves, backup Heaters, Domestic Hot Water functions, setpoints, Anti-freeze protection.

## 2. USER INTERFACE - NUI

## **2.1 Introduction**

Carrier Comfort Module has programmable User Interfaces, also called in this document as 'NUI'.

A Master User Interface -NUI 0- is available on the unit and the others are installed on the wall inside the comfort zones as required - NUI 1 for zone 1 and NUI 2 for Zone 2 (2-Zone Kit is required for two zones).

NUI is a low-voltage device for controlling the room comfort and the general operation of the system. NUI has different features including:

- Dedicated Heating / Cooling Setpoints per Zone
- Virtual Zone management \*
- System configuration & management
- Keypad lock
- Scheduler for all the weekdays with four periods
- Current Mode selection and visualisation

- Touch 'N' Go buttons, short links to your favorite settings (Home, Away or Sleep)
- Outdoor Air & Room Temperature
- % RH, Room Relative Humidity
- Backlight
- More features depending on the configuration of your system

This section covers the configuration and operation of the system through the User Interface - NUI

**Note:** The user interface cover (lid) is available only in the wall installation. In this case, ignore the programming instructions "Open the lid...".

## 2.2 Installation Recommendations

## 2.2.1 Safety Consideration

Read and follow manufacturer instructions carefully. Follow the local electrical regulations during installation.

All the wiring must conform to the local and national electrical regulations.

### 2.2.2 Power

The NUI will be powered with 12V unregulated DC Voltage.

This power is supplied to the user interface by the unit to which it is connected.

## 2.2.3 User Interface Location (for In-zone User Interface)

The user interface should be installed:

- Approximately 1.5 m above from the floor
- Close to or in a frequently used room, preferably on an inside partitioning wall
- On a section of wall without pipes or duct works.

na Llaar Intarfaaa)

The user interface should NOT be installed:

- Close to a window, on an outside wall, or next to a lid leading to the outside
- Exposed to direct light or heat from the sun, a lamp, fireplace, or any other heat-radiating objects which can cause a false measurement of room temperature
- Close to or in direct airflow from supply registers and return-air registers
- In areas with poor air circulation, such as behind a lid or in an alcove.

## 2.2.4 Mechanical Installation

For mechanical installation, see Installation Manual.

## 2.3 User Interface Buttons

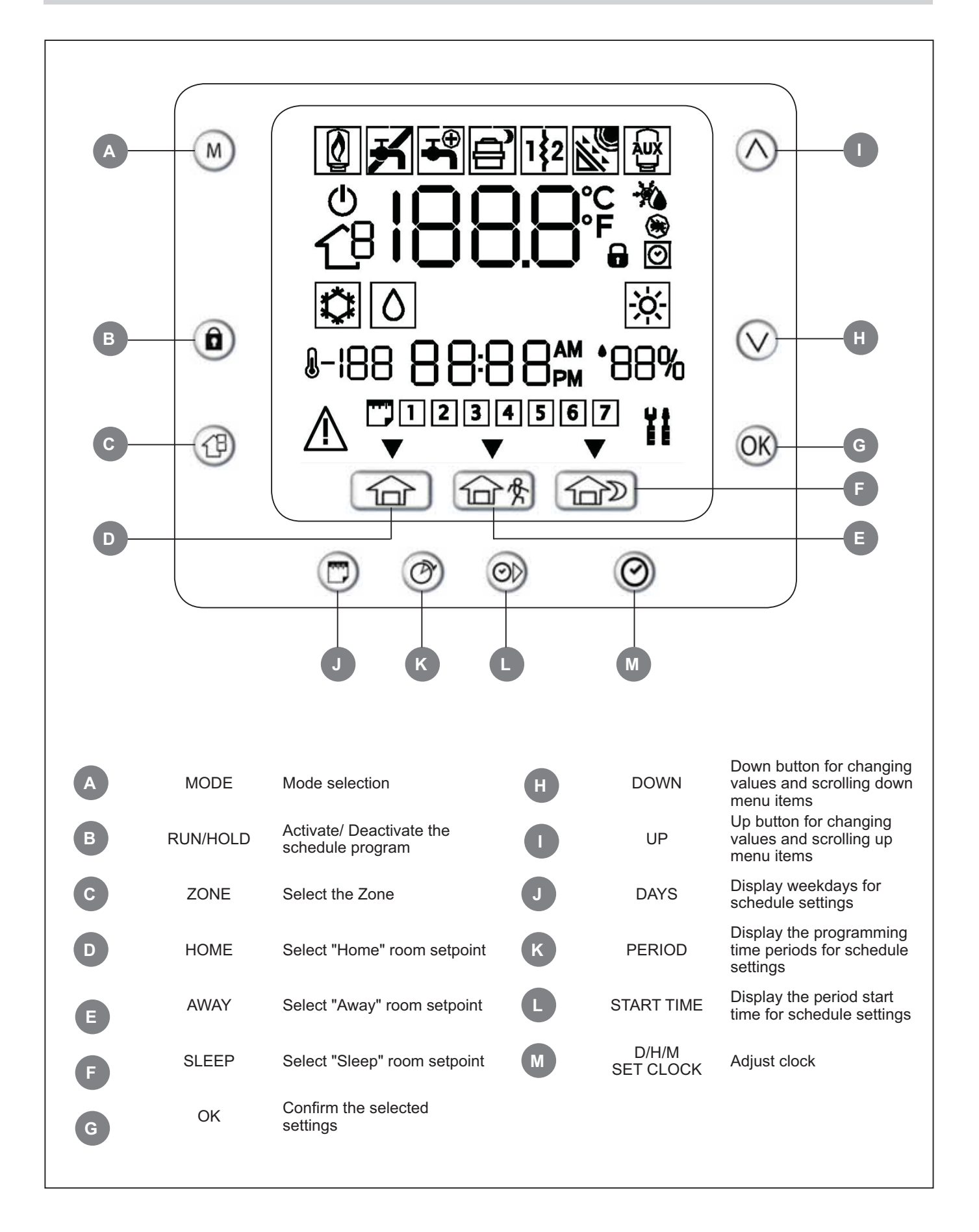

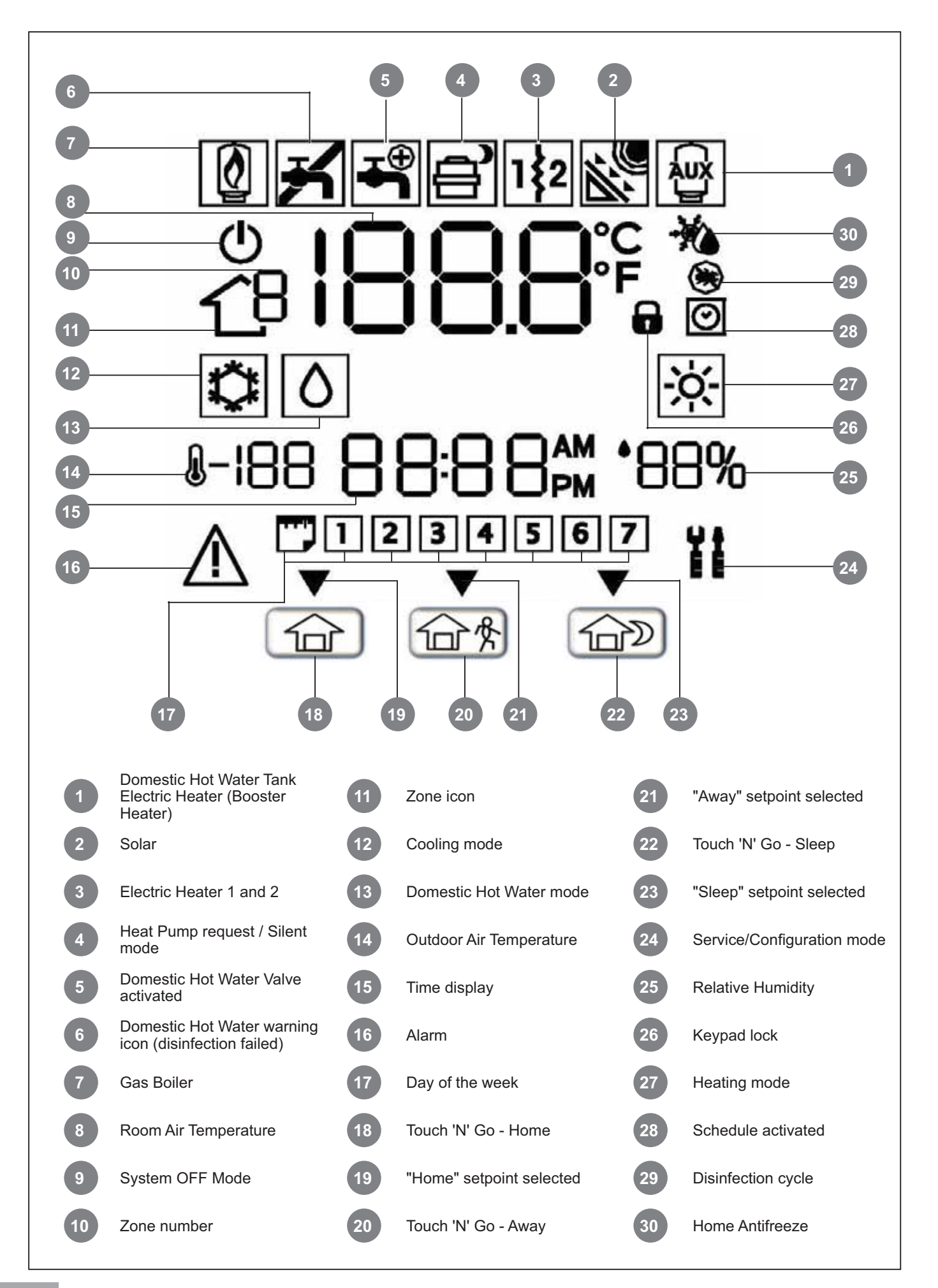

## 2.5 Programming User Interface

## 2.5.1 Setting Time and Day

**Note**: Set the time only on the Master User Interface -NUI(0) or on the user interface connected to level 3 board. All the other user interfaces are automatically updated. Except at the first configuration, you must set Time and Date on each NUI by pressing the 'OK' Button, this will cancel the Time & Date digits to flash.

To set time and day, follow the below steps:

- 1. Open the lid.
- 2. Press 🕑 .
- 3. Use the up 🔿 or down 💟 button to select the hour.
- 4. Press O to set the minutes.
- 5. Use  $\bigcirc$  or  $\bigcirc$  to select the minute.
- 6. Press 🕑 to set the day.
- 7. Use  $\bigcirc$  or  $\bigcirc$  to select the day.
- 8. Press OK and close the lid.

## 2.5.2 Home/Sleep/Away Settings

1. Select the required zone with C or the virtual zoning feature. Refer to section *Virtual Zoning* for more details, or directly on the concerned NUI.

|          | Own zone: Board address and zone associated to the User Interface - NUI                     |
|----------|---------------------------------------------------------------------------------------------|
| <b>_</b> | Other zone: Board address linked to NUI,: same board address, but different zone            |
|          | Master Board: Only for "Access Level 3" NUIs<br>(NUI 1→ n) or Master User Interface (NUI 0) |
|          | Zone 1: Of the selected board through it's address – "Access Level 3" requested             |
|          | Zone 2: Of the selected board through it's address – "Access Level 3" requested             |

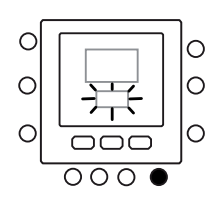

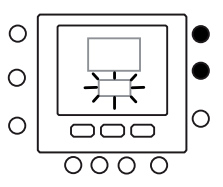

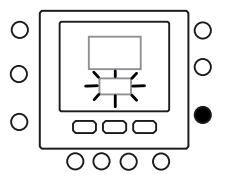

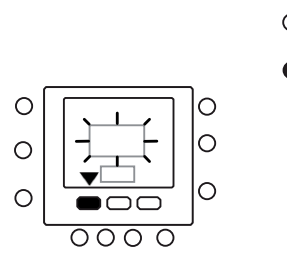

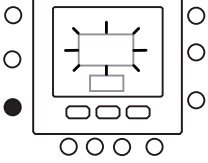

- 3 Press M to switch between Heating ☆ Cooling C or Domestic Hot Water O modes (depending on the access level).
- Press or v to set the required temperature for the selected mode.
   The triangle icon ▼ above the pressed Touch 'N" Go

button 🕋 🚓 🍙 will start flashing.

- 5 Press again (A) or (V) to set the new required temperature for the next setting.
- 6 Press the next Touch 'N" Go button, and repeat steps 4 and 5.
- 7 Press ON to confirm the changes and exit from the Comfort change mode.
- 8 If needed, select a different zone using the zone button

1 and repeat the steps (only in case of 2-zones).

#### The factory settings are given below:

| Touch 'N' Go Buttons | Heat  | Cool  | Domestic Hot Water |
|----------------------|-------|-------|--------------------|
| Home                 | 20 °C | 24 °C | 60 °C              |
| Away                 | 15 °C | 28 °C | 50 °C              |
| Sleep                | 18 °C | 26 °C | Not available      |

## 2.5.3 Schedule Settings

The schedule works on 4 different periods, called P1, P2, P3 and P4. Each zone has its own schedule.

The thermostat has preset settings (see below), but settings can be changed as required.

Using virtual zoning (only for access level 3 and the Master Board), you can change the schedules for all the zones in the installation.

Note: Only Hours could be set, Minute cannot be set.

**Important:** Even if scheduling functionality is not used on site, it is mandatory to enter and validate it.

Below parameters can be assigned to each period:

└└└└└: Room temperature ( 🏠 🏠), Zone mode (ON/OFF)

Lu: Domestic Hot Water temperature ( Control Control C

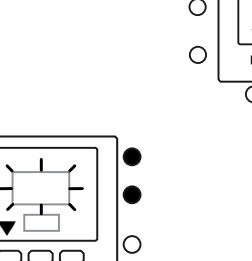

0

0

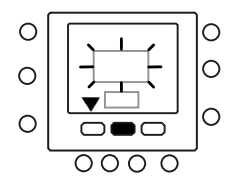

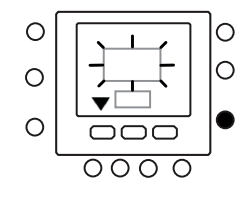

Below is an example of a programming using the factory-set periods and the Touch 'N' Go buttons:

## 142.1.1-

| Pre-set Period<br>Start Time | Period Number | Option for Each Period | Zone Mode |  |
|------------------------------|---------------|------------------------|-----------|--|
| 6:00                         | P1            | Home 🙆                 | ON        |  |
| 8:00                         | P2            | Away 🐨                 | ON        |  |
| 14:00                        | P3            | Home 🟠                 | ON        |  |
| 20:00                        | P4            | Sleep 🏠                | ON        |  |

1

| Pre-set Period<br>Start Time | Period Number | Domestic Hot Water<br>option | Booster Heater<br>allowed | Silent Mode |  |
|------------------------------|---------------|------------------------------|---------------------------|-------------|--|
| 2:00                         | P1            | Home 🟠                       | NO                        | NO          |  |
| 4:00                         | P2            | Home 😭                       | YES                       | NO          |  |
| 8:00                         | P3            | Home 🙆                       | NO                        | NO          |  |
| 22:00                        | P4            | Away 😭                       | NO                        | NO          |  |

Follow the below steps to set your personal time periods to select the time periods for other boards/zones. You can use the virtual zoning feature to do this procedure.

- 1. Open the lid.
- 2. Select the required zone by pressing (1) repeatedly.
- 3. Press Days 1234567 starts flashing on the display.
- 4. Select one of the options (1 to 7 , 1 to 5 , 6 to 7 or individual day) by pressing .
- When you have selected one of the above options, press O. P1 will flash.
- 6. To change the hours in P1, press 🔘
- 7. You will see the hours flashing on the screen.

Use  $\bigcirc$  or  $\bigcirc$  to select the required hour.

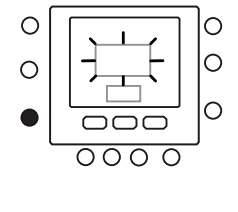

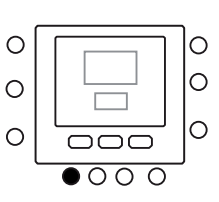

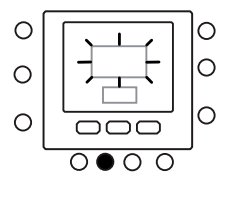

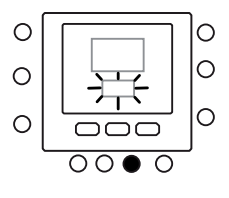

- 8. The "stop time" for period 1 (P1) is also the "start time" for period 2 (P2). Use the instructions in the next step to change the start time for period 2.
- Press Home 💮 , Away 🏠 or Sleep 🏠 to 9. complete the settings for period 1 (P1). The triangle icon ( $\mathbf{\nabla}$ ) above the selected button will flash.
- For Domestic Hot Water schedule, select Master 10. Board icon , use to select if the Electrical Heater is allowed or not. indicates if the Electric Heaters are allowed.
- For Domestic Hot Water temperature 1, use to select if silent mode is active or not. 11. the silent mode is active.
- For Room Temperature, select  $\hat{}_{-}$   $\hat{}_{-}$   $\hat{}_{$ 12. Prior to execute step 3, use (M) to select zone OFF
  - Mode. **(**) indicates the mode.
- Press (2) 2 times. P2 will flash. 13.
- To change the hours, press (O). 14.
- Press Home 1, Away 1, Away 1, or Sleep 1, for 15. this period.
- Press (M) to set the Silent mode. 16.
- Press (1) to set the Electrical Heater option. 17.
- 18. You can configure all the other periods in the same way.
- 19. Then repeat all the steps for your remaining time period selection.
- Press OK and close the lid. 20.

Note: Repeat these steps for each zone.

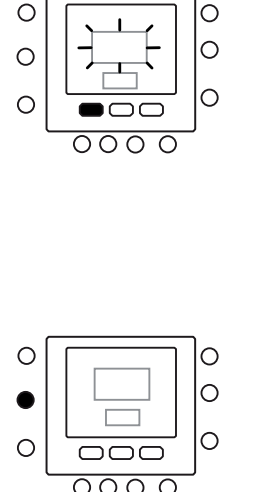

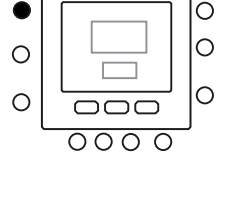

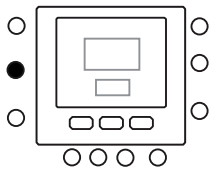

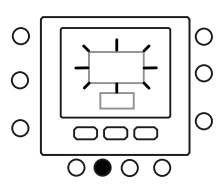

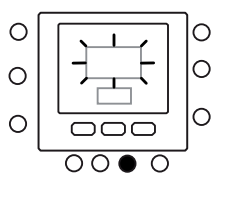

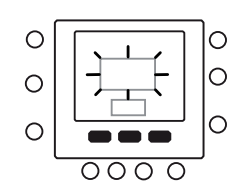

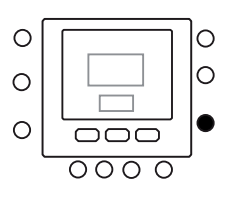

## 2.6 Advanced Programming Options

### 2.6.1 Changing/Holding Temperature

You can temporarily change the temperature setting. It works only in the own zone  $\uparrow$ , or using Par.1 of the Variable Table.

- 1. Open the lid.
- 2. Use 0 to ensure that it is own zone  $\frown$ .
- Press or v to set the new temperature setpoint. This creates a "temporary hold" until the next pre-set time period.
   You will see Schedule active icon flashing on the display.
- 4. Press (1), to maintain this new temperature setpoint instead of the scheduled value.

The Schedule active icon 🙆 will stop flashing.

- To return to the schedule settings, press (a). This releases the hold and the temperature will return to the temporary level. The schedule active icon will flash.
- 6. Close the lid.

**Note**: This functionality works only if pararameter Par.1.11: 0, allowing the user to change the setpoints (refer to Variable Table). Otherwise it is not possible to change the room temperature setpoint.

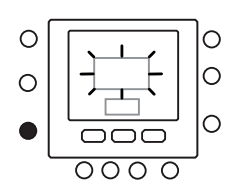

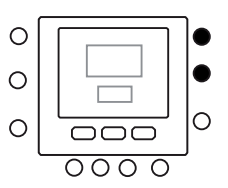

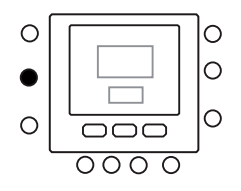

## 2.6.2 Advanced Programming Parameters in Variable Table

To access and manage the parameters in the variable table, follow the below steps:

- 1. Open the lid.
- 2. Press and and hold for 3 seconds. You will see parameter number "1" is flashing in the time display area.
- 3. Press (M), you will see parameter value flashing in the temperature display area.
- 4. Use  $\bigcirc$  or  $\bigcirc$  to select the required settings.

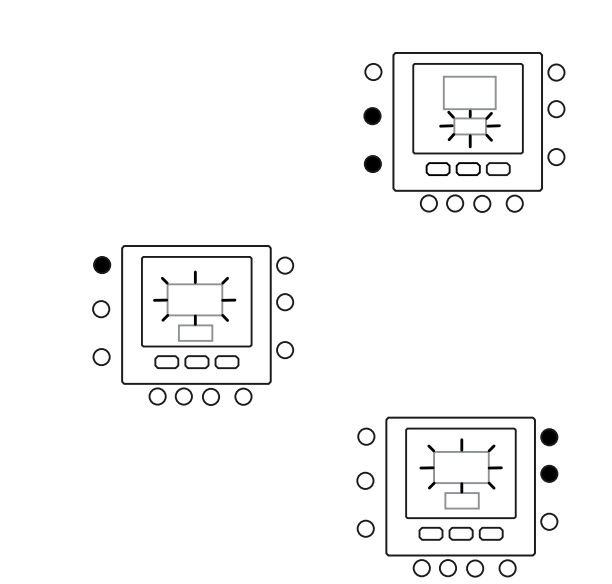

5. If the parameter has sub-parameters, use  $\bigcirc$ 

then use (D) to switch between them. The "Day number" icon indicates the sub parameter number from 1 to 7. Be careful that, for subparameter '0', no "Day number" will be shown.

Use or  $(\mathcal{V})$  to select the required value.

- 6. Press (M) to go to the next parameter to be changed. The parameter number will flash.
- 7. Use  $\bigwedge$  or  $\bigvee$  to go to the next parameter.
- 8. Configure all your parameters by following the same procedure.
- 9. Press ON and close the lid. (Parameters are saved when the ok button is pressed. To exit the variable table without saving the changes, press the zone button.)
- 10. For setting parameters of virtual zones, use the virtual zoning feature, then follow the same procedure.

Note: Refer to the Variable Table in this document for more details.

## 2.7 Special Features

## 2.7.1 Shortcut to Silent Mode

Press the Hold (1) button for 10 seconds to activate or deactivate Silent mode.

When Silent mode is active, the icon will be displayed. If Silent mode is active, this will always override the selection done in program schedule.

## 2.7.2 Keypad Lock

Follow the below steps to lock the buttons:

- 1. Open the lid.
- Press and hold three buttons Days

Period Ø and Start time Ø, for 3 seconds.

3. All the buttons will be disabled and the Lock icon  $\square$ 

will be displayed.

To unlock the buttons, press again the three buttons for 3 seconds.
 The lock icon will disappear.

## 2.8 Troubleshooting

In case of system failure, the Alarm icon  $\triangle$  will be displayed.

Failures are identified by a fault code. Active fault codes will be displayed in sequence, with a change rate of 1 second,

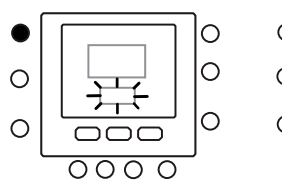

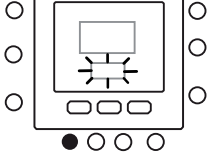

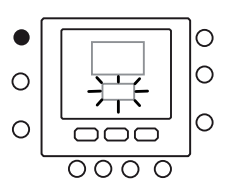

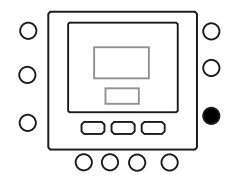

zoning, to be connected to address 10 (Master Board) and by setting the parameter "System Configuration, Subparameter 0, Force frequency reduction to be active entering value 1; Par.109.0: 1".

Also configure the xx % Max frequency authorized for the compressor, by using the parameter "Frequency Reduction % fraction of the maximum frequency during the Frequency reduction mode (only 30AWH) Par.103: xx".

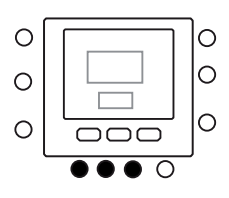

on Par.6 "Fault codes" in the variable table. You can see the addresses of the devices in failure on Par.5. Refer to Troubleshooting section under *80HMA Comfort Module* in this document for the description of fault codes.

## 3. 80HMA COMFORT MODULE

## **3.1 Introduction**

The Comfort Module includes the following elements:

- 1. 10 litres tank with Electrical Heaters or piping connections for an external Heat source (boiler)
- 2. Security devices (Flow Switch, Pressure safety valve, thermal fuse for Electrical Heaters, etc.)
- Control box with Discrete Input/ Discrete Output (DI# / DO#) (DI and DO are customizable on-site)
- 4. Master User Interface -NUI 0 that could also be located in a zone - it is recommended to preserve NUI 0 on the Comfort Module and to add NUI as an accessory on dedicated zone NUI 1.

In addition, you can design and customize your unit by adding additional accessories as follows:

- An additional Water Pump Kit, Ref 80HMA-9003, to increase the available static pressure to match with the piping network total static pressure losses.
- Brazed Plate Heat Exchanger, to separate the external hydraulic circuit (primary loop) from the internal one (secondary loop), in case of using Antifreeze solution to protect the Heat Pump loop.
- 2 kits are available:
  - BPHE 8 kW Ref 80HMA-9004
  - BPHE 16 kW Ref 80HMA-9005
- A Domestic Hot Water Valve, DHW-V Ref 80AW9023, to send Hot Water from the Heat Pump to the Domestic Hot Water Tank.
- A Domestic Hot Water Tank, Ref 60STS/60STD, to store Domestic Hot Water, with or without solar heat source.

## 3.1.1 Box Content

Refer to the below picture to see the box content:

- With a Water Temperature sensor to ensure a better management from Comfort Module
- With Booster Electrical Heaters managed by the Comfort Module.
- A Pool Kit to manage the swimming pool temperature, Ref 80HMA-9002, combined with a Pool Diverting Valve with Kit, Ref 80AW-9023, to heat up the swimming pool.
- An additional User Interface NUI, ref 33AW-CS3, must be installed in the room to control the room comfort.
- It is possible to add a 2 Zone Kit, Ref 80HMA-9001 to manage two different zones.
  - Zone 1 with a 3 Way Valve low temperature device as Underfloor Heating
  - Zone 2 without a 3 Way Valve higher temperature devices like Terminal Fan Coil Units or radiators
  - The 2 Zone Kit could be installed under the Comfort Module or Next to it.
- A cover panel, Ref 80AW-9027, to install the 2 Zone Kit next to the Comfort Module
- An additional 3 Way Valve and a Leaving Water Temperature sensor, Ref 80HMA-9028, to control more accurately the room comfort.
  - Highly recommended when an Underfloor Heating device is used in Zone 2 (as an accessory).
- A Piping kit, Ref 80HMA-9026, to integrate the Domestic Hot Water Valve in the 2 Zone Kit.

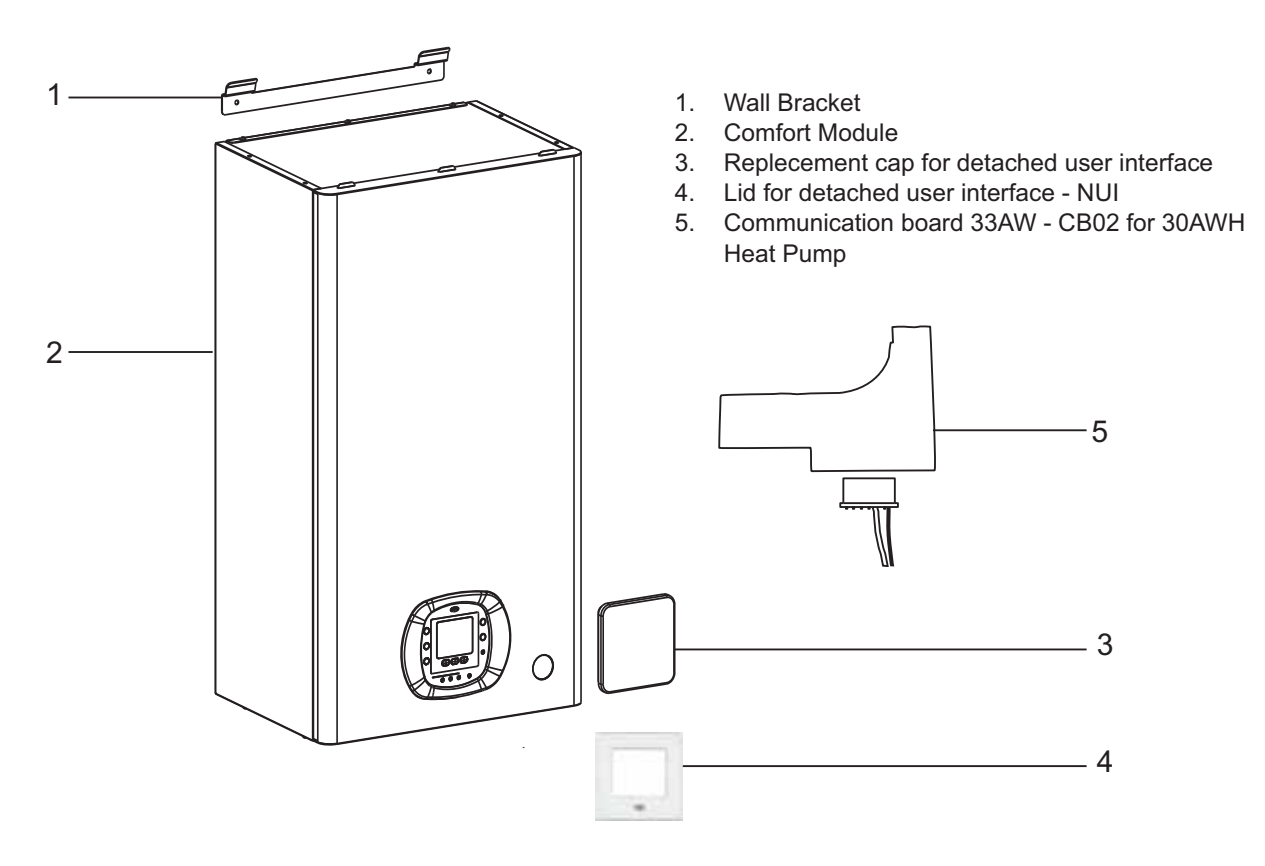

## 3.1.2 Comfort Module Identification

| 80HMA-M00 | Comfort Module with backup boiler connection                          |
|-----------|-----------------------------------------------------------------------|
| 80HMA-M03 | Comfort Module with 3kW, 1ph Electric Heater backup (1 heating step)  |
| 80HMA-M06 | Comfort Module with 6kW, 1ph Electric Heater backup (3 heating steps) |
| 80HMA-T06 | Comfort Module with 6kW, 3ph Electric Heater backup (3 heating steps) |
| 80HMA-T09 | Comfort Module with 9kW, 3ph Electric Heater backup (3 heating steps) |

### 3.1.3 Accessories

| Code        | Description                                                | Notes                                                                                                    |
|-------------|------------------------------------------------------------|----------------------------------------------------------------------------------------------------|
| 33AW-RAS02  | Remote Outdoor Sensor                                      | Additional Outdoor Temperature sensor, to optimise<br>temperature accuracy - do not place in direct solar rays -<br>on the North side is recommended.                                                  |
| 33AW-CB02   | Communication kit                                          | Required to communicate with 30AWH Heat Pump series<br>(only in case of using more than one 30AWH heat pumps).<br>To be installed in 30AWH Heat Pump.                                                  |
| 33AW-CS3    | Additional User Interface - NUI                            | To control the room comfort in each zone                                                                                                    |
| 80HMA-9001  | 2-Zone Kit                                                 | <ul> <li>To manage two zones independently:</li> <li>Zone 1 with Water Pump 1 and Mixing 3-Way Valve</li> <li>Zone 2 with Water Pump 2. Mixing 3-Way Valve can be installed as an accessory</li> </ul> |
| 80HMA-9002  | Pool Kit                                                   | To manage swimming pool heating                                                                                                    |
| 80HMA-9003  | Pump Kit                                                   | Highly recommended to check, if necessary, when a<br>Boiler is used or when a highest available static pressure<br>is requested depending on the water loop pressure drop                              |
| 80HMA-9004  | BPHE Kit 8kW                                               | To add a heat exchanger in the Comfort Module to<br>separate the primary from the secondary loop (heat<br>transmitters).<br>Heat Pump up to 8 kW                                                       |
| 80HMA-9005  | BPHE Kit 16kW                                              | To add a heat exchanger in the Comfort Module to separate the primary from the secondary loop (heat transmitters). Heat Pump up to 16 kW                                                               |
| 80AW9023    | Domestic Hot Water Diverting Valve and Actuator            | To heat water for domestic purpose, to be installed outside<br>the Comfort Module or inside. 2-Zone kit using the Piping<br>Kit.                                                                       |
| 80AW9026    | Piping Kit                                                 | To install the Domestic Hot Water valve and actuator (80AW9023) inside 2-Zone Kit 80HMA9001                                                                                                    |
| 80AW9024    | Floor Heating thermal cut-off (TMS)                        | See EN1264-4, paragraph 4.2.4.1                                                                                                    |
| 80AW9028    | 3-Way valve                                                | To add 3-Way valve, actuator with Leaving Water<br>Temperature Sensor for second zone.                                                                                                    |
| 60STS020E03 | Domestic Hot Water Tank 200 I, 1 spiral                    | Tank to produce Domestic Hot Water. With 1                                                                                                    |
| 60STS030E03 | Domestic Hot Water Tank 300 I, 1 spiral                    | spiral and 3.3 kW Electric Heater included.<br>Domestic Hot Water Temperature sensor included<br>(DHW-S).                                                                                              |
| 60STD020E03 | Domestic Hot Water Tank 200 I, 2 spirals                   | Tank to produce Domestic Hot Water. With 2                                                                                                    |
| 60STD030E03 | Domestic hot water tank 300 l, 2 spirals                   | spirals and 3.3 kW Electric Heater included.<br>Domestic Hot Water Temperature sensor included<br>(DHW-S).                                                                                             |
| 80AW9027    | Cover Panel for 2-Zone Kit detached from<br>Comfort Module |                                                                                                    |

## 3.2 Installation

## 3.2.1 Features

| Comfort Module                       |         | 80HMA-M00              | 80HMA-M03       | 80HMA-M06           | 80HMA-T06        | 80HMA-T09 |
|--------------------------------------|---------|------------------------|-----------------|---------------------|------------------|-----------|
| Number of comfort<br>zones managed   |         | 1                      |                 |                     |                  |           |
| Dimensions,<br>H x L x D             | mm      |                        | 800 x 450 x 32  | 20 (see below picto | ure for details) |           |
| Operative ambient temperature        | °C      |                        |                 | 5 ÷ 30              |                  |           |
| Operating weight                     | kg      | 34                     |                 | 3                   | 5                |           |
| Power supply                         | V-ph-Hz |                        | 230-1-50        |                     | 400-             | 3-50      |
| Recommended main breaker             |         | C6                     | C20 C32 C16 C20 |                     |                  | C20       |
| Electric Heater<br>element           | kW      | 0                      | 3               | 6                   | 6                | 9         |
| Number of auxiliary<br>heating steps |         | 1 (external<br>boiler) | 1 3             |                     |                  |           |
| Heating and Cooling                  |         |                        | Yes             |                     |                  |           |
| Connection of backup boiler          |         | Yes                    | No              |                     |                  |           |

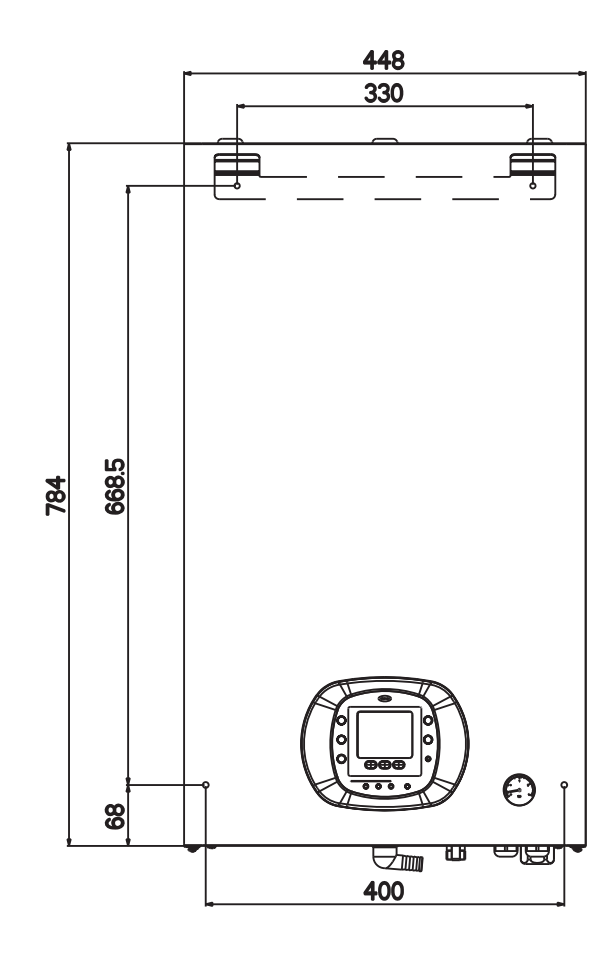

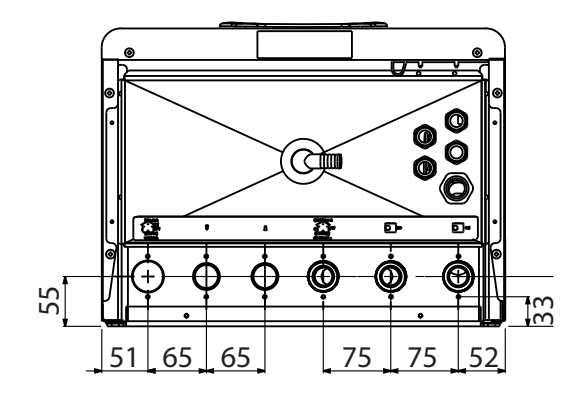

## 3.2.2 Integrated Hydraulic Connection

#### Integrated hydraulic circuit:

Below pictures show the integrated hydraulic circuit of the Comfort Module with and without kits.

- 1. Water inlet pipe from Heat Pump (1' male)
- 2. Water outlet pipe to Heat Pump (1' male)
- 3. Water inlet pipe from terminal (1' male)
- 4. Water outlet pipe to terminal (1' male)
- 5. Buffer tank (10 I)
- 6. Automatic airvent valve
- 7. Connection for backup boiler (only M0 version, otherwise Electric Heaters) (3/4' male)
- 8. Manometer water loop pressure
- 9. Flow switch
- 10. Safety pressure relief valve (3 bars, 300 kPa)
- 11. Safety pressure relief valve, discharge pipe

- 12. Buffer tank temperature sensor TWB
- 13. Leaving Water Temperature sensor to the Comfort Zone - LWT
- 14. Water drain valve
- 15. Expansion vessel (8 I)
- 16. Water pump
- 17. Brazed Plate Heat Exchanger BPHE
- Drain pipe Used to drain water from the safety pressure relief valve pressure release. It has to be connected to waste water pipe equipped with a siphon. (Do NOT connect tap to this pipe)

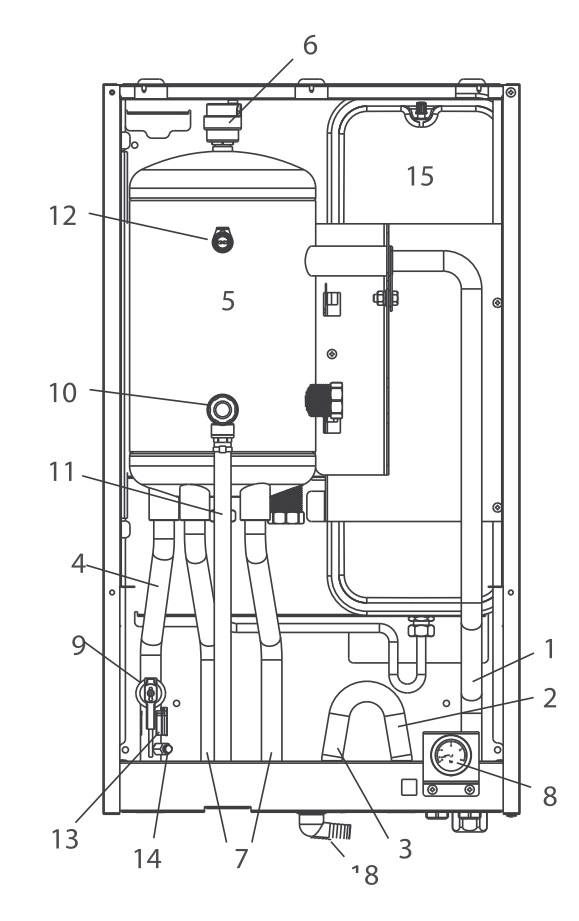

#### 3.2.2.1 Standard Version (80HMA-M00) with Boiler Connections

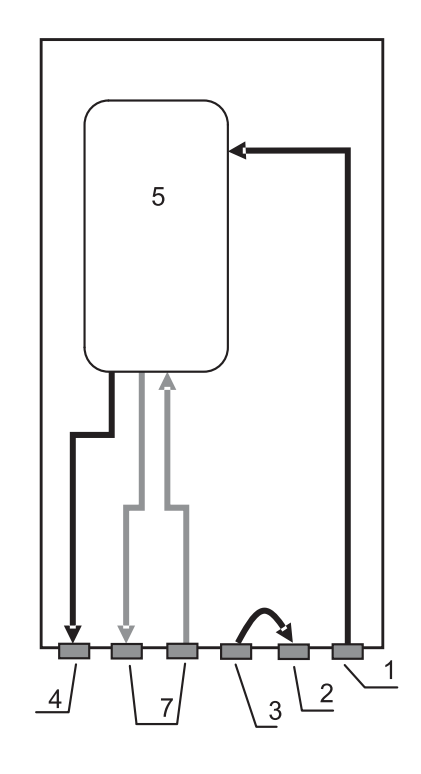

#### 3.2.2.2 Standard Version (80HMA-M00) with Boiler connections + Pump Kit (80HMA-9003)

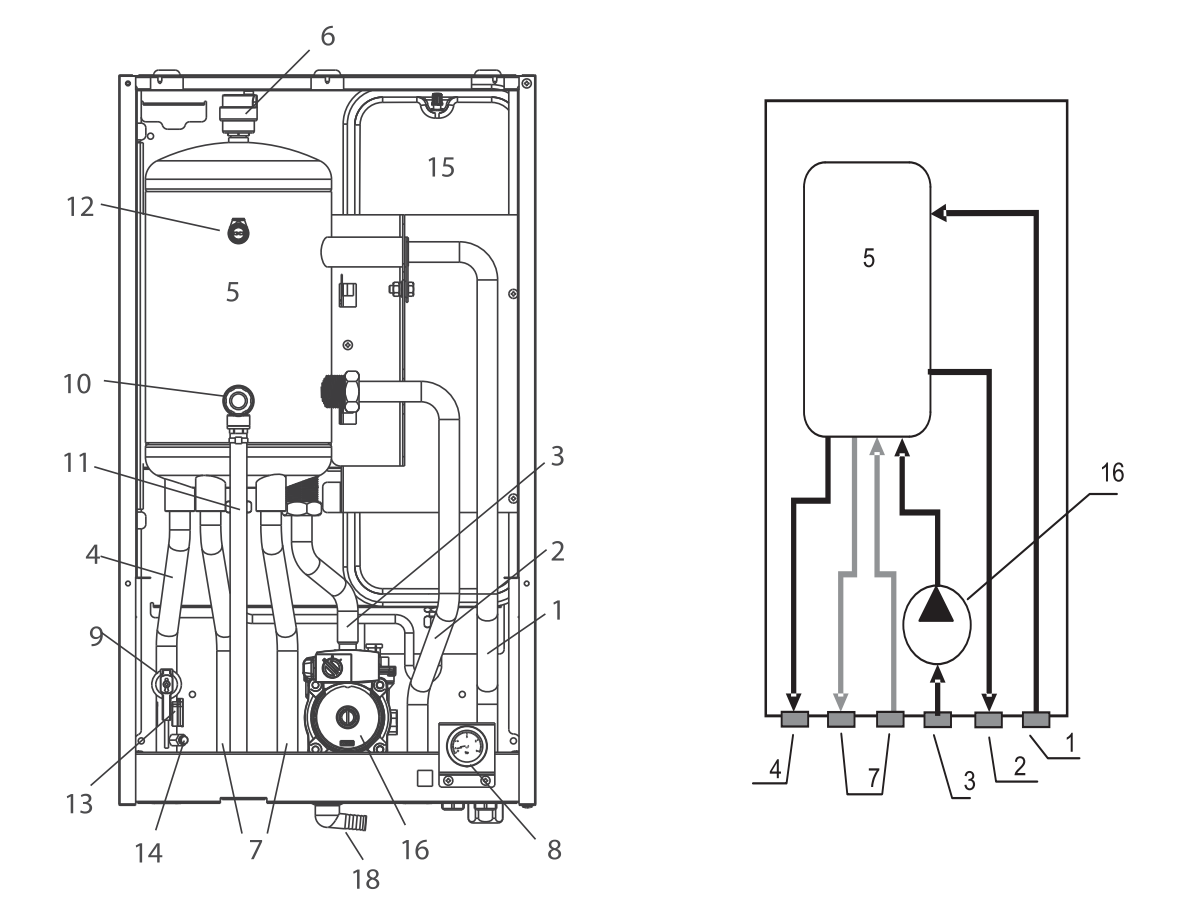

3.2.2.3 Standard Version (80HMA-M00) with Boiler connections + BPHE Kit (80HMA-9004/5)

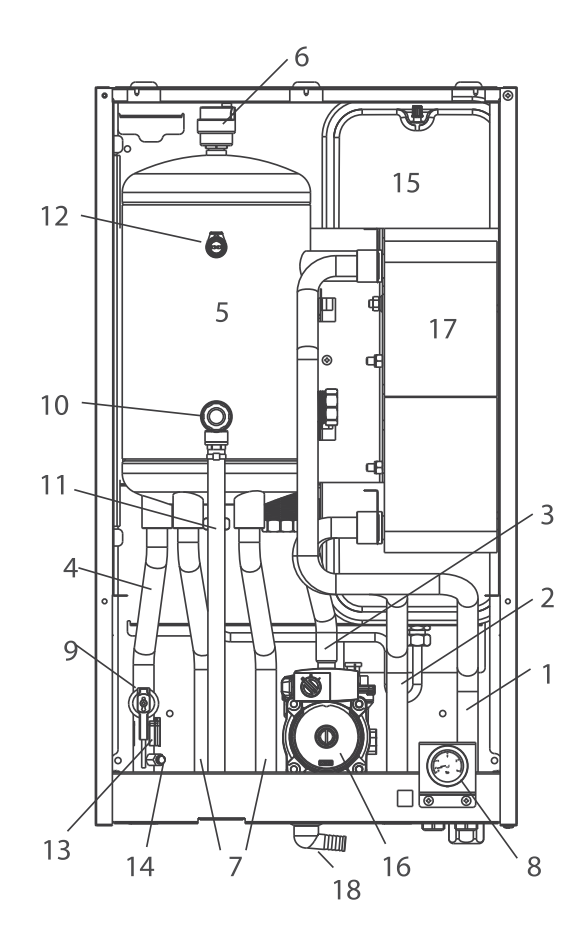

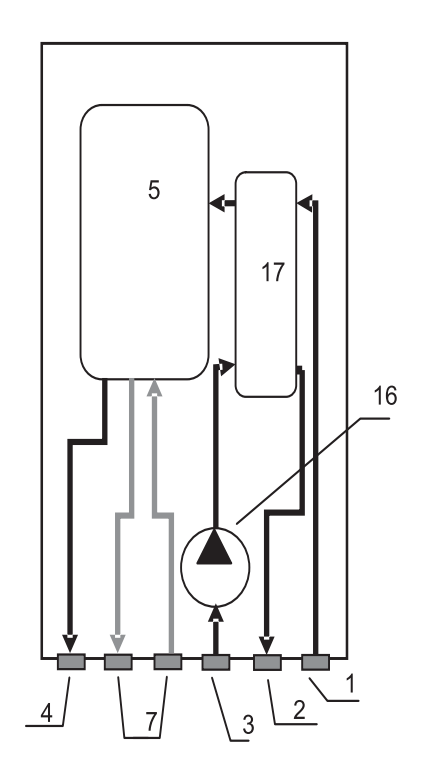

3.2.2.4 Bottom View: Standard Version (80HMA-M00) with Boiler connections with or without BPHE or Pump Accessories

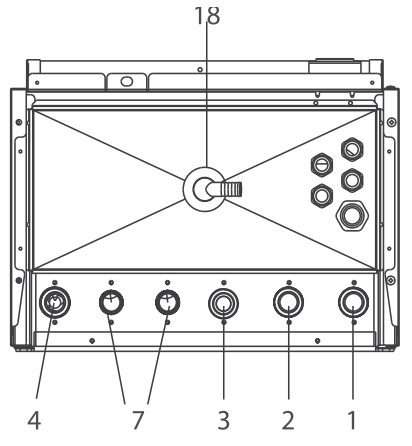

#### 3.2.2.5 Standard version (80HMA-M03/M06/T06/T09) with Electrical Heaters

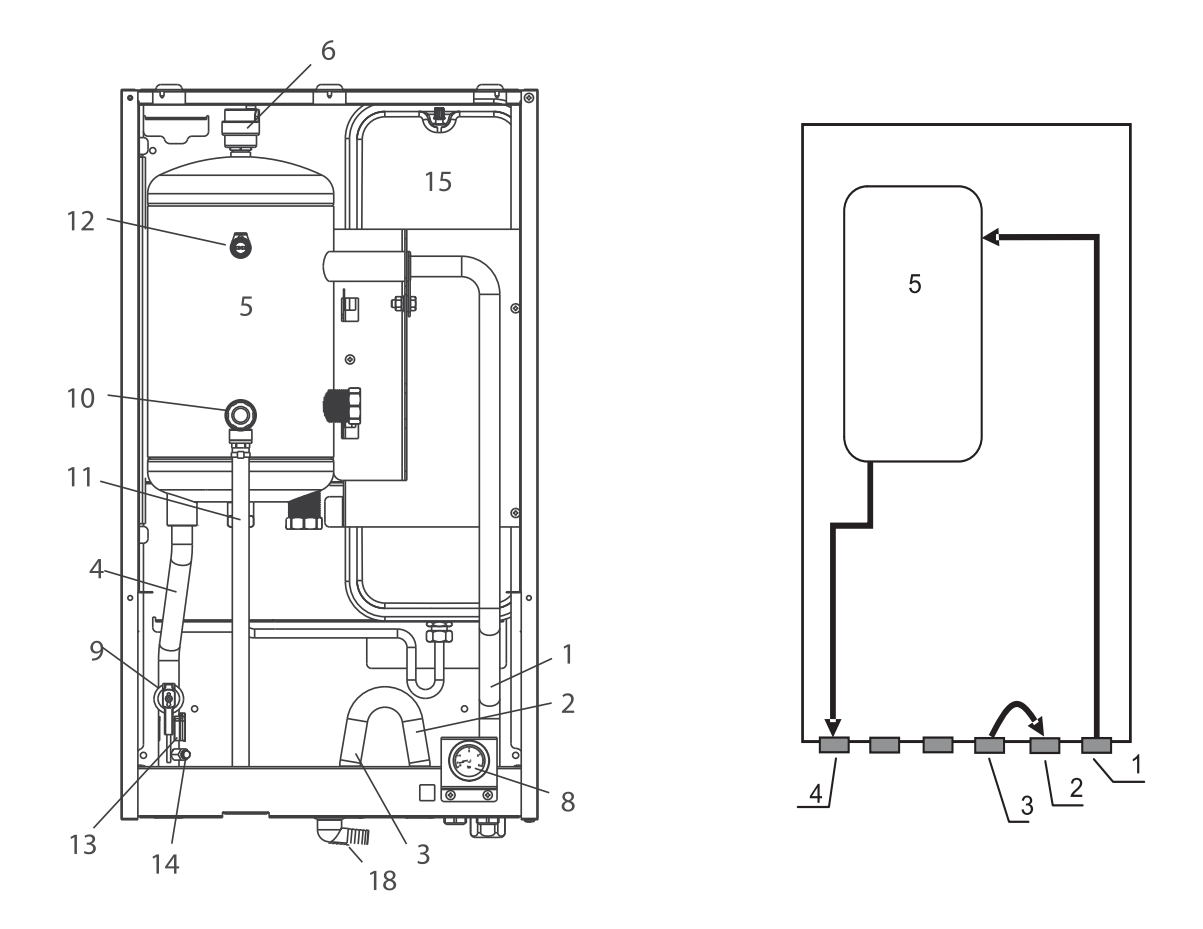

3.2.2.6 Bottom view: Standard version (80HMA-M03/M06/T06/T09) with Electrical Heaters

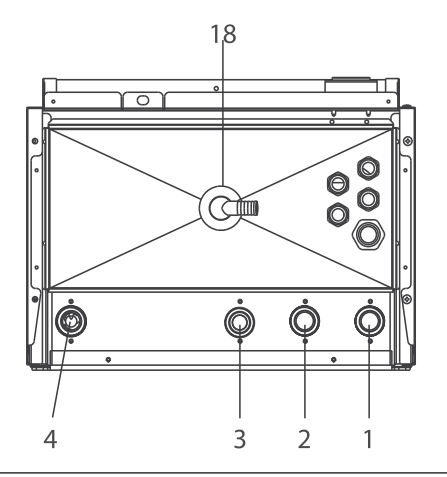

## 3.2.3 Installation Design

Comfort Module is highly customisable to fulfil the installation requirements. Use the below data to configure the installation:

#### **Heat Pump Choice**

#### It is possible to connect three different Heat Pump units to the Comfort Module:

- Carrier 30AWH HC inverter Heat Pump (or newer) series
  - This option brings about the best performance. The Comfort Module drives the Heat Pump and monitors all its functions and sensors. It is possible to connect up to eight Heat Pumps.
    - **Note:** Not compatible with 30AWH H and HB series.
- Carrier fixed-speed Heat Pump series and other Heat Pumps

• The Heat Pump is controlled by the Comfort Module through Dry- Contacts, with a minimum set of ommands (ON/OFF - Heat/Cool modes - Setpoints 1 / 2)

#### In all cases, the total nominal power of the Heat Pumps should not exceed 20 kW.

Below picture shows a possible plan for hydraulic installation.

This example does not cover all the possible configurations. Define other hydraulic configurations using the Variable Table

To separate the primary loop (from Heat Pump to Comfort Module) from the secondary loop (from Comfort Module to system), a BPHE Kit (80HMA-9004/9005) is used. Hydraulic performances are shown in the curves below:

#### 3.2.4 Water Connection

Refer to the Safety Information.

- · Do NOT use a counter spanner when tightening the hydronic connections to the module.
- · Install ball valves (not included) at the inlet and outlet of the Comfort Module.
- It is recommended to use 1" or bigger pipes for the Comfort Module connections.
- · Wrap the connections with anti-condensate insulation and tighten with tape, without exerting excessive pressure on the insulation.
- · When all the installation connections are complete, start filling water.

\_\_\_\_\_

## 3.2.5 Hydraulic Schematic

- Heat Pump 1.
- **Comfort Module** 2.
- Domestic Hot Water tank 3.
- 4 Manometers
- Ball Valves Stop Valves 5
- 6. Water filter
- 7. 3-Way Valve - 3WV
- 8. Water Filling system valve
- 9. Automatic air vent valve (should be placed in the highest positions of the hydraulic circuit)
- 10. Water flush valve (should be placed in the lowest position of the hydraulic circuit)
- 11. User terminals

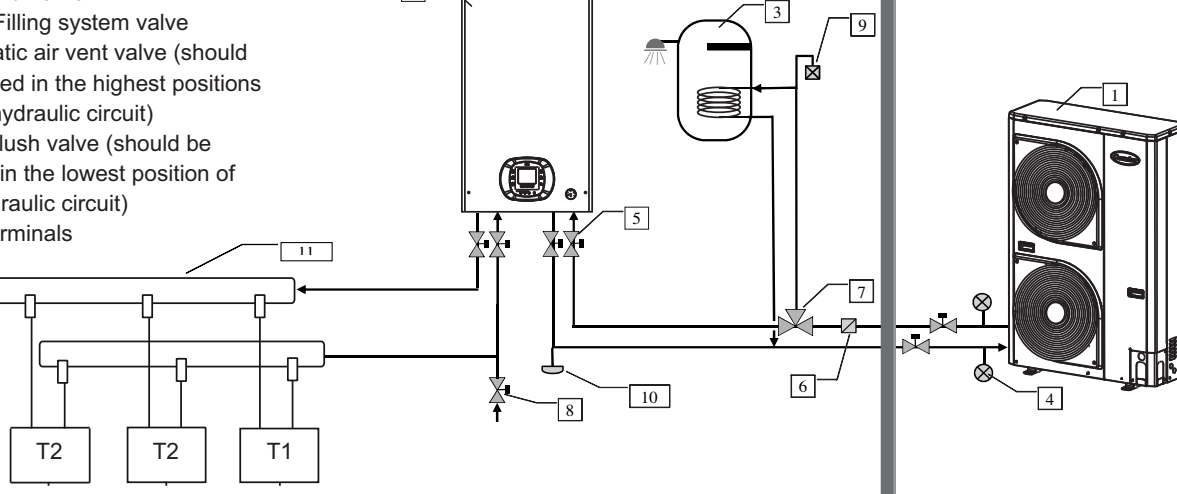

## 3.2.6 Comfort Module pressure drop (Without any additional kits)

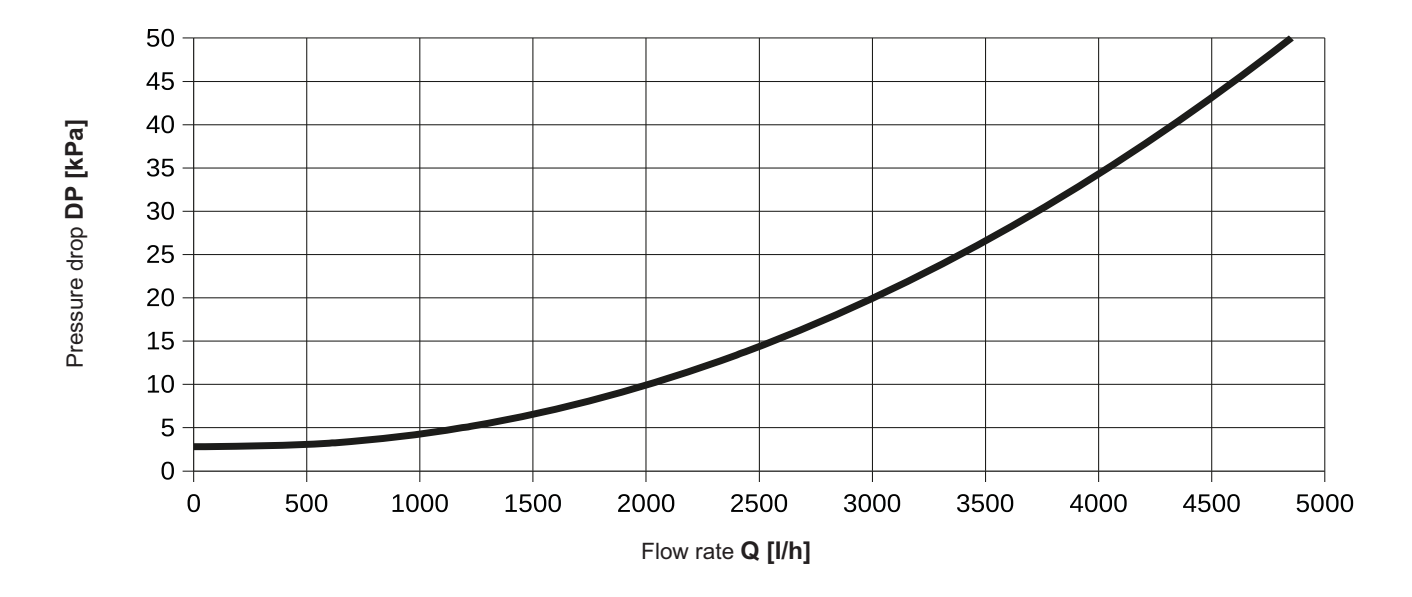

### 3.2.7 Comfort module Pressure Drop with Pump Kit (80HMA-9003)

If the available static pressure of the Water Pump embedded in the Heat Pump is not sufficient, install the Pump Kit

(80HMA-9003). Select the appropriate Water Pump speed (I, II, III) on the selector.

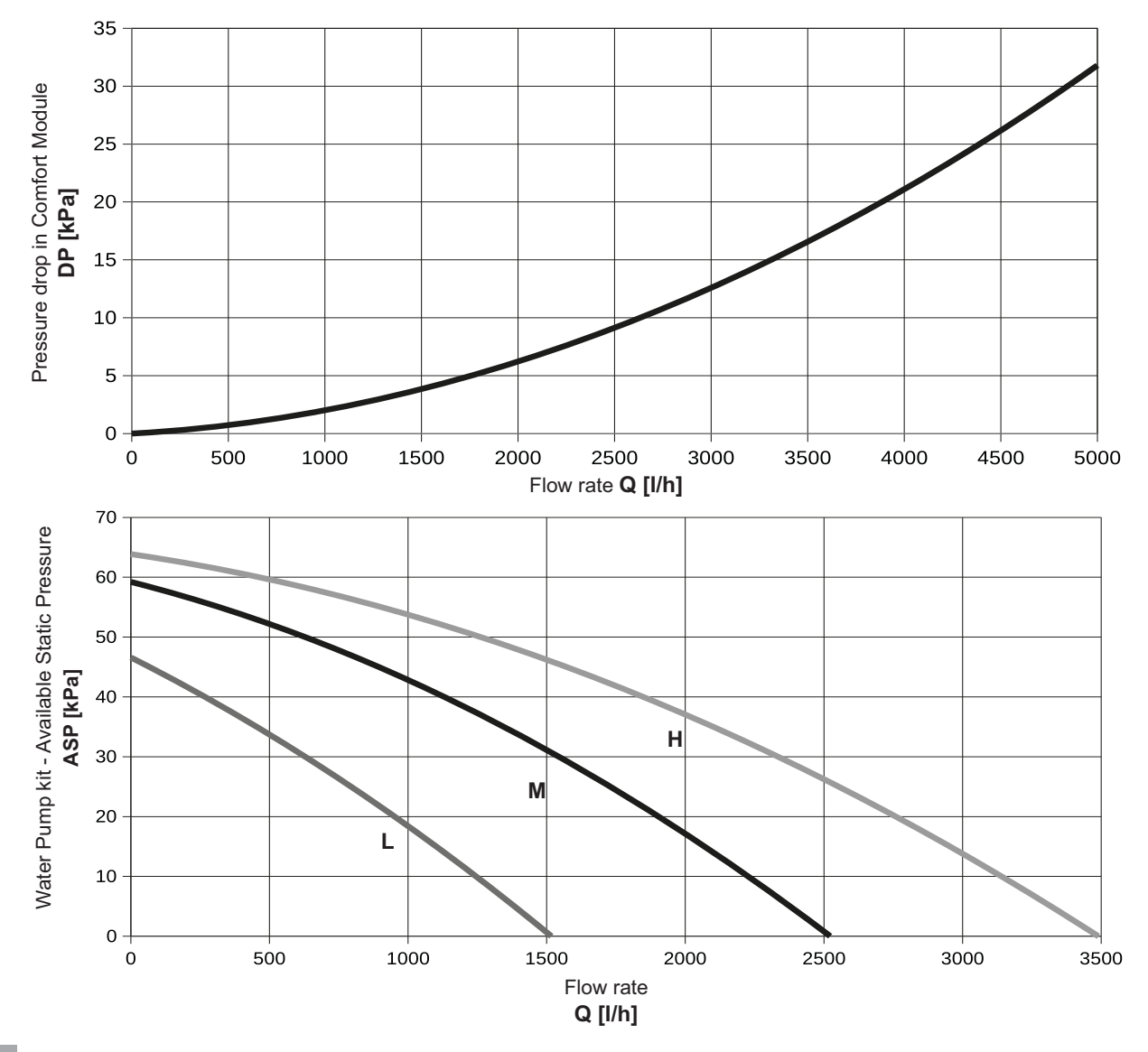

### 3.2.8 BPHE Kit: Pressure Drop and Available Static Pressure

If a pump or BPHE kit is installed, it is recommended to connect the Water Pump to the Discrete Output DO#1 and configure the corresponding Discrete Output (Par.110.0: 1). Ensure that the pressure provided is appropriate for the application, by adjusting the water pump speed thank to the embedded selector. Insufficient pressure may cause poor performances and a high DT, while excessive water flow may cause noise issues and a low DT (DT=Water Temperature Difference).

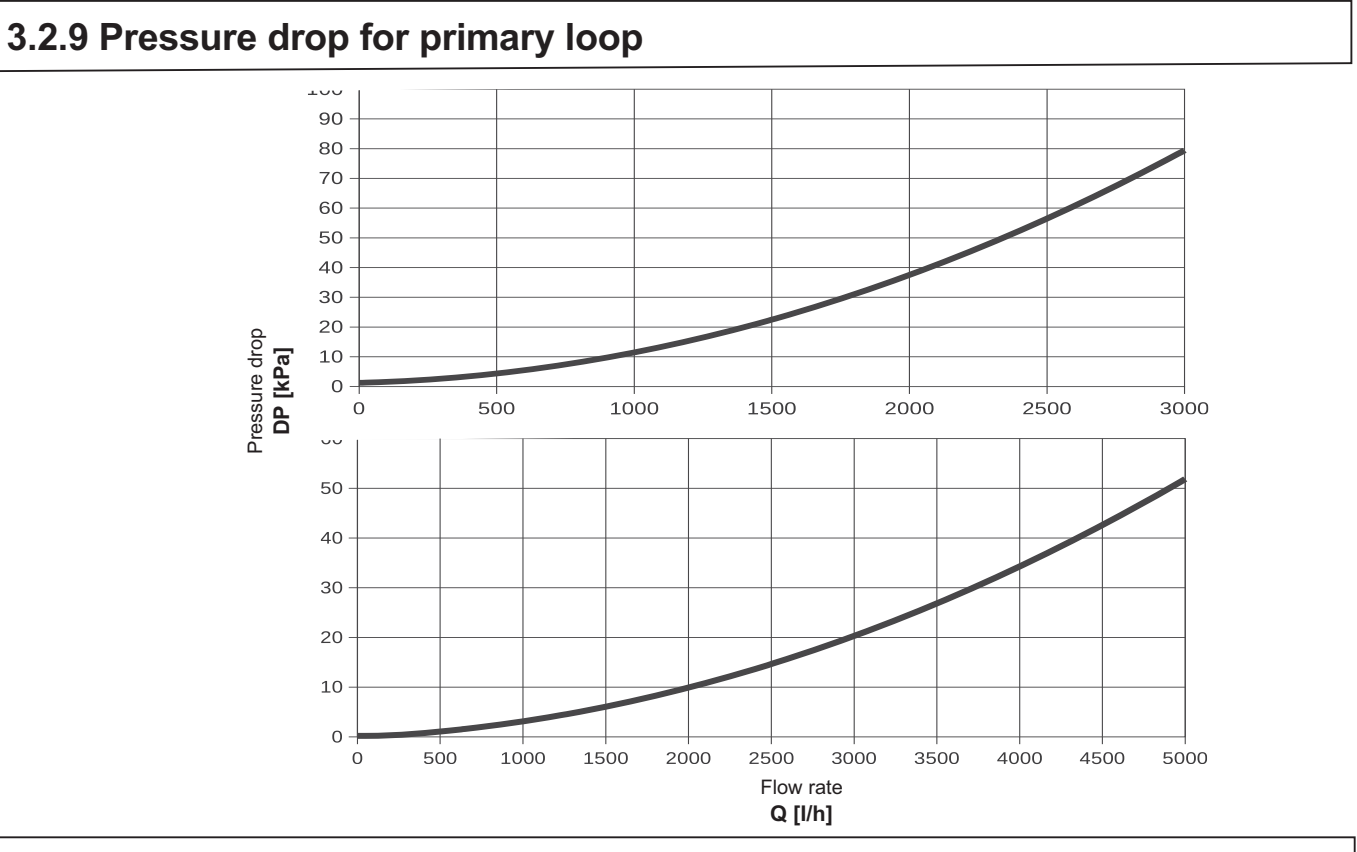

## 3.2.10 Head Pressure for secondary loop

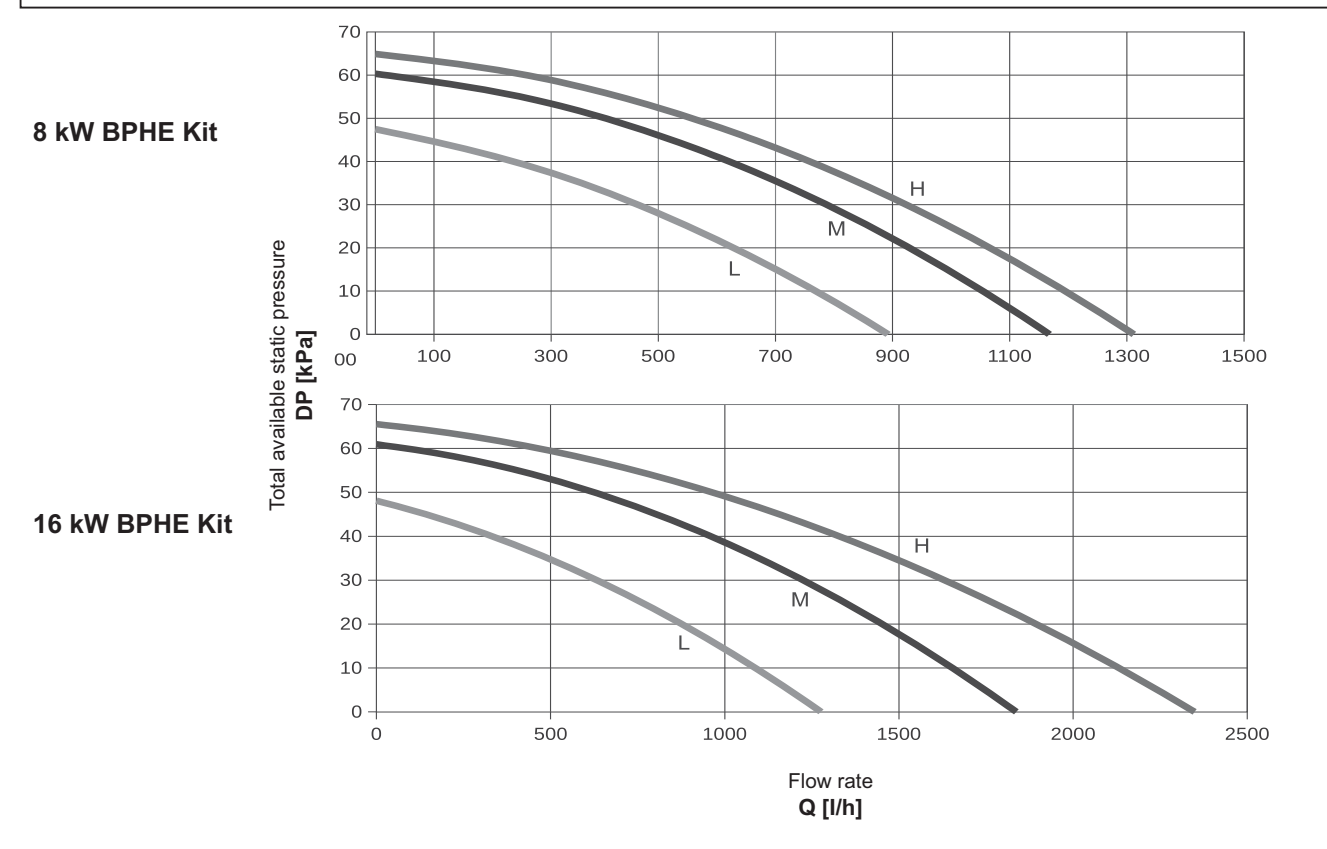

## 3.2.11 Discrete Input/Discrete Output Configuration Values

The Discrete Input -DI and Discrete Output -DO are entirely customisable. Using the user interface on board, the required Discrete Input -DI and Discrete Output -DO values can be defined.

 Refer to Discrete Outputs - DO# - and Discrete Inputs- DI# Configuration Values Table (for HMA), to configure the non factory configured DO's or DI's providing different functionalities that the available DI's and DO's could hold, and to Wiring Connection Diagram for the identification of connection numbers on the Terminal Block (TB).
 The factory-set Inputs are:

- 80HMA-M00
- Discrete Input DI#7: flow switch (Par.111.6: 11)
  80HMA-M03
  - Discrete Input DI#7: Flow switch (Par.111.6: 11)
  - 3.2.12 Communication Bus

Discrete Output DO#2: 3kW Electric Heater (Par.110.1: 6)

#### 80HMA-M06/T06/T09

- Discrete Input DI#7: Flow switch (Par.111.6: 11)
- Discrete Output DO#2: 1st step of Electric Heaters (Par.110.1: 6)
- Discrete Output DO#3: 2st steps of Electric Heaters (Par.110.2: 7)

#### Note:

- Do not change these DI/DO configurations. Check these parameters in Variable Table.
- When the Discrete Output or Input function/item is configured, the software acts as per the settings. The DO/ DI function settings are provided in the table.

All the devices communicate through a unique bus using only two wires (type RS485, connections Rc/Rh). In that way, it is possible to connect Carrier Heat Pumps, user interfaces, 2-zone kits and swimming pool kit using the Rh and Rc connectors available in all the devices. The communication board 33AW-CB2 is required for connecting more than one 30AWH series Heat Pumps, and it must be installed in each unit.

## 3.2.13 Additional Devices - Configuration Recommendations

#### **Domestic Hot Water Valve/Pool Valve**

You can install a Domestic Hot Water Valve and/or a Pool Valve on the hydraulic circuit to divert water to a Domestic Hot Water Tank or a Pool Heat exchanger.

A 3-Way Valve (ON/OFF) is therefore used as a "Diverting" valve to send water to the Comfort Heating Devices or to the Domestic Hot Water Tank or Pool heat exchanger. Use Par.81 'Valve after Tank' in the Variable Table to identify

if the valve is connected upstream or downstream of the Comfort Module.

Carrier recommends to connect the Domestic Hot Water valve to Discrete Output - DO#6 - and Par.110.5: 2. To configure the corresponding type of Discrete Output 'Domestic Hot Water valve control '.

However, if necessary, you can use a different Discrete Output, if it is properly configured, refer to Discrete Outputs -DO# - Configuration Values Table (for HMA).

**Note:** If the system has Domestic Hot Water Valve and a Pool Diverting Valve, both are to be connected either before or after the Comfort Module, and Pool Diverting Valve connected to Pool Kit Discrete Output.

#### **Domestic Hot Water tank**

Carrier provides Domestic Hot Water tanks (60STS/STD series) with 200 litres or 300 litres capacity, Booster Electrical Heaters and a Water Temperature Sensor fully compatible with the Comfort Module.

You can also use other Domestic Hot Water tanks. Use the Variable Table to identify the following:

 The Discrete Output - DO#4 for Domestic Hot Water Electric Heater (Booster Heater).Par.110.4: 9 to configure the corresponding type of Discrete Output 'Control ON/ OFF the Electric Heaters for Domestic Hot Water'.  If the Domestic Hot Water Temperature sensor (NTC 10kΩ at 25 °C) is available, connect it to Analogic Input - AI#2 and Par112.0:1, sensor connected.

#### Humidifier/Dehumidifier

Comfort Module can send a command to a humidifier and a dehumidifier using the available Discrete Outputs - DO#'s to configure them in the Variable Table with the corresponding type, in Par.110.x: y Refer to Discrete Outputs - DO# - Configuration Values Table (for HMA).

#### Gas boiler back up

An external backup boiler can be connected directly to the Comfort Module version 80HMA-M00, or in the hydraulic circuit. In the second case, connect it only before the Comfort Module.

Use Par.80 and Par.81 in the Variable Table to identify the position of Domestic Hot Water/Pool valve/s and gas boiler.

#### Additional User Interface

Comfort Module is equipped with a Master User Interface -NUI(0). For Room comfort, it can be controlled remotely in the room (not recommended for easy use of Comfort Module) or you can add an additional user interface. Use the Variable Table to define the Master User Interface and the Comfort Zone User Interface.

## 3.2.14 Wiring Connection Diagram

Below pictures show the power supply connections as well as the customized DI's and DO's available in the Comfort Module.

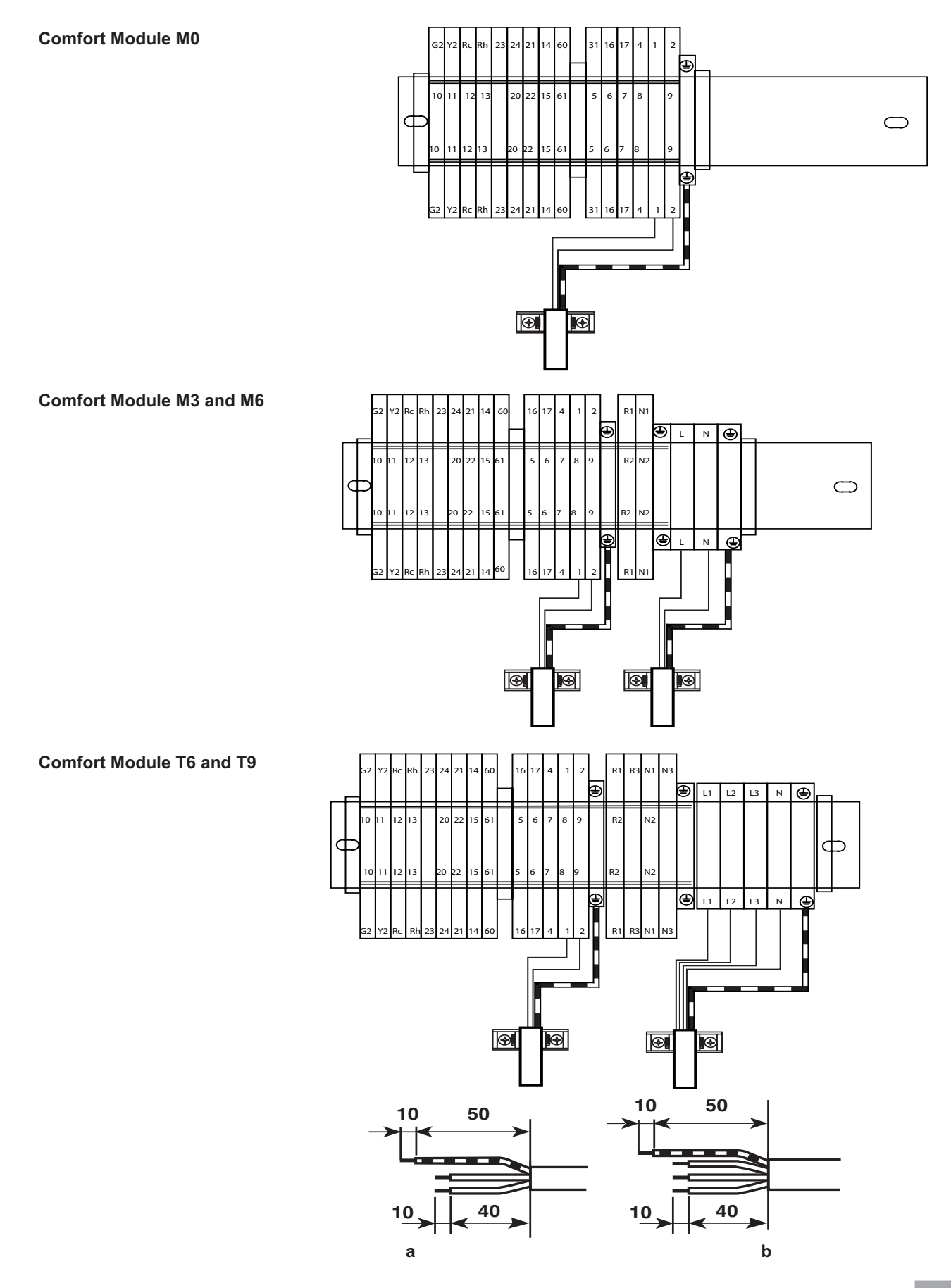

## 3.2.15 Power Wiring Diagram

Refer to the below picture and the Safety Information for the electrical connections diagram.

- Comfort Module Electric Heaters power supply and breaker (connected to pins L/L1,L2,L3 and N in the Comfort Module Terminal Block).
- **2.** Main boards power supply and breaker (connected on Pins 1 and 2 in the Comfort Module Terminal Block).
- **3.** Heat Pump power supply and breakers. Follow the instructions in the Heat Pump installation manual.
- **4.** Domestic Hot Water Tank Electric Heater power supply and breaker (size the breaker and cables in accordance with the Electric Heater power and local regulations).
- **5.** Main power supply source and breakers (install the breakers in accordance with the maximum power consumption and local regulations).

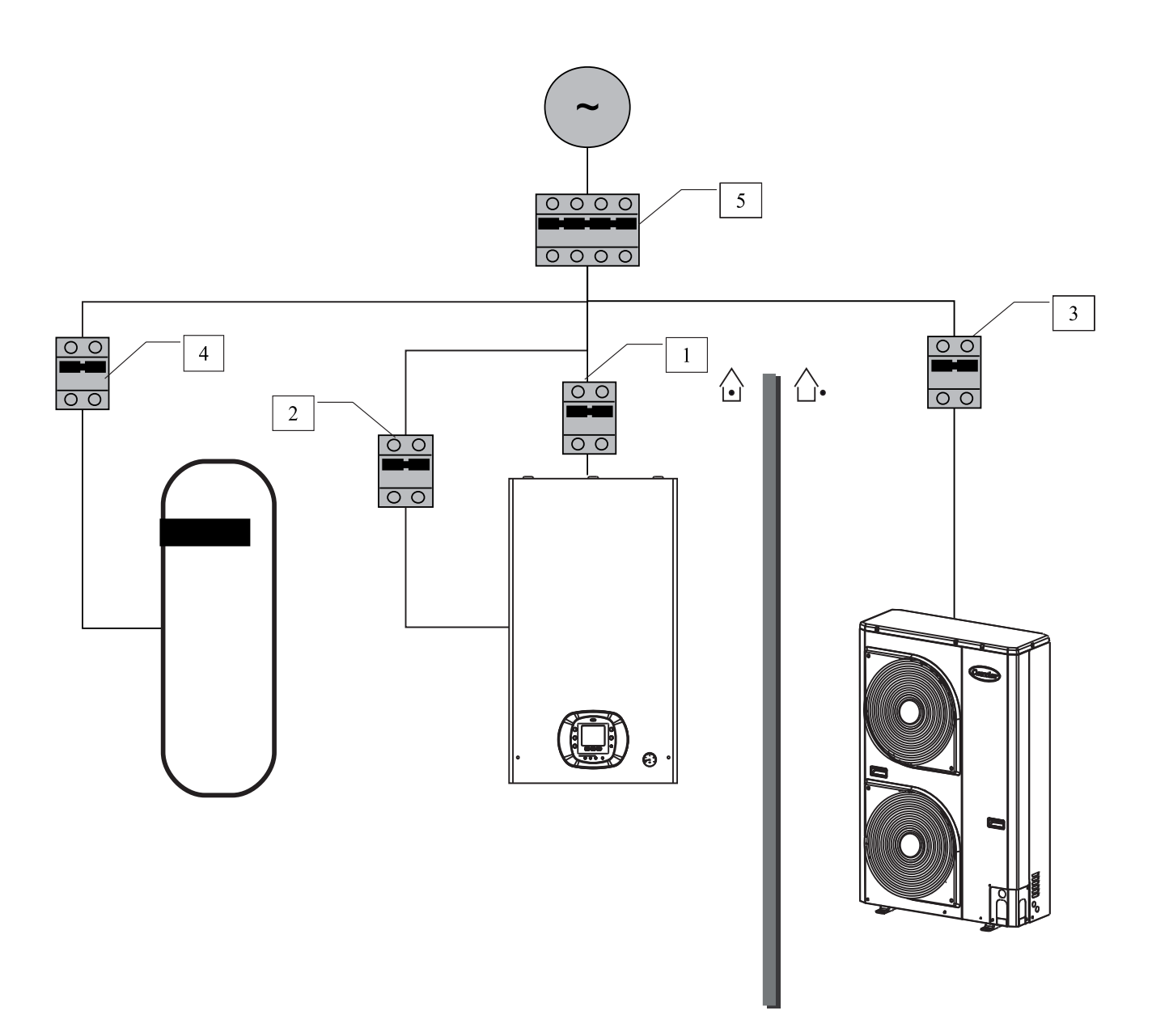

## 3.2.16 Recommended Wire Sections

| Comfort Module                                                                                                    |                                 |         | 80HMA                    |        |           |     |          |        |
|----------------------------------------------------------------------------------------------------|---------------------------------|---------|--------------------------|--------|-----------|-----|----------|--------|
|                                                                                                    |                                 |         | M00                      | M03    | мо        | 6   | Т06      | Т09    |
|                                                                                                    | Voltage                         | V       |                          | 230    |           |     | 400      |        |
| Power supply                                                                                                    | Frequency                       | Hz      |                          |        | 50        | )   |          |        |
|                                                                                                    | Phases                          | #       | 1                        |        |           | 3   |          |        |
| Operating voltage limits                                                                                                  |                                 | V       | 207-253                  |        | 360 - 400 |     |          |        |
| Board and auxiliary devices consumption (max)                                                                             | power                           | kW      | 1.15                     | 1.15   | 1.1       | 5   | 1.15     | 1.15   |
| Boards and auxiliary circuit<br>protection (not included) (R<br><i>Power Wiring Diagram</i> abov                          | breaker<br>eference 2 in<br>ve) |         | C6                       | C6     | C         | ô   | C6       | C6     |
| Electric Heater power const                                                                                               | umption                         | kW      | 0                        | 3      | 6         |     | 6        | 9      |
| Electric Heater circuit breaker protection<br>(not included) (Reference 1 in <i>Power</i><br><i>Wiring Diagram</i> above) |                                 |         | C6                       | C20    | C3        | 2   | C16      | C20    |
| Running current (max)                                                                                                    |                                 | A       | 5                        | 18     | 31        | 1   | 14       | 18     |
| Main power cable size and wire numbers                                                                                    |                                 | mm²     | 3G x 2.5                 | 3G x 4 | 3G :      | x 6 | 5G x 2.5 | 5G x 4 |
| Communication cable                                                                                                    |                                 | FROH2R  | 2 x 0,75 mm <sup>2</sup> |        |           |     |          |        |
| User Interface -NUI- (additional or remote) cable                                                                         |                                 | FROH2R  | 4 x 0.75 mm²             |        |           |     |          |        |
| Booster Heater power supply cable                                                                                         |                                 | H05VV-F | 3G x 2.5 mm²             |        |           |     |          |        |
| Booster Heater activation cable                                                                                           |                                 | FROH2R  | 2 x 1 mm²                |        |           |     |          |        |
| Domestic Hot Water sensor cable                                                                                           |                                 | FROH2R  | 2 x 0.5 mm <sup>2</sup>  |        |           |     |          |        |
| Remote Outdoor Air Temperature - OAT sensor cable                                                                         |                                 | FROH2R  | 2 x 0.5 mm²              |        |           |     |          |        |

# 3.2.17 Connection Locations on Terminal Block for: DO#, DI#, AI#, Bus, EH Power Supply

| Discrete Outputs, terminal block (TB1) connection number |                            |                       |                                                                                                    |  |  |
|----------------------------------------------------------|----------------------------|-----------------------|----------------------------------------------------------------------------------------------------|--|--|
| Terminal Block<br>Connection Number                      | Description                | Supply Type           | Notes                                                                                                    |  |  |
| 4                                                        | Discrete Output - DO#1 (*) | Max 2A 230Vac<br>50Hz | Adding a Water Pump: Remove Jumper between<br>4-5 to add a protection switch if needed. For<br>configuration, see Par.110.0: 1 Output values Table<br>to set another device function. |  |  |
| 31                                                       | Discrete Output - DO#2 (*) | Max 2A 230Vac<br>50Hz | Factory connected to 1° Electric Heater Discrete<br>Output on M3, M6, T6 and T9. For configuration,<br>see Par.110.1 and Discrete Output values table.                                |  |  |
| 16                                                       | Discrete Output - DO#3 (*) | Max 2A 230Vac<br>50Hz | Factory connected to 2° Electric Heater Discrete<br>Output on M6, T6 and T9. For configuration, see<br>Par.110.2 and Discrete Output values table.                                    |  |  |
| 17                                                       | Discrete Output - DO#4 (*) | Max 2A 230Vac<br>50Hz | Upon Output Configuration see Par.110.3 and<br>Discrete Output values table                                                                                                    |  |  |
| 6                                                        | Discrete Output - DO#5 (*) | Max 2A 230Vac<br>50Hz | Upon Output Configuration see Par.110.4 and Discrete Output values table                                                                                                    |  |  |
| 8                                                        | Discrete Output - DO#6 (*) | Max 2A 230Vac<br>50Hz | Upon Output Configuration see Par.110.5 and<br>Discrete Output values table                                                                                                    |  |  |
| 9                                                        | Ν                          | Max 4A 230Vac<br>50Hz | Neutral available for devices connected.<br><b>Reference</b> for all 230 V Discrete Outputs (DO)<br>Common Reference                                                                  |  |  |
| 7                                                        | L                          | Max 4A 230Vac<br>50Hz | Line available for devices connected                                                                                                    |  |  |
| 61                                                       | Output Status +            | Max 20mA 12V/cc       | For internal use - Do not connect any device without                                                                                                    |  |  |
| 60                                                       | Output Status -            |                       | further notice.                                                                                                    |  |  |

(\*) Refer to the variable table and Discrete Output values table to configure the required function associated to the DO#.

| Discrete Inputs, terminal block (TB1) connection number |                           |                   |                                                                                                    |  |  |
|---------------------------------------------------------|---------------------------|-------------------|----------------------------------------------------------------------------------------------------|--|--|
| Terminal Block<br>Connection Number                     | Description               | Туре              | Notes                                                                                                 |  |  |
| 22                                                      | Discrete Input - DI#1 (*) | Dry Contact input | Refer to variable table and Discrete Input values table to configure the required function. Par.111.0 |  |  |
| 20                                                      | Discrete Input - DI#2 (*) | Dry Contact input | Refer to variable table and Discrete Input values table to configure the required function. Par.111.1 |  |  |
| 12                                                      | Discrete Input - DI#3 (*) | Dry Contact input | Refer to variable table and Discrete Input values table to configure the required function. Par.111.2 |  |  |
| 21                                                      | Discrete Input - DI#4 (*) | Dry Contact input | Refer to variable table and Discrete Input values table to configure the required function. Par.111.3 |  |  |
| 13                                                      | Discrete Input - DI#5 (*) | Dry Contact input | Refer to variable table and Discrete Input values table to configure the required function. Par.111.4 |  |  |
| 14                                                      | Discrete Input - DI#6 (*) | Dry Contact input | Refer to variable table and Discrete Input values table to configure the required function. Par.111.5 |  |  |
| Flow Switch                                             | Discrete Input - DI#7 (*) | Dry Contact input | Factory connected and configured to Flow Switch (FS) - Do not change the configuration.               |  |  |
| 15                                                      | Common                    | Digital GND       | Reference for all dry contact input DI, except DI#7                                                   |  |  |

| Analogue Inputs, terminal block (TB1) connection number |                                                  |                  |                                                                          |  |
|---------------------------------------------------------|--------------------------------------------------|------------------|--------------------------------------------------------------------------|--|
| Connector Pin Description Type                          |                                                  | Туре             | Notes                                                                    |  |
| 10 - 11                                                 | Al#2<br>Domestic Hot Water<br>Temperature sensor | NTC 10kΩ at 25°C | Cable type: FROH2R 2x 0.5 mm <sup>2</sup><br>(maximum length: 50 meters) |  |
| 23 - 24                                                 | Al#1<br>Outdoor Air<br>Temperature sensor        | NTC 10kΩ at 25°C | Cable type: FROH2R 2x 0.5 mm <sup>2</sup><br>(maximum length: 50 meters) |  |

| Communication Pins |                              |                                                   |  |  |
|--------------------|------------------------------|---------------------------------------------------|--|--|
| Connector Pin      | Description                  | Notes                                             |  |  |
| Rh - Rc            | Communication bus            | To connect to the communication bus               |  |  |
| G2 - Y2            | NUI User interface<br>supply | User Interface - NUI power supply Voltage: 12 Vdc |  |  |

| Power Supply  |             |                      |                                                                                   |  |  |
|---------------|-------------|----------------------|-----------------------------------------------------------------------------------|--|--|
| Connector Pin | Description | Feature              | Notes                                                                             |  |  |
| 1             | L - board   | Poord power supply   | 230 Vac 50Hz                                                                      |  |  |
| 2             | N - board   | Board power suppry   | Main power supply for board and auxiliary devices                                 |  |  |
| L             | L - Heater  | Mono-phase           | 230 Vac 50Hz (Only on M3 and M6)                                                  |  |  |
| Ν             | N - Heater  | power supply         | Power supply for Electrical Heaters mono phase                                    |  |  |
| L1            | L1 - Heater |                      |                                                                                   |  |  |
| L2            | L2 - Heater | Three-phases +       | 400 Vac 50Hz (Only T6 and T9)<br>Power supply for Electrical Heaters three-phases |  |  |
| L3            | L3 - Heater | Heaters power supply | and neutral<br>Electrical Heaters elements in 230V.                               |  |  |
| Ν             | N - Heater  |                      |                                                                                   |  |  |

## 3.2.18 Installation Recommendations

Refer to the Safety information.

- This device is destined for installation in sheltered buildings, if possible insulated. It should not be installed in a very humid room (for example laundry rooms) or where it may be subjected to water jets or spray.
- The permitted ambient temperature is between 5-30°C.
- Ensure that the wall surface, where the module is to be fixed, is sufficiently strong.
- Fix the module using screws/wall plug fixings suitable for the wall structure and the weight of the module.
- If possible, leave a space of at least 70 cm below and 30 cm on each side of the module for piping connections and maintenance operations.
- Install a water filter. Carrier warranty is void, if filter is not installed.

### 3.2.19 Connect 30AWH Heat Pumps on Communicant Bus

To connect one or more 30AWH units, it is required to install Communication Kit 33AW-CB02 for each Heat Pump. The kit helps to use the Comfort Module Bus to communicate with the Carrier Inverter Heat Pump. Below picture shows how to connect the kit to the 30AWH board.

The wire colours indicate the corresponding pins:

Blue (BU)  $\rightarrow$  Rh White (WH)  $\rightarrow$  Rc

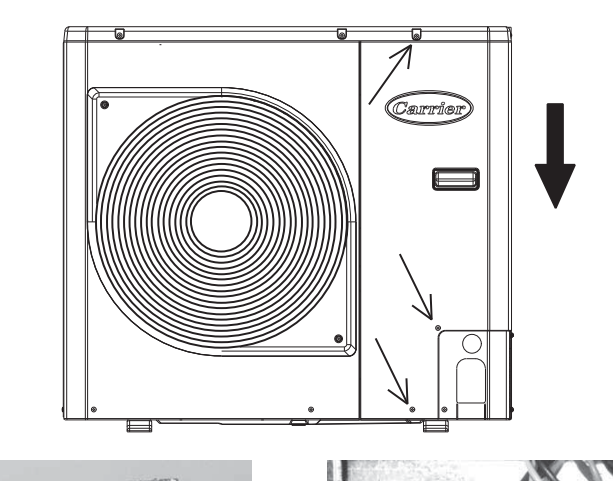

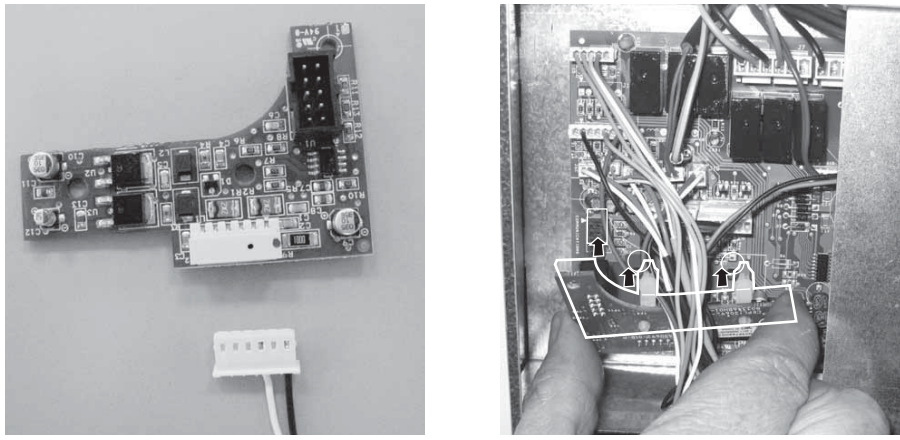

## **3.3 Network Configuration**

#### 3.3.1 Initial Network Configuration

#### Before starting the addressing process:

- Check the wiring and bus connections
- Prepare report on the schematics serial numbers of the boards
- For Comfort Module Master Board For 2-Zone Kit – Slave Board For Pool kit – Slave Board

Serial numbers read from the Variable Table are directly displayed on screen. The parameter number '<u>123</u>' hasn't to be accounted.

For User Interfaces – NUI the SN displayed through Par.123 will give a SN without the 3rd,5th and 6th digits, like XXxXxXXXXX. In example: On Board (C) User interface - NUI - : 2210N106092 On Display Par.123, (once system configured):

2 200 <u>123</u> 60 92

The positions of serial numbers are shown in below picture:

#### (B) Heat Pump 30AWH

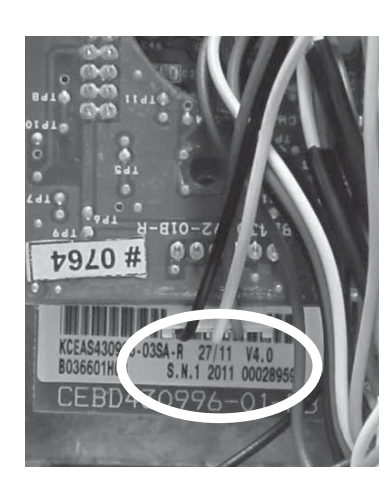

(A) Comfort Module (Master Board) & 2-Zone Kit / Pool kit (Slave Board)

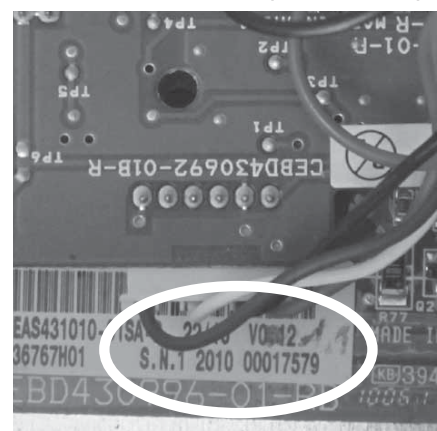

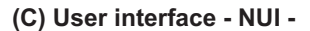

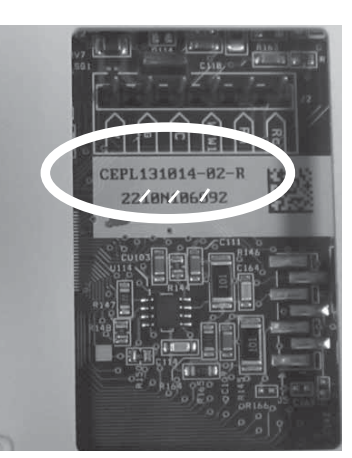

#### 3.3.2 Network Overview

- All the devices in the system are connected through a single bus (type RS485) for communication by using the two wires connected to Rc and Rh connections.
- Each board can be connected to every point in the network.
- The communication rate is 38400 bauds.
- A unique address is assigned to each communication element, through a configuration process.
- The addresses range between 1 and 213 and will be assigned to the boards following the below addressing rules:
- Factory setup 📩
- User setup

| Device                                   | Addressing Range |  |  |
|------------------------------------------|------------------|--|--|
| 30AWH Heat Pumps                         | 2-9              |  |  |
| Comfort Module board<br>(Master Board)   | 10 🔟             |  |  |
| 2-Zone Kit/Pool boards<br>(Slave Boards) | 21 - 84          |  |  |
| User interfaces                          | 85 - 213         |  |  |

To define the system network connection, all the user interfaces have to be associated to the corresponding boards (master and slaves). The Slave Boards can manage up to two different zones, and therefore can be associated to two different User Interfaces (NUI 1, 2), one for each zone – except for Pool board which needs only one zone to work and therefore only one NUI is required.

# Pictures on the next two pages show two typical configuration examples. These examples are used to describe the configuration process in the next section.

Before the network configuration, it is strongly recommended **to note down all the serial numbers of the boards** and User Interfaces and their corresponding positions in the system.

| Below is an example table to record the addresses and |  |
|-------------------------------------------------------|--|
| serial numbers referred in the below diagrams:        |  |

| Serial<br>Number | Address | Device         | Notes               |
|------------------|---------|----------------|---------------------|
| (B) nnnnnn       | 2       | Heat Pump      |                     |
| (A) nnnnnn       | 10      | Master Board   | Comfort<br>Module   |
| (C) nnnnnn       | 85      | User Interface | Master NUI 0        |
| (A) nnnnnn       | 21      | Slave Board    | 2 Zone kit<br>board |
| (C) nnnnnn       | 86      | User Interface | NUI 1 Zone 1        |
| (C) nnnnnn       | 87      | User Interface | NUI 2 Zone 2        |

## 3.3.3 Network Addressing process

The procedures given in the coming sections help to configure the network in an easy manner and to come up with a standardized architecture.

• Refer to schematics: Scheme-01 and Schme-02

This will be helpful for system comprehension and troubleshooting.

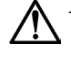

- Assuming that all checks are done regarding
- piping and wiring connections, you may start the configuration process.
- Two tools are offered in the unit: Automatic Addressing Process (AAP) and Manual Addressing Process (MAP).
- Automatic Addressing Process (AAP) is only available from Version V2.00 and upper, please check the label on master/slave boards.

## 3.3.3.1 Automatic Addressing Process, AAP [Par.129]

Principle:

- The AAP tool provides an automatic process to avoid too many manipulations, using Par.129 instead of Par.121 for MAP tool.
- When Par.129 is set to 1 Auto addressing is performed automatically at power supply on (main Circuit breaker).
- After 30 minutes from power supply ON, the parameter Par.129 will be set automatically to 0.
- Par.129 could also be changed manually by user, at anytime, when the procedure of assigning the network addresses is completed.
- Par.129 is set to 0 by default (factory default value). The user can set this value anytime to 0 or 1 using the user interface, NUI.
- Auto-addressing does not send the "clear the network" command; allowing to add boards step by step.

In case the network has to be re-done from scratch, the "clear the network" command has to be sent (Set Par.121: 7 and press ok) prior to redoing the Auto-Addressing Process by setting Par.129 to 1.

#### 3.3.3.2 Automatic Addressing Process, AAP [Par.129] step by step

<u>Principle:</u> This process is used to assign boards address following network architecture given in Scheme-01 and Scheme-02.

- Be sure that the boards never been addressed, if any doubt, clear the network by using MAP- Loop A – Initialization of boards to default address.
- 2. Go to NUI(0) Master Board ∑∐
- 4. Set the parameter Par.129: 1 AAP will be activated for 30 minutes continuous power supply.
- 5. Power OFF.
- 6. Disconnect the bus from boards that should be addressed at the same time and follow the process according to your system schematic.
  - 1. For Schematic Scheme-01
    - a. Connect the boards: Master Board (address 10)
       + NUI(0) (address 85) + Pool kit slave board if
       existing (address 21) + 30AWH communicant HP
       (address 2)

- b. Power ON to run the AAP Wait for 30 sec 🐼
- c. Power OFF and connect the NUI(1) (address 86), if existing.
- d. Power ON to run the AAP Wait for 30 sec ᢙ
- Power OFF and connect the NUI(2) (address 87), if existing.
- f. Power ON to run the AAP Wait for 30 sec 🐼
- 2. For Schematic Scheme-02
  - a. Connect the boards: Master Board (address 10) + NUI(0) (address 85) + 2-Zone kit slave board (address 21) + 30AWH communicant HP (address 2).
  - Power ON to run the AAP Wait for 30 sec
  - c. Power OFF and connect the NUI(1) (address
  - 86), if existing .d. Power ON to run the AAP Wait for 30 sec G
  - e. Power OFF and connect the NUI(2) (address
  - 87), if existing. f. Power ON to run the AAP – Wait for 30 sec 🚱
  - g. Power OFF and connect the NUI(3) (address 88)
    & Pool kit (address 22), if existing.

h. Power ON to run the AAP – Wait for 30 sec 🐼

- In case of multiple 30AWH communicant units, connect units one at a time an run the AAP mode by Power ON

   Wait for 30 sec and power OFF.
- Check the number of devices addressed in the network using the Loop I, see § 3.3.12; when done, go to the next step.
- 9. Disable the AAP by setting Par.129: 0 or wait for 30 minutes with unit powered for more than 30 minutes, Par.129 will turn automatically to 0.

#### 3.3.3.3 Manual Addressing Process, MAP [Par.121] Network Configuration

<u>Principle:</u> This process is used to assign boards address following network architecture given in Scheme-01 and Scheme-02, by using the commands in Par.121.

| Par.121 Network configuration |                                                                             |  |  |
|-------------------------------|-----------------------------------------------------------------------------|--|--|
| Command                       | Action                                                                      |  |  |
| 0                             | Do nothing                                                                  |  |  |
| 1                             | Stop Network Communications                                                 |  |  |
| 2                             | Start Auto-configuration                                                    |  |  |
| 3                             | Delete single address at Par.127                                            |  |  |
| 4                             | Reset single address at Par.127                                             |  |  |
| 5                             | Read the number of devices connected<br>and store it (show at Par.122)      |  |  |
| 6                             | End Auto-configuration and Restart communication                            |  |  |
| 7                             | Reset all devices and delete the entire network addresses from the database |  |  |

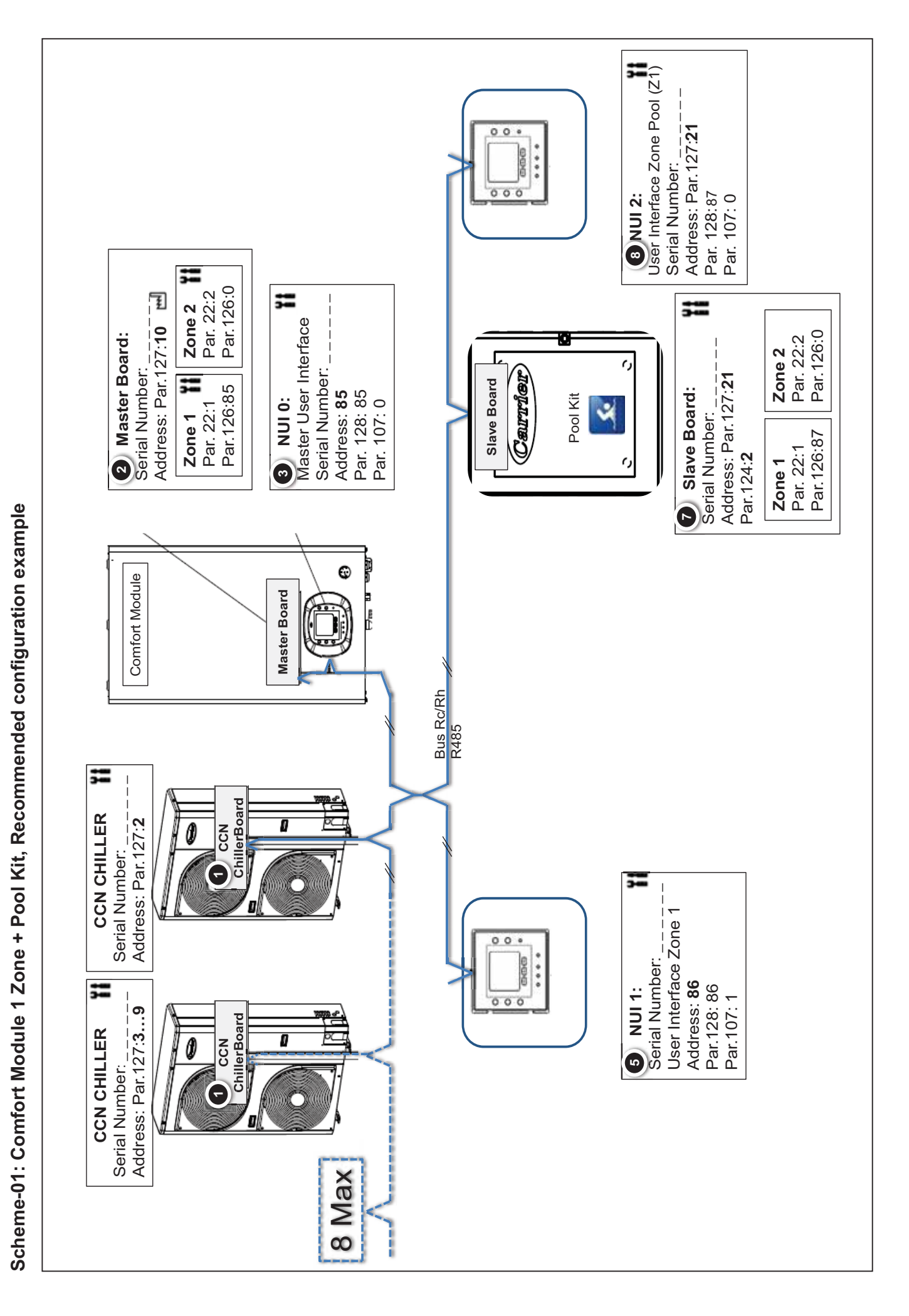

User Interface Zone Pool (Z1) Address: Par.127:22 0 0 0000 Serial Number: Par. 128: 88 Par. 107: 0 000 8 NUI 3: ;= **Zone 2** Par. 22:2 Par.126:0 ;= Address: Par.127:10 🔟 ;= Master User Interface Par.126:0 2 Master Board: Ξ Par. 22:2 Zone 2 Serial Number: Serial Number: Carrier Address: Par.127:22 Slave Board 5-Par.126:85 Address: **85** Par. 128: 85 **3** Slave Board: Pool Kit Par. 22:1 Par. 107: 0 Zone 1 3 Serial Number: Par. 126:88 **Zone 1** Par. 22:1 Par.124:**2** ٢, ž O Comfort Module **Master Board** User Interface Zone 2 00. 0000 Serial Number: Address: 87 Par. 128: 87 6 NUI 2: Par. 107: 1 000 Bus Rc/Rh R485 ;= ;= ChillerBoard **CCN CHILLER** Address: Par.127:2 ۵ Par.126:87 0 CCN Par. 22:2 Serial Number: Zone 2 Address: Par.127:21 Slave Board 2 Zone Kit A Slave Board: ali 5 Serial Number: Par.126:86 **Zone 1** Par. 22:1 Par.124:1 ;= Serial Number:\_\_\_\_\_ Address: Par.127:3...9 ChillerBoard **CCN CHILLER** ۵ CCN 0 User Interface Zone 1 ٠ 00 0000 Serial Number: .... Address: 86 Par.128: 86 5 NUI 1: 8 Max Par.107: 1 000 į

Scheme-02: Comfort Module + 2-Zone Kit + Pool Kit, Recommended configuration example

## 3.3.4 Loop A - Initialization of Boards to Default Address

- 1. Turn ON power to the system.
- 2. Go to NUI (0) Master Board  $\Box \Box$ .
- 3. Go to Variable & Configuration data table See Advanced Programming.
- 4. Select Parameter 121 (Par.121). ' Network Configuration' by pressing 🙆
- 5. Press (M) and enter "1"  $\rightarrow$  'Stop network communication is activated'. Press (M) to validate.
- Press M and enter "7" → 'Reset all devices and delete the entire network addresses from the database'Press M to validate.
- 7. Turn OFF / Turn ON the system power supply to save the last configuration.

#### 3.3.5 Loop B - Automatic Addressing of :

- Master Board Comfort Module (Address 10)
- NUI (0) User Interface on Comfort Module (Address 85)
- 30AWH----HC Heat Pump (Address 2)
- 1. Turn OFF power to the system and disconnect all the accessories (NUI 1  $\rightarrow$  n, 2-Zone Kit, Pool Kit)
- 2. Turn ON power to the system.
- 3. Go to NUI (0) Master Board
- 4. Go to Variable & Configuration data table See Advanced Programming.
- 5. Select Parameter Par 121. ' Network Configuration' by pressing (A).
- 6. Press (M) and enter "1"  $\rightarrow$  'Stop network communication is activated'. Press (M) to validate.
- 7. Press (M) and enter "2" 'Start Auto-configuration'. Press (M) to validate.
- 8. Press (M) and enter "5"  $\rightarrow$  'Read the number of devices connected and note it '. Press (M) to validate.

Note: The value read here, will be used later.

9. Press (<sup>M</sup>) and enter "6" → 'End Auto-configuration and Restart communication'. Press (<sup>M</sup>) to validate

If no error in the Automatic addressing process, "0" is displayed.

10. Turn OFF / Turn ON the system power supply to save the last configuration.

#### 3.3.6 Loop C - Addressing of :

NUI (1) – User Interface in Zone 1 (Address 86)

#### Without 2-Zone Kit and Pool Kit connected – If existing

- 1. Turn OFF power to the system and connect the User Interface NUI (1).
- 2. Turn ON power to the system.
- 3. Go to NUI (0) Master Board L.
- 4. Go to Variable & Configuration data table See Advanced Programming.
- 5. Select Parameter Par 121. ' Network Configuration' by pressing (A)
- 6. Press (M) and enter "1"  $\rightarrow$  'Stop network communication is activated'. Press (M) to validate.
- 7. Press (M) and enter "2" 'Start Auto-configuration'. Press (M) to validate.
- Press (M) and enter "5" → Read the number of devices connected. It will be stored in the memory. Press (M) to validate.

Note: The value will be displayed in Par.122.

9. Press (M) and enter "6"  $\rightarrow$  'End Auto-configuration and Restart communication'. Press (M) to validate.

If no error in the Automatic addressing process, "0" is displayed.

10. Turn OFF / Turn ON the system power supply to save the last configuration.

### 3.3.7 Loop D - Addressing of :

- Pool Kit Slave Board (Address 21)
- NUI (2) User Interface in Pool Kit Area (Address 87)
- Refer to picture Comfort Module 1 Zone + Pool Kit, if not ignore this loop and go to Loop E
- 1. Turn OFF power to the system and connect the Pool Kit Slave Board and the User Interface NUI (2)
- 2. Turn ON power to the system.
- 3. Go to NUI (0) Master Board LU.
- 4. Go to Variable & Configuration data table See Advanced Programming.
- 5. Select Parameter Par 121. ' Network Configuration' by pressing (
- Press (M) and enter "1" → 'Stop network communication is activated'. Press (M) to validate. Electrical Heaters
- 7. Press (M) and enter "2" 'Start Auto-configuration'. Press (M) to validate.
- 8. Press (M) and enter "5"  $\rightarrow$  'Read the number of devices connected and note it '. Press (M) to validate.

Note: The value will be displayed in Par.122.

9. Press (M) and enter "6"  $\rightarrow$  'End Auto-configuration and Restart communication'. Press (M) to validate.

If no error in the Automatic addressing process, "0" is displayed.

10. Turn OFF / Turn ON the system power supply to save the last configuration.

#### 3.3.8 Loop E - Addressing of :

- 2-Zone Kit Slave Board (Address 21)
- NUI (1) User Interface in Zone 1 (Address 86)
- Refer to picture Comfort Module + 2-Zone Kit + Pool Kit
- 1. Turn OFF power to the system and connect the 2-Zone Kit Slave Board and the User Interface NUI (1) dedicated to zone 1.
- 2. Turn ON power to the system.
- 3. Go to NUI (0) Master Board
- 4. Go to Variable & Configuration data table See Advanced Programming.
- 5. Select Parameter Par 121. ' Network Configuration' by pressing (
- Press (M) and enter "1" → 'Stop network communication is activated'. Press (M) to validate.
   Electrical Heaters
- 7. Press M and enter "2" 'Start Auto-configuration'. Press W to validate.
- 8. Press (M) and enter "5"  $\rightarrow$  'Read the number of devices connected and note it '. Press (M) to validate.

Note: The value will be displayed in Par.122.

9. Press (M) and enter "6"  $\rightarrow$  'End Auto-configuration and Restart communication'. Press (M) to validate.

If no error in the Automatic addressing process, "0" is displayed.

- 10. Turn OFF / Turn ON the system power supply to save the last configuration.
- 36 80HMA
### 3.3.9 Loop F - Addressing of:

- NUI (2) User Interface in Zone 2 (Address 87)
- Pool Kit Slave Board (Address 22) If existing
- Refer to picture Comfort Module + 2-Zone Kit + Pool Kit
- 1. Turn OFF power to the system and connect the Pool Kit Slave Board and the User Interface NUI (2) dedicated to zone 2.
- 2. Turn ON power to the system.
- 3. Go to NUI (0) Master Board
- 4. Go to Variable & Configuration data table See Advanced Programming.
- Select Parameter Par 121. ' Network Configuration' by pressing Electrical Heaters
- Press (M) and enter "1" → 'Stop network communication is activated'. Press (M) to validate.
- 7. Press (M) and enter "2" 'Start Auto-configuration'. Press (M) to validate.
- 8. Press (M) and enter "5"  $\rightarrow$  'Read the number of devices connected and note it '. Press (M) to validate.

Note: The value will be displayed in Par.122.

Press (M) and enter "6" → 'End Auto-configuration and Restart communication'. Press (M) to validate.

If no error in the Automatic addressing process, "0" is displayed.

10. Turn OFF / Turn ON the system power supply to save the last configuration.

### 3.3.10 Loop G - Addressing of:

- NUI (3) User Interface in Pool kit Area (Address 88)
- Refer to picture Comfort Module + 2-Zone Kit + Pool Kit
- 1. Turn OFF power to the system and connect the Pool Kit Slave Board and the User Interface NUI (3) dedicated to the Pool area.
- 2. Turn ON power to the system.
- 3. Go to NUI (0) Master Board
- 4. Go to Variable & Configuration data table See Advanced Programming.
- Select Parameter Par 121. ' Network Configuration' by pressing 
   Electrical Heaters
- 6. Press (M) and enter "1"  $\rightarrow$  'Stop network communication is activated'. Press (M) to validate.

7. Press (M) and enter "2" 'Start Auto-configuration'. Press (M) to validate.

8. Press (M) and enter "5"  $\rightarrow$  'Read the number of devices connected and note it '. Press (M) to validate.

Note: The value will be displayed in Par.122.

9. Press (M) and enter "6"  $\rightarrow$  'End Auto-configuration and Restart communication'. Press (M)to validate.

If no error in the Automatic addressing process, "0" is displayed.

10. Turn OFF / Turn ON the system power supply to save the last configuration.

### 3.3.11 Loop H - Addressing of:

### Network Extension with Multiple 2-Zone Kits

To declare more 2-Zone Kits and their User Interfaces -NUI (if existing) repeat the instructions in *Loop E* and *Loop F*. The Slave Boards and NUIs will be addressed with the next available address in the database.

# 3.3.12 Loop I: Check the number of devices addressed in the network and compare that with the number of boards installed.

1. Count the number of boards installed.

30AWH---HC Communicant & Inverter Heat Pumps (Max. up to 8) + Master Board + 2-Zone Kit + NUIs = Total number of devices

**Note:** Fixed Speed Units (Carrier or not) are driven through dry contacts (DO), thus do NOT count for a communicating board.

- 2. Go to Par.122: "Number of network devices" and note down the number.
- 3. Check that parameter Par.122 is equal to the number of installed devices.
- 4. If the number in Par.122 is different from the number of installed devices, the addressing is incorrect, then:
  - · Check connections on the Bus (crossing wires) and Board's supply.
  - Restart the addressing process from Loop A.

# 3.3.13 Loop J: Check the right association between the NUI's Zones and their boards (Master Board, Slave Boards).

Sub-loop J-1: Verify association between NUI (0) address 85 and the Master Board address 10 (default address)

- 1. Go to Variable Table.
- On Par.128: "User Interface self Address" verify address assigned (NUI (0) @ address 85 and → Press W to quit Variable Table.
- 3. Press  $\textcircled{1}{5}$   $\rightarrow$  Select Board Address 10  $\textcircled{1}{5}$   $\rightarrow$  Press  $\textcircled{0}{5}$ .
- 4. Verify if the selected Zone is 1, screen:

If not, press **1** to select Zone 1 **1**.

Note: The User Interface NUI (0) is the Master Board (10) Interface allocated to Zone 1.

5. On Par.126: "User Interface Connected Address" verify the NUI address assigned.

In that case NUI (0) @ address 85.

If Par126: Input has a different NUI address than the one read in step 2, enter the right NUI address, → Press M

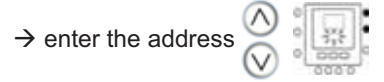

6. Press (M) to go back to parameters list, or Press (OK) to quit Variable Table.

Select the NUI addresses you want to check (85 or 86,87, etc.)

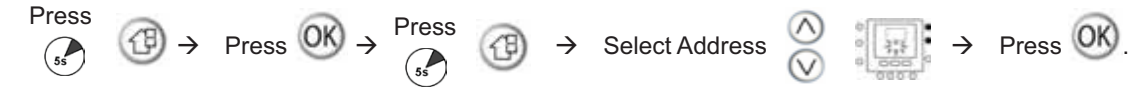

#### Note:

- 10 for Master Board
- If the NUI is associated to a slave, put the slave address (21, 22, etc...).
- 1. In the Variable Table, check Par.123: "Board Serial Number" of the selected board address.
- 2. Record the Board address and its Serial Number on your schematic or table form.
- 3. Quit the Variable Table,  $\rightarrow$  press OK
- 4. Restart from step 1 to check all the NUIs (addresses 85, 86, 87, etc.) depending on your configuration.

#### <u>Sub-loop J-3:</u> Verify Association between address assigned and the serial number of all Slave Boards Assign User Interfaces to their Slave Board Note: 1 Zone: 1 NUI or 2 Zones: 2 NUIs or No NUI

1. Select the Slave Board Addresses you want to check (21 or 22, etc.)

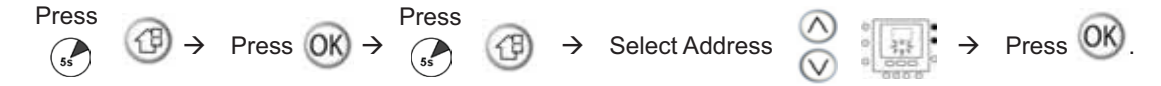

- 2. In the Variable Table, check Par.123: "Board Serial Number" of the selected board address.
- 3. Record the Board address and its Serial Number on your schematic or table form.
- 4. Par.126:"User Interface Connected Address". Enter the corresponding NUI address If no NUI, the Value is 0.
- 5. Quit the Variable Table,  $\rightarrow$  press (OK).
- 6. If the Slave Board is driving 2 zones, restart from step 1 with the same Slave Board Address. Select the Zone with the Zone Button.
- If the system got more Slave Boards, restart from step 1 to check and to assign all the NUIs to each Slave Boards (max. 64) and Zones.

**Reminder:** Switch the Zone number by pressing the zone button.

### <u>Sub-loop J-4:</u> Verify association between address assigned and the serial number of all Heat Pumps 30AWH---HC Boards Note: Maximum *up to 8 Heat Pump boards.*

1. Select the Slave Board Addresses you want to check (2 to 9).

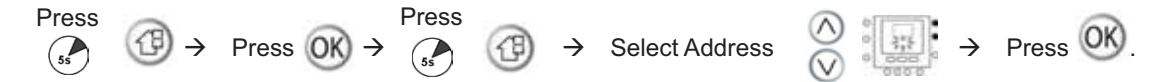

- 2. In the Variable Table, check Par.123: "Board Serial Number" of the selected board address.
- 3. Record the Board address and its Serial Number on your schematic or table form.
- 4. Restart from step 1 to check the other Heat Pump Board Address.
- 5. Quit the Variable Table,  $\rightarrow$  press (OK).

<u>Sub-loop J-5:</u> Off/On the system power supply to save the configuration.

## 3.3.14 Virtual Zoning

Virtual Zoning feature is used to set the variable table and schedule setting for different zones other than the own zone. **Note:** *To use the Virtual Zoning feature, you must first configure the network.* 

The user interface (NUI) helps to configure and manage the network.

Virtual Zoning is accessible only through the:

- Master User Interface (NUI 0 on Master Board)
- Any other User Interface (NUI 1 → n) on Slave Board with Access Level 3.

Virtual Zoning is used to ease the access from one point of the network to complete the configuration of any Master or Slave Board. NUI Configuration such as scheduling, selecting setpoint, can be made directly on NUI  $(1 \rightarrow n)$ . NUI  $(1 \rightarrow n)$  with Access Level lower than 3 cannot be used as some of the functions will not be active. See Access Level paragraph for more information.

### Virtual Zoning – Navigation

It works by selecting the address of the board to set up and the zone (if it is a dual zone board). The Zone Icon indicates the selected zone.

Use the Zone button (1) to switch between the Virtual zones and the own zone, following the below logic:

#### Zone icons indications:

|          | Own zone: Board address and zone associated to the User Interface - NUI                                |
|----------|----------------------------------------------------------------------------------------------------|
| <b>_</b> | Other zone: Board address linked to NUI,: same board address, but different zone                       |
|          | Master Board: Only for "Access Level 3" NUIs (NUI $1 \rightarrow n$ ) or Master User Interface (NUI 0) |
|          | Zone 1: Of the selected board through it's address – "Access Level 3" requested                        |
|          | Zone 2: Of the selected board through it's address – "Access Level 3" requested                        |

| Or | n NUI – access on own board address - requiered access level 3:                                                                                                    |
|----|----------------------------------------------------------------------------------------------------|
|    | Press $\textcircled{O}$ $\checkmark$ $\textcircled{Press}$ $\textcircled{O}$ $\checkmark$ $\swarrow$ $\frown$ $\land$ $\land$ $\frown$ $\land$ $\frown$ $\frown$ <t< th=""></t<> |
| Or | n NUI – remote access to another board address than own board address - requiered access level 3:                                                                                                    |
|    | Press<br>$S$ Select Board Address $\bigotimes^{(n)}$ $S$ Press $\bigotimes^{(n)}$                                                                                                    |
| Or | n selected board address, select Zone 1 or 2 as required to view/change the parameters:                                                                                                    |
|    | $\operatorname{Press} \textcircled{0} \to \textcircled{1} \qquad \operatorname{Press} \textcircled{0} \to \textcircled{2} \qquad \operatorname{Press} \textcircled{0} \to \textcircled{1}$                                                                                                    |
| То | select another board address at any time:                                                                                                    |
|    | Press<br>Select Board Address $\bigcirc$ Press $\bigcirc$                                                                                                    |

### 3.4.1 Mode Selection

Select Heating 🔆 /Cooling 🚺 /Domestic Hot Water 🔕 /

```
OFF O mode:
```

 By pressing M on the user interface NUI (only for own zone) or by using Par.4 in the variable table, taking advantage of Virtual Zoning, select either Master Board or Slave Board address, which will be check with Par.127
 Board address selected - and the corresponding Zone 1 or 2 which will be checked with Par.22 - Virtual zone selected.

- Heating/Cooling modes can be set through external contacts, if Par.108.0: 0, Mode is managed by dry contact
   DI#.Domestic Hot Water and OFF Modes could be selected through User Interface - NUI in any case.
- The Water Temperature is determined according to the Outdoor Air Temperature, through a preset or customized climatic curve during commissioning (see advanced settings).

Domestic Hot Water production is always allowed during Heating/Cooling/Domestic Hot Water modes according to the priority logic.

Room Comfort is de-activated in Domestic Hot Water mode (only the protections are enabled).

### 3.4.2 Room Temperature Setpoint Control

- Control by User Interface NUI 1 or 2 in the Zone, Par.107: 1 to allow NUI to control the temperature. Thus, it is possible to set the required temperature on the display, the Comfort Module will operate depending on the needs sensed by the NUI (Heating / Standby / Cooling, if allowed).
- The Room Temperature Sensor on the NUI can be adjusted by ±5°C through Par.18: - Delta to apply to Room Temperature read by User Interface (°C)
- Control by Thermostat As an alternative, it is also possible to use a Room Thermostat and it's dry contact output to manage the Comfort Module. Thus the Discrete Inputs - DI#, should be configured accordingly in Variable table - see the DI# Configuration Values Table (for HMA) and the Variable Table.

The Room thermostat can also be used in combination with the User Interface NUI 0, to Start/Stop the Heating or Cooling operations.

## 3.4.3 Backup Heaters (Heating mode only)

If the Outdoor Air Temperature is lower than the value set in Par.92 - OAT Threshold for Backup Heaters and if the difference between the Leaving Water Temperature Setpoint and the current Leaving Water Temperature is higher than the value in Par.93 - Water Temperature Hysteresis for Backup Heaters, for more than (0 to 60 max) minutes in Par.94 - Delay for Backup Heaters, the first step of Electric Heaters is turned ON. If the Electric Heaters activation conditions are still valid after Par.94 xx minutes (after the first step of Electric Heaters activation), the second step of Electric Heaters is turned ON, and then the third step with the same activation criteria. If the Outdoor unit is not running because of failure, Heating is performed through the Backup Electrical Heaters, depending on the setting of Par.109.3: 1 - System Configuration, use Heaters / Boiler in case of chiller failure in Heating.

## 3.4.4 Climatic Curve

In Heating/Cooling modes, the Leaving Water Temperature Setpoint is determined through Climatic Curves. A selection should be made between pre-set Climatic Curves or Custom Climatic Curves.

Parameters:

- Par.51 for Heating
- 0 for Custom Climatic Curves, then additional parameters are required see related paragraph
- For Heating Custom Climatic Curve
- 1 to 2 for Underfloor Heating, Lower Water Temperature
- 3 to 5 for TFCU, Medium Water Temperature
- 6 for Radiators, High Temperature

Par.56 for Cooling

- 0 for Custom Climatic Curves, then additional parameters are required see related paragraph
- For pre-set Climatic Curve
  - 1 for Air conditioning units (except Underfloor), Lower Water Temperature
  - 2 for Air conditioning units (except Underfloor), Higher Water Temperature

Adjustment on Climatic Curves for Users with Level Access 1 or 2.

The Water Temperature Setpoint calculated by the climatic curves could be adjusted by  $\pm 5^{\circ}$ C to tune the system with a better response on Room Temperature. This will not change the initial Climatic Curves parameters.

Heating

- Point X, Par.16: - Adjust Heating Climatic Curve, Delta T applied to the maximum temperature of Heating Climatic Curve (°C)

Cooling

 Point Y, Par.17: - Adjust Cooling Climatic Curve, Delta T applied to the minimum temperature of Cooling Climatic Curve (°C)

### 3.4.4.1 Climatic curve 1 - Heating pre-set climatic curve

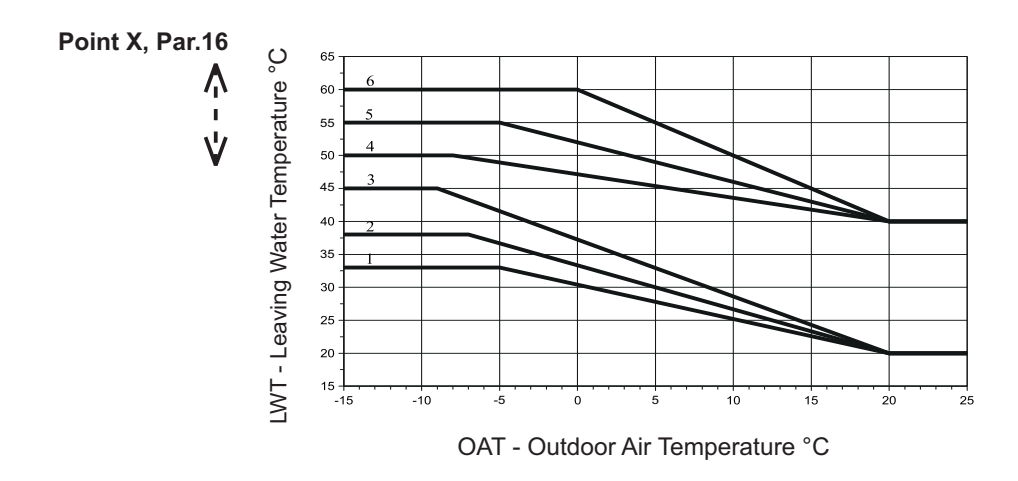

### 3.4.4.2 Climatic curve 2 - Cooling pre-set climatic curve

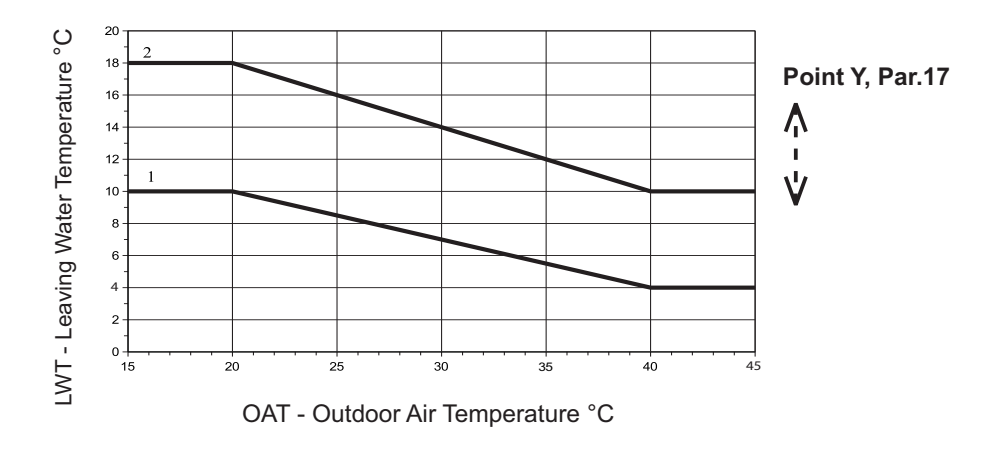

### 3.4.4.3 Climatic curve 3 - Custom curve

If custom curves are used, refer to the parameters of the Variable Table.

For Heating to Par.52-55 For Cooling to Par.57-60

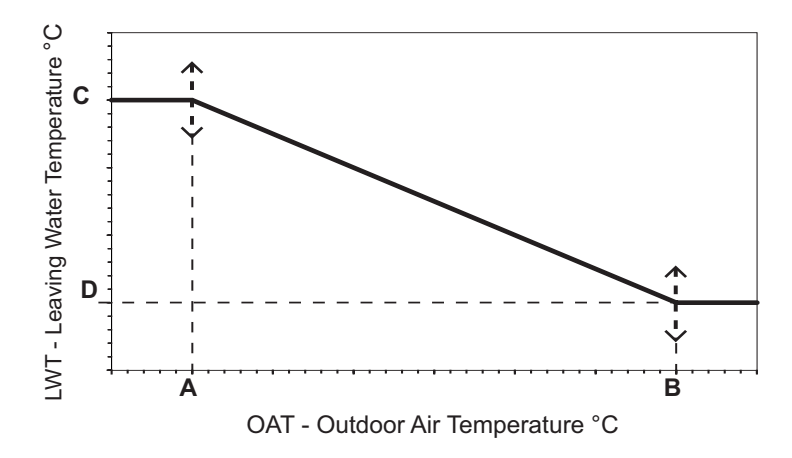

## 3.4.5 Domestic Hot Water Functions

The Comfort Module determines if the Domestic Hot Water valve has to be activated or not following a Priority Logic. The Domestic Hot Water configuration can be set using Par.71 of the Variable Table.

If Par.71 is set:

- It works using the Domestic Hot Water Temperature (DHW-Sensor must be configured at Par.112.0: 1 and must be connected). If the Domestic Hot Water switch DI# (upon connexion availability) Par.111.#: is configured to 1:
  - It does not allow the production of DHW, if the contact is Open, (Close, if the value of DI# is configured to -1). Priorty is set to 0.
  - It does allow the production of DHW, if the contact is Close, (Open, if the value of DI# is configured to -1). Priority is set to 0.
- 2. It works as per option 1, but it shows the Solar icon on the User Interface if Domestic Hot Water production is stopped by the Domestic Hot Water switch, Par.111.#: is configured to 1. (which should be connected to a Solar controller).
- 3. It is based only on Domestic Hot Water Switch, DI# selection. When it is Closed (if configured to 1), Domestic Hot Water Priority is set to 1. Use this option if the DHW-Tank does not have a Temperature Sensor, then Domestic Hot Water request is based on a Water Tank Thermostat providing a dry contact NO or NC. Par.111.#: is configured to 1.

### 3.4.5.1 Domestic Hot Water Priority chart

The control always Compare the priority for Domestic Hot Water and Room Comfort (in case of more than one zone, it considers all the priorities).

Below curves are used to calculate the priority, Temperatures should be design upon your system requirements: Below curves are used to calculate the priority:

- T. Domestic Hot Water or Room Temperature (°C)
- P. Priority
- **a.** Domestic Hot Water Priority curve in case of Electric Heaters backup
- **b.** Domestic Hot Water Priority curve in case of gas boiler backup
- **c.** Domestic Hot Water Priority in case of Anti-Legionella routine active
- **C.** Domestic Hot Water see NUI 'Touch n'Go' or Room Temperature Setpoint (Par.1) (°C)
- **D.** Temperature for Priority zero (Par.72: Value of DHW-Temperature for Priority 0)
- E. Delta temperature from point C or D for priority 0.5 (Par.73 and 75)
- **F.** Delta temperature from point E for Priority 1 (Par.74 and Par.76)

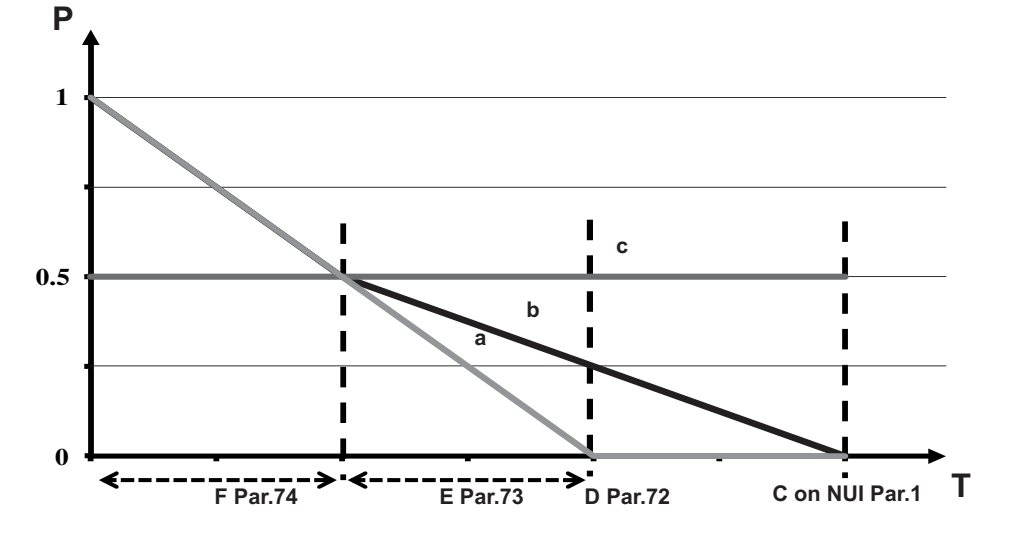

### 3.4.5.2 Room Comfort Priority chart

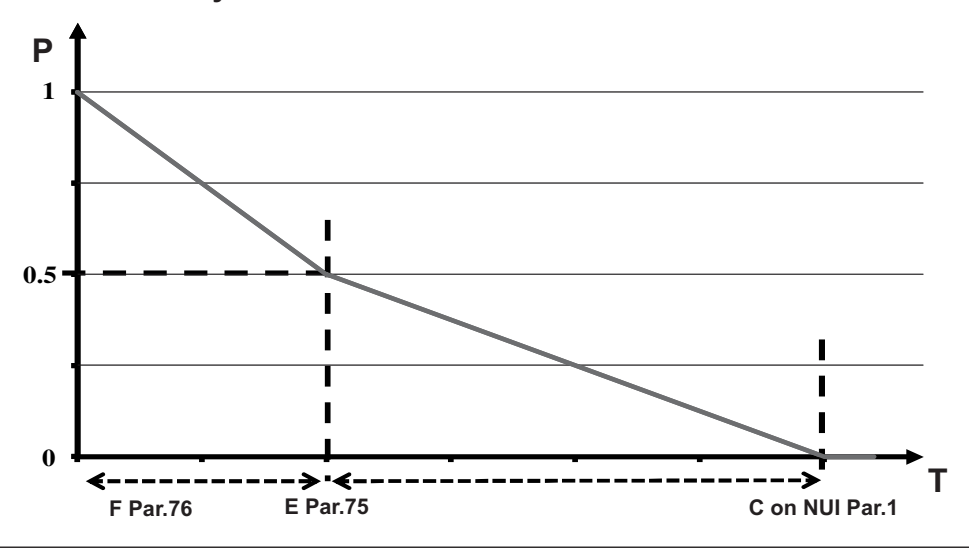

## Logic to switch between Domestic Hot Water production and Room Comfort

The logic is as follows:

- Move to Domestic Hot Water Production if:
  - Domestic Hot Water Priority is higher than Room Priority for more than 15 minutes
  - Room Priority is 0 and Domestic Hot Water Priority is Higher than 0.
- Move to Room Comfort if:
  - Room Priority is higher than Domestic Hot Water Priority for more than 15 minutes
  - Domestic Hot Water Priority is 0 and Room Priority is more than 0
  - Room Priority is 1 for more than 2 minutes.

### Note:

- If no Room Temperature sensor is available, Room Priority is 0.5, when the DHW-Valve is OFF, 0 when the DHW-Valve is ON.
- If Par.71: is set to 3 (Through DI#), DHW Priority is 1 when the DHW discrete Input DI# is Closed
  - DHW Priority is 0 when the DHW discrete Input DI# is Open (if DI# configuration has a positive value, configured to 1 and a reverse logic when configured to -1).
- If DHW Discrete Input is configured to 1, the DHW Priority is calculated only when the contact is Closed, otherwise the DHW Priority is 0.

Additional features for the Domestic Hot Water production:

### **Booster Heater**

Booster Electrical Heaters (Electric Heaters inside Domestic Hot Water Tank) are activated if DHW Temperature is below the DHW Setpoint and the Schedule allows Electric Heaters activation.

This function is available only if the Domestic Hot Water is managed by system control, require DHW Sensor, with or without Solar Heating (Par.71: 1 or 2).

It is possible to force the activation of Booster Heater through Par.78:

- The code is automatically reset when the required DHW Setpoint is reached.
- If Domestic Hot Water Temperature sensor is in alarm, the Booster Electrical Heaters function is never activated.

### **Disinfection (Anti-Legionella)**

This function is available only if the Domestic Hot Water is managed by system control (Par.71: 1 or 2). The disinfection function disinfects the DHW Tank by periodically Heating Water to a specific High Temperature for a defined time period.

The disinfection function settings must be configured according to national and local regulations.

During disinfection function, Booster Electrical Heaters is activated, if needed, regardless the schedule.

\* In case of Boiler Backup, priority lines are adjusted to optimise the Energy Efficiency.

**Note:** If Domestic Hot Water sensor is in alarm or disinfection function has not been completed within the defined time frame, Domestic Hot Water production is stopped, unless Par.109.2: is set to 1 - Allowed to Produce DHW despite Anti-legionella failure.

The system will try to perform the disinfection cycle on the next scheduled day.

## 3.4.6 Water Loop Antifreeze Protection

This function prevents the freeze of water in the hydraulic circuit.

- It works in all the modes except Cooling mode.
- It drives the system to Heat the water inside the pipes.

## 3.4.7 Domestic Hot Water Freeze Protection

This function is active in all the operative modes except: - Cooling mode

It prevents water freezing in the circuit and in the Domestic Hot Water Tank.

## 3.4.8 Home Antifreeze / too Cold / too Warm Protections

There are different protection options active in OFF and Domestic Hot Water mode to control the Room Temperature. All these protections are possible only if the NUI is used as a thermostat,Par.107: 1.

### Home/Pool antifreeze protection

It is active when the Room Temperature shown on the User Interface, NUI, goes below the value in Par.12:## - Antifreeze protection Setpoint (°C), Home /Pool (read by Pool sensor Par.112.6: 1).

It prevents the Room/Pool to become too cold, if the system is in OFF/Domestic Hot Water mode.

### **Too cold protection**

- For single Zone: Active, if in the OFF/Domestic Hot Water mode

The Threshold Water Temperature is set on Par.102: - Water Antifreeze SetPoint from 10 to -10  $^\circ\text{C},$  +4 $^\circ\text{C}$  by default.

The Threshold Water Temperature is set by Par.102: - Water Antifreeze SetPoint from 10 to -10  $^{\circ}$ C, +4 $^{\circ}$ C by default.

 For multiple Zone: Active, if slave is OFF and Master is in COOLING mode, the Room Temperature shown on the User Interface (which must be placed in the room, Par.107: 1) is more than the value set in Par.13: ## - Too Cold Setpoint, the Comfort Module turns to HEATING mode, until the Room Temperature is increased at least by 2 °C.

### **Too Warm Protection**

- For single Zone: Active, if in the OFF/Domestic Hot Water mode,
- For multiple Zone: Active, if slave is OFF and Master is in COOLING mode, the Room Temperature shown on the User Interface (which must be placed in the room, Par.107: 1) is more than the value set in Par.14: ##
- Too Warm Setpoint, the Comfort Module turns to COOLING mode, until the Room Temperature is decreased at least by 2 °C.

## 3.5.1 Variable Table Parameters - System Configuration

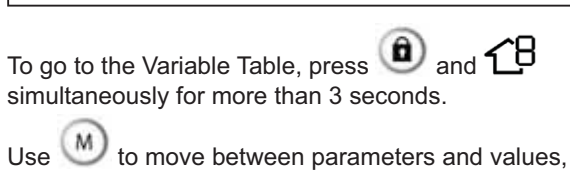

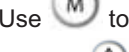

and use  $\bigotimes$  to change them.

Press OK to confirm the parameter.

N.B: The Variable Table shown below refers to the Board and Zone selected.

The Zone Icon displays the Virtual Zone read as per the below code:

- : Own zone (the zone to which user interface is linked)
- 1: Other zone connected to the same board address

- 1 Master Board
- 1 defined by pressing for more than 5 seconds (18)
- Tr: Zone 2 of the selected board address (defined by pressing for more than 5 seconds (13)

Parameters with sub-parameters settings (for example

Par.110.#,111.#, etc.), press Moto enter in the Sub-Parameter changing mode.

Use 🔍, to move between the week days to see and modify the sub-parameter values using the arrow buttons. The display shows the day's number (no number for Day 0).

Press (M) to go back to the standard variable table view.

|                            |                                                                          |                                                                                                 | Available on                |                         |                          |                       |                                 |                           | RANGE          |                        |                          |  |
|----------------------------|--------------------------------------------------------------------------|-------------------------------------------------------------------------------------------------|-----------------------------|-------------------------|--------------------------|-----------------------|---------------------------------|---------------------------|----------------|------------------------|--------------------------|--|
| Par.                       | Name                                                                     | Description                                                                                     | Comfort<br>Module<br>Zone 1 | 2-Zoi                   | ne Kit                   | Pool                  | User<br>Interface               | Heat<br>Pump              | MIN            | МАХ                    | DEFAULT                  |  |
|                            |                                                                          |                                                                                                 | Master                      | Zone 1                  | Zone 2                   |                       |                                 |                           |                |                        |                          |  |
| Introd<br>the Pa<br>consid | uction: Following<br>ar.22 'Zone select<br>der your own add              | the given example of netwo<br>ed' for which parameters lil<br>resses.                           | ork, the bel<br>ke Climatic | ow two lir<br>curves or | nes indicat<br>Setpoints | te value<br>s are dis | s for Par.127<br>splayed. If yo | ' 'Address<br>ur are foll | of the owing o | Boar sel<br>other rule | ected' and<br>es, please |  |
| 127                        | Board address selected                                                   | Address of the board for<br>which the Variable Table<br>is shown                                | 10                          | 21                      | 21                       | 21/<br>22             | 85,,213                         | 2,,9                      | 0              | 255                    | Own<br>address           |  |
| 22                         | Virtual zone<br>selected                                                 | Zone for which variable<br>table is showed, at the<br>board selected (Par.127<br>board address) | 1                           | 1                       | 2                        | 1                     |                                 |                           | 1              | 2                      | Own zone                 |  |
|                            |                                                                          | · · ·                                                                                           | <u>.</u>                    | LEVEL                   | _ 0                      |                       | <u>.</u>                        |                           |                |                        | <u>.</u>                 |  |
| 1                          | Room Setpoint<br>(Point C in<br>Domestic Hot<br>Water Priority<br>chart) | Actual Room / Pool<br>Setpoint (°C)<br>(Point C in<br>Domestic Hot<br>Water Priority<br>chart)  |                             |                         |                          |                       |                                 |                           | 12             | 30                     | Depends<br>on mode       |  |
| 2                          | Room<br>Temperature                                                      | Actual room/pool<br>temperature (°C)                                                            |                             |                         |                          |                       | Displayed<br>on NUI             |                           |                |                        |                          |  |
| 3                          | Room Humidity                                                            | Actual room humudity<br>(%Rh)                                                                   |                             |                         |                          |                       | On NUI<br>only                  |                           |                |                        |                          |  |
| 4                          | User Mode                                                                | Actual mode operation<br>0. Off<br>1. Domestic Hot Water<br>2. Cooling<br>3. Heating            |                             |                         |                          |                       | Displayed<br>on NUI             |                           | 0              | 3                      | 0                        |  |
| 5                          | Failed<br>Addresses                                                      | Addresses of failed<br>devices. Scrolled every<br>1 second                                      |                             |                         |                          |                       |                                 |                           |                |                        |                          |  |
| 6                          | Fault Codes                                                              | Fault codes scrolled every 1 second                                                             |                             |                         |                          |                       |                                 |                           |                |                        |                          |  |

|      |                                                                   |                                                                                                    | Available on                |         |        |           | RANGE     |      |     |     |                |
|------|-------------------------------------------------------------------|----------------------------------------------------------------------------------------------------|-----------------------------|---------|--------|-----------|-----------|------|-----|-----|----------------|
| Par. | Name                                                              | Description                                                                                                    | Comfort<br>Module<br>Zone 1 | 2-Zo    | ne Kit | Pool      | User      | Heat | MIN | MAX | DEFAULT        |
| NO.  |                                                                   |                                                                                                    | Master                      | Zone 1  | Zone 2 |           | Internace | Fump |     |     |                |
| 127  | Board address selected                                            | Address of the board for<br>which the Variable Table<br>is shown                                                                                                    | 10                          | 21      | 21     | 21/<br>22 | 85,,213   | 2,,9 | 0   | 255 | Own<br>address |
| 22   | Virtual zone<br>selected                                          | Zone for which variable<br>table is showed, at the<br>board selected (Par.127<br>board address)                                                                                 | 1                           | 1       | 2      | 1         |           |      | 1   | 2   | Own zone       |
|      |                                                                   | 1                                                                                                    |                             | LEVEL 1 | and 2  |           |           |      |     |     |                |
|      |                                                                   | Use Days button Dto select the sub-parameter                                                                                                    |                             |         |        |           |           |      |     |     |                |
|      |                                                                   | <ul><li></li></ul>                                                                                                    |                             |         |        |           |           |      | 0   | 1   | 1              |
| 11   | User<br>Configuration                                             | <ul> <li>①Allow user to change<br/>setpoint/schedule<br/>settings for the zone</li> <li>0. Allowed</li> <li>1. Not<br/>Allowed</li> </ul>                                       |                             |         |        |           |           |      | 0   | 1   | 0              |
|      |                                                                   | Water Pump (if<br>configured) behaviour<br>0. Water Pump does not<br>stop when room/pool<br>setpoint is reached 1.<br>Water Pump stops when<br>room/pool setpoint is<br>reached |                             |         |        |           |           |      | 0   | 1   | 0              |
| 12   | Antifreeze<br>protection<br>Setpoint                              | Home/pool antifreeze<br>protection setpoint (°C)                                                                                                    |                             |         |        |           |           |      | 6   | 12  | 6              |
| 13   | Too Cold<br>Setpoint                                              | Too Cold Protection<br>Setpoint (°C)                                                                                                    |                             |         |        |           |           |      | 0   | 40  | 15             |
| 14   | Too Warm<br>Setpoint                                              | Too Warm Protection<br>Setpoint (°C)                                                                                                    |                             |         |        |           |           |      | 0   | 40  | 30             |
| 15   | Room<br>Hysteresis                                                | Hysteresis on Room                                                                                                    |                             |         |        |           |           |      | 0.1 | 2   | 0.5            |
| 16   | Adjust Heating<br>Climatic Curve<br>(X in<br>Climatic curve<br>3) | Delta Temperature<br>applied to<br>the maximum<br>Temperature of<br>Heating Climatic Curve<br>(°C)                                                                              |                             |         |        |           |           |      | -5  | 5   | 0              |
| 17   | Adjust Cooling<br>Climatic Curve<br>(Y in<br>Climatic curve<br>3) | Delta Temperature<br>applied to<br>the minimum<br>Temperature of<br>Cooling Climatic Curve<br>(°C)                                                                              |                             |         |        |           |           |      | -5  | 5   | 0              |
| 18   | Adjust Room<br>Sensor<br>Temperature                              | Delta to apply to Room<br>Temperature read by<br>user Interface (°C)                                                                                                    |                             |         |        |           |           |      | -5  | 5   | 0              |

|      |                           |                                                                                                    | Available on                |        |        |           |         |      | RANGE |     |                |  |
|------|---------------------------|----------------------------------------------------------------------------------------------------|-----------------------------|--------|--------|-----------|---------|------|-------|-----|----------------|--|
| Par. | Name                      | Description                                                                                                    | Comfort<br>Module<br>Zone 1 | 2-Zo   | ne Kit | Pool      | User    | Heat | MIN   | МАХ | DEFAULT        |  |
| 140. |                           |                                                                                                    | Master                      | Zone 1 | Zone 2 | ]         |         |      |       |     |                |  |
| 127  | Board address<br>selected | Address of the board for<br>which the Variable Table<br>is shown                                                                                                    | 10                          | 21     | 21     | 21/<br>22 | 85,,213 | 2,,9 | 0     | 255 | Own<br>address |  |
| 22   | Virtual zone<br>selected  | Zone for which variable<br>table is showed, at the<br>board selected (Par.127<br>board address)                                                                                                    | 1                           | 1      | 2      | 1         |         |      | 1     | 2   | Own zone       |  |
| 19   | Temperatures              | Use Days button to<br>select the sub-parameter<br>If Master Board/Pool<br>Board selected, shows<br>the temperatures of:<br><sup>(®)</sup> Water in the Comfort<br>Module tank (°C)<br><sup>(®)</sup> Water from Comfort<br>Module entering in Pool<br>exchanger (°C)<br><sup>(®)</sup> Leaving water to<br>Comfort Module/pool<br>(°C)<br><sup>(®)</sup> Domestic Hot Water<br>(°C)<br><sup>(®)</sup> Domestic Hot Water<br>(°C)<br><sup>(®)</sup> Dotdoor air, read by<br>the Comfort Module<br>sensor (°C)<br>If Slave Board selected,<br>show the temperatures<br>of:<br><sup>(®)</sup> Water temperature in<br>the disconnecting water<br>tank (°C)<br><sup>(®)</sup> Leaving Water<br>Temperature of the<br>selected Zone or Pool<br>Inlet (°C)<br><sup>(®)</sup> Domestic Hot Water or<br>Pool Outlet (°C)<br><sup>(®)</sup> Outdoor air, read by<br>the Comfort Module |                             |        |        |           |         |      |       |     |                |  |
| 20   | Dehumidifier              | sensor (°C)<br>Humidity setpoint to start                                                                                                    |                             |        |        |           |         |      | 20    | 100 | 60             |  |
| 21   | Humidifier                | Humidity setpoint to start                                                                                                    |                             |        |        |           |         |      | 20    | 100 | 40             |  |
| 22   | Virtual zone<br>selected  | The Humiditier (%Rh)<br>Zone for which variable<br>table is showed, at the<br>board selected (Par.127<br>board address)                                                                                                    | 1                           | 1      | 2      | 1         |         |      | 1     | 2   | Own zone       |  |

|          |                           |                                                                                                    | Available on                |        |        |           |           |      | RANGE |     |                |  |
|----------|---------------------------|----------------------------------------------------------------------------------------------------|-----------------------------|--------|--------|-----------|-----------|------|-------|-----|----------------|--|
| Par.     | Name                      | Description                                                                                                    | Comfort<br>Module<br>Zone 1 | 2-Zoi  | ne Kit | Pool      | User      | Heat | MIN   | МАХ | DEFAULT        |  |
| NO.      |                           |                                                                                                    | Master                      | Zone 1 | Zone 2 |           | interface |      |       |     |                |  |
| 127      | Board address selected    | Address of the board for<br>which the Variable Table<br>is shown                                                                                                    | 10                          | 21     | 21     | 21/<br>22 | 85,,213   | 2,,9 | 0     | 255 | Own<br>address |  |
| 22       | Virtual zone<br>selected  | Zone for which variable<br>table is showed, at the<br>board selected (Par.127<br>board address)                                                                                                    | 1                           | 1      | 2      | 1         |           |      | 1     | 2   | Own zone       |  |
|          |                           |                                                                                                    |                             | LEVEL  | _ 3    |           |           |      |       |     |                |  |
| <u> </u> |                           |                                                                                                    |                             | Readi  | ng     |           |           |      |       |     |                |  |
| 31       | Flow Switch<br>Status     | Displays the Flow Switch<br>status:<br>0. Water not flowing<br>1. Water Flowing                                                                                                    |                             |        |        |           |           |      |       |     |                |  |
| 32       | Pressure<br>Switch Status | Displays the Pressure<br>Switch status (2 zones<br>kit only):<br>0. No pressure<br>1. Pressure                                                                                                    |                             |        |        |           |           |      |       |     |                |  |
| 33       | Forced Mode               | Force the system to<br>work in these mode for<br>installation:<br>0. No forced mode<br>4. Booster Heat: Heating<br>at the maximum power<br>5. Booster Cool: Cooling<br>at the maximum power<br>6. Rating Heat: only for<br>testing 7. Rating Cool:<br>only for testing |                             |        |        |           |           |      | 0     | 7   | 0              |  |
| 34       | System Mode               | It shows and change<br>the main mode of the<br>system:<br>0. Off<br>1. Domestic Hot Water/<br>NA for pool<br>2. Cooling<br>3. Heating                                                                                                    |                             |        |        |           |           |      |       |     |                |  |
| 35       | Heat Pump<br>mode         | It shows the chiller<br>mode:<br>0. Off<br>1. N.A.<br>2. Cool<br>3. Heat<br>4. Booster Heat<br>5. Booster Cool<br>6. Rating Heat<br>7. Rating Cool<br>8. Freeze protection<br>9. Defrost<br>10. Hi Temp Protection<br>11. Timeguard<br>12. Fail                        |                             |        |        |           |           |      |       |     |                |  |

|      |                                                                                                    |                                                                                                    | Available on                |        |        |           | RANGE             |              |     |     |                |
|------|----------------------------------------------------------------------------------------------------|----------------------------------------------------------------------------------------------------|-----------------------------|--------|--------|-----------|-------------------|--------------|-----|-----|----------------|
| Par. | Name                                                                                                    | Description                                                                                                    | Comfort<br>Module<br>Zone 1 | 2-Zoi  | ne Kit | Pool      | User<br>Interface | Heat<br>Pump | MIN | МАХ | DEFAULT        |
| 110. |                                                                                                    |                                                                                                    | Master                      | Zone 1 | Zone 2 |           |                   |              |     |     |                |
| 127  | Board address selected                                                                                                    | Address of the board for<br>which the Variable Table<br>is shown                                                                                       | 10                          | 21     | 21     | 21/<br>22 | 85,,213           | 2,,9         | 0   | 255 | Own<br>address |
| 22   | Virtual zone<br>selected                                                                                                    | Zone for which variable<br>table is showed, at the<br>board selected (Par.127<br>board address)                                                        | 1                           | 1      | 2      | 1         |                   |              | 1   | 2   | Own zone       |
|      | Ir.       Name         27       Board address selected         2       Virtual zone selected         2       Virtual zone selected         6       Heat Pump temperatures         6       Heat Pump temperatures         7       Heat Pump temperatures         7       Setpoint/Pool setpoint/Pool setpoint | Use Days button<br>to select the sub-<br>parameter (when<br>available). Show the<br>temperature of:                                                    |                             |        |        |           |                   |              |     |     |                |
|      |                                                                                                    |                                                                                                    |                             |        |        |           |                   |              |     |     |                |
|      |                                                                                                    | <ol> <li>Outdoor temperature<br/>read from Heat Pump<br/>(°C)</li> </ol>                                                                               |                             |        |        |           |                   |              |     |     |                |
| 36   | Heat Pump                                                                                                    | ② Heat Pump coil<br>temperature (°C)                                                                                                    |                             |        |        |           |                   |              |     |     |                |
|      | temperatures                                                                                                    | ③ Refrigerant<br>compressor suction<br>temperature (°C)                                                                                                |                             |        |        |           |                   |              |     |     |                |
|      |                                                                                                    | <ul> <li>④ Refrigerant</li> <li>compressor discharge</li> <li>temperature (°C)</li> <li>⑤ Heat Pump leaving</li> <li>water temperature (°C)</li> </ul> |                             |        |        |           |                   |              |     |     |                |
|      |                                                                                                    | Iteat Pump entering<br>water temperature (°C)<br>Teat Pump refrigerant<br>temperature (°C)                                                             |                             |        |        |           |                   |              |     |     |                |
|      |                                                                                                    | Use Days button to<br>select the sub-parameter<br>(only with 30AWH) It<br>display the:                                                                 |                             |        |        |           |                   |              |     |     |                |
| 37   | frequency (only                                                                                                    | Maximum compressor<br>frequency (Hz)                                                                                                    |                             |        |        |           |                   |              |     |     |                |
|      | for 30AWH)                                                                                                    | <ul> <li>① Requested</li> <li>compressor frequency</li> <li>(Hz)</li> </ul>                                                                            |                             |        |        |           |                   |              |     |     |                |
|      |                                                                                                    | ② Current compressor<br>frequency (Hz)                                                                                                    |                             |        |        |           |                   |              |     |     |                |
| 38   | Zone Water<br>Setpoint/Pool<br>setpoint                                                                                                    | Water setpoint requested by the zone/Pool kit (°C)                                                                                                    |                             |        |        |           |                   |              |     |     |                |
| 39   | Compressors<br>Run Time                                                                                                    | The compressor run time<br>of Heat Pump (x10 hours)<br>(only 30AWH)                                                                                    |                             |        |        |           |                   |              |     |     |                |
| 40   | Water Pump<br>Run Time                                                                                                    | The Water Pump run time (x10 hours)                                                                                                    |                             |        |        |           |                   |              |     |     |                |

|             |                                           |                                                                                                    | Available on                |        |        |           |                   |              | RANGE |     |                |  |
|-------------|-------------------------------------------|----------------------------------------------------------------------------------------------------|-----------------------------|--------|--------|-----------|-------------------|--------------|-------|-----|----------------|--|
| Par.<br>No. | Name                                      | Description                                                                                                    | Comfort<br>Module<br>Zone 1 | 2-Zo   | ne Kit | Pool      | User<br>Interface | Heat<br>Pump | MIN   | МАХ | DEFAULT        |  |
|             |                                           |                                                                                                    | Master                      | Zone 1 | Zone 2 |           |                   |              |       |     |                |  |
| 127         | Board address selected                    | Address of the board for<br>which the Variable Table<br>is shown                                                                                       | 10                          | 21     | 21     | 21/<br>22 | 85,,213           | 2,,9         | 0     | 255 | Own<br>address |  |
| 22          | Virtual zone<br>selected                  | Zone for which variable<br>table is showed, at the<br>board selected (Par.127<br>board address)                                                        | 1                           | 1      | 2      | 1         |                   |              | 1     | 2   | Own zone       |  |
|             |                                           | Use Days button<br>to select the sub-<br>parameter (when<br>available) shows the<br>timer of:                                                          |                             |        |        |           |                   |              |       |     |                |  |
| 41          | Electrical<br>Heater Run                  | I Electrical Heater 1 run<br>time (x10 hr)                                                                                                    |                             |        |        |           |                   |              |       |     |                |  |
|             | Time                                      | ① Electrical Heater 2 run<br>time (x10 hr)                                                                                                    |                             |        |        |           |                   |              |       |     |                |  |
|             |                                           | © Electrical Heater 3 run<br>time (x10 hr)                                                                                                    |                             |        |        |           |                   |              |       |     |                |  |
|             |                                           | <sup>(3)</sup> Domestic Hot Water<br>Electrical Heater run<br>time (x10 hr)                                                                            |                             |        |        |           |                   |              |       |     |                |  |
| 42          | Reset<br>Compressors<br>Timer             | Set to 1 to reset all<br>Compressor Run Time<br>Timer<br>0: No Reset<br>1: Reset                                                                       |                             |        |        |           |                   |              | 0     | 1   | 0              |  |
| 43          | Reset Water<br>Pump timer                 | Set to 1 to reset Water<br>Pump Run Time Timer<br>0: No Reset<br>1: Reset                                                                              |                             |        |        |           |                   |              | 0     | 1   | 0              |  |
|             |                                           | Use Days button () to select the following:                                                                                                    |                             |        |        |           |                   |              | 0     | 1   | 0              |  |
|             |                                           | <ul><li> <sup>®</sup>Heater 1 Run time             reset         </li><li>             No Reset         </li><li>             Reset         </li></ul> |                             |        |        |           |                   |              |       |     |                |  |
| 44          | Reset Heaters<br>Timer                    | <ul><li>①Heater 2 Run time</li><li>reset</li><li>0: No Reset</li><li>1: Reset</li></ul>                                                                |                             |        |        |           |                   |              |       |     |                |  |
|             |                                           | ©Heater 3 Run time<br>reset<br>0: No Reset<br>1: Reset                                                                                                 |                             |        |        |           |                   |              |       |     |                |  |
|             |                                           | <ul><li>③Domestic hot water<br/>heater run time reset</li><li>O: No Reset</li><li>1: Reset</li></ul>                                                   |                             |        |        |           |                   |              |       |     |                |  |
| 45          | Heat Pump<br>Capacity                     | Outdoor unit capacity<br>(only 30AWH)                                                                                                    |                             |        |        |           |                   |              |       |     |                |  |
| 46          | User Interface<br>SW Version &<br>Release | User Interface, NUI<br>Software Version &<br>Release                                                                                                   |                             |        |        |           |                   |              |       |     |                |  |
| 47          | Controller<br>SW Version &<br>Release     | Board Software Version & Release                                                                                                    |                             |        |        |           |                   |              |       |     |                |  |

|             |                                                                               |                                                                                                    | Available on                |          |        |           | RANGE             |              |     |     |                |
|-------------|-------------------------------------------------------------------------------|----------------------------------------------------------------------------------------------------|-----------------------------|----------|--------|-----------|-------------------|--------------|-----|-----|----------------|
| Par.<br>No. | Name                                                                          | Description                                                                                                    | Comfort<br>Module<br>Zone 1 | 2-Zo     | ne Kit | Pool      | User<br>Interface | Heat<br>Pump | MIN | МАХ | DEFAULT        |
|             |                                                                               |                                                                                                    | Master                      | Zone 1   | Zone 2 |           |                   |              |     |     |                |
| 127         | Board address<br>selected                                                     | Address of the board for<br>which the Variable Table<br>is shown                                                                                                    | 10                          | 21       | 21     | 21/<br>22 | 85,,213           | 2,,9         | 0   | 255 | Own<br>address |
| 22          | Virtual zone<br>selected                                                      | Zone for which variable<br>table is showed, at the<br>board selected (Par.127<br>board address)                                                                               | 1                           | 1        | 2      | 1         |                   |              | 1   | 2   | Own zone       |
|             |                                                                               |                                                                                                    | (                           | Climatic | Curve  |           |                   |              |     |     |                |
| 51          | Heating<br>Climatic Curve<br>No. (Climatic<br>curve 1)                        | Selection of Heating<br>climatic curve:<br>0. User define climatic<br>curve<br>1 to 6. Preseted Climatic<br>Curves. See manual for<br>climatic curve details (NA<br>for Pool) |                             |          |        | 0         |                   |              | 0   | 6   | 0              |
| 52          | Heating Climatic<br>Curve Min.OAT<br>(Point A Climatic<br>curve 3)            | User define Heating<br>climatic curve: Minimum<br>Outdoor Air Temperature<br>(°C)                                                                                             |                             |          |        | 10        |                   |              | -20 | 15  | -7             |
| 53          | Heating<br>Climatic<br>Curve<br>Max.OAT<br>Point B on<br>Climatic curve<br>3) | User define Heating<br>climatic curve: Maximum<br>Outdoor Air Temperature<br>(°C)                                                                                             |                             |          |        | 30        |                   |              | 10  | 50  | 20             |
| 54          | Heating<br>Climatic Curve<br>Water setpoint<br>@ Max.OAT                      | User define Heating<br>climatic curve: water<br>setpoint at Max.OAT<br>Par.53: value (°C)<br>(Point D Climatic<br>Curve 3)                                                    |                             |          |        | 25        |                   |              | 20  | 60  | 20             |
| 55          | Heating<br>Climatic Curve<br>Water setpoint<br>@ Min.OAT                      | User define Heating<br>climatic curve: water<br>setpoint at Max.OAT<br>Par.52: value (°C)<br>(Point C Climatic<br>Curve 3)                                                    |                             |          |        | 35        |                   |              | 20  | 80  | 35             |
| 56          | Cooling<br>Climatic<br>Curve Nb.<br>(Climatic<br>Curve 2)                     | Selection of Cooling<br>Climatic Curve:<br>0. User define climatic<br>curve<br>1 to 2. See Climatic<br>Curve 2 for details<br>(NA for Pool)                                   |                             |          |        | 0         |                   |              | 0   | 2   | 0              |
| 57          | Cooling<br>Climatic<br>Curve<br>Max.OAT                                       | User define Cooling<br>Climatic Curve:<br>Maximum Outdoor Air<br>Temperature (°C)<br>(Point B on Climatic<br>Curve 3)                                                         |                             |          |        | 40        |                   |              | 24  | 46  | 40             |
| 58          | Cooling<br>Climatic<br>Curve<br>Min.OAT                                       | User define Cooling<br>Climatic Curve:<br>Minimum Outdoor Air<br>Temperature (°C)<br>(Point A on Climatic<br>Curve 3)                                                         |                             |          |        | 22        |                   |              | 0   | 30  | 22             |

|             |                                                          |                                                                                                    | Available on                |          |          |           |                   | RANGE        |     |     |                |
|-------------|----------------------------------------------------------|----------------------------------------------------------------------------------------------------|-----------------------------|----------|----------|-----------|-------------------|--------------|-----|-----|----------------|
| Par.<br>No. | Name                                                     | Description                                                                                                    | Comfort<br>Module<br>Zone 1 | 2-Zoi    | ne Kit   | Pool      | User<br>Interface | Heat<br>Pump | MIN | МАХ | DEFAULT        |
|             |                                                          |                                                                                                    | Master                      | Zone 1   | Zone 2   |           |                   |              |     |     |                |
| 127         | Board address selected                                   | Address of the board for<br>which the Variable Table<br>is shown                                                                                                    | 10                          | 21       | 21       | 21/<br>22 | 85,,213           | 2,,9         | 0   | 255 | Own<br>address |
| 22          | Virtual zone<br>selected                                 | Zone for which variable<br>table is showed, at the<br>board selected (Par.127<br>board address)                                                                                                    | 1                           | 1        | 2        | 1         |                   |              | 1   | 2   | Own zone       |
| 59          | Cooling<br>Climatic Curve<br>Water setpoint<br>@ Max.OAT | User define Cooling<br>Climatic Curve: Water<br>Setpoint at Par.57:<br>value (°C)<br>(Point D Climatic<br>curve 3)                                                                                                    |                             |          |          | 12        |                   |              | 4   | 20  | 12             |
| 60          | Cooling<br>Climatic Curve<br>Water setpoint<br>@ Min.OAT | User define Cooling<br>Climatic Curve: Water<br>Setpoint at Par.58:<br>value (°C)<br>(Point C on Climatic<br>Curve 3)                                                                                                    |                             |          |          | 18        |                   |              | 4   | 20  | 18             |
| 61          | Delta Water<br>Temperature<br>for<br>Room ECO<br>mode    | When Eco mode<br>is Active Dry<br>Contact (DI# to be<br>configured in Par.111.#:<br>#<br>- In Cooling mode<br>increase the Water<br>Setpoint Temperature,<br>- In Heating mode<br>decrease the Water<br>Setpoint Temperature,<br>by this value (°)                                                                                                    |                             |          |          |           |                   |              | 0   | 10  | 5              |
|             |                                                          |                                                                                                    | Do                          | mestic H | ot Water |           |                   |              |     |     |                |
| 71          | Management<br>of<br>Domestic Hot<br>Water<br>production  | <ol> <li>System control (it<br/>needs Domestic Hot<br/>Water Temperature<br/>Sensor installed and<br/>configured on Par112.0)</li> <li>System control with<br/>Solar (it needs DHW-S<br/>~ Sensor installed<br/>and configured on<br/>Par112.0:1<br/>and Th-S ~ Solar<br/>Thermostat on DI#5-<br/>Par.111.4:1)</li> <li>External control (it<br/>needs a Th-S Water<br/>Thermostat installed<br/>on DHW -Tank and<br/>configured as an<br/>DI#5, Par.111.4:1)</li> </ol> |                             |          |          |           |                   |              | 1   | 2   | 3              |
| 72          | Domestic<br>Hot Water<br>Temperature<br>Priority 0       | Value of DHW<br>Temperature for<br>Priority 0 in Domestic<br>Hot<br>Water Priority chart (°C)<br>Point D                                                                                                    |                             |          |          |           |                   |              | 40  | 80  | 55             |

|             |                                                                                                    |                                                                                                    | Available on                |        |        |           | RANGE             |              |     |     |                |
|-------------|----------------------------------------------------------------------------------------------------|----------------------------------------------------------------------------------------------------|-----------------------------|--------|--------|-----------|-------------------|--------------|-----|-----|----------------|
| Par.<br>No. | Name                                                                                                    | Description                                                                                                    | Comfort<br>Module<br>Zone 1 | 2-Zo   | ne Kit | Pool      | User<br>Interface | Heat<br>Pump | MIN | МАХ | DEFAULT        |
|             |                                                                                                    |                                                                                                    | Master                      | Zone 1 | Zone 2 |           |                   |              |     |     |                |
| 127         | Board address<br>selected                                                                                    | Address of the board for<br>which the Variable Table<br>is shown                                                                                              | 10                          | 21     | 21     | 21/<br>22 | 85,,213           | 2,,9         | 0   | 255 | Own<br>address |
| 22          | Virtual zone<br>selected                                                                                     | Zone for which variable<br>table is showed, at the<br>board selected (Par.127<br>board address)                                                               | 1                           | 1      | 2      | 1         |                   |              | 1   | 2   | Own zone       |
| 73          | Delta Domestic<br>Hot<br>Water<br>Temperature<br>Priority 0.5                                                | Value of Delta from<br>Par.72 value of<br>Domestic Hot Water<br>Temperature for<br>Priority 0.5 in<br>Domestic Hot<br>Water Priority chart<br>(°C)<br>Point E |                             |        |        |           |                   |              | 5   | 15  | 5              |
| 74          | Delta Domestic<br>Hot<br>Water<br>Temperature<br>Priority 1(F in<br>Domestic Hot<br>Water Priority<br>chart) | Value of Delta from<br>Par.73 value of<br>Domestic Hot Water<br>Temperature for<br>Priority 1 in Domestic<br>Hot<br>Water Priority chart (°C)<br>Point F      |                             |        |        |           |                   |              | 5   | 15  | 5              |
| 75          | Delta Room<br>Setpoint<br>Priority 0.5                                                                       | Value of Delta from<br>Room Setpoint or<br>Pool Setpoint to have<br>Priority 0.5 in Room<br>Comfort Priority chart<br>(°C)<br>Point E                         |                             |        |        |           |                   |              | 1   | 5   | 1              |
| 76          | Delta Room<br>Setpoint<br>Priority 1                                                                         | Value of Delta from<br>Room Setpoint or<br>Pool Setpoint to have<br>Priority 1 in Room<br>Comfort Priority chart<br>(°C)<br>Point E                           |                             |        |        |           |                   |              | 1   | 5   | 1              |
| 77          | Delta Water<br>Temperature<br>for Domestic<br>Hot Water<br>ECO mode                                          | When Eco mode<br>is Active Dry<br>Contact (DI# to be<br>configured in Par.111.#:<br>#<br>decrease the Water<br>Setpoint Temperature,<br>by this value (°)     |                             |        |        |           |                   |              | 0   | 10  | 5              |
| 78          | Domestic Hot<br>Water Booster                                                                                | Force the Domestic Hot<br>Water Electric Heater to<br>turn ON till the Domestic<br>Hot Water Setpoint is<br>reached.<br>0. Off<br>1. On                       |                             |        |        |           |                   |              | 0   | 1   | 0              |
| 79          | Boiler Delay<br>Time                                                                                         | Time in minutes to<br>wait for turning on the<br>boiler if the Domestic<br>Hot Water Priority does<br>not decrease - set 0 to<br>disable the Boiler           |                             |        |        |           |                   |              | 0   | 180 | 15             |

|      |                                |                                                                                                    | Available on                |        |        |           |         |      | RANGE |     |                |  |
|------|--------------------------------|----------------------------------------------------------------------------------------------------|-----------------------------|--------|--------|-----------|---------|------|-------|-----|----------------|--|
| Par. | Name                           | Description                                                                                                    | Comfort<br>Module<br>Zone 1 | 2-Zo   | ne Kit | Pool      | User    | Heat | MIN   | MAX | DEFAULT        |  |
| 140. |                                |                                                                                                    | Master                      | Zone 1 | Zone 2 | ]         |         | rump |       |     |                |  |
| 127  | Board address<br>selected      | Address of the board for<br>which the Variable Table<br>is shown                                                                                                    | 10                          | 21     | 21     | 21/<br>22 | 85,,213 | 2,,9 | 0     | 255 | Own<br>address |  |
| 22   | Virtual zone<br>selected       | Zone for which variable<br>table is showed, at the<br>board selected (Par.127<br>board address)                                                                                                    | 1                           | 1      | 2      | 1         |         |      | 1     | 2   | Own zone       |  |
| 80   | Boiler in Tank                 | Set the Boiler position<br>in the hydraulic circuit<br>0. The boiler is<br>connected between<br>the Heat Pump and<br>the Comfort Module<br>- DHW-V -<br>1. The boiler is<br>connected to Comfort<br>Module (M0) |                             |        |        |           |         |      | 0     | 1   | 1              |  |
| 81   | Valve after<br>Tank            | Define the Domestic<br>Hot Water / Pool<br>Valve position in the<br>hydraulic circuit<br>0. DHW-Valve between<br>Heat Pump and Comfort<br>Module<br>1. DHW-Valve after the<br>Comfort Module                    |                             |        |        |           |         |      | 0     | 1   | 1              |  |
| 82   | Anti-legionella<br>Period      | Define how often (days)<br>the disinfection cycle<br>starts.<br>- If 0 is selected<br>Disinfection is not<br>performed                                                                                          |                             |        |        |           |         |      | 0     | 7   | 0              |  |
| 83   | Anti-legionella<br>Start time  | The day time when the                                                                                                    |                             |        |        |           |         |      | 0     | 24  | 3              |  |
| 84   | Anti-legionella<br>Temperature | Setpoint for Anti-<br>legionalla Temperature<br>(°C)                                                                                                    |                             |        |        |           |         |      | 60    | 90  | 75             |  |
| 85   | Anti-legionella<br>Wait Time   | Anti-legionella cycle is<br>considered as complete<br>if the Domestic Hot<br>Water Temperature<br>has reached the Anti-<br>legionella setpoint for<br>this time (min)                                           |                             |        |        |           |         |      | 5     | 30  | 30             |  |
| 86   | Anti-legionella<br>time over   | If Anti-legionella cycle is<br>not completed within this<br>time (hr), it is considered<br>as failed                                                                                                    |                             |        |        |           |         |      | 2     | 12  | 4              |  |

|      |                                                                  |                                                                                                    |                             | Available on |        |           |         |              | RANGE |     |                |
|------|------------------------------------------------------------------|----------------------------------------------------------------------------------------------------|-----------------------------|--------------|--------|-----------|---------|--------------|-------|-----|----------------|
| Par. | Name                                                             | Description                                                                                                    | Comfort<br>Module<br>Zone 1 | 2-Zo         | ne Kit | Pool      | User    | Heat<br>Pump | MIN   | MAX | DEFAULT        |
| 140. |                                                                  |                                                                                                    | Master                      | Zone 1       | Zone 2 | ]         |         |              |       |     |                |
| 127  | Board address<br>selected                                        | Address of the board for<br>which the Variable Table<br>is shown                                                                                                    | 10                          | 21           | 21     | 21/<br>22 | 85,,213 | 2,,9         | 0     | 255 | Own<br>address |
| 22   | Virtual zone<br>selected                                         | Zone for which variable<br>table is showed, at the<br>board selected (Par.127<br>board address)                                                                                                    | 1                           | 1            | 2      | 1         |         |              | 1     | 2   | Own zone       |
|      |                                                                  | 1 /                                                                                                    | A                           | uxilary H    | eaters | 1         |         |              |       |     |                |
| 91   | Electrical<br>Heater Priority                                    | Defines how many<br>Heaters, can be active at<br>the same time.<br>0. All (Back-up and DHW<br>Heaters)<br>1. Max 3 Heaters.<br>Priority on Back-up<br>Heaters<br>2. Max 3 Heaters.<br>Priority on DHW Heaters<br>3. Max 2 Heaters.<br>Priority on Back-up<br>Heaters<br>4. Max 2 Heaters.<br>Priority on DHW Heaters<br>5. Max 1 Heaters.<br>Priority on Back-up<br>Heaters<br>6. Max 1 Heaters.<br>Priority on DHW Heaters |                             |              |        |           |         |              | 0     | 6   | 0              |
| 92   | Outdoor Air<br>Temperature<br>Threshold<br>for BackUp<br>Heaters | Outdoor Air Temperature<br>threshold to allow the<br>backup Heaters to turn<br>ON.<br>Below this Threshold the<br>Heaters are allowed to<br>turn on (°C)                                                                                                    |                             |              |        |           |         |              | -30   | 25  | 4              |
| 93   | Water<br>Temperature<br>Hysteresis<br>for BackUp<br>Heaters      | Temperature hysteresis<br>on the water in tank<br>to turn on the backup<br>heaters (°C).<br>If the Water temperature<br>is below the requested<br>Setpoint minus this<br>value, the Heaters are<br>allowed to be turned on                                                                                                    |                             |              |        |           |         |              | 0     | 10  | 3              |
| 94   | Delay for<br>BackUp<br>Heaters                                   | Delay to start backup<br>heaters when the other<br>conditions request them<br>(min)                                                                                                    |                             |              |        |           |         |              | 0     | 60  | 10             |

|      |                                                       |                                                                                                    | Available on                |        |        |           |                   |              | RANGE |     |                |
|------|-------------------------------------------------------|----------------------------------------------------------------------------------------------------|-----------------------------|--------|--------|-----------|-------------------|--------------|-------|-----|----------------|
| Par. | Name                                                  | Description                                                                                                    | Comfort<br>Module<br>Zone 1 | 2-Zo   | ne Kit | Pool      | User<br>Interface | Heat<br>Pump | MIN   | МАХ | DEFAULT        |
| 110. |                                                       |                                                                                                    | Master                      | Zone 1 | Zone 2 |           |                   |              |       |     |                |
| 127  | Board address selected                                | Address of the board for<br>which the Variable Table<br>is shown                                                                                                    | 10                          | 21     | 21     | 21/<br>22 | 85,,213           | 2,,9         | 0     | 255 | Own<br>address |
| 22   | Virtual zone<br>selected                              | Zone for which variable<br>table is showed, at the<br>board selected (Par.127<br>board address)                                                                                          | 1                           | 1      | 2      | 1         |                   |              | 1     | 2   | Own zone       |
|      | System Configuration and Control                      |                                                                                                    |                             |        |        |           |                   |              |       |     |                |
| 101  | Outdoor Air<br>Temperature<br>Threshold for<br>Boiler | Outdoor Air Temperature<br>threshold to turn on the<br>Boiler and turn off the Heat<br>Pump. Below that only the<br>boiler can operate (°C)                                              |                             |        |        |           |                   |              | -30   | 10  | -5             |
| 102  | Water<br>Antifreeze<br>SetPoint                       | Water Temperature to<br>activate the Antifreeze<br>routine to avoid the<br>water to freeze in the<br>tank and pipes (°C)                                                                 |                             |        |        |           |                   |              | -10   | 10  | 4              |
| 103  | Frequency<br>Reduction                                | % of the maximum<br>frequency for the<br>Frequency Reduction<br>mode (only 30AWH)                                                                                                    |                             |        |        |           |                   |              | 50    | 100 | 100            |
|      | Disercto                                              | Force ON the<br>Discerte Output - the<br>corresponding device<br>will be activated - see<br>your Wiring Diagram<br>& Configuaration for<br>each Board                                    |                             |        |        |           |                   |              | 0     | 6   | 0              |
| 104  | Output<br>(DO #) test                                 | <ol> <li>No output forced</li> <li>DO#1</li> <li>DO#2</li> <li>DO#3</li> <li>DO#4</li> <li>DO#5</li> <li>DO#6</li> </ol>                                                                 |                             |        |        |           |                   |              | 0     | 6   | 0              |
| 105  | System Type                                           | Define the system<br>configuration:<br>1. Single zone<br>2. Multiple zone                                                                                                    |                             |        |        |           |                   |              | 1     | 2   | 1              |
| 106  | Heat Source<br>Connected                              | Define the Heat Pump<br>connected to the<br>Comfort Module<br>0. No Heat Pump<br>1. Inverter 30AWH Heat<br>Pump(s)<br>2. Carrier fixed speed<br>Heat Pump<br>3. Dry contact Heat<br>Pump |                             |        |        |           |                   |              | 0     | 3   | 1              |
| 107  | User Interface<br>in Zone                             | Define if the user<br>interface is placed in<br>the zone for the comfort<br>or not<br>0. User interface not<br>used for comfort<br>1. User interface used<br>for comfort                 |                             |        |        |           |                   |              | 0     | 1   | 0              |

|      |                                          |                                                                                                    | Available on                |        |        |           |                   | RANGE        |     |     |                |
|------|------------------------------------------|----------------------------------------------------------------------------------------------------|-----------------------------|--------|--------|-----------|-------------------|--------------|-----|-----|----------------|
| Par. | Name                                     | Description                                                                                                    | Comfort<br>Module<br>Zone 1 | 2-Zo   | ne Kit | Pool      | User<br>Interface | Heat<br>Pump | MIN | МАХ | DEFAULT        |
| 100. |                                          |                                                                                                    | Master                      | Zone 1 | Zone 2 |           |                   |              |     |     |                |
| 127  | Board address selected                   | Address of the board for<br>which the Variable Table<br>is shown                                                                                                    | 10                          | 21     | 21     | 21/<br>22 | 85,,213           | 2,,9         | 0   | 255 | Own<br>address |
| 22   | Virtual zone<br>selected                 | Zone for which variable<br>table is showed, at the<br>board selected (Par.127<br>board address)                                                                                                    | 1                           | 1      | 2      | 1         |                   |              | 1   | 2   | Own zone       |
|      |                                          | Use Days button<br>to select the sub-<br>parameters                                                                                                    |                             |        |        |           |                   |              |     |     |                |
|      |                                          | <ul> <li>Mode Selection</li> <li>O: Mode is managed by</li> <li>dry contacts - Discrete</li> <li>Inputs (DI)</li> <li>1: Mode is managed by</li> <li>user interface (NUI)</li> </ul>                                                                                                    |                             |        |        |           |                   |              | 0   | 1   | 1              |
| 108  | Mode and Flow<br>Switch<br>Configuration | <ul> <li>Cooling authorization</li> <li>Cooling in Zone</li> <li>forbidden</li> <li>Cooling in Zone</li> <li>allowed</li> </ul>                                                                                                    |                             |        |        |           |                   |              | 0   | 1   | 0              |
|      |                                          | <ul> <li>②Heating authorization</li> <li>0: Heating in Zone</li> <li>forbidden</li> <li>1: Heating in Zone</li> <li>allowed</li> </ul>                                                                                                    |                             |        |        |           |                   |              | 0   | 1   | 1              |
|      |                                          | <ul> <li>③Flow switch<br/>configuration</li> <li>0: Check if there is<br/>water flow when pump<br/>is Off</li> <li>1: Don't Check if there<br/>is water flow when pump<br/>is Off</li> </ul>                                                                                                    | 1                           |        |        |           |                   |              | 0   | 1   | 1              |
| 109  | System<br>Configuration                  | Use Days button<br>to select the sub-<br>parameters<br>©Force frequency<br>reduction<br>0: Not Active<br>1: Active<br>©Force all Electric<br>Heaters to turn OFF<br>0: Normal operation<br>1: Force OFF<br>©Allowed to Produce<br>Domectic Hot Water<br>despite Anti-legionella<br>failure<br>0: No 1: Yes<br>©Use Heaters / Boiler in<br>case of chiller failure in<br>Heating<br>0: No 4: Yes |                             |        |        |           |                   |              | 0   | 1   | 0              |

|             |                                 |                                                                                                    |                             | Available on |        |           |                   |              | RANGE |     |                |  |
|-------------|---------------------------------|----------------------------------------------------------------------------------------------------|-----------------------------|--------------|--------|-----------|-------------------|--------------|-------|-----|----------------|--|
| Par.<br>No. | Name                            | Description                                                                                                    | Comfort<br>Module<br>Zone 1 | 2-Zo         | ne Kit | Pool      | User<br>Interface | Heat<br>Pump | MIN   | МАХ | DEFAULT        |  |
| _           |                                 |                                                                                                    | Master                      | Zone 1       | Zone 2 |           |                   |              |       |     |                |  |
| 127         | Board address selected          | Address of the board for<br>which the Variable Table<br>is shown                                                                                                    | 10                          | 21           | 21     | 21/<br>22 | 85,,213           | 2,,9         | 0     | 255 | Own<br>address |  |
| 22          | Virtual zone<br>selected        | Zone for which variable<br>table is showed, at the<br>board selected (Par.127<br>board address)                                                                                         | 1                           | 1            | 2      | 1         |                   |              | 1     | 2   | Own zone       |  |
|             |                                 | Use Days button<br>to select the sub-<br>parameters. Output<br>values.<br>See Table Output values<br>signification<br>→ Use HOLD to quickly<br>switch between plus (+)<br>and minus (-) |                             |              |        |           |                   |              |       |     |                |  |
|             |                                 | O DO#1: Select output     code:-35+35                                                                                                    |                             |              |        |           |                   |              | -35   | 35  | 0              |  |
| 110         | Discrete Output<br>Setup<br>DO# | <ul> <li>DO#2: Select output<br/>code:-35÷35</li> <li>Note: For Comfort<br/>Module(Master Board)<br/>only.</li> <li>0. (M00)</li> <li>6. (M03,M06,T06,T09)</li> </ul>                   |                             |              |        |           |                   |              | -35   | 35  | See Note       |  |
|             |                                 | <ul> <li>DO#3: Select output<br/>code:-35÷35</li> <li>Note: For Comfort<br/>Module(Master Board)<br/>only.</li> <li>0. (M00)</li> <li>7. (M03,M06,T06,T09)</li> </ul>                   |                             |              |        |           |                   |              | -35   | 35  | See Note       |  |
|             |                                 | ③ DO#4 Select output                                                                                                    |                             |              |        |           |                   |              | -35   | 35  | 0              |  |
|             |                                 | OD#5 Select output     code:-35÷35                                                                                                    |                             |              |        |           |                   |              | -35   | 35  | 0              |  |
|             |                                 | ⑤ DO#6 Select output<br>code:-35÷35                                                                                                    |                             |              |        |           |                   |              | -35   | 35  | 0              |  |
|             |                                 | Use Days button<br>to select the sub-<br>parameters. Input<br>values. Use HOLD to<br>quickly switch between<br>plus (+) and minus (-)                                                   |                             |              |        |           |                   |              |       |     |                |  |
|             |                                 | I DI#1 - Select input<br>code:-13÷13                                                                                                    |                             |              |        |           |                   |              | -12   | 12  | 0              |  |
|             | Discrete Input                  | ① DI#2 - Select input code:-13÷13                                                                                                    |                             |              |        |           |                   |              | -12   | 12  | 0              |  |
| 111         | Setup<br>DI#                    | ② DI#3 - Select input code:-13÷13                                                                                                    |                             |              |        |           |                   |              | -12   | 12  | 0              |  |
|             |                                 | ③ DI#4 - Select input<br>code:-13÷13                                                                                                    |                             |              |        |           |                   |              | -12   | 12  | 0              |  |
|             |                                 | ④ DI#5 - Select input code:-13÷13                                                                                                    |                             |              |        |           |                   |              | -12   | 12  | 0              |  |
|             |                                 | ⑤ DI#6 - Select input<br>code:-13÷13                                                                                                    |                             |              |        |           |                   |              | -12   | 12  | 0              |  |
|             |                                 | <ul> <li>Image: Big Difference</li> <li>Input code:+11 for</li> <li>Comfort module</li> </ul>                                                                                           | 11                          |              |        |           |                   |              | -12   | 12  | 11             |  |

|             |                              |                                                                                                    | Available on                |          |            |           |                   | RANGE        |     |     |                |
|-------------|------------------------------|----------------------------------------------------------------------------------------------------|-----------------------------|----------|------------|-----------|-------------------|--------------|-----|-----|----------------|
| Par.<br>No. | Name                         | Description                                                                                                    | Comfort<br>Module<br>Zone 1 | 2-Zoi    | ne Kit     | Pool      | User<br>Interface | Heat<br>Pump | MIN | МАХ | DEFAULT        |
|             |                              |                                                                                                    | Master                      | Zone 1   | Zone 2     |           |                   | _            |     |     |                |
| 127         | Board address selected       | Address of the board for<br>which the Variable Table<br>is shown                                                                                                    | 10                          | 21       | 21         | 21/<br>22 | 85,,213           | 2,,9         | 0   | 255 | Own<br>address |
| 22          | Virtual zone<br>selected     | Zone for which variable<br>table is showed, at the<br>board selected (Par.127<br>board address)                                                                                                    | 1                           | 1        | 2          | 1         |                   |              | 1   | 2   | Own zone       |
|             |                              | Use Days button<br>to select the sub-<br>parameters                                                                                                    |                             |          |            |           |                   |              |     |     |                |
|             |                              | <ul><li>Master: Domestic Hot</li><li>Water Temperature</li><li>Not connected</li><li>Connected</li></ul>                                                                                                    |                             |          |            |           |                   |              | 0   | 1   | 0              |
|             |                              | <ol> <li>Master: Outdoor</li> <li>Temperature Sensor on</li> <li>Comfort Module</li> <li>Not connected</li> <li>Connected</li> </ol>                                                                                                    |                             |          |            |           |                   |              | 0   | 1   | 0              |
| 112         | Analog Input<br>Setup<br>AI# | <ul><li><sup>(2)</sup> Master: Leaving Water<br/>Temperature</li><li>0. Not connected</li><li>1. Connected</li></ul>                                                                                                    |                             |          |            |           |                   |              | 0   | 1   | 1              |
|             |                              | <ul> <li>③ Slave: Water Tank/</li> <li>Pool exchanger Inlet</li> <li>Temperature</li> <li>0. Not connected</li> <li>1. Connected</li> </ul>                                                                                                    |                             | 1        | 1          | 0         |                   |              | 0   | 1   | 1              |
|             |                              | <ul> <li>③ Slave: Leaving Water</li> <li>Temperature Zone 1</li> <li>0. Not connected</li> <li>1. Connected</li> </ul>                                                                                                    |                             |          |            |           |                   |              | 0   | 1   | 1              |
|             |                              | <ul><li>Slave: Leaving Water</li><li>Temperature Zone 2</li><li>Not connected</li><li>Connected</li></ul>                                                                                                    |                             |          |            |           |                   |              | 0   | 1   | 0              |
|             |                              | <ol> <li>Slave: Water Pool<br/>temperature</li> <li>Not connected</li> <li>Connected</li> </ol>                                                                                                    |                             |          |            |           |                   |              | 0   | 1   | 0              |
|             |                              |                                                                                                    | Netw                        | vork Con | figuration | 1         |                   |              |     |     |                |
| 121         | Network<br>Configuration     | Command to configure<br>network<br>0. Do nothing<br>1. Stop Network<br>Communications<br>2. Start Auto-<br>configuration<br>3. Delete single address<br>at Par.127<br>4. Reset single address<br>at Par.127<br>5. Read the number of<br>devices connected and<br>store it (show at Par.122)<br>6. End Auto-<br>configuration and restart<br>communication<br>7. Reset all devices<br>and delete the entire<br>network addresses<br>from the database |                             |          |            |           |                   |              | 0   | 7   | 0              |

|      |                                                  |                                                                                                    | Available on                |        |        |           |                   | RANGE |     |     |                |
|------|--------------------------------------------------|----------------------------------------------------------------------------------------------------|-----------------------------|--------|--------|-----------|-------------------|-------|-----|-----|----------------|
| Par. | Name                                             | Description                                                                                                    | Comfort<br>Module<br>Zone 1 | 2-Zo   | ne Kit | Pool      | User              | Heat  | MIN | MAX | DEFAULT        |
| NO.  |                                                  |                                                                                                    | Master                      | Zone 1 | Zone 2 |           | interface         |       |     |     |                |
| 127  | Board address selected                           | Address of the board for<br>which the Variable Table<br>is shown                                                                                                    | 10                          | 21     | 21     | 21/<br>22 | 85,,213           | 2,,9  | 0   | 255 | Own<br>address |
| 22   | Virtual zone<br>selected                         | Zone for which variable<br>table is showed, at the<br>board selected (Par.127<br>board address)                                                                                                    | 1                           | 1      | 2      | 1         |                   |       | 1   | 2   | Own zone       |
| 122  | Number<br>of network<br>devices                  | Show the number of<br>devices connected to<br>the network (no Carrier<br>Fixed Speed and Dry<br>Contact Heat Pumps are<br>counted)                                                                                   |                             |        |        |           |                   |       |     |     |                |
| 123  | Board serial<br>number                           | Displays the serial<br>number of board<br>selected<br>Address, Par.127, the<br>underlined digits:<br>XXxXxxXXXXX                                                                                                    |                             |        |        |           |                   |       |     |     |                |
| 124  | Slave type                                       | Define the Slave Board<br>type:<br>1: Zone kit<br>2: Pool kit (only 1<br>allowed in the network)                                                                                                    |                             | 1      | 1      | 2         |                   |       | 1   | 2   | 1              |
| 125  | Access Rights<br>(see paragraph<br>Access Level) | Access Rights:<br>0: Access level 0<br>1: Access level 1<br>2: Access level 2<br>3: Access level 3                                                                                                    |                             |        |        |           |                   |       | 0   | 3   | 3              |
| 126  | User Interface<br>Connected<br>Address           | User interface address<br>associated to the<br>relevant Board (at<br>Par.127) and Zone<br>(Par.22)<br>0. No user interface<br>connected                                                                              |                             |        |        |           |                   |       | 85  | 213 | 0              |
| 127  | Board<br>address<br>selected                     | Address of the board for<br>which the Variable Table<br>is shown                                                                                                    | 10                          | 21     | 21     | 21/22     | 85,,213<br>255(*) | 2→8   | 0   | 255 | Own<br>address |
| 128  | User Interface self Address                      | Shows the address of<br>the User Interface being<br>used                                                                                                    |                             |        |        |           |                   |       | 85  | 213 | Own<br>address |
| 129  | Auto-<br>Addressing<br>configuration<br>process  | 0: Auto-Addressing<br>configuration process is<br>Disabled<br>1: Auto-Addressing<br>configuration process is<br>Enabled for 30 min from<br>last power ON - Will be<br>automatically set to '0'<br>after this timing. |                             |        |        |           |                   |       | 0   | 1   | 0              |

Note: (\*) 255 is the NUI's default address.

### 3.5.2 Access Level Description

Each board has a different Access Rights Level, Par.125: Access Rights.

\* User Interface - NUI inherits the access level from the Virtual Zone to which it is associated.

\* Master Board always has access level 3, while the access level is customisable for Slave Boards, 2-Zone Kit and Pool Kit.

The access level defines the operations that the user is allowed to do through the User Interface.

#### Access Level 0: [Par.11.1: 0]

The user can only manage it's Own Zone, to modify:

- Setpoint
- Mode between OFF and Comfort
- The user can not modify:
- Schedule
- Change the installation settings.

This level can be used for the Slave Board, Zones installed in Hotel Rooms or Public areas or when the user has to have the lowest possibility to change the working parameters.

#### Access Level 1: [Par.11.1: 1]

Same limitations as for Access Level 0, but the user can change:

- Schedule

## 3.5.3 Discrete Outputs-DO - Configuration Values

These values have to be assigned to the Discrete Output parameter, to set the function in sub-parameters through Par.110.#.

**Note:** If the Discrete Output -DO# has positive configuration, the DO# is HIGH Powered when the corresponding device has to be activated, acting as a Normally Open - NO. If the Discrete Output has negative configuration, the Discrete Output is LOW Non powered when the corresponding device has to be activated, acting as a Normally Close - NC. This level can be used in a facility where each Zone in the Slave Board is used to manage the comfort of a house or where the user can be independent from the working operation of the other Zone of the same Slave Board.

#### Access Level 2: [Par.11.1: 2]

The user can operate as per Level 1, on both Zones 1&2 located on the same Slave Board , using: the Zone button (2), he can access to Virtual Zoning functionality and:

- Connect to the next Zone C managed by the same Slave Board
- Connect to it's own Zone 🗍.

### Access Level 3: [Par.11.1: 3]

The user has the full Access, and he can:

- Use the Virtual Zoning full features
- Change the targeted board address
- Change the Master mode remotely by using the Virtual Zoning
- Change the local mode by operating on local Zones
- Configure all the parameters on each and every board.

**Note:** Parameters in the Variable Table are sorted according to the access levels.

Below descriptions refer to positive configurations: Example:

- 1 → If the Water Pump is prompted to ON, the Discrete Output is high or powered
- -1 → If the Water Pump is prompted to ON, the Discrete Output is low or non-powered.

| No. | Name                     | Description                                                                                                    |  |  |  |  |
|-----|--------------------------|----------------------------------------------------------------------------------------------------|--|--|--|--|
| 0   | Not used                 | Discrete Output (DO) is not configured. Discrete Output always LOW or not powered                                                |  |  |  |  |
| 1   | Water Pump               | Controls the additional Water Pump                                                                                               |  |  |  |  |
| 2   | Domestic Hot Water valve | Domestic Hot Water valve control                                                                                                 |  |  |  |  |
| 3   | Electric Heater A        | Control of the 3 Heating steps (backup heaters).                                                                                 |  |  |  |  |
| 4   | Electric Heater B        | <ul> <li>First step: turn on only A</li> <li>Second step: turn on only A and B</li> </ul>                                        |  |  |  |  |
| 5   | Electric Heater C        | Third step: turn on A, B and C                                                                                                   |  |  |  |  |
| 6   | Electric Heater EH1      | Control of the 3 Heating steps (backup heaters).                                                                                 |  |  |  |  |
| 7   | Electric Heater EH2      | <ul> <li>First step: turn on only EH1</li> <li>Second step: turn on only EH2</li> <li>Third step: turn on EH1 and EH2</li> </ul> |  |  |  |  |

| No. | Name                                   | Description                                                                                                    |
|-----|----------------------------------------|----------------------------------------------------------------------------------------------------|
| 8   | Boiler command On/Off                  | Control of an external boiler (backup boiler)                                                                                                    |
| 9   | Electric Heaters<br>Domestic Hot Water | Control On/Off the Electric Heaters for Domestic Hot Water                                                                                                    |
| 10  | Alarm X                                | Active if any error in Master board or user interfaces connected to Master board or Heat Pump is present (see Troubleshooting)                                                                    |
| 11  | Alarm Y                                | Active if any error type B or C in Master board or user interfaces connected to Master board or Heat Pump is present (see Troubleshooting)                                                        |
| 12  | Alarm W                                | Active if Alarm X is active or if any error in Slave Boards or user interfaces is present                                                                                                    |
| 13  | Alarm Z                                | Active if Alarm Y is active or if any error type B or C in Slave<br>Boards or user interfaces is present                                                                                          |
| 14  | Proportional valve Open                | Open command for proportional 3-Way Valve                                                                                                    |
| 15  | Proportional Valve Close               | Close command for proportional 3-Way Valve                                                                                                    |
| 16  | Heat Pump ON/OFF                       | Command to turn ON/OFF the Heat Pump.<br>High level or powered for ON                                                                                                    |
| 17  | Heat Pump ON                           | ON command to Heat Pump                                                                                                    |
| 18  | Heat Pump OFF                          | OFF command to Heat Pump                                                                                                    |
| 19  | Heat Pump HEAT/COOL                    | Mode command to Heat Pump.<br>High level or powered for Heating                                                                                                    |
| 20  | Heat Pump HEAT                         | Heating command to Heat Pump                                                                                                    |
| 21  | Heat Pump COOL                         | Cooling command to Heat Pump                                                                                                    |
| 22  | Heat Pump Setpoint 2/1                 | Setpoint command to Heat Pump.<br>High level for Setpoint 2                                                                                                    |
| 23  | Heat Pump Setpoint 1                   | Setpoint 1 command to Heat Pump                                                                                                    |
| 24  | Heat Pump setpoint 2                   | Setpoint 2 command to Heat Pump                                                                                                    |
| 25  | Dehumidifier A                         | Command to dehumidifier.<br>Active only in Cooling mode                                                                                                    |
| 26  | Dehumidifier B                         | Command to dehumidifier.<br>Not active only in OFF Mode                                                                                                    |
| 27  | Humidifier A                           | Command to humidifier.<br>Active only in Heating mode                                                                                                    |
| 28  | Humidifier B                           | Command to humidifier.<br>Not active only in OFF Mode                                                                                                    |
| 29  | Defrost                                | Active during Heat Pump defrost                                                                                                    |
| 30  | Fan coil A                             | Commands the fan coil.<br>Active only in Heating mode if water temperature >25°C and<br>in Cooling mode if the water temperature < 25 °C, and if room<br>temperature requirement is not satisfied |
| 31  | Fan coil B                             | Commands the fan coil.<br>Active in Heating and Cooling mode, if room temperature is not<br>satisfied                                                                                             |
| 32  | Fan coil C                             | Commands the fan coil.<br>Active only in Heating mode if water temperature > 25°C and in<br>Cooling mode, if room temperature requirement is not satisfied                                        |
| 33  | User Mode HEAT/COOL                    | User mode state.<br>High level for Heating mode                                                                                                    |
| 34  | User Mode HEAT                         | Active if User mode is Heating                                                                                                    |
| 35  | User Mode COOL                         | Active if User mode is Cooling                                                                                                    |

### 3.5.4 Discrete Inputs - DI# - Configuration Values Table (for HMA)

These values have to be assigned to the Discrete Input parameter, to set the function in sub-parameters through Par.111.#.

**Note:** If the input has a positive number configured, input CLOSE is read as a request - Normaly Open - NO. If the input has a negative configuration, input OPEN is read as a request - Normaly Close - NC. Below descriptions refer to positive configurations. Example:

 $1 \rightarrow$  If contact is Close, there is Domestic Hot Water production request

 $-1 \rightarrow$  If contact is Open, there is Domestic Hot Water production request

| No. | Name                            | Description                                                                                                    |
|-----|---------------------------------|----------------------------------------------------------------------------------------------------|
| 0   | Not Used                        | Input not used                                                                                                    |
| 1   | Domestic Hot Water input        | Demand from Domestic Hot Water thermostat (Close = Demand)                                                                                        |
| 2   | On/Off Command<br>Thermostat A* | Input from thermostat type A. Not depending on mode.<br>(Close = Room Temperature < Room temperature setpoint)                                    |
| 3   | On/Off Command<br>Thermostat B* | Input from thermostat type B. depending on mode.<br>(Close = demand)                                                                              |
| 4   | Off peak                        | Off Peak request.<br>(Close = Off Peak active)<br>When active, it uses the gas boiler in Heating, if available, or<br>operates with Eco setpoints |
| 5   | Heating/Cooling command         | Heating /Cooling mode command<br>(Close = Heating mode)                                                                                           |
| 6   | Eco input                       | ECO request.<br>(Close = ECO active)                                                                                                    |
| 7   | System ON/OFF                   | ON/OFF Discrete input<br>(Close = System OFF)                                                                                                    |
| 8   | Defrost signal                  | Defrost signal from Heat Pump<br>(Close = Defrost active)                                                                                         |
| 9   | Alarm severity 1                | Input for Alarm Severity 1, generate alarm code 32<br>(Close = Alarm active)                                                                      |
| 10  | Alarm severity 2                | Input for Alarm Severity 2, generate alarm code 33<br>(Close = Alarm active)                                                                      |
| 11  | Flow switch                     | Flow switch input<br>(Close = Flow)                                                                                                    |
| 12  | Control input                   | For internal use only - Not to be used -                                                                                                    |

#### \*Note:

- Thermostat A: It is a normal thermostat. Contact is Open/ Close depending on the temperature. The behaviour of the contact does not depend on the Heating/Cooling working mode.
- Thermostat B: It is a 'smart' thermostat. Contact is Open/ Close depending on the demand. The behaviour of the contact depends on the Heating/Cooling working mode.

## 3.6 Commissioning

#### **Preliminary checks**

Check before start up:

- The hydronic system connections are appropriately
- tightened.
- There are no leaks.
- The system is completely purged of air.

**Warning:** Inappropriate air purging can cause damage to the pumps and Electric Heaters.

- The pumps are empty of air and purged before powering up.
- The circuit valves are open and the pumps are set to the speed determined in the study to provide the necessary water flow.
- Adjust the pumps speed with the selector, positions I, II, III, when pump is not energized.
- The filling and drain valves are closed.
- The water circuit pressure is about 100 kPa (1 bar)maximum should not exceed 300 kPa.
- The filter(s) are installed.

- Electrical connections are appropriately tightened. Inappropriate tightening can cause running problems and overheating which may result in serious damage.
- All the electrical devices are properly earthed.
- No tools or other objects are left inside the unit.
- The unit is stable.

#### Start up

• Ensure that all the mechanical, hydraulic and electrical connections are appropriate.

# **Warning:** Do NOT switch on the Electric Heater circuit breakers before completing the entire configuration and the water filling.

- Turn ON only the boards and the Heat Pump and start the network configuration as described in this manual.
- During the water filling, use Par.104 to run the Water Pump/s to remove any air left in the circuit.
- Once all these operations are completed and the system is configured, switch ON the circuit breakers of the Electrical Heaters.

### 3.7 Maintenance

Refer to the Safety information.

The equipment must be serviced periodically to maintain performance and reliability.

The product warranty may be cancelled in case of wrong or incomplete maintenance.

The user is not authorized to open the unit or remove any parts.

Any maintenance activity requiring opening of the unit must be carried out by qualified service personnel.

Carry out below operations at least once a year:

- · Check the expansion vessel
- Check parts for wear

- · Check setpoints and operating points
- · Check safety devices
- Check electrical connections for tightness
- Check the earth connections
- Check for water and refrigerant leaks
- Check operation and parameters
- Clean the water filter
- Check system pressure
- Clean the condensate tray
- Activate the Security pressure valve (See pictures in section Integrated Hydraulic Connection), by rotating the movable parts, to remove dirt and ensure normal operation.

## 3.8 Adding Water to Circuit

The user can perform this operation without opening the unit, using the filling valve given in the hydraulic circuit. The exact operating pressure is 1 bar. If the pressure is lower than 1 bar, fill water in the circuit. The maximum operating pressure is 3 bar. Above this value, the safety pressure relief valve opens. Verify that the expansion vessels are sufficient for the application.

When filling the system, consider that, during normal Heating operation, the pressure can increase due to water expansion.

## 3.9 Troubleshooting

In case of system failure, the  $\underline{\Lambda}$  icon blinks on display, depending on the Access Level.

Par.5 shows the addresses of the failed devices. If there are multiple device failures, the addresses are displayed in sequence and change every second.

Par.6 shows the active error codes (change every second) for the selected board address and the corresponding virtual zone.

**Note:** Par.6 shows the error corresponding to the selected address. If the  $\triangle$  blinks and no error is shown in Par.6, check the address of the failed device on Par.5, and select this address on the user interface to see the number of failures.

#### Error type behavior:

**Type A:** The system still works

- Type B: The system works with limited functionalities or the zone affected by the error is turned off
- Type C: More than 50% of Heat Pumps are failed
- Type D: Zone or system is turned OFF

| Alarm code | Item                                                           | Product type | Failure when              | Туре |
|------------|----------------------------------------------------------------|--------------|---------------------------|------|
|            | I                                                              | Heat Pump    |                           |      |
| 2          | Safety Input                                                   | 30AWH        | Communicated by Heat Pump | В    |
| 3          | Entering Water Temperature<br>Thermistor (EWT)                 | 30AWH        | Communicated by Heat Pump | В    |
| 4          | Actual Refrigerant Temperature<br>Thermistor BPHE (TR)         | 30AWH        | Communicated by Heat Pump | В    |
| 5          | Outdoor Air Thermistor of GMC (Accessory OAT sensor installed) | 30AWH        | Communicated by Heat Pump | А    |
| 6          | Lost communication with user interface - NUI                   | 30AWH        | Communicated by Heat Pump | А    |
| 7          | User Interface Room Sensor                                     | 30AWH        | Communicated by Heat Pump | А    |
| 9          | Flow Switch error or Water Pump malfunction                    | 30AWH        | Communicated by Heat Pump | В    |
| 10         | EEProm Corrupt                                                 | 30AWH        | Communicated by Heat Pump | В    |
| 13         | Lost communication to RS485 (system configuration type=6)      | 30AWH        | Communicated by Heat Pump | А    |
| 14         | Loss of signal From INVERTER Board                             | 30AWH        | Communicated by Heat Pump | В    |
| 15         | Leaving Water Temperature Thermistor (LWT)                     | 30AWH        | Communicated by Heat Pump | В    |
| 16         | Alarm test                                                     | 30AWH        | Communicated by Heat Pump | А    |
| 17         | INVERTER Outdoor Air Thermistor<br>(TO)                        | 30AWH        | Communicated by Heat Pump | А    |
| 18         | G-Tr short circuit protection                                  | 30AWH        | Communicated by Heat Pump | В    |
| 20         | Position Detection Circuit Error                               | 30AWH        | Communicated by Heat Pump | В    |
| 21         | Inverter Current Sensor Error                                  | 30AWH        | Communicated by Heat Pump | В    |
| 22         | Outdoor Heat Exchange Sensor (TE)<br>/ (TS)                    | 30AWH        | Communicated by Heat Pump | В    |
| 23         | Discharge Temperature Sensor (TD)                              | 30AWH        | Communicated by Heat Pump | В    |
| 24         | Outdoor Fan Error                                              | 30AWH        | Communicated by Heat Pump | В    |
| 26         | Other Units Error (installed in parallel)                      | 30AWH        | Communicated by Heat Pump | В    |
| 27         | Compressor Lock                                                | 30AWH        | Communicated by Heat Pump | В    |
| 28         | Discharge Temperature Level Error                              | 30AWH        | Communicated by Heat Pump | В    |
| 29         | Compressor Breakdown                                           | 30AWH        | Communicated by Heat Pump | В    |

| Alarm<br>code | Item                                                       | Product type                   | Failure when                                                                                                    | Туре |
|---------------|------------------------------------------------------------|--------------------------------|----------------------------------------------------------------------------------------------------|------|
|               | Master Boa                                                 | ard - Comfort Module           |                                                                                                    |      |
| 40            | Temperature/Humidity sensor of User<br>Interface in zone 1 | Single zone                    | Value out of range and<br>User Interface In Zone.<br>Par.107: 1                                                                                                    | А    |
| 41            | Comfort Module Tank Temperature sensor failure [TWB]       | Comfort Module /<br>2-Zone Kit | Value out of range                                                                                                    | В    |
| 42            | Leaving Water Temperature Sensor failure                   | Comfort Module /<br>2-Zone Kit | Sensor<br>Value out of range                                                                                                    | В    |
| 43            | Domestic Hot Water temperature sensor failure              | Any                            | - The DHW Temperature<br>sensor is configured and the<br>value is out of range<br>OR<br>Domestic Hot Water<br>production type - configuration<br>- Par.71:1 or 2 and the sensor<br>is not configured                                                                                                    | В    |
| 44            | Outdoor temperature sensor failure                         | Comfort Module /<br>2-Zone Kit | Outdoor Air Temperature<br>Sensor is configured and<br>- the value is out of range or<br>or<br>- Outdoor Air Temperature<br>Sensor is not configured<br>or<br>Outdoor Air Temperature<br>Sensor from communicating<br>Heat Pump not available                                                                                                    | A    |
| 45            | Flowswitch 1                                               | Any                            | Flowswitch is configured and:<br>Case 1:<br>- Water Pump Output not<br>configured<br>- DHW-V is not active<br>- Heat Pump is ON<br>→ Flowswitch detects no flow<br>Case 2:<br>- Water Pump Output not<br>configured<br>- Heat Pump is ON<br>- Par.81: 1<br>→ Flowswitch detects no flow<br>Case 3:<br>- Water Pump Output is<br>configured<br>- Water Pump Output is ON<br>→ Flowswitch detects no flow | B;D  |
| 46            | Flowswitch 2                                               | Comfort Module /<br>2-Zone Kit | Flowswitch is configured and:<br>Case 1:<br>- Water Pump Output not<br>configured<br>- Heat Pump is OFF<br>→ Flowswitch detects flow<br>Case 2:<br>- Water Pump Output not<br>configured<br>- Heat Pump is ON<br>- DHW-V is active<br>- Par.81: 0<br>→ Flowswitch detects flow<br>Case 3:<br>- Water Pump Output is<br>configured<br>- Water Pump Output is OFF<br>→ Flowswitch detects flow            | B;D  |
| 47            | Communication with Master User<br>Interface                | Comfort Module                 | When Master Board did<br>not receive data from user<br>interface within 3 minutes                                                                                                    | В    |

| Alarm<br>code | Item                                                                                                   | System type                                    | Failure when                                                                                                    | Туре |
|---------------|----------------------------------------------------------------------------------------------------|------------------------------------------------|----------------------------------------------------------------------------------------------------|------|
| 48            | Communication with any user interface (not master)                                                     | Comfort Module - NUI<br>1 used in Zone         | Communication lost with any<br>NUIs in the zone or non-<br>Master User Interface within<br>3 minutes                                                                                                    | A    |
| 49            | Communication with Slave Board                                                                         | 2-Zone Kits / NUIs                             | Communication lost within 3<br>minutes time from all slaves<br>addressed boards                                                                                                    | В    |
| 50            | Loss of communication with Heat<br>Pump or double address of the Heat<br>Pump                          | Comfort Module and<br>Heat Pump 30AWH          | Heat pump Connected -<br>Par.106: 1<br>and communication lost<br>or<br>Heat Pump address not<br>available in master board<br>database                                                                                                    | В    |
| 51            | LOW domestic hot water temperature warning                                                             | Comfort Module<br>(DHW)                        | Par.71: 1 or 2 and<br>- Domestic Hot Water<br>priority=1 and<br>- Booster Heater schedule<br>is OFF<br>and<br>- Booster request is OFF                                                                                                    |      |
| 52            | Disinfection not succesful                                                                             | Comfort Module<br>(DHW)                        | Par.133: 1 or 2 and<br>- Disinfection cycle not<br>completed within time defined<br>or<br>- Disinfection cycle not<br>performed due to error 43                                                                                               | В    |
| 53            | Type B failure in Heat Pump network                                                                    | 30AWH or<br>Communicant Heat<br>Pump using CCN | Par.71: 1<br>- 30AWH: more than 50% of<br>the connected Heat Pumps<br>are not communicating or<br>- have a type B failure<br>- For all Heat Pump types<br>(including dry contact DI#):<br>alarm severity 2 input is active<br>in master board | С    |
| 54            | EEProm corrupted                                                                                       |                                                | If EEProm is currupt, call<br>Carrier Service.                                                                                                    | B;D  |
| 55            | Pressure switch is OFF in more than 50% of the Slave Boards                                            | Multiple zone<br>2-Zone Kit                    | Pressure switch of more than<br>50% of the Slave Boards<br>indicates there is no pressure                                                                                                    | B;D  |
| 56            | User mode is HEAT, all zones are not<br>allowed to work in HEAT.<br>Or user master mode is not allowed | Any                                            | User mode is HEAT, all zones<br>are not allowed to work in<br>HEAT (Par.108.2: 0)                                                                                                    | В    |
| 57            | User mode is COOL, all zones are not<br>allowed to work in COOL.<br>Or user master mode is not allowed | Any                                            | User mode is COOL, all zones<br>are not allowed to work in<br>COOL (Par.108.1: 0)                                                                                                    | В    |
| 58            | Communication from not existing addresses                                                              | Any                                            | Communication from a board<br>address which is not know in<br>the database.<br>Refer to addressing process to<br>rebuilt the network properly.                                                                                                | B;D  |
| 59            | Two OR More Masters                                                                                    | Any                                            | Communication from more<br>than 1 Master on the bus.<br>Only one Master Board is<br>allowed on the bus, remove<br>the additional Master(s).                                                                                                   | B;D  |
| 60            | More than 1 pool kit                                                                                   | Any                                            | Communication from more<br>than 1 Pool slave board (Only<br>one on bus is allowed).<br>Refer to Par.105: 2 [System<br>Type]<br>Make sure that Par124: 2<br>[Slave Type]                                                                       | B;D  |

| Alarm<br>code | Item                                                                                                    | System type                                  | Failure when                                                                                                    | Туре |
|---------------|----------------------------------------------------------------------------------------------------|----------------------------------------------|----------------------------------------------------------------------------------------------------|------|
| 61            | Product_ID Mismatch                                                                                                    | Any                                          | Addressed device is not within<br>valid range. Refer to the<br>addressing process to rebuilt<br>the network properly.<br>Also, check the Boards version<br>and compatibility.                                                                                                    | B;D  |
| 62            | User Interface in zone definition error                                                                                | Single zone                                  | Two user interfaces associated<br>to Master Board to one Zone,<br>Associate one User Interface<br>to the Zone 2.<br>- Select Board address 10,<br>Select Zone 2 with Zone<br>button<br>- Verify that you are connected<br>to right Board & Zone reading<br>Par127: 10 & Par.22: 2<br>- Set Par.126 with the address<br>of one of the two User<br>Interfaces, found at Par.128 on<br>each NUI. | B;D  |
| 63            | Error on associated user interface:<br>(Master User Interface NUI 0 or<br>additional User Interface NUI 1 or<br>NUI 2) | Any                                          | Alarm active on Master User<br>Interface or additional User<br>Interface                                                                                                    | A    |
| 64            | Alarm severity 1                                                                                                    | Carrier Fixed Speed                          | Communicated by Heat Pump<br>or alarm severity 1 Input is<br>ACTIVE                                                                                                    | А    |
| 65            | Alarm severity 2                                                                                                    | Carrier Fixed Speed                          | Communicated by Heat Pump<br>or alarm severity 2 Input is<br>ACTIVE                                                                                                    | В    |
| 66            | Lost communication on control Input on Master board                                                                    | Master                                       | No communication within 24hr on input set as 12                                                                                                    | А    |
|               | Slave Boards                                                                                                    | - 2-Zone Kit or Pool K                       | Kit                                                                                                    |      |
| 70            | Configuration                                                                                                    | Single zone                                  | Board has slave address and it is not a pool kit                                                                                                    | B;D  |
| 71            | Mode mismatch in pool kit                                                                                              | Pool kit                                     | Slave user mode in Pool kit<br>is COOL.<br>Cool prevented in that zone<br>(Par.108.1: 0)                                                                                                    | В    |
| 72            | Mode mismatch in pool kit                                                                                              | Pool kit                                     | Slave user mode in Pool kit<br>is HEAT<br>HEAT prevented in that zone<br>(Par.108.2: 0)                                                                                                    | В    |
| 73            | Water in tank termperature                                                                                             | Multi zone                                   | Value out of range and sensor is configured                                                                                                    | А    |
| 74            | Temperature/Humidity sensor of user interface                                                                          | Multi zone Par.107: 1                        | NUI, User Interface: Value out of range                                                                                                    | А    |
| 75            | Leaving Water Temperature sensor                                                                                       | Multi zone<br>System configured to<br>use it | Value out of range                                                                                                    | В    |
| 76            | Pressure Switch                                                                                                    | Multi zone System<br>configured to use       | Pressure is too low.<br>Contact is active                                                                                                    | B;D  |
| 77            | Safety Input                                                                                                    | Multi zone<br>System configured<br>to use    | Safety Input is active                                                                                                    | В    |
| 78            | Communication Master – Slave                                                                                           | Multi zone                                   | Communication lost with Mater board                                                                                                    | B;D  |
| 79            | Commnication with user interface                                                                                       | Multi zone                                   | Communication lost with user interfaces                                                                                                    | В    |
| 80            | EEProm corrupt                                                                                                    |                                              | EEProm is corrupt - Call<br>Carrier Service                                                                                                    | B;D  |

| Alarm<br>code | Item                                               | System type              | Failure when                                                                                                    | Туре |
|---------------|----------------------------------------------------|--------------------------|----------------------------------------------------------------------------------------------------|------|
| 81            | Double address                                     | Any                      | 2 or more Slave Boards with<br>same address on the bus.<br>Reset & restart the full<br>addressing process.                                                                                                    | B;D  |
| 82            | Invalid address                                    | Any                      | Board address is not within the valid range Restart addressing process.                                                                                                    | B;D  |
| 83            | Flow switch zone 1                                 | Any                      | <ul> <li>Flow switch configured</li> <li>Water Pump configured</li> <li>→ Flow switch detects no flow</li> </ul>                                                                                                    | В    |
| 84            | Flow switch zone 2                                 | Any                      | Flowswitch is configured<br>Case 1:<br>- Water Pump Discrete Output<br>not configured<br>- Flowswitch detects flow<br>Case 2:<br>- Water Pump Discrete Output<br>configured<br>- Water pump Discrete Output<br>OFF<br>→ Flowswitch detects flow                                                                                            |      |
| 85            | Error on associated user interface                 | Any                      | Alarm is active on associated<br>User Interface                                                                                                    | А    |
| 86            | Lost communication on control input on Slave Board | Slave                    | No communication within 24hr on input set as 12 or 13                                                                                                    | А    |
| 87            | Pool temperature sensor error                      | Pool                     | Value out of range                                                                                                    | А    |
|               | User Interfa                                       | aces - NUI 0, 1, 2, etc. |                                                                                                    |      |
| 90            | Loss of communication with selected board          | Any                      | Check wiring and/or<br>Addresses on Bus                                                                                                    | А    |
| 91            | Loss of communication with Master board            | Any                      | Check wiring and/or<br>Addresses on Bus                                                                                                    | А    |
| 92            | Invalid address                                    | Any                      | Board address is not<br>within valid range. Refer to<br>addressing process to rebuilt<br>the network properly.                                                                                                    | В    |
| 93            | NUI not associated to board                        | Any                      | Check the configuration (verify<br>addressing and association of<br>user interface).<br>- If Par.128 of the User<br>Interface that is not associated<br>is 225, the addressing process<br>must be repeated.<br>- Set Par.126 of the Board &<br>Zone to which the NUI has to<br>be associated with the value<br>read at Par.128 of the NUI. | В    |
| 94            | Temperature error message                          | Any                      | Value out of range                                                                                                    | А    |
| 95            | Humidity error message                             | Any                      | Value out of range                                                                                                    | А    |
| 96            | EEprom error message                               | Any                      | Values in eeprom corrupted -<br>Call Carrier Service                                                                                                    | В    |
| 97            | Double address                                     | Any                      | 2 or more devices with same<br>address as the user interface.<br>Refer to the addressing<br>process to rebuilt the network<br>properly.                                                                                                    | В    |

## **4.1 Introduction**

The 2-Zone Kit is used with 80HMA series units to control two different zones with different leaving water temperature.

### 4.1.1 Accessories

| Accessory                                                                                  | Code     |
|--------------------------------------------------------------------------------------------|----------|
| Additional User Interface                                                                  | 33AW-CS3 |
| Underfloor Heating Maximum Temperature Safety switch (TMS) (EN1264-4, paragraph 4.2.4.1)   | 80AW9024 |
| Piping kit to install the Domestic Hot Water valve and actuator (80AW9023) inside the unit | 80AW9026 |
| Domestic Hot Water valve and actuator                                                      | 80AW9023 |
| Cover panel to install the 2-Zone Kit detached from the Comfort Module                     | 80AW9027 |
| Kit to add 3-way valve and actuator in second zone                                         | 80AW9028 |

## 4.2 Unit Description

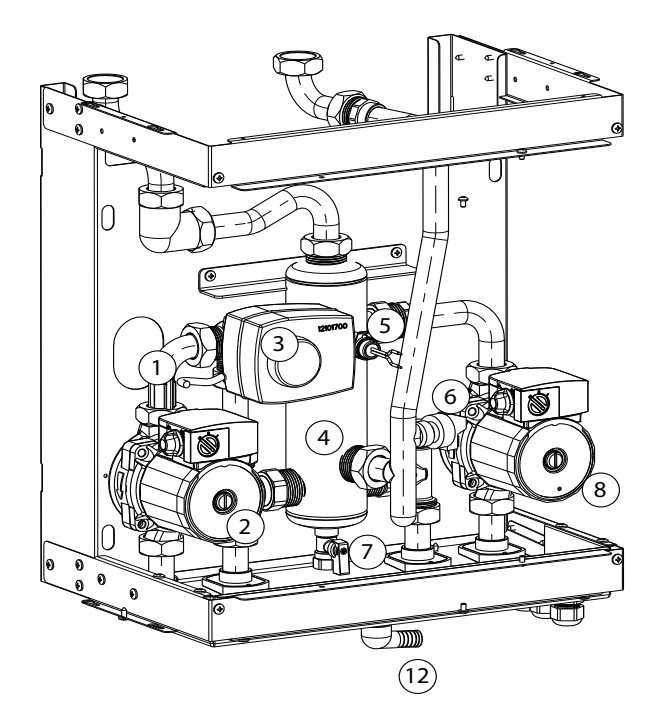

- 1. Leaving Water Temperature sensor (Zone 1)
- 2. Water Pump (Zone 1)
- 3. 3-Way Valve and actuator (Zone 1)
- 4. Collector
- 5. Tank Water Temperature sensor
- 6. Pressure Switch

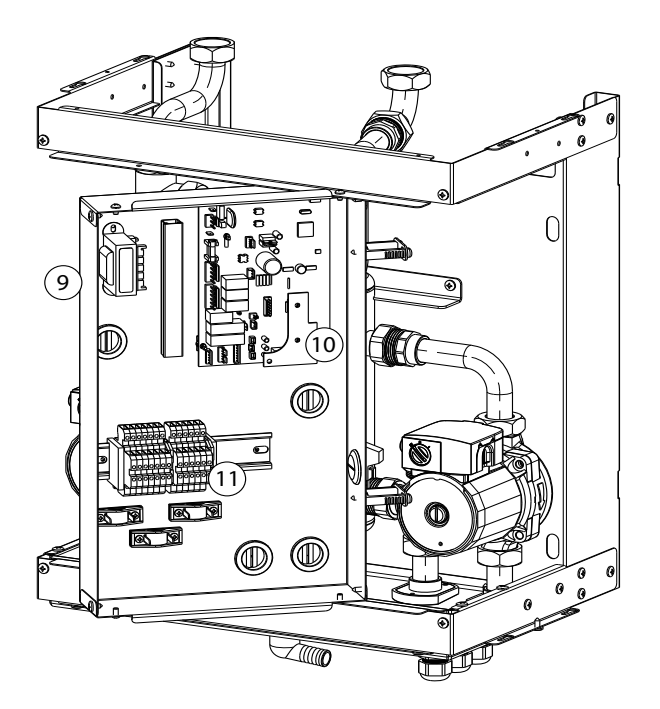

- 7. Drain valve
- 8. Water Pump (Zone 2)
- 9. Control box
- 10. Electronic board
- 11. Terminal block
- 12. Drain pipe. Do not connect tap to this pipe. It is used to drain water from the Safety Pressure Release Valve.

## 4.3 Installation

### 4.3.1 Installation Design

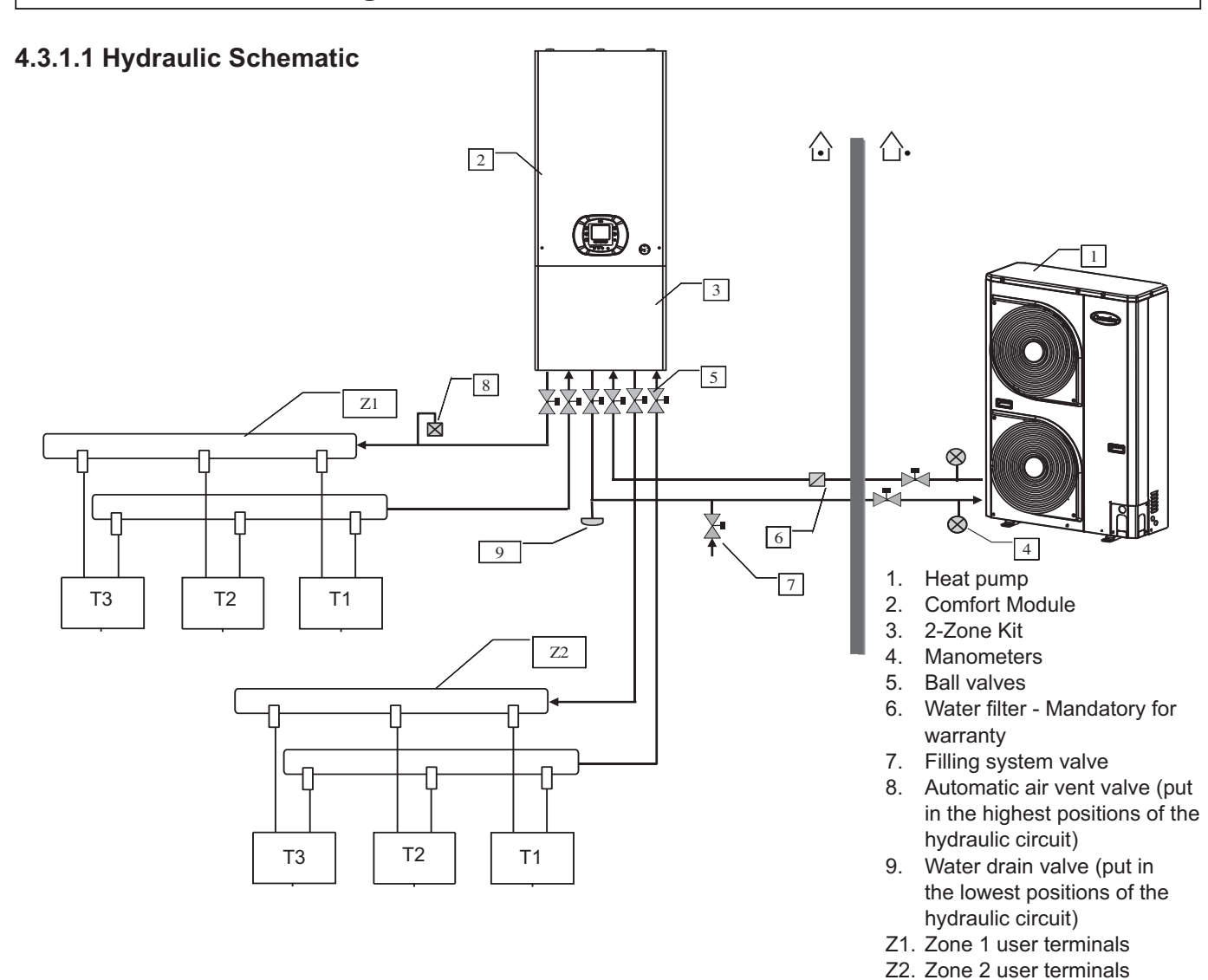

### 4.3.1.2 Terminals

Terminal types:

- Under floor circuit
- · Fan coils
- Radiators
- · Low temperature radiators

Different terminals have different water temperature requirements.

2-Zone Kit allows to use, at the same time, terminals with different water temperature requirements.

#### Room temperature control

Different terminals (T1, T2,...Tn) can be placed in a single room or in multiple rooms.

Each of them can have a thermostat, to stop the terminal when a certain temperature is reached.

It is possible to control up to 2 rooms (placed in different zones), with user interfaces or a thermostats connected to the unit.

In each zone, the controlled room should be the one with the highest Heating/Cooling requirements.

Below items can be connected for each zone:

- User interface
- Thermostat A
- Thermostat B
- Nothing (controlled in remote by virtual zone)

**Note:** See paragraph Input configuration for thermostat type A/B. See Virtual Zoning in section 80HMA Comfort Module.

It is recommended to place a thermostat on the terminals placed in rooms with significantly different temperature requirements.

It is recommended to use the user interface to control the room temperature; this way, the water temperature can be adjusted to meet the setpoint, and the comfort and energy efficiency are optimised.

If no user interface is used:

- If thermostats are used, set the climatic curves slightly higher in Heat mode and slightly lower in Cool mode.
- If no thermostats are used (temperature requirements should be same for all the rooms), the climatic curves must be set appropriately for both Heating and Cooling operation.

80HMA 71

## 4.3.2 Installation Recommendations

Refer to the Safety information.

- This device is destined for installation in sheltered buildings, if possible insulated. It should not be installed in very humid rooms (for example laundry rooms) or where it may be subjected to water projections or spray.
- If the module is installed on the wall, ensure that the support is sufficiently strong.

## 4.3.3 Features

- Fix the module using screws/wall plug fixings adapted to the wall structure and the module weight.
- When possible, allow a space of minimum 70 cm below and 30 cm on each side of the module for piping connections and ease of maintenance.
- See paragraph Water Connections.
- In case of installation with fan coils, a minimum water quantity of 3 liters / kW is required; install a buffer tank if required.

| 2-Zone Kit                  |                                                                     |                      |                                |                            |
|-----------------------------|---------------------------------------------------------------------|----------------------|--------------------------------|----------------------------|
|                             | Linit                                                               | H (mm)               | mm                             | 195                        |
|                             |                                                                     |                      |                                | 403                        |
|                             |                                                                     | VV (mm)              | mm                             | 450                        |
| Dimensions                  |                                                                     |                      |                                | 330                        |
|                             | Packing                                                             | H (mm)               | mm                             | 565                        |
|                             |                                                                     | W (mm)               | mm                             | 530                        |
|                             |                                                                     | D (mm)               | mm                             | 410                        |
| Weight                      | Unit                                                                |                      | kg                             | 22                         |
|                             | Gross                                                               |                      | kg                             | 27                         |
|                             | Hydraulic connections                                               |                      | inch                           | 1" M                       |
| Hydraulic data              | Operating water pressure                                            |                      | kPa / bar                      | 100 / 1                    |
|                             | Maximum pressure                                                    |                      | kPa / bar                      | 300 / 3                    |
|                             | Pump                                                                | Nr                   |                                | 2                          |
|                             |                                                                     | Туре                 |                                | water cooled               |
|                             |                                                                     | Nr of speed          |                                | 3                          |
|                             |                                                                     | Static pressure      | kPa                            | 70                         |
|                             | 3-way valve Nr                                                      |                      |                                | 1 - located in Zone 1 loop |
| Hydraulic dovices           |                                                                     | Kv                   |                                | 6,3                        |
|                             |                                                                     | Туре                 |                                | modulating                 |
|                             |                                                                     | Switching time (90°) | sec                            | 240                        |
|                             |                                                                     | Actuator type        |                                | 3 point - SPDT<br>230 V    |
|                             | Collector                                                           | Volume               | lt                             | 1                          |
|                             | Draining valve                                                      |                      |                                |                            |
| Operating Range             | Outdoor Air<br>Temperature<br>Water Temperature<br>Room Temperature | Heating and cooling  | °C                             | same as Comfort Module     |
|                             | Power supply                                                        | Voltage              | V                              | 230                        |
|                             |                                                                     | Frequency            | Hz                             | 50                         |
| Electrical data             |                                                                     | Phases               |                                | 1                          |
|                             | Operating voltage limits                                            |                      | V                              | 207-253                    |
|                             | Power consumption                                                   |                      | W                              | 260                        |
|                             | Comfort Module + 2-Zone Kit                                         |                      | Туре                           | C10                        |
| Recommended Circuit Breaker | Electic Heaters                                                     |                      | Refer to section 80HMA Comfort |                            |
|                             | Main power supply                                                   |                      | Module.                        |                            |
|                             |                                                                     |                      |                                |                            |

### 4.3.4 Additional Devices

### 3-Way Valve - 3WV

A 3-Way Valve can be used to have an additional control of the water temperature. The Discrete Output for Open and Close commands can be configured in the Variable Table.

Water Temperature delivered to Zone 2 (WT2) will be set by the 2-Zone Kit accrdingly the Climatic Curves and mode used. The Water Temperature Sensor has to be wired and configured (read accessory Installation Manual).
## 4.3.5 Water Connections

Refer to the Safety Information.

- A counter spanner is not needed when tightening the hydronic connections to the module.
- To avoid bacteria and dirt proliferation in the circuit, use water mixed with water treatment products.
- Install valves (not included) at the Inlet and Outlet of the 2-Zone Kit.

#### 4.3.6 Pump Speed Selection

The pump provided with the module has 3 speeds. You can select the speed of the module pump to ensure the target flow rate ( $\pm$  20 %) in the space Heating /Cooling loop,

- Use 1" pipe or bigger for connections between the 2-Zone Kit and terminal.
- Wrap the connections with anti-condensate insulation and tighten with tape, without exerting excessive pressure on the insulation.
- When all the installation connections are complete, start water filling.

knowing the available pressure of the system at different pump speed (see below pictures for zone with valve) and the pressure drop of the installation.

#### 4.3.6.1 Available Static Pressure with 3WV (Zone 1 as a standard)

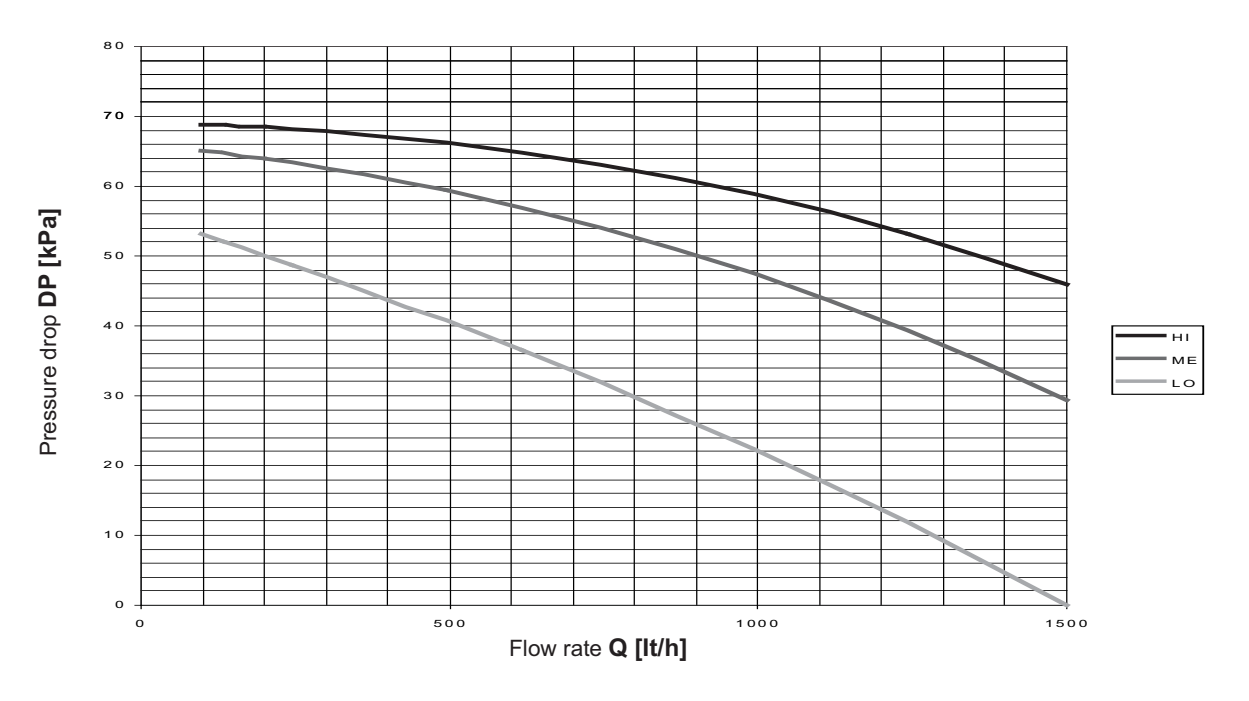

#### 4.3.6.2 Available Static Pressure without 3WV (Zone 2)

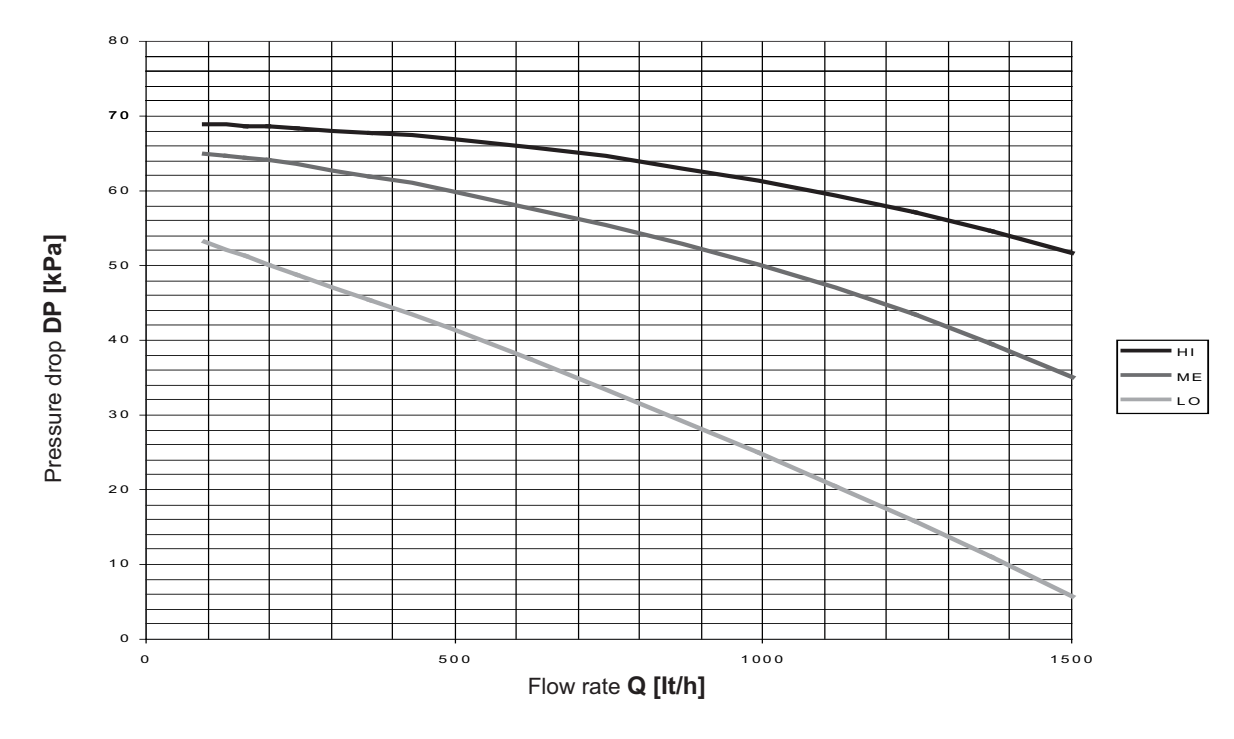

## 4.3.7 Power Supply

Refer to the Safety Information and the electrical scheme supplied with the unit. Electrical installation must be according to the below picture and section *80HMA Comfort Module*.

| Description                     | Cable Type | Cable size             |
|---------------------------------|------------|------------------------|
| 2-Zone Kit power supply cable   | FROH2R     | 3G x 1mm <sup>2</sup>  |
| Communication cables to the bus | FROH2R     | 2 x 0.5mm <sup>2</sup> |

See section 80HMA Comfort Module.

To prevent any risk, the power cable must only be replaced by the technicians of the after-sales service (type Y connection).

- Comfort Module Electric Heaters power supply and breaker (connected to pins L/L1,L2,L3 and N in the Comfort Module connector).
- 2. Main boards power supply and breaker (connected on Pins 1 and 2 in the Comfort Module connector).
- 3. Main power supply source and breakers (install the breakers in accordance with the maximum power consumption and local regulations).

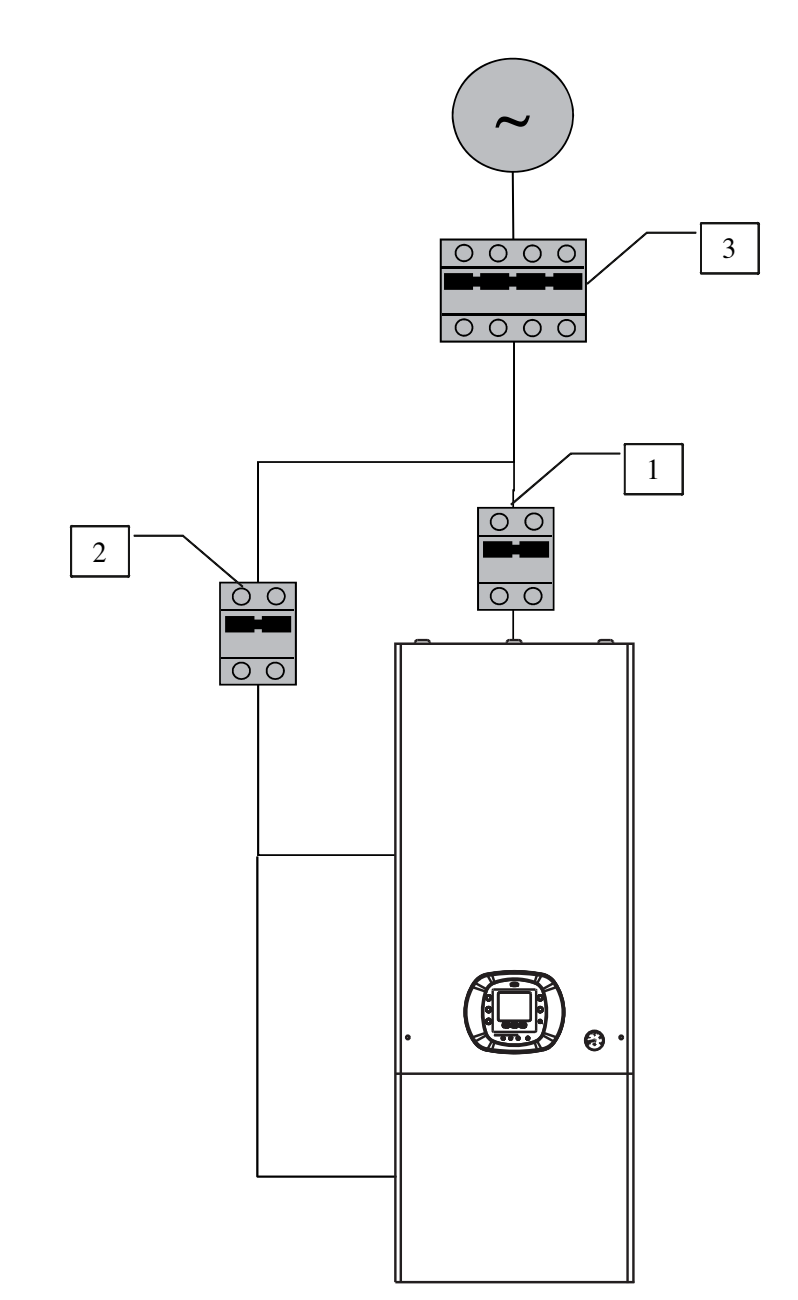

## 4.3.8 Wiring Connection Diagram

#### 4.3.8.1 Terminal block Description

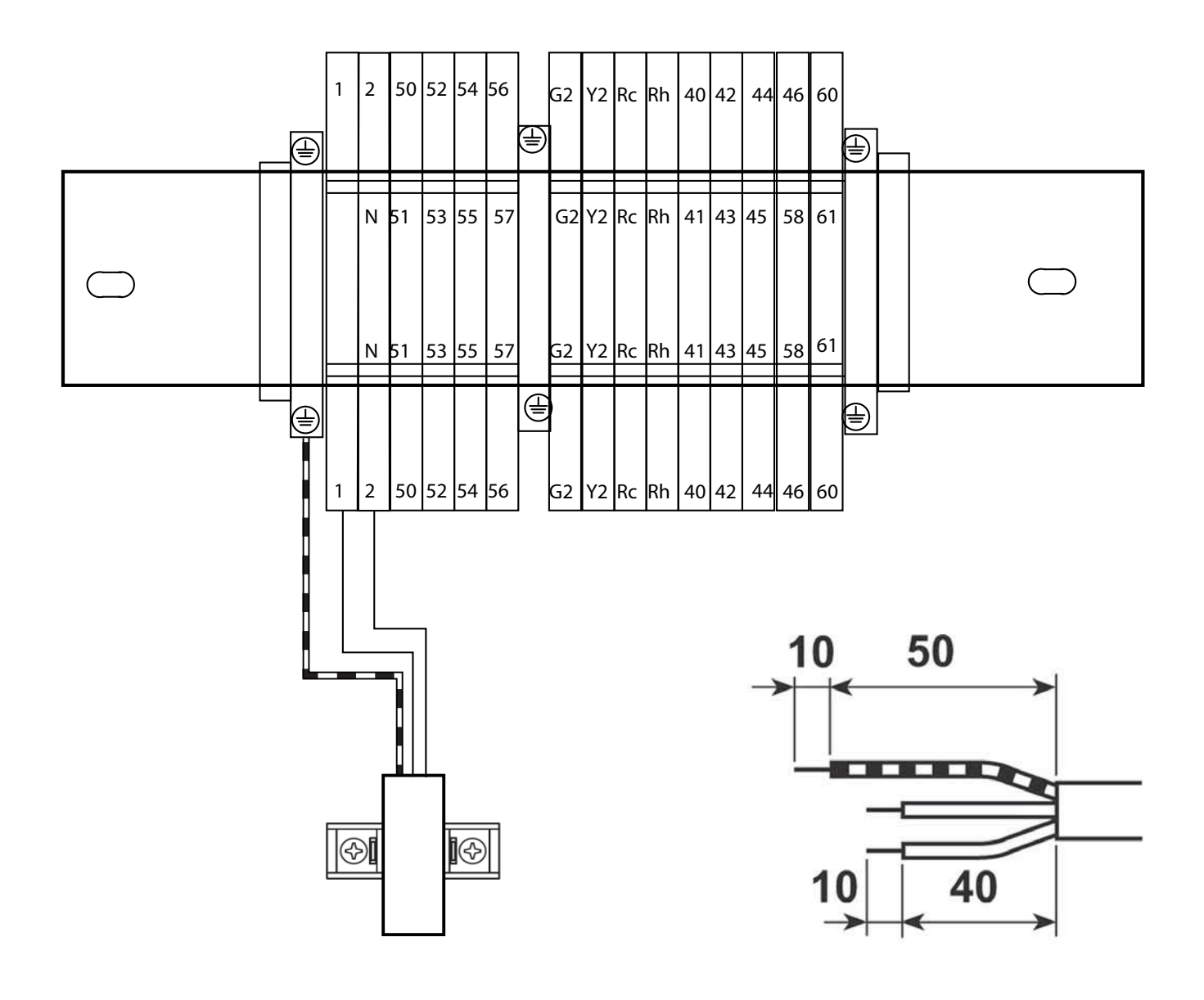

#### 4.3.8.2 Discrete Output

|               | Discrete Outputs, terminal block (TB1) connection number - 2 Zone Kit |                    |                                                                                                    |  |  |  |  |  |  |
|---------------|-----------------------------------------------------------------------|--------------------|----------------------------------------------------------------------------------------------------|--|--|--|--|--|--|
| Connector Pin | Description                                                           | Туре               | Notes                                                                                                    |  |  |  |  |  |  |
| 52-53         | Discrete Output - DO#1 (*)                                            | Max 2A 230Vac 50Hz | Water Pump zone 1 is factory connected.<br>Remove the jumper between the pins to<br>add a protection switch, if needed. |  |  |  |  |  |  |
| 54-55         | Discrete Output - DO#2 (*)                                            | Max 2A 230Vac 50Hz | Water Pump zone 2 is factory connected.<br>Remove the jumper between the pins to<br>add a protection switch, if needed. |  |  |  |  |  |  |
| 56            | Discrete Output - DO#3 (*)                                            | Max 2A 230Vac 50Hz | Open Command for 3WV in Zone 1, factory connected and Par.110.2: 22                                                     |  |  |  |  |  |  |
| 57            | Discrete Output - DO#4 (*)                                            | Max 2A 230Vac 50Hz | Close Command for 3WV in Zone 1, factory connected and Par.110.3: 23                                                    |  |  |  |  |  |  |
| 50            | Discrete Output - DO#5 (*)                                            | Max 2A 230Vac 50Hz | If 3WV accessory installed:<br>Open Command for 3WV Zone 2 and<br>Par.110.4: 24                                         |  |  |  |  |  |  |
| 51            | Discrete Output - DO#6 (*)                                            | Max 2A 230Vac 50Hz | If 3WV accessory installed:<br>Open Command for 3WV Zone 2 and<br>Par.110.5: 25                                         |  |  |  |  |  |  |
| 9             | Ν                                                                     | Max 4A 230Vac 50Hz | Available for devices connected.<br>Reference for all 230 V Discrete Ouputs<br>- DO#s                                   |  |  |  |  |  |  |
| 46            | Output Status Zone 1 +                                                |                    |                                                                                                    |  |  |  |  |  |  |
| 60            | Output Status Common                                                  | Max 20mA 12Vcc     | For internal use                                                                                                    |  |  |  |  |  |  |
| 61            | Output Status Zone 2 +                                                |                    |                                                                                                    |  |  |  |  |  |  |

\*Refer to variable table and Output value table to configure the desired function.

#### 4.3.8.3 Discrete Input

|                 | Discrete Inputs, terminal block (TB1) connection number |             |                                                      |  |  |  |  |  |  |  |
|-----------------|---------------------------------------------------------|-------------|------------------------------------------------------|--|--|--|--|--|--|--|
| Connector Pin   | Description                                             | Туре        | Notes                                                |  |  |  |  |  |  |  |
| 58              | Discrete Input - DI#1 (*)                               | Dry Contact |                                                      |  |  |  |  |  |  |  |
| 41              | Discrete Input - DI#2 (*)                               | Dry Contact |                                                      |  |  |  |  |  |  |  |
| 42              | Discrete Input - DI#3 (*)                               | Dry Contact |                                                      |  |  |  |  |  |  |  |
| 44              | Discrete Input - DI#4 (*)                               | Dry Contact |                                                      |  |  |  |  |  |  |  |
| 45              | Discrete Input - DI#5 (*)                               | Dry Contact |                                                      |  |  |  |  |  |  |  |
| 43              | Discrete Input - DI#6 (*)                               | Dry Contact |                                                      |  |  |  |  |  |  |  |
| Pressure Switch | Discrete Input - DI#7 (*)                               | Dry Contact | Factory connected -<br>to pressure switch            |  |  |  |  |  |  |  |
| 40              | Common                                                  | Digital GND | Reference for all dry contact input, except input 7. |  |  |  |  |  |  |  |

\*Refer to variable table and lutput value table to configure the desired function.

| Communication Pins |                   |                                     |  |  |  |
|--------------------|-------------------|-------------------------------------|--|--|--|
| Connector Pin      | Description       | Notes                               |  |  |  |
| Rh                 | Communication bus | To connect to the communication hus |  |  |  |
| Rc                 | Communication bus |                                     |  |  |  |
| G2                 | 12Vcc             |                                     |  |  |  |
| Y2                 | User interface    | Oser interface power supply         |  |  |  |

|               | Power       | Supply             |                                              |
|---------------|-------------|--------------------|----------------------------------------------|
| Connector Pin | Description | Feature            | Notes                                        |
| 1             | L - board   |                    | 230Vac 50Hz                                  |
| 2             | N - board   | Board power supply | Power supply for board and auxiliary devices |

#### 4.3.9 Mechanical Installation

For mechanical installation, see Installation Manual.

### 4.3.10 Commissioning

See section 80HMA Comfort Module.

## 4.4 Operation Controls

### 4.4.1 Heating/Cooling mode

Select the mode of the zone by:

- User Interface
- Discrete Input DI# (connected to thermostat dry contact)
- Schedule

You can select between the OFF Mode and the mode of the Comfort Module (Cooling/Heating).

If the User Interface - NUI is used and it is selected as in zone

(Par.107: 1 in the Variable Table), the 2 Zone Kit operates to fulfill the request of the selected Room Temperature setpoint, the Water Temperature is calculated THANKS TO the Climatic Curve selected.

#### 4.4.2 Antifreeze Protection

This function prevents the icing of water in the hydronic circuit. It works in all the mode except Cooling mode and drives the system to heat the water inside the pipes.

The threshold can be selected with Par.102 of the Variable Table

#### 4.4.3 Home Antifreeze / too Cold / too Warm Protections

See section 80HMA Comfort Module. If enabled, it works only if the Room Temperature is measured by the system, when User Interface -NUI is selected as in zone (Par.107: 1).

#### 4.4.4 Discrete Outputs - DO# - Configuration Values Table (2-Zone Kit, 80HMA-9001)

These values have to be assign to the Discrete Output parameter, to set the function in sub-parameters through Par.110.

**Note:** If the Discrete Output -DO# has positive configuration, the DO# is HIGH Powered when the corresponding device has to be activated, acting as a Normally Open - NO. If the Discrete Output has negative configuration, the Discrete Output is LOW Non powered when the corresponding device has to be activated, acting as a Normally Close - NC. The following descriptions refer to positive configurations. Example:

 $1 \rightarrow$  If the Water Pump is prompted to ON, the Discrete Output is high or powered

 $-1 \rightarrow$  If the Water Pump is prompted to ON, the Discrete Output is low or non-powered

| No. | Name                            | Description                                                                                                    |
|-----|---------------------------------|----------------------------------------------------------------------------------------------------|
| 0   | Not used                        | Output not configured. Output always Low Level or Non powered                                                   |
| 1   | Water Pump zone 1               | Water Pump                                                                                                    |
| 2   | Water Pump zone 2               | Water Pump                                                                                                    |
| 3   | Alarm X                         | Active if an error type A or B in Slave Board or User Interface zone 1 is present (see <i>Troubleshooting</i> ) |
| 4   | Alarm Y                         | Active if an error type B in Slave Board or User Interface zone 1 is present (see <i>Troubleshooting</i> )      |
| 5   | Alarm W                         | Active if an error type A or B in Slave Board or User Interface zone 2 is present (see <i>Troubleshooting</i> ) |
| 6   | Alarm Z                         | Active if an error type B in Slave Board or User Interface zone 2 is present (see <i>Troubleshooting</i> )      |
| 7   | Dehumidifier A zone 1           | Command for Dehumidifier. Active only in Cooling Mode                                                           |
| 8   | Dehumidifier B zone 1           | Command for Dehumidifier. Not Active only in OFF Mode                                                           |
| 9   | Humidifier A zone 1             | Command for Humidifier. Active only in Heating Mode                                                             |
| 10  | Humidifier B zone 1             | Command for Humidifier. Not Active only in OFF Mode                                                             |
| 11  | Dehumidifier A zone 2           | Command for Dehumidifier. Active only in Cooling Mode                                                           |
| 12  | Dehumidifier B zone 2           | Command for Dehumidifier. Not Active only in OFF Mode                                                           |
| 13  | Humidifier A zone 2             | Command for Humidifier. Active only in Heating Mode                                                             |
| 14  | Humidifier B zone 2             | Command for Humidifier. Not Active only in OFF Mode                                                             |
| 15  | Defrost                         | Active if Defrost is working                                                                                    |
| 16  | User Mode HEAT/COOL zone 1      | User Mode state. High lever for Heating Mode                                                                    |
| 17  | User Mode HEAT zone 1           | Active if Heating Mode is working                                                                               |
| 18  | User Mode COOL zone 1           | Active if Cooling Mode is working                                                                               |
| 19  | User Mode HEAT/COOL zone 2      | User Mode state. High lever or powered for Heating Mode                                                         |
| 20  | User Mode HEAT zone 2           | Active if Heating Mode is working                                                                               |
| 21  | User Mode COOL zone 2           | Active if Cooling Mode is working                                                                               |
| 22  | Proportional Valve Open zone 1  | Open Command for proportional valve                                                                             |
| 23  | Proportional Valve Close zone 1 | Close Command for proportional valve                                                                            |
| 24  | Proportional Valve Open zone 2  | Open Command for proportional valve                                                                             |
| 25  | Proportional Valve Close zone 2 | Close Command for proportional valve                                                                            |
| 26  | Fan coil A zone 1               | Active only in Heating mode if Water temperature > 25 °C and in Cooling Mode if water temperature <25 °C        |
| 27  | Fan coil B zone 1               | Active in Heating and Cooling mode                                                                              |
| 28  | Fan coil C zone 1               | Active only in Heating mode if Water temperature > 25 °C and in Cooling Mode                                    |
| 29  | Fan coil A zone 2               | Active only in Heating mode if Water temperature > 25 °C and in Cooling Mode if<br>Water Temperature <25 °C     |
| 30  | Fan coil B zone 2               | Active in Heating and Cooling mode                                                                              |
| 31  | Fan coil C zone 2               | Active only in Heating mode if Water Temperature > 25 °C and in Cooling mode                                    |
| 32  | Pool Water Valve                | Pool Water Valve                                                                                                |
| 33  | Shut off valve                  | Shut OFF valve for the 2-Zone Kit                                                                               |

**Note:** These Discrete Outputs -DO# are factory set. Do NOT change them.

DO#1  $\rightarrow$  Par.110.0: 1 (Water Pump Zone 1)

 $DO#2 \rightarrow Par.110.1: 2$  (Water Pump Zone 2)

- $DO#3 \rightarrow Par.110.2$ : 22 (Proportional Valve Open zone 1)
- DO#4  $\rightarrow$  Par.110.3: 23 (Proportional Valve Close zone 1)

#### 4.4.5 Discrete Inputs - DI# - Configuration Values Table (for 2-Zone Kit 80HMA-9001)

The inputs are completely customisable using Par.111 of the Variable Table (see section *80HMA Comfort Module*).

**Note:** If the input has positive configuration, input CLOSE is read as a request. If the input has negative configuration, input OPEN is read as a request.

All the descriptions are referred to positive configurations. *Example:* 

- 1 → If contact is close, there is Domestic Hot Water production request
- -1 → If contact is open, there is Domestic Hot Water production request

| No. | Name                                   | Description                                                                                                    |
|-----|----------------------------------------|----------------------------------------------------------------------------------------------------|
| 0   | Not Used                               | Input not used                                                                                                   |
| 1   | On/Off Command<br>Thermostat A* Zone 1 | Input from Thermostat type A. Not depending from Mode.<br>(Close = Room Temperature < Room Setpoint Temperature) |
| 2   | On/Off Command<br>Thermostat B* Zone 1 | Input from Thermostat type B. Depending from Mode.<br>(Close = Demand)                                           |
| 3   | On/Off Command<br>Thermostat A* Zone 2 | Input from Thermostat type A. Not depending from Mode.<br>(Close = Room Temperature < Room Setpoint Temperature) |
| 4   | On/Off Command<br>Thermostat B* Zone 2 | Input from Thermostat type B. Depending from Mode.<br>(Close = Demand)                                           |
| 5   | Eco input Zone 1                       | ECO request.<br>(Close = ECO Active)                                                                             |
| б   | Eco input Zone 2                       | ECO request.<br>(Close = ECO Active)                                                                             |
| 7   | Safety input Zone 1                    | Safety Input<br>(Close = Safety Active)                                                                          |
| 8   | Safety input Zone 2                    | Safety Input<br>(Close = Safety Active)                                                                          |
| 9   | Pressure switch                        | Pressure Switch Input<br>(Close = Flow)                                                                          |
| 10  | Flow switch Zone 1                     | Flow Switch Input<br>(Close = Flow)                                                                              |
| 11  | Flow switch Zone 2                     | Flow Switch Input<br>(Close = Flow)                                                                              |
| 12  | Control input Zone 1                   | Special setting. Do NOT use to avoid loosing configuration                                                       |
| 13  | Control input Zone 2                   | Special setting. Do NOT use to avoid loosing configuration                                                       |

#### 4.4.6 Analogue Input Configuration

The temperature sensors of the water in the disconnection tank and of the leaving water to the zone 1, are factory connected.

If the 3-way valve 80HMA9028 kit is installed, the additional temperature sensor will be connected to the board and it is necessary to configure it on the Variable Table (Par.112.5).

NB: These Inputs are factory set. Do NOT change them.

Par.112.3  $\rightarrow$  set to 1 Par.112.4  $\rightarrow$  set to 1 Par.112.5  $\rightarrow$  set to 0

### 4.5 Maintenance

See section 80HMA Comfort Module.

## 4.5.1 Troubleshooting

In case of system failure, the alarm icon  $\bigwedge$  will light up on the user interface. Failures are identified by a fault code. Active fault codes will be displayed in sequence, with a change rate of 1 second. Refer to section 80HMA Comfort Module for the description of fault codes.

## 4.6 Safety Recommendations

See section 80HMA Comfort Module and Safety information.

# **5. SCHEMATIC DIAGRAMS**

## **5.1 Schematics and Configuration**

The Schematic and Configuration section has been created to guide you during the first configuration during Start-up. The schematics will provide you a better understanding on the major arrangements of components and accessories. Refer to the following table to find out the best schematic reflecting your system, where the major schematics used in the field are proposed. As there are multiple possibilities to configure the Inputs / Outputs functionalities, you can use different schematic configurations to re-design your system. For example, using the configurations "free", you will be able

to add a needed functionality (i.e. Alarm report on a non used Discrete Output).

#### 5.1.1 Schematics List

| Schematic nb     | 46  | Cones | 2 2 Modul    | 3n. Kii Jpe | URI. HC   |              | Road      | 3thn.        | Mui, 2010 2  | 7,00) + NUI(1) | DHIA OSTAL MUILE) | Was Ant + 2 | BPLIE Dump 30.61, * | ж. |
|------------------|-----|-------|--------------|-------------|-----------|--------------|-----------|--------------|--------------|----------------|-------------------|-------------|---------------------|----|
| Schematic- 1.01  | 1   | M00   |              | ٠           | ٠         |              |           |              | •            |                | ٠                 | ٠           |                     |    |
| Schematic- 1.01b | 1   | M00   |              | ٠           | •         |              |           |              | •            |                | *                 | ٠           |                     |    |
| Schematic- 1.02  | 1   | M03   |              | ٠           | •         |              |           |              | •            |                | •                 | •           |                     |    |
| Schematic- 1.03  | 1   | M06   |              | ٠           | •         |              |           |              | •            |                | •                 | •           |                     |    |
| Schematic- 1.04  | 1   | T06   |              | ٠           | ٠         |              |           |              | •            |                | •                 | •           |                     |    |
| Schematic- 1.05  | 1   | T09   |              | •           | •         |              |           |              | •            |                | •                 | •           |                     |    |
| Schematic- 1.06  | 1   | M/T   |              | ٠           | ٠         |              |           |              | •            |                | •                 | ٠           |                     |    |
| Schematic- 1.07  | 1   | M/T   |              | ٠           | ٠         |              |           |              | •            |                | *                 | ٠           |                     |    |
| Schematic- 1.08  | 1   | M/T   |              | ٠           |           | •            |           |              | •            |                | •                 | ٠           |                     |    |
| Schematic- 1.09  | 1   | M/T   |              | ٠           |           |              | ٠         |              | •            |                | ٠                 | ٠           |                     |    |
| Schematic- 2.01  | 2   | M00   | •            | ٠           | •         |              |           | •            | ••           |                | •                 |             |                     |    |
| Schematic- 2.02  | 2   | M03   | •            | ٠           | •         |              |           |              | ••           |                | •                 |             |                     |    |
| Schematic- 2.03  | 2   | M06   | •            | ٠           | •         |              |           | •            | ••           |                | •                 |             |                     |    |
| Schematic- 2.04  | 2   | T06   | •            | ٠           | •         |              |           |              | ••           |                | •                 |             |                     |    |
| Schematic- 2.05  | 2   | T09   | •            | ٠           | •         |              |           | •            | ••           |                | •                 |             |                     |    |
| Schematic- 2.06  | 2   | M/T   | •            | ٠           | •         |              |           | •            | ••           |                | *                 |             |                     |    |
| Schematic- 2.07  | 2   | M/T   | •            | ٠           | •         | •            |           | •            | ••           |                | •                 |             |                     |    |
| Schematic- 2.08  | 2   | M/T   | •            | ٠           | •         |              | •         | +            | ••           |                | *                 |             |                     |    |
| Schematic- 3.01  | 2   | M/T   | •            | ٠           | •         |              |           | •            | • 0          |                | $\square$         |             | $\checkmark$        |    |
| Schematic- 3.02  | 2   | M/T   | ٠            | ٠           | •         | ٠            | ٠         | •            | • 0          |                |                   |             |                     |    |
| Schematic- 3.03  | 2   | M/T   | •            | ٠           | •         | ٠            | ٠         | •            | •Z1          | ٠              |                   |             |                     |    |
| Schematic- 3.04  | 2   | M/T   | ٠            | ٠           | ٠         | ٠            | ٠         | •            | ٠            | •Z2            |                   |             |                     |    |
| Schematic- 3.05  | 1   | M/T   | $\square$    | ٠           | $\square$ | $\mathbb{Z}$ |           |              | • 0          | •Z1            | $\square$         |             | $\mathbb{Z}$        |    |
| Schematic- 3.06  | 1~2 | M/T   | $\square$    | ٠           |           |              |           |              |              |                | Ext.              |             |                     |    |
| Schematic- 3.07  | 1~2 | M/T   | $\mathbb{Z}$ | ٠           | $\square$ |              | $\square$ | $\mathbb{Z}$ | $\mathbb{Z}$ | $\mathbb{Z}$   | $\square$         | $\square$   | ٠                   |    |

| Legend                      |   |
|-----------------------------|---|
| Used                        | ٠ |
| Possible to use             | + |
| Do not affect configuration |   |
| DHW-T & Solar               | * |

|                      | LEGEND                                                                                                    |
|----------------------|----------------------------------------------------------------------------------------------------|
| Label                | Description                                                                                                    |
| 2ZK                  | Two Zone Kit                                                                                                    |
| 3WV-1 or 3WV-2       | 3 Way Valve in Zone 1 or Zone 2 (Accessory)                                                                                                    |
| AI#                  | Analogic Input & Number                                                                                                    |
| BPHE                 | Brazed Plate Heat Exchanger, Water Primary loop to Water                                                                                         |
|                      | Secondary loop exchanger                                                                                                    |
| CM / HMA             | Comfort Module / HMA                                                                                                    |
| DHW                  | Domestic Hot Water                                                                                                    |
| DHW-S.               | Domestic Hot Water Temperature Sensor - Located in DHW-                                                                                          |
| DUNA                 | Tank 60STS/STD                                                                                                    |
| DHW-I                | Domestic Hot Water Tank                                                                                                    |
| DHW-V                | Domestic Hot Water Valve or Diverting Valve                                                                                                    |
| DI#                  | Discrete Input & Number                                                                                                    |
| DO#                  | Discrete Output & Number                                                                                                    |
| ECO_Mode Z1<br>or Z2 | Economic Mode for Zone 1 or 2                                                                                                    |
| EH1 or EH2           | Electrical Heaters Backup for Comfort Stage 1 or Stage 2                                                                                         |
| EHS->DHW-T           | Electrical Heaters Boosters on the Domestic Hot water Tank                                                                                       |
| Ext.ALM              | Discrete Input used to take in account an external device in                                                                                     |
|                      | Alarm.                                                                                                    |
| Fi                   | Water Filter                                                                                                    |
| Free                 | Discrete Input/Output or Analogic Input not used and available                                                                                   |
|                      | for any suitable configuration (see table Input/Output value)                                                                                    |
| FS                   | Flow Switch located in Comfort Module                                                                                                    |
| H/C Mode             | Cooling or Heating Mode @ Comfort Module Level                                                                                                   |
| HIP                  | Low Pressure Switch on Water side located in the 2 Zone Kit -                                                                                    |
|                      | Same function as a Flow switch                                                                                                    |
| LWT1                 | Leaving Water Temperature controlled by the Comfort Module                                                                                       |
| Master               | Master board on Comfort Module - Bus Address 10                                                                                                  |
| NUI(0)               | User Interface on Comfort Module - Not used as a thermostat -                                                                                    |
| NUI(1)               | User Interface in the Zone 1                                                                                                    |
| NUI(2)               | User Interface in the Zone 2                                                                                                    |
| OAT                  | Outdoor Air Temperature Sensor or value                                                                                                    |
| OFF Peak             | To lower consumption of electricity during High Rate period,<br>Unit will run in ECO mode. For M00 only, the unit will work<br>with Boiler only. |
| ON / OFF             | ON / OFF system @ Comfort Module Level                                                                                                    |
| Slave                | Slave board on 2 Zone kit - Bus Address from 21 to 84 -                                                                                          |
| Spt                  | Setpoint                                                                                                    |
| TFCU                 | Terminal Fan Coil Unit                                                                                                    |
| TH-1(A) /            | Thermostat Type A in Zone 1 or 2                                                                                                    |
| TH-2(A)              |                                                                                                    |
| TH-1(B) /<br>TH-2(B) | Thermostat Type B in Zone 1 or 2                                                                                                    |
| Th-S Solar           | Dry Contact used from external control. Demand to produce                                                                                        |
|                      | Hot Water with the Heat Pump                                                                                                    |
| TMS1-ALM or          | Maximum Temperature Safety - Used to protect UFH against                                                                                         |
| TMS2-ALM             | too high temperature                                                                                                    |
| Tstat-1 or Tstat-2   | Thermostat in Zone 1 or Zone 2                                                                                                    |
| TWB1                 | Water Temperature in the Comfort module Tank                                                                                                    |
| TWB2                 | Water Temperature in the 2 Zone Kit decoupling bottle                                                                                            |
| UFH                  | Under Floor Heating device                                                                                                    |
| WP / WP-1 /<br>WP-2  | Water Pump                                                                                                    |
| WT1 or WT2           | Leaving Water Temperature controlled by the 3 Way Valve                                                                                          |
| =                    | in Zone 1                                                                                                    |
|                      | or Zone 2 (Accessory)                                                                                                    |
|                      |                                                                                                    |

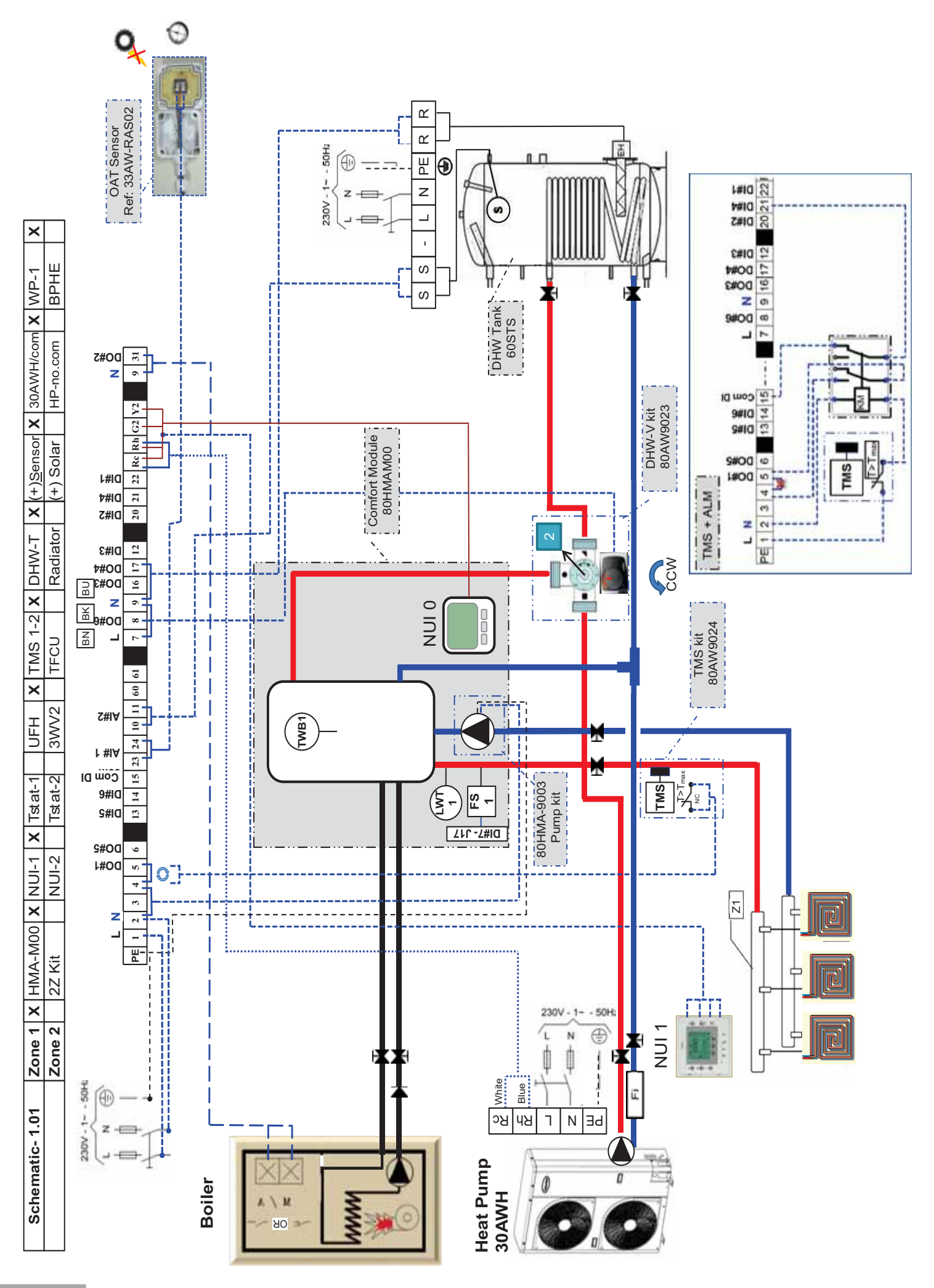

| ar.13 > 18) & (Par.72 > 76)<br>ttic Curves (Par.51 > 60)<br>s example, thus climatic curve in cooling is<br>Setpoints | DHW (P             | Autur-Legiontenia - rain<br>Home Freeze protection<br>WP=ON all time<br>MP=ON all time<br>(%C)<br>Home Freeze protection Spt (°C)<br>Set Priority curves Comfort / D<br>Set Priority curves Comfort / D<br>Mote: Cooling mode not allowe<br>ignored<br>S Room Eco mode (Par.82<br>) Room Eco mode (Par.82<br>) Set Schedule - mandatory -<br>3) Set Schedule - mandatory - | <b>6) 5) 5) 1</b>     | <ul> <li>→ option: Use relays fields supplied (see diagram)</li> <li>heir location &amp; the type of use</li> <li>→ Check it directly in front of each NUI used</li> <li>→ Check it directly in front of each NUI used</li> </ul> | 2<br>Value<br>0<br>0<br>0<br>0<br>0<br>0<br>0<br>0<br>0<br>0<br>0<br>0<br>0<br>0<br>0<br>0<br>0<br>0<br>0 | HW-V<br>lse<br>Tree<br>Tree<br>S Alarm<br>S Alarm<br>S Alarm<br>S Alarm<br>S Alarm<br>Tree<br>Tree<br>Switch<br>Use<br>HW-S<br>DAT<br>MT1<br>MT1<br>MT1<br>MT1<br>MU1<br>Sess 85<br>Con 1<br>0 0<br>Cted 10<br>0 0<br>Cted 10<br>Cted 10<br>Cte | Image         Image         Image <t< th=""><th></th></t<> |                                                                      |
|----------------------------------------------------------------------------------------------------|--------------------|----------------------------------------------------------------------------------------------------|-----------------------|----------------------------------------------------------------------------------------------------|----------------------------------------------------------------------------------------------------|----------------------------------------------------------------------------------------------------|----------------------------------------------------------------------------------------------------|----------------------------------------------------------------------|
|                                                                                                    |                    | ther configurations                                                                                                    | 5) C                  | → option: Use relays fields supplied (see diagram)                                                                                                    | 000                                                                                                    | Free<br>Free<br>S Alarm                                                                                                    | $\begin{array}{c c c c c c c c c c c c c c c c c c c $                                                                                                    |                                                                      |
|                                                                                                    | 6 0 1              | Home Freeze protection<br>WP=ON all time<br>Home Freeze protection Spt (°C)                                                                                                    | 11.0<br>11.2<br>12    |                                                                                                    | Value                                                                                                    | Jse                                                                                                    | Discrete inputs compution           . Nb         Name           1.0         DI#1 ~ (15-22)         I                                                                                                    | - Pa                                                                 |
|                                                                                                    | - 0                | DHW Production if<br>Anti-Legionella = Fail<br>Boiler/EHS= OFF even if HP= Fail                                                                                                    | 109.2<br>109.3        |                                                                                                    | 0 ~                                                                                                    | -ree<br>HW-V                                                                                                    | $\begin{array}{c ccccccccccccccccccccccccccccccccccc$                                                                                                    |                                                                      |
|                                                                                                    |                    | Heating authorization in Zone<br>FS [Water Flow & Pump=OFF]                                                                                                    | 108.2<br>108.3        |                                                                                                    | <b>∞</b> ⊂ σ                                                                                              | oiler<br>Free                                                                                                    | IO.1         DO#2 ~ (9-31)         B           0.2         DO#3 ~ (9-16)         1           0.3         DO#4 ~ (9-17)         FHS.                                                                                                    | $\left  \left  \left  \left  \left  \right  \right  \right  \right $ |
| → Anti-Freeze solution requested below this point                                                                     | 4 – C              | Water Anti-Freeze Setpoint (°C)<br>Mode selection thru NUI(1), DI(0)<br>Cooling authorization in Zone                                                                                                    | 102<br>108.0<br>108.1 |                                                                                                    | e<br>Value<br>1                                                                                           | uration Valu<br>Jse<br>/P-1                                                                                                    | Discrete Outputs configurer. NbName0.0DO#1 ~ (9 - 4)                                                                                                    | - Pa                                                                 |
|                                                                                                    | Values<br>15<br>-5 | Name<br>Boiler delay time (min)<br>OAT [Boiler=ON & HP=OFF1 (°C)                                                                                                    | 79<br>79<br>101       | ss using Virtual Zoning (for which Variable Table is shown)<br>r using Virtual Zoning (for which Variable Table is shown)                                                                                                    | rd addres<br>e Numbe                                                                                      | Selected Boa<br>Selected Zon                                                                                                    | 27     Master     10       27     Master     10       2     Zone     1 or 2                                                                                                    |                                                                      |
|                                                                                                    | ajor)              | ystem & User configuration (m                                                                                                    | 4) S                  | : Value "Bolded" are factory settings, follow them<br>infiguration                                                                                                    | outs Co                                                                                                   | <u>MASTER</u><br>nalogic In                                                                                                    | iguration:<br>oard Selected Address:<br>1) Outputs/Inputs/A                                                                                                    |                                                                      |
| liven in this example by your settings                                                                                | ) səss             | different, please correct addre                                                                                                    | e. If it is           | erring to the Network configuration examp                                                                                                    | are ref                                                                                                   | ddresses                                                                                                    | e: All electronic board a                                                                                                    | Not                                                                  |
| P-1 X<br>HE                                                                                                    | X<br>BF            | W-T X (+) <u>S</u> ensor X 30AWH/com<br>diator (+) Solar HP-no.com                                                                                                    | 2 X DH<br>Rac         | NUI-1         X         Tstat-1         UFH         X         TMS 1-           NUI-2         Tstat-2         3WV2         TFCU                                                                                                    | IMA-M(<br>Z Kit                                                                                           | one 1 X F                                                                                                    | Schematic-1.01 Z                                                                                                    |                                                                      |

|         |                                 |                  |                     |             | → Inverter 30AWHHC    |
|---------|---------------------------------|------------------|---------------------|-------------|-----------------------|
| Values  | -                               | ~                | 0                   | -           | -                     |
| Name    | DHW-Tank, Solar=0, WT sensor =1 | Boiler [in tank] | DHW-V [before tank] | System Type | Heat source connected |
| Par. Nb | 71                              | 80               | 81                  | 105         | 106                   |

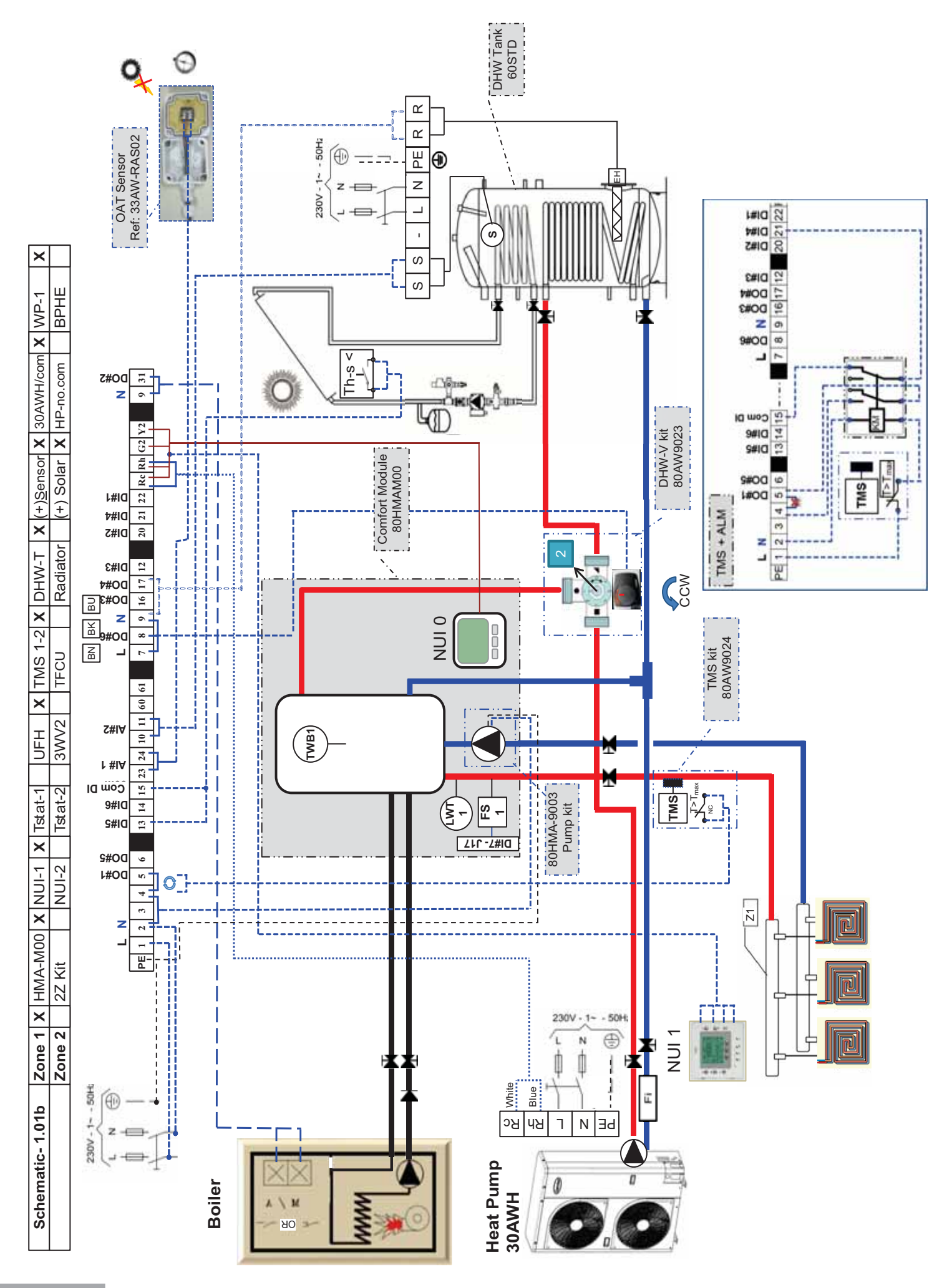

| E       Ima-MOO       NUI-1       Tatat-1       UFH       X       Tit         Ge 2       2Z Kit       NUI-2       Tstat-2       3WV2       T         Gresses are referring to the Network configuration ex       ASTER       Image: Value "Bolded" are factory settings, follow!         MSTER       Image: Value "Bolded" are factory settings, follow!       Mich Variable Table is store lected Zone Number using Virtual Zoning (for which Variable Table is store lected Zone Number using Virtual Zoning (for which Variable Table is store lected Zone Number using Virtual Zoning (for which Variable Table is store lected Zone Number using Virtual Zoning (for which Variable Table is store lected Zone Number using Virtual Zoning (for which Variable Table is store lected Zone Number using Virtual Zoning (for which Variable Table is store lected Zone Number using Virtual Zoning (for which Variable Table is store lected Zone Number using Virtual Zoning (for which Variable Table is store lected Zone Number using Virtual Zoning (for which Variable Table is store lected Zone Number using Virtual Zoning (for which Variable Table is store lected Zone Number using Virtual Zoning (for which Variable Table is store lected Zone Number using Virtual Zoning (for which Variable Table is store lected Zone Number using Virtual Zoning (for which Variable Table is store lected Zone Number using Virtual Zoning (for which Variable Table is store lected Zone Number using Virtual Zone Number using Virtual Zone Number Using the type of use if in Number Using is the type of use is store lected Zone Some Stic Hot Variable Table is store lected Virtual Zone Number Use is store to that Warer type                                                                                                    | D       Zone 1       X       HIMA-MO0       X       NUI-1       X       Tstat-1       UFH       X       Tstat-2       3WV2       Tit         Part addresses are referring to the Network configuration examples       Zone 2       Zzkit       NUI-2       Tstat-2       3WV2       Tit         ess:       MASTER       MUI-1       X       Tstat-2       3WV2       Tit         ess:       MASTER       Maine       Selected Board address using Virtual Zoning <i>(fer winch Variable Table is able selected Board address using Virtual Zoning (fer winch Variable Table is able selected Board address using Virtual Zoning <i>(fer winch Variable Table is able uptiled (fee diage trap)</i>         0       Selected Board address using Virtual Zoning <i>(fer winch Variable Table is able uptiled (fee diage trap)</i>       Maine         0       Selected Board address using Virtual Zoning <i>(fer winch Variable Table is able uptiled (fee diage trap)</i>       Selected Board address uptiled (fee diage trap)         0       Eree       0       Provid       Provid       Provid       Provid       Provid trap is able is able uptiled (fee diage trap)         0       Free       0       Provid       Provid trap is able uptiled (fee diage trap)       Tit/N       Tit/N       Tit/N       Tit/N       Tit/N       Tit/N       Tit/N       Tit/N       Tit/N       Tit/N       Tit/N       </i> | Itite-1.01b       Zone 1       X       HMA-MO0       X       NUI-1       X       Tstat-1       UFH       X       Tr         guration       Zone 2       2Z kit       NUI-2       Tstat-2       3WV/2       Tr         stronic board addresses are referring to the Network configuration       monover       Solution       X       X                                                                                                    | AS 1-2         X         DHW-T         X         (+)Sensor         X         30AWH/com         X         WP-1         X           CU         Radiator         (+) Solar         X         HP-no.com         BPHE | ample. If it is different, please correct addresses given in this example by your settings | hem                                           | 4) System & User configuration (major) | Par. Nb Name Values | wn) 79 Boiler delay time (min) 15                    | m 101 OAT [Boiler=ON & HP=OFF] (°C) -5                | 102 Water Anti-Freeze Setpoint (°C) 4 → Anti-Freeze solution requested below this point | 108.0 Mode selection thru NUI(1), DI(0) 1 | 108.1 Cooling authorization in Zone 0 | 108.2 Heating authorization in Zone 1 | 108.3 FS [Water Flow & Pump=OFF] 1 | 109.2 DHW Production if 1 | 100 3 Boilar/FHS= OFF even if HD= Fail 0 |          |        | 12 Home Freeze protection Spt (°C) 6 |       |       | am) 5. Other configurations                     | <ol> <li>Cuter Contrigutations</li> <li>1) Set Priority cutrices Comfort / DHW (Par 13 &gt; 18) &amp; (Par 72 &gt; 76)</li> </ol> | 2) DHW Setholint Fco mode (Par 77) | 3) Anti-lerionella setting (Par 82 > 86) | 4) Comfort : Set Heating ( Conjug Cjimatic Cjimatic Cjima | Note: Cooling mode not allowed in this example, thus climatic curve in cooling is | ignored        | 5) Room Eco mode (Par.61) | 6) User configuration on NUI<br>1) Set Day & Time on each NIIII | 2) Set Room Home/Away/Sleep. DHW Setpoints | 3) Set Schedule – mandatory – |            |     |     |                                               | ]                     |  |
|----------------------------------------------------------------------------------------------------|----------------------------------------------------------------------------------------------------|----------------------------------------------------------------------------------------------------|----------------------------------------------------------------------------------------------------|--------------------------------------------------------------------------------------------|-----------------------------------------------|----------------------------------------|---------------------|------------------------------------------------------|-------------------------------------------------------|-----------------------------------------------------------------------------------------|-------------------------------------------|---------------------------------------|---------------------------------------|------------------------------------|---------------------------|------------------------------------------|----------|--------|--------------------------------------|-------|-------|-------------------------------------------------|----------------------------------------------------------------------------------------------------|------------------------------------|------------------------------------------|----------------------------------------------------------------------------------------------------|-----------------------------------------------------------------------------------|----------------|---------------------------|-----------------------------------------------------------------|--------------------------------------------|-------------------------------|------------|-----|-----|-----------------------------------------------|-----------------------|--|
| ASTER     HMA-M00       Ice 2     2Z Kit       ASTER     ZZ Kit       Inlogic Inputs Corr     Inlogic Inputs Corr       Inlogic Inputs Corr     Inlogic Inputs Corr       Inlogic Input Section Used & Do     Inlogic Inputs Corr                                                                                                    | D     Zone 1     X     HMA-M00       Zone 2     2Z Kit       Zone 3     2 2Z Kit       ess: MASTER     E       every     every       uts/Analogic Inputs Corrulue       uts/Analogic Inputs Corrulue       uts/Analogic Inputs Corrulue       uts/Analogic Inputs Corrulue       0       Belected Board address       0.2       Selected Board address       0.2       Free       0       Free       0       Free       0       Free       0       Free       0       Free       0       Free       0       Free       0       Free       0       Free       0       Free       0       Free       0       0       Uls< Value                                                                                                    | Itic-1.01b       Zone 1       X       HMA-M00         guration       Zone 2       2Z Kit         etco and addresses are reference       Etco and addresses are reference         tputs/inputs/analogic inputs Control       Belected Board address         etco and address       Etco and address         etco and address       Belected Board address         etco and address       C (9-4)         Dutputs Configuration Value       NPe-1         ~ (9-4)       DHW-V         ~ (9-4)       DHW-V         ~ (9-4)       DHW-V         ~ (9-4)       DHW-V         ~ (9-4)       DHW-V         ~ (9-16)       Free       0         ~ (9-5)       Free       0         ~ (9-4)       DHW-V       2         > (15-22)       Free       0         ~ (15-21)       TMS Alarm       10         ~ (15-13)       Th-S Solar step       1         ~ (15-13)       Th-S Solar step       1         ~ (15-13)       Th-S Solar step       1         ~ (15-14)       Free       0         ~ (15-13)       Th-S Solar step       1         ~ (15-13)       Th-S Solar step       1         ~ (1                                                                                                    | X         NUI-1         X         Tstat-1         UFH         X         Ti           NUI-2         Tstat-2         3WV2         TF                                                                               | ring to the Network configuration ex                                                       | : Value "Bolded" are factory settings, follow | figuration                             |                     | using Virtual Zoning (for which Variable Table is sh | using Virtual Zoning (for which Variable Table is sho |                                                                                         |                                           |                                       |                                       |                                    |                           |                                          |          |        |                                      |       |       | → option: Use relays fields supplied (see diag) |                                                                                                    |                                    |                                          |                                                                                                    |                                                                                   |                |                           | eir location & the type of use                                  | •                                          |                               |            |     |     | → Check it directly in front of each NUI used | mestic Hot Water type |  |
| Image: Second second second | b       Zone 2       X         Zone 2       Z       Z         Zone 2       Zone 2       Z         Selected Dor       10       Selected Zon         NP-1       Boiler       Free         Free       Free       Free         PHW-V       DHW-V       In         NP-1       Boiler       Free         Free       Free       Free         Onfiguration Valu       Use       In         NP-1       Boiler       Free         Free       Free       In         NS       Solar step       In         OAT       Use       OAT         Selection       1       Selection         Bioler       In       In         Selection       1       Selection         Selection       1       Selection       In         Biolor       In       In       In         Selection       1       Selection       In         Selection       1       Selection       In         Selection       1       Selection       In         Selection       1       Selection       Selection         In                                                                                                    | Itic- 1.01b     Zone 1     X       guration     Zone 2     X       guration     Zone 2     X       ption     Zone 2     X       ption     Zone 2     X       ption     Zone 2     X       ption     Zone 2     X       ption     Zone 2     X       ption     Zone 2     X       ption     Value     Selected Son       c     9-416     MP-1       c     9-431     Boiler       c     0.0tputs     Configuration Value       c     0.10     Z     Selected Son       c     0.10     Z     Selected Son       c     0.10     Z     Selected Son       c     0.10     Z     Selected Son       c     0.10     EHS-SDHW-T     C       c     0.10     Free     C       c     0.10     Free     C       c     0.10     Free     C       c     0.10     Free     C       c     0.10     Free     C       c     0.17     Free     C       c     0.15     Free     C       c     0.17     Free     C       c <td>HMA-MOC<br/>2Z Kit</td> <td>are refer</td> <td>lase</td> <td>puts Con</td> <td></td> <td>ard address</td> <td>e Number u</td> <td>Je</td> <td>Value</td> <td></td> <td><b>∞</b></td> <td></td> <td><i>"</i> 0</td> <td>2</td> <td>Ð</td> <td>Value</td> <td>0</td> <td>0</td> <td>0</td> <td>10</td> <td>-</td> <td>0</td> <td>11</td> <td>Û</td> <td>Value</td> <td><del>.</del> -</td> <td></td> <td>upon the</td> <td></td> <td>alues</td> <td>10</td> <td>v č</td> <td>6 -</td> <td>86</td> <td>sed &amp; Do</td> <td></td> | HMA-MOC<br>2Z Kit                                                                                                    | are refer                                                                                  | lase                                          | puts Con                               |                     | ard address                                          | e Number u                                            | Je                                                                                      | Value                                     |                                       | <b>∞</b>                              |                                    | <i>"</i> 0                | 2                                        | Ð        | Value  | 0                                    | 0     | 0     | 10                                              | -                                                                                                    | 0                                  | 11                                       | Û                                                                                                    | Value                                                                             | <del>.</del> - |                           | upon the                                                        |                                            | alues                         | 10         | v č | 6 - | 86                                            | sed & Do              |  |
|                                                                                                    | b     Zon       Dard add     Zon       Zon     Zon       Zon     W       Nuts/Ana     alue       alue     Sei       Io     Sei       OHW     NP       OR     NP       NP     Sei       On Quart     Sei       Io     Sei       DHW     Onfigurat       Onfigurat     Us       Onfiguration     Us       Io     OA       Io     Sei       Io     Sei       Sei     Onfigurat       Io     Sei       Sei     Sei       Sei     Sei                                                                                                    | Itic- 1.01b       Zon         guration       Zon         guration       Zon         gton       Zon         ption       Value         ption       Value         ptints       Value         <                                                                                                    | e 1 X                                                                                                    | dresses                                                                                    | ASTER                                         | logic In                               |                     | ected Boa                                            | lected Zon                                            | ition Valu                                                                              | Ð                                         | -                                     | er                                    | 9                                  | 1-VV-1                    | N-1                                      | ion Valu | e      | e                                    | 9     | e     | Vlarm                                           | ar step                                                                                                    | e                                  | witch                                    | tion Valu                                                                                                    | e                                                                                 | -N             | - E                       | dresses                                                         |                                            | >                             | - 1<br>- 1 | - 5 |     | s 85                                          | iction us             |  |
| Schematic- 1.01ConfigurationAll electronic butIration:ration:ration:ration:ration:ration:ration:ration:ration:ration:ration:ration:ration:Discrete OutputsDiscrete Inputs cDim#1 ~ (15-20)Dim#1 ~ (15-21)Dim#1 ~ (15-21)Dim#1 ~ (15-21)Dim#1 ~ (15-22)Dim#2 ~ (15-21)Dim#3 ~ (15-22)Dim#3 ~ (15-22)Dim#3 ~ (15-22)Dim#3 ~ (15-22)Dim#3 ~ (15-22)Dim#3 ~ (15-22)Dim#3 ~ (15-23)Dim#3 ~ (15-23)Dim#3 ~ (15-23)Dim#3 ~ (15-23)Dim#3 ~ (15-23)Dim#3 ~ (15-23)Dim#3 ~ (15-23)Dim#3 ~ (15-23)Dim#3 ~ (15-23)Dim#3 ~ (15-23)Dim#3 ~ (15-23)Dim#3 ~ (15-23)Dim#3 ~ (15-23)Dim#3 ~ (15-23)Dim#3 ~ (15-20)Dim#3 ~ (15-20)Dim#3 ~ (15-20)D                                                                                                    | Schema           Config           Config           Config           Config           Config           Config           Config           Description           Indecession           Massion           Down           Discrete           Discrete           Dit#1           Dit#2     <                                                                                                    |                                                                                                    | 11                                                                                                    | Note:                                                                                      | <u>Configu</u><br>1. Boai                     |                                        | Par. N              | 127                                                  | 22                                                    |                                                                                         | Par. N                                    | 110.0                                 | 110.1                                 | 110.2                              | 110.4                     | 110.5                                    |          | Par. N | 111.C                                | 111.1 | 111.2 | 111.3                                           | 111.4                                                                                                    | 111.5                              | 111.6                                    |                                                                                                    | Par. N                                                                            | 112.0          | 112.1                     | 7.711                                                           |                                            | Par. N                        | 12/        | 77  | 107 | 128                                           |                       |  |

2 <del>.</del> 0 **.** <u>\_\_\_\_</u>

DHW-Tank, Solar=1, WT sensor =1

DHW-V [before tank] Boiler [in tank]

71 80 81 105 106

→ Inverter 30AWH----HC

Heat source connected

System Type

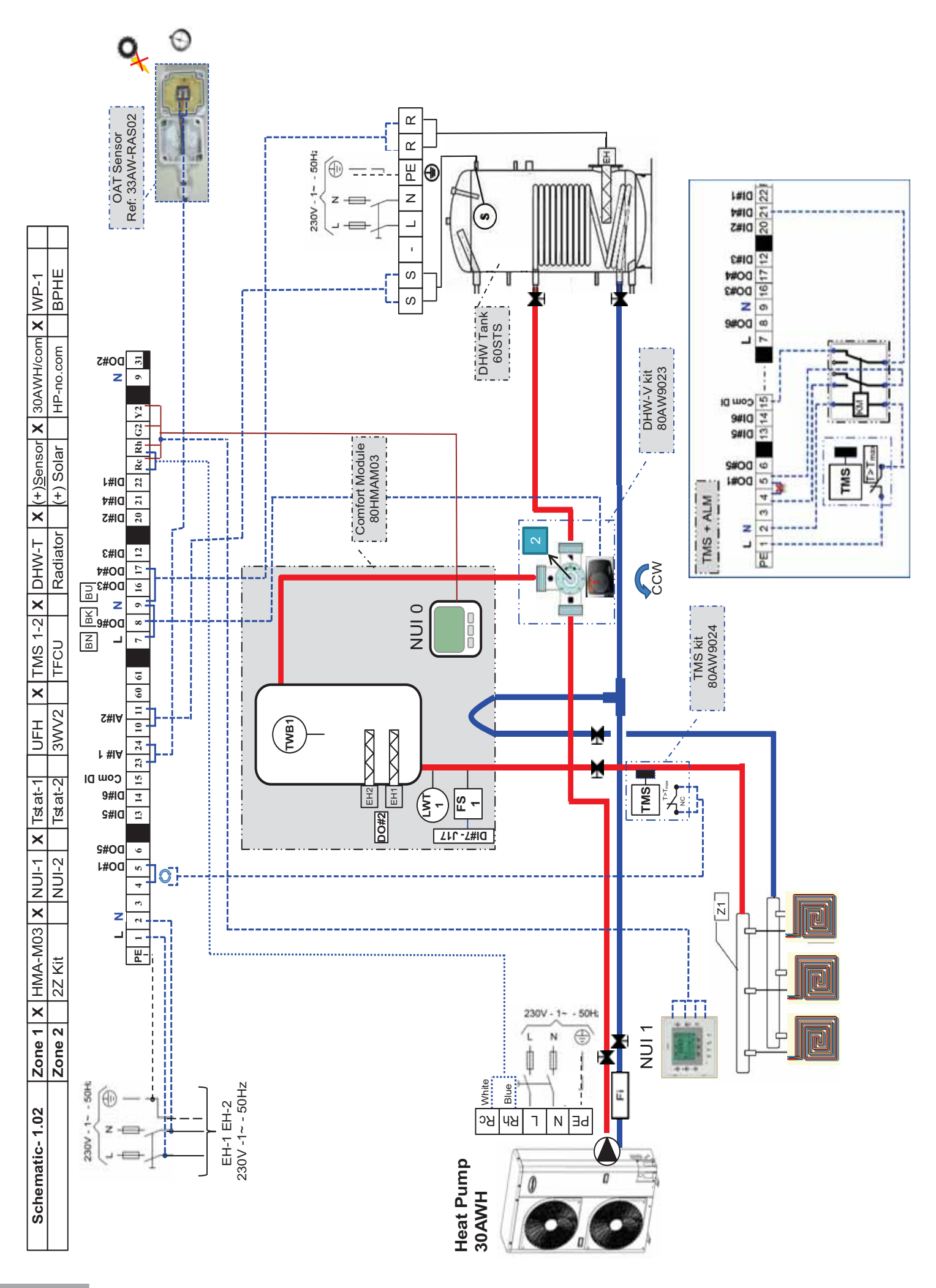

| ses given in this example by your settings<br>i <b>or)</b>                                                              | /alues         | 0                                                           | 4                                                          | ε                             | 10                             | 4 → Anti-Freeze solution requested below this point | -                                 | 0                             | -                             | -                          | ~                                             | 0                                | -                      | 0                   | 9                               |                                                    | \W (Par 13 > 18) & (Par 72 > 76)    | 7)                              | 86)                                  | Climatic Curves (Par.51 > 60)      | in this example, thus climatic curve in cooling is |                |                           |                           |                                 | NHW Setpoints                  |                                                |              |               |             |                                                   |
|----------------------------------------------------------------------------------------------------|----------------|-------------------------------------------------------------|------------------------------------------------------------|-------------------------------|--------------------------------|-----------------------------------------------------|-----------------------------------|-------------------------------|-------------------------------|----------------------------|-----------------------------------------------|----------------------------------|------------------------|---------------------|---------------------------------|----------------------------------------------------|-------------------------------------|---------------------------------|--------------------------------------|------------------------------------|----------------------------------------------------|----------------|---------------------------|---------------------------|---------------------------------|--------------------------------|------------------------------------------------|--------------|---------------|-------------|---------------------------------------------------|
| s different, please correct addres<br>system & User configuration (maj                                                  | Name           | Electrical Heater Priority [All=On]                         | OAT Spt for EHS=On (°C)                                    | WT Hysteresis for EHS=On (°C) | Delay for Backup Heaters (min) | Water Anti-Freeze Setpoint (°C)                     | Mode selection thru NUI(1), DI(0) | Cooling authorization in Zone | Heating authorization in Zone | FS [Water Flow & Pump=OFF] | DHW Production if<br>Anti-I ectionella = Fail | Boiler/EHS= OFF even if HP= Fail | Home Freeze protection | WP=ON all time      | Home Freeze protection Spt (°C) | Other configurations                               | 1) Set Priority curves Comfort / DH | 2) DHW Setnoint Eco mode (Par 7 | 3) Anti-legionella setting (Par.82 > | 4) Comfort : Set Heating / Cooling | Note: Cooling mode not allowed                     | ianored        | 5) Room Eco mode (Par 61) | lser configuration on NUI | 1) Set Day & Time on each NUI   | 2) Set Room Home/Away/Sleep, D | <ol> <li>Set Schedule – mandatory –</li> </ol> |              |               |             |                                                   |
| le. If it is<br>4) S                                                                                                    | Par. Nb        | 91                                                          | 92                                                         | 93                            | 94                             | 102                                                 | 108.0                             | 108.1                         | 108.2                         | 108.3                      | 109.2                                         | 109.3                            | 11.0                   | 11.2                | 12                              | 2                                                  | o ←                                 | - ~                             | رى 1                                 | 7                                  | -                                                  |                | ц                         | , (Э                      | 5<br>7                          |                                | ຕາ                                             |              |               |             |                                                   |
| erring to the Network configuration exam;<br><pre>I:Value "Bolded" are factory settings, follow them infiguration</pre> |                | is using Virtual Zoning (for which Variable Table is shown) | r using Virtual Zoning (for which Variable Table is shown) |                               |                                |                                                     |                                   |                               |                               |                            |                                               |                                  |                        |                     |                                 | → option: Use relays fields supplied (see diagram) |                                     |                                 |                                      |                                    |                                                    |                |                           |                           | heir location & the type of use |                                |                                                |              |               |             | L 2 Chook it directly in front of each NI II used |
| are refe                                                                                                    |                | rd addres                                                   | e Numbei                                                   | Ð                             | Value                          | 0                                                   | م                                 |                               | ກ <                           |                            | 4                                             | Value                            | 0                      | C                   |                                 | 10                                                 | 0                                   | 0                               | 11                                   | 43                                 | Value                                              | -              | 1                         | -                         | upon th                         | alues                          | 10                                             | 7            | 86            | ~           | gg                                                |
| ard addresses<br><u>ss: MASTER</u><br>uts/Analogic Inp                                                                  | lue            | 0 Selected Boa                                              | or 2 Selected Zon                                          | onfiguration Valu             | Use                            | Free                                                | EH1                               |                               |                               |                            | Infiguration Value                            | Use                              | Free                   | Fraa                | Free                            | TMS Alarm                                          | Free                                | Free                            | Flow Switch                          | Infiguration Value                 | Use                                                | DHW-S          | OAT                       | LWT1                      | UI's Addresses                  |                                | Selected 10                                    | selection 1  | d Address 85  | و [Use] 0   | vodroce 85                                        |
| l electronic bo<br><u>ion:</u><br><u>Selected Addr</u>                                                                  | Description Va | Master 1                                                    | Zone 1 c                                                   | crete Outputs c               | Name                           | $00#1 \sim (9 - 4)$                                 | $00#2 \sim (9-31)$                | $0+3 \sim (3-10)$             | O = (3 - 1)                   | $(0 - 6) \sim 0 + 0$       | screte Inputs co                              | Name                             | 01#1 ~ (15-22)         | $D #2 \sim (15-20)$ | D                               | $Dl#4 \sim (15-21)$                                | DI#5 ~ (15-13)                      | DI#6 ~ (15-14)                  | DI#7 ~ ( J17 )                       | alogic Inputs cd                   | Name                                               | Al#1 ~ (10-11) | Al#2 ~ (23-24)            | AI#3 ~ ( J6C )            | Configure N                     | Name                           | Board address                                  | Virtual Zone | NUI Connected | NUI in Zone | NII II II II II II II II II II II II II           |
| <u>Iote:</u> Al<br><u>onfigurat</u><br><u>Board (</u><br>1)                                                             | Par. Nb        | 127                                                         | 22                                                         | Dis                           | Par. Nb                        | 110.0                                               | 110.1                             | 110.2                         | 110.0                         | 110.4                      | Dis                                           | Par. Nb                          | 111.0                  | 1111                | 111.2                           | 111.3                                              | 111.4                               | 111.5                           | 111.6                                | An                                 | Par. Nb                                            | 112.0          | 112.1                     | 112.2                     | N<br>N                          | Par Nh                         | 127                                            | 22           | 126           | 107         | 100                                               |

HP-no.com

(+) Solar

Radiator

TFCU

3WV2

Tstat-2

NUI-2

2Z Kit

Zone 2

Schematic-1.02 Configuration

1,

Zone 1 X HMA-M03 X NUI-1 X Tstat-1

UFH X TMS 1-2 X DHW-T X (+)Sensor X 30AWH/com X WP-1

3) System type, Production used & Domestic Hot Water type

NUI used: own address

|         |                                 |                     |             | → Inverter 30AWHHC    |
|---------|---------------------------------|---------------------|-------------|-----------------------|
| Values  | ~                               | 0                   | -           | -                     |
| Name    | DHW-Tank, Solar=0, WT sensor =1 | DHW-V [before tank] | System Type | Heat source connected |
| Par. Nb | 71                              | 81                  | 105         | 106                   |

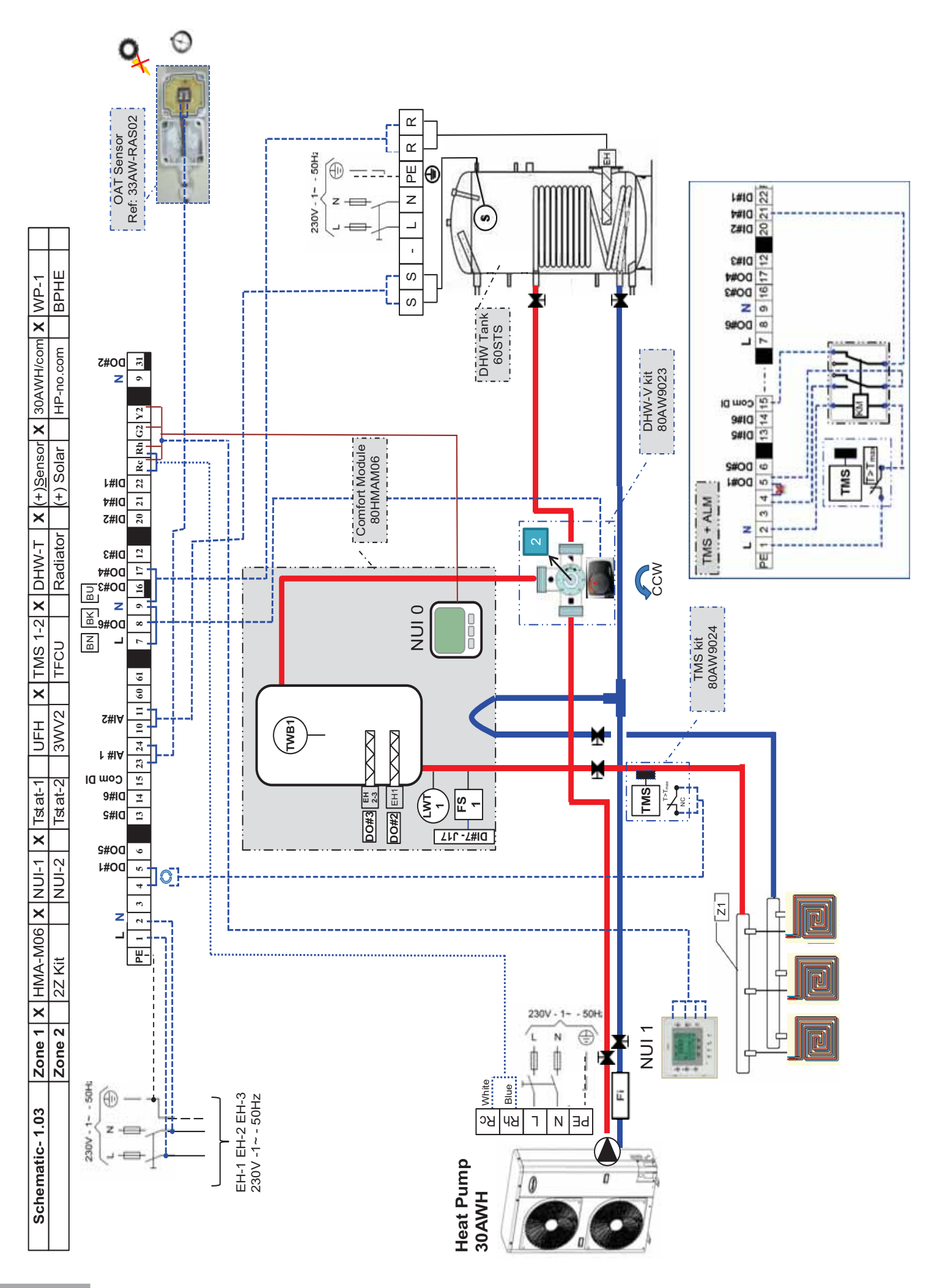

| uration<br>onic boar<br>ed Addre<br>outs/Inpu | Zone 2<br>d addresse:<br><u>ss: MAST</u><br>its/Analogi | 2Z<br>s are re<br>ER<br>c Input | eferring ts Con | to the Netwo<br>: Value "Bolde" | Tstat-2<br>ork configu<br>d" are facto | 3WV2<br>Jration exa | TFCU<br>mple. If it is<br>follow them | different   | iator (+) Solar<br>, please correct a<br>/stem & User col | ddresses given           | BPH<br>in this e<br>ajor) | E xample by your settings                         |
|-----------------------------------------------|---------------------------------------------------------|---------------------------------|-----------------|---------------------------------|----------------------------------------|---------------------|---------------------------------------|-------------|-----------------------------------------------------------|--------------------------|---------------------------|---------------------------------------------------|
| ne                                            |                                                         |                                 |                 |                                 |                                        |                     |                                       | Par. Nb     | Nam                                                       | Φ                        | Values                    |                                                   |
| ],                                            | Selected                                                | Board :                         | address         | using Virtual Zo                | ning (for whi                          | ch Variable Tab     | le is shown)                          | 91          | Electrical Heater F                                       | riority [All=On]         | 0                         |                                                   |
| 2                                             | Selected                                                | I Zone N                        | Number L        | using Virtual Zor               | ning (for which                        | h Variable Table    | e is shown)                           | 92          | OAT Spt for EF                                            | HS=On (°C)               | 4                         |                                                   |
| onfigu                                        | uration                                                 | Value                           |                 |                                 |                                        |                     | <u> </u>                              | 93          | WT Hysteresis for                                         | EHS=On (°C)              | ę                         |                                                   |
|                                               | Use                                                     | \$                              | alue            |                                 |                                        |                     |                                       | 94          | Delay for Backup                                          | Heaters (min)            | 10                        |                                                   |
|                                               | Free                                                    | +                               |                 |                                 |                                        |                     |                                       | 102         | Water Anti-Freeze                                         | e Setpoint (°C)          | 4                         | → Anti-Freeze solution requested below this point |
|                                               |                                                         |                                 | 0 1             |                                 |                                        |                     |                                       | 108.0       | Mode selection thr                                        | u NUI(1), DI(0)          | 1                         |                                                   |
| Ĕ                                             |                                                         | <br> +                          | - 0             |                                 |                                        |                     |                                       | 108.1       | Cooling authoriz                                          | ation in Zone            | 0                         |                                                   |
| 51                                            | Eree                                                    | _                               |                 |                                 |                                        |                     |                                       | 108.2       | Heating authoriz                                          | ation in Zone            | ٢                         |                                                   |
|                                               |                                                         |                                 |                 |                                 |                                        |                     |                                       | 108.3       | FS [Water Flow 8                                          | & Pump=OFF]              | ~                         |                                                   |
| Ĵ                                             | guration                                                | /alue                           | 4               |                                 |                                        |                     |                                       | 109.2       | DHW Prod                                                  | uction if<br>ella = Fail | -                         |                                                   |
|                                               | Use                                                     | ş                               | alue            |                                 |                                        |                     |                                       | 109.3       | Boiler/EHS= OFF €                                         | even if HP= Fail         | 0                         |                                                   |
|                                               | Free                                                    |                                 | 0               |                                 |                                        |                     |                                       | 11.0        | Home Freeze                                               | protection               | 1                         |                                                   |
|                                               | Free                                                    |                                 | C               |                                 |                                        |                     |                                       | 11.2        | WP=ON a                                                   | all time                 | 0                         |                                                   |
|                                               | Free                                                    | -                               | 0               |                                 |                                        |                     |                                       | 12          | Home Freeze prot                                          | ection Spt (°C)          | 9                         |                                                   |
|                                               | MS Alarm                                                |                                 | 10              | → option: Use n                 | elays fields                           | supplied (see       | e diagram)                            | 5) 04       | ther configuratio                                         | SU                       |                           |                                                   |
|                                               | Free                                                    |                                 | 0               |                                 |                                        |                     |                                       | 57          | Set Priority curv                                         | res Comfort / DI         | HW/ (Par                  | -13 > 18) & (Par 72 > 76)                         |
|                                               | Free                                                    |                                 | 0               |                                 |                                        |                     |                                       | - ~         | DHW Setnoint F                                            | co mode (Par             | 12 I) VI U                |                                                   |
| Ĕ                                             | ow Switcl                                               |                                 | 11              |                                 |                                        |                     |                                       | i რ         | Anti-legionella s                                         | etting (Par.82 >         | 86)                       |                                                   |
| nfiç                                          | juration                                                | Value                           |                 |                                 |                                        |                     |                                       | 6 4         | Comfort · Set H                                           | eating / Coolinc         | Climati                   | c Curves (Par 51 > 60)                            |
|                                               | Use                                                     | ۶۷                              | alue            |                                 |                                        |                     |                                       | -           | Note: Cooling m                                           | ode not allowe           | d in this                 | example thus climatic curve in cooling is         |
|                                               | S-WHD                                                   |                                 | -               |                                 |                                        |                     |                                       |             | innored                                                   |                          |                           |                                                   |
|                                               | OAT                                                     |                                 | -               |                                 |                                        |                     |                                       | Ϋ́          | Boom Eco mod                                              | (Dar 61)                 |                           |                                                   |
|                                               | LWT1                                                    |                                 | -               |                                 |                                        |                     |                                       | C II        | ser configuration                                         |                          |                           |                                                   |
| JI's                                          | Addres                                                  | ses up                          | on the          | eir location &                  | k the type                             | ef use              |                                       | 5<br>6<br>7 | ) Set Day & Time                                          | on each NUI              |                           |                                                   |
|                                               |                                                         | Valu                            | les             |                                 |                                        |                     |                                       | о<br>О      | ) Set Room Hom                                            | e/Away/Sleep, I          | DHW Se                    | stpoints                                          |
| Se                                            | lected                                                  | 10                              | 10              |                                 |                                        |                     |                                       | 3)          | ) Set Schedule –                                          | mandatory –              |                           |                                                   |
| e e                                           | ection                                                  | -                               | 2               |                                 |                                        |                     |                                       |             |                                                           |                          |                           |                                                   |
| Ā                                             | ddress                                                  | 85                              | 86              |                                 |                                        |                     |                                       |             |                                                           |                          |                           |                                                   |
| Ž                                             | se]                                                     | 0                               | -               |                                 |                                        |                     |                                       |             |                                                           |                          |                           |                                                   |
| a<br>b                                        | dress                                                   | 85                              | 86              | → Check it dired                | ctlv in front o                        | of each NUL         | lsed                                  |             |                                                           |                          |                           |                                                   |

UFH X TMS 1-2 X DHW-T X (+)Sensor X 30AWH/com X WP-1

Zone 1 X HMA-M06 X NUI-1 X Tstat-1

Schematic-1.03

→ Inverter 30AWH----HC 0 <del>,</del> ~ Heat source connected DHW-V [before tank] System Type 105 106 71 81

Par. Nb

3) System type, Production used & Domestic Hot Water type

Values

<del>.</del>

DHW-Tank, Solar=0, WT sensor =1

Name

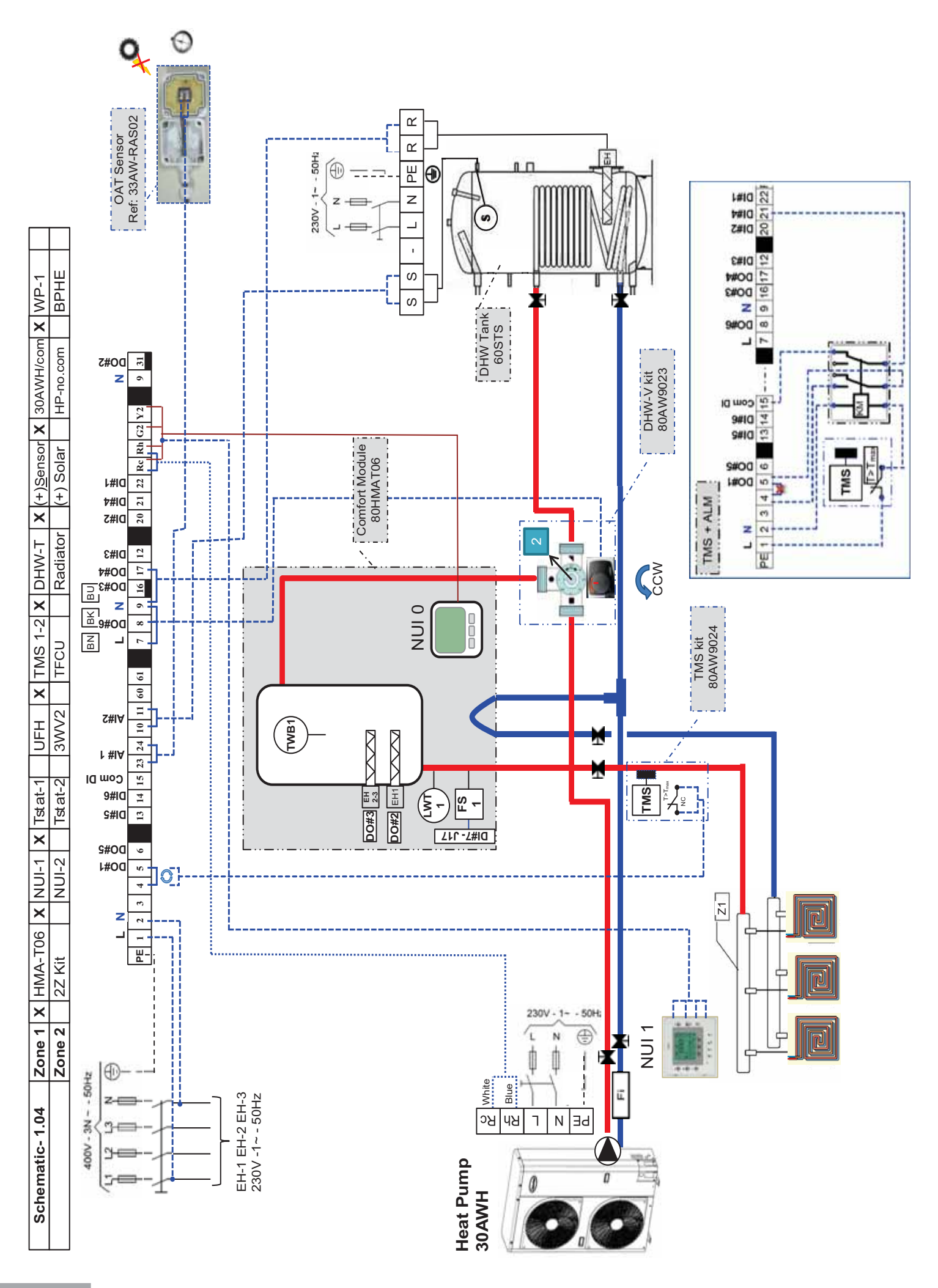

| ***                      | Configuration                           | Zone 2                 | 2Z Kit          | Z                  | IUI-2              | Tstat-2       | 3WV2           | TFCU                                         | Rad              | iator (+) Solar             | HP-no.com             | BPH         |                                                   |
|--------------------------|-----------------------------------------|------------------------|-----------------|--------------------|--------------------|---------------|----------------|----------------------------------------------|------------------|-----------------------------|-----------------------|-------------|---------------------------------------------------|
| <u>Note:</u><br>Configur | All electronic board a ation:           | addresses              | are refer       | ring to the        | e Netwoi           | rk configu    | ration exa     | ample. If it i                               | s different      | , please correct ad         | ldresses given        | in this ex  | ample by your settings                            |
| 1. <u>Boar</u>           | d Selected Address<br>1) Outputs/Inputs | s: MASTE<br>3/Analogic | <u>Inputs C</u> | Configura          | e "Bolded<br>ation | l" are facto  | ry settings,   | follow them                                  | 4) S)            | /stem & User con            | figuration (ma        | ıjor)       |                                                   |
| Par. Nb                  | Description Value                       |                        |                 | )                  |                    |               |                |                                              | Par. Nb          | Name                        |                       | Values      |                                                   |
| 127                      | Master 10                               | Selected               | Board addr      | ess using <b>\</b> | /irtual Zon        | ing (for whic | h Variable Tat | ble is shown)                                | 91               | Electrical Heater Pr        | iority [All=On]       | 0           |                                                   |
| 22                       | Zone 1 or 2                             | 2 Selected             | Zone Numt       | ber using V        | irtual Zoni        | ng (for which | Variable Tab.  | le is shown)                                 | 92               | OAT Spt for EH:             | S=On (°C)             | 4           |                                                   |
|                          | viscrete Outputs con                    | figuration V           | /alue           |                    |                    |               |                | 1                                            | 93               | WT Hysteresis for I         | EHS=On (°C)           | ю           |                                                   |
| Par. Nb                  | Name                                    | Use                    | Value           |                    |                    |               |                | <u>ı                                    </u> | 94               | Delay for Backup F          | Heaters (min)         | 10          |                                                   |
| 110.0                    | $DO#1 \sim (9 - 4)$                     | Free                   |                 |                    |                    |               |                | 1                                            | 102              | Water Anti-Freeze           | Setpoint (°C)         | 4           | → Anti-Freeze solution requested below this point |
| 110.1                    | $DO#Z \sim (9-31)$                      |                        | ז פ<br>         |                    |                    |               |                | 1                                            | 108.0            | Mode selection thru         | i NUI(1), DI(0)       | -           |                                                   |
| Z 011                    | $DO#3 \sim (9-16)$                      |                        | < c             |                    |                    |               |                |                                              | 108.1            | Cooling authoriza           | tion in Zone          | 0           |                                                   |
| 110.3                    | $DO#4 \sim (3-17) EF$                   |                        |                 | -                  |                    |               |                |                                              | 108.2            | Heating authoriza           | ation in Zone         | -           |                                                   |
| 110 - 1<br>7 0.1         |                                         |                        |                 |                    |                    |               |                | <u> </u>                                     | 108.3            | FS [Water Flow &            | Pump=OFF]             | -           |                                                   |
|                          | Discrete Inputs confi                   | iguration V            | alue 4          |                    |                    |               |                | L                                            | 109.2            | DHW Produ<br>Anti-Legionell | ction if<br>la = Fail | -           |                                                   |
| Par. Nb                  | Name                                    | Use                    | Value           | 0                  |                    |               |                | 1                                            | 109.3            | Boiler/EHS= OFF ev          | ven if HP= Fail       | 0           |                                                   |
| 111.0                    | DI#1 ~ (15-22)                          | Free                   | 0               |                    |                    |               |                | 1                                            | 11.0             | Home Freeze p               | protection            | -           |                                                   |
| 111                      | $D #0 \sim (15.00)$                     | Eroo                   | C               | -                  |                    |               |                | 1                                            | 11.2             | WP=ON all                   | l time                | 0           |                                                   |
| 111.2                    | DI#3 ~ (15-12)                          | Free                   |                 | 1                  |                    |               |                |                                              | 12               | Home Freeze prote           | ction Spt (°C)        | 9           |                                                   |
| 111.3                    | $DI#4 \sim (15-21)$ 7                   | TMS Alarm              | 10              | → optic            | on: Use re         | lays fields s | supplied (se   | e diagram)                                   | 5) 0             | ther configuration          | <u>v</u>              |             |                                                   |
| 111.4                    | DI#5 ~ (15-13)                          | Free                   | 0               |                    |                    |               |                |                                              | ) ←<br>6         | Set Priority curve          | s Comfort / DF        | HW (Par     | 13 > 18) & (Par 72 > 76)                          |
| 111.5                    | DI#6 ~ (15-14)                          | Free                   | 0               |                    |                    |               |                |                                              | 2                | DHW Setpoint Ec             | co mode (Par.7        | 12) (L      |                                                   |
| 111.6                    | Dl#7 ~ ( J17 ) FI                       | low Switch             | 11              | [                  |                    |               |                |                                              | i m              | ) Anti-legionella se        | stting (Par.82 >      | 86)         |                                                   |
| ×                        | Analogic Inputs confi                   | iguration V            | alue            |                    |                    |               |                |                                              | 4                | ) Comfort : Set He          | ating / Cooling       | Climatic    | : Curves (Par.51 > 60)                            |
| Par. Nb                  | o Name                                  | Use                    | Value           |                    |                    |               |                |                                              | •                | Note: Cooling mo            | ode not allowed       | 1 in this 6 | example thus climatic curve in cooling is         |
| 112.0                    | Al#1 ~ (10-11)                          | S-WHD                  | -               |                    |                    |               |                |                                              |                  | ianored                     |                       |             |                                                   |
| 112.1                    | AI#2 ~ (23-24)                          | OAT                    | ~               |                    |                    |               |                |                                              | 2                | ) Room Eco mode             | (Par.61)              |             |                                                   |
| 112.2                    | AI#3 ~ ( J6C )                          | LWT1                   | -               |                    |                    |               |                |                                              | 6) 115           | ser configuration           | on NUI                |             |                                                   |
|                          | 2) Configure NUI                        | 's Addres              | ses upon        | their loc          | ation &            | the type      | of use         |                                              | 5 <del>-</del> 7 | ) Set Day & Time (          | on each NUI           |             |                                                   |
| Par. Nb                  | ) Name                                  |                        | Values          |                    |                    |               |                |                                              | о î              | ) Set Room Home             | //Away/Sleep, L       | DHW Sei     | tpoints                                           |
| 127                      | Board address Se                        | elected                | 10 10           | 6                  |                    |               |                |                                              | ຕ່               | ) Set Schedule – r          | nandatory –           |             |                                                   |
| 22                       | Virtual Zone sele                       | ection                 | 1 2             |                    |                    |               |                |                                              |                  |                             |                       |             |                                                   |
| 126                      | NUI Connected A                         | Address                | 85 86           | (2)                |                    |               |                |                                              |                  |                             |                       |             |                                                   |
| 107                      | NUI in Zone [L                          | Jse]                   | 0               |                    |                    |               |                |                                              |                  |                             |                       |             |                                                   |
| 128                      | NI II used: own ac                      | ddreec                 | 85 86           | Che                | ck it direct       | Hv in front a | f each NUI     | head                                         |                  |                             |                       |             |                                                   |

UFH X TMS 1-2 X DHW-T X (+)Sensor X 30AWH/com X WP-1

Zone 1 X HMA-T06 X NUI-1 X Tstat-1

Schematic-1.04

|                     |             | → Inverter 30AWHHC    |  |
|---------------------|-------------|-----------------------|--|
| 0                   | ٢           | -                     |  |
| DHW-V [before tank] | System Type | Heat source connected |  |
| 81                  | 105         | 106                   |  |

Par. Nb 71

3) System type, Production used & Domestic Hot Water type

Values

Name DHW-Tank, Solar=0, WT sensor =1

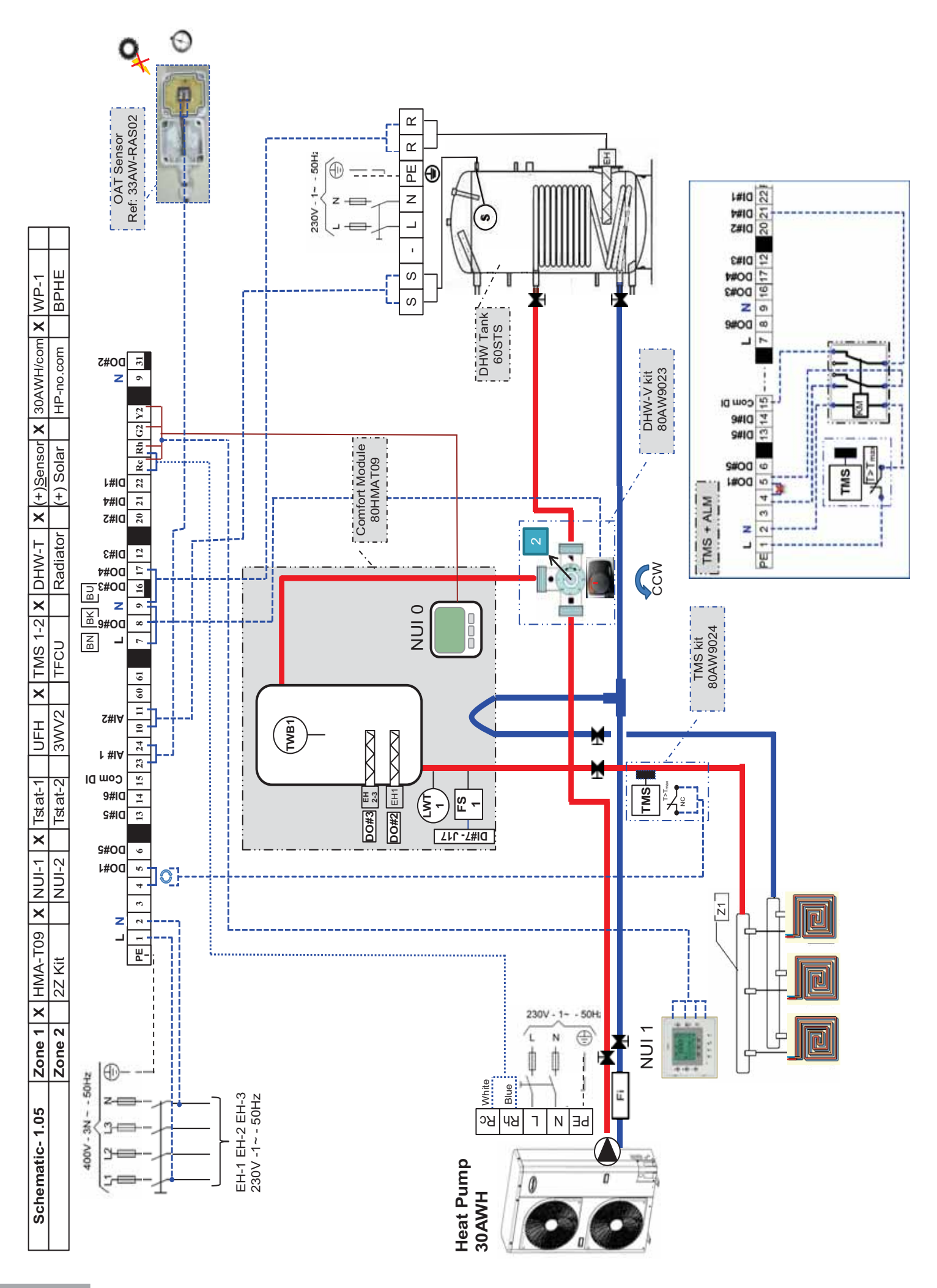

| ***                      | Configuration                           | Zone 2                 | 2Z Kit          | z                  | IUI-2              | Tstat-2       | 3WV2           | TFCU                                         | Rad              | iator (+) Solar             | HP-no.com             | BPH         |                                                   |
|--------------------------|-----------------------------------------|------------------------|-----------------|--------------------|--------------------|---------------|----------------|----------------------------------------------|------------------|-----------------------------|-----------------------|-------------|---------------------------------------------------|
| <u>Note:</u><br>Configur | All electronic board a ation:           | addresses              | are refer       | ring to the        | e Netwoi           | rk configu    | ration exa     | ample. If it i                               | s different      | , please correct ad         | ldresses given        | in this ex  | ample by your settings                            |
| 1. <u>Boar</u>           | d Selected Address<br>1) Outputs/Inputs | s: MASTE<br>3/Analogic | <u>Inputs C</u> | Configura          | e "Bolded<br>ation | l" are facto  | ry settings,   | follow them                                  | 4) S)            | /stem & User con            | figuration (ma        | ıjor)       |                                                   |
| Par. Nb                  | Description Value                       |                        |                 | )                  |                    |               |                |                                              | Par. Nb          | Name                        |                       | Values      |                                                   |
| 127                      | Master 10                               | Selected               | Board addr      | ess using <b>\</b> | /irtual Zon        | ing (for whic | h Variable Tat | ble is shown)                                | 91               | Electrical Heater Pr        | iority [All=On]       | 0           |                                                   |
| 22                       | Zone 1 or 2                             | 2 Selected             | Zone Numt       | ber using V        | irtual Zoni        | ng (for which | Variable Tab.  | le is shown)                                 | 92               | OAT Spt for EH:             | S=On (°C)             | 4           |                                                   |
|                          | viscrete Outputs con                    | figuration V           | /alue           |                    |                    |               |                | 1                                            | 93               | WT Hysteresis for I         | EHS=On (°C)           | ю           |                                                   |
| Par. Nb                  | Name                                    | Use                    | Value           |                    |                    |               |                | <u>ı                                    </u> | 94               | Delay for Backup F          | Heaters (min)         | 10          |                                                   |
| 110.0                    | $DO#1 \sim (9 - 4)$                     | Free                   |                 |                    |                    |               |                | 1                                            | 102              | Water Anti-Freeze           | Setpoint (°C)         | 4           | → Anti-Freeze solution requested below this point |
| 110.1                    | $DO#Z \sim (9-31)$                      |                        | ז פ<br>         |                    |                    |               |                | 1                                            | 108.0            | Mode selection thru         | i NUI(1), DI(0)       | -           |                                                   |
| Z 011                    | $DO#3 \sim (9-16)$                      |                        | < c             |                    |                    |               |                |                                              | 108.1            | Cooling authoriza           | tion in Zone          | 0           |                                                   |
| 110.3                    | $DO#4 \sim (3-17) EF$                   |                        |                 | -                  |                    |               |                |                                              | 108.2            | Heating authoriza           | ation in Zone         | -           |                                                   |
| 110.1                    |                                         |                        |                 |                    |                    |               |                | <u> </u>                                     | 108.3            | FS [Water Flow &            | Pump=OFF]             | -           |                                                   |
|                          | Discrete Inputs confi                   | iguration V            | alue 4          |                    |                    |               |                | L                                            | 109.2            | DHW Produ<br>Anti-Legionell | ction if<br>la = Fail | -           |                                                   |
| Par. Nb                  | Name                                    | Use                    | Value           | 0                  |                    |               |                | 1                                            | 109.3            | Boiler/EHS= OFF ev          | ven if HP= Fail       | 0           |                                                   |
| 111.0                    | DI#1 ~ (15-22)                          | Free                   | 0               |                    |                    |               |                | 1                                            | 11.0             | Home Freeze p               | protection            | -           |                                                   |
| 111                      | $D #0 \sim (15.00)$                     | Eroo                   | C               | -                  |                    |               |                | 1                                            | 11.2             | WP=ON all                   | l time                | 0           |                                                   |
| 111.2                    | DI#3 ~ (15-12)                          | Free                   |                 | 1                  |                    |               |                |                                              | 12               | Home Freeze prote           | ction Spt (°C)        | 9           |                                                   |
| 111.3                    | $DI#4 \sim (15-21)$ 7                   | TMS Alarm              | 10              | → optic            | on: Use re         | lays fields s | supplied (se   | e diagram)                                   | 5) 0             | ther configuration          | <u>v</u>              |             |                                                   |
| 111.4                    | DI#5 ~ (15-13)                          | Free                   | 0               |                    |                    |               |                |                                              | ) ←<br>6         | Set Priority curve          | s Comfort / DF        | HW (Par     | 13 > 18) & (Par 72 > 76)                          |
| 111.5                    | DI#6 ~ (15-14)                          | Free                   | 0               |                    |                    |               |                |                                              | 2                | DHW Setpoint Ec             | co mode (Par.7        | 12) (L      |                                                   |
| 111.6                    | Dl#7 ~ ( J17 ) FI                       | low Switch             | 11              | [                  |                    |               |                |                                              | i m              | ) Anti-legionella se        | stting (Par.82 >      | 86)         |                                                   |
| ×                        | Analogic Inputs confi                   | iguration V            | alue            |                    |                    |               |                |                                              | 4                | ) Comfort : Set He          | ating / Cooling       | Climatic    | : Curves (Par.51 > 60)                            |
| Par. Nb                  | o Name                                  | Use                    | Value           |                    |                    |               |                |                                              | •                | Note: Cooling mo            | ode not allowed       | 1 in this 6 | example thus climatic curve in cooling is         |
| 112.0                    | Al#1 ~ (10-11)                          | S-WHD                  | -               |                    |                    |               |                |                                              |                  | ianored                     |                       |             |                                                   |
| 112.1                    | AI#2 ~ (23-24)                          | OAT                    | ~               |                    |                    |               |                |                                              | 2                | ) Room Eco mode             | (Par.61)              |             |                                                   |
| 112.2                    | AI#3 ~ ( J6C )                          | LWT1                   | -               |                    |                    |               |                |                                              | 6) 115           | ser configuration           | on NUI                |             |                                                   |
|                          | 2) Configure NUI                        | 's Addres              | ses upon        | their loc          | ation &            | the type      | of use         |                                              | 5 <del>-</del> 7 | ) Set Day & Time (          | on each NUI           |             |                                                   |
| Par. Nb                  | ) Name                                  |                        | Values          |                    |                    |               |                |                                              | о î              | ) Set Room Home             | //Away/Sleep, L       | DHW Sei     | tpoints                                           |
| 127                      | Board address Se                        | elected                | 10 10           | 6                  |                    |               |                |                                              | ຕ່               | ) Set Schedule – r          | nandatory –           |             |                                                   |
| 22                       | Virtual Zone sele                       | ection                 | 1 2             |                    |                    |               |                |                                              |                  |                             |                       |             |                                                   |
| 126                      | NUI Connected A                         | Address                | 85 86           | (2)                |                    |               |                |                                              |                  |                             |                       |             |                                                   |
| 107                      | NUI in Zone [L                          | Jse]                   | 0               |                    |                    |               |                |                                              |                  |                             |                       |             |                                                   |
| 128                      | NI II used: own ac                      | ddreec                 | 85 86           | Che                | ck it direct       | Hv in front a | f each NUI     | head                                         |                  |                             |                       |             |                                                   |

UFH X TMS 1-2 X DHW-T X (+)Sensor X 30AWH/com X WP-1

Zone 1 X HMA-T09 X NUI-1 X Tstat-1

Schematic-1.05

|                     |             | → Inverter 30AWHHC    |  |
|---------------------|-------------|-----------------------|--|
| 0                   | 1           | 1                     |  |
| DHW-V [before tank] | System Type | Heat source connected |  |
| 81                  | 105         | 106                   |  |

Par. Nb 71

3) System type, Production used & Domestic Hot Water type

Values

Name DHW-Tank, Solar=0, WT sensor =1

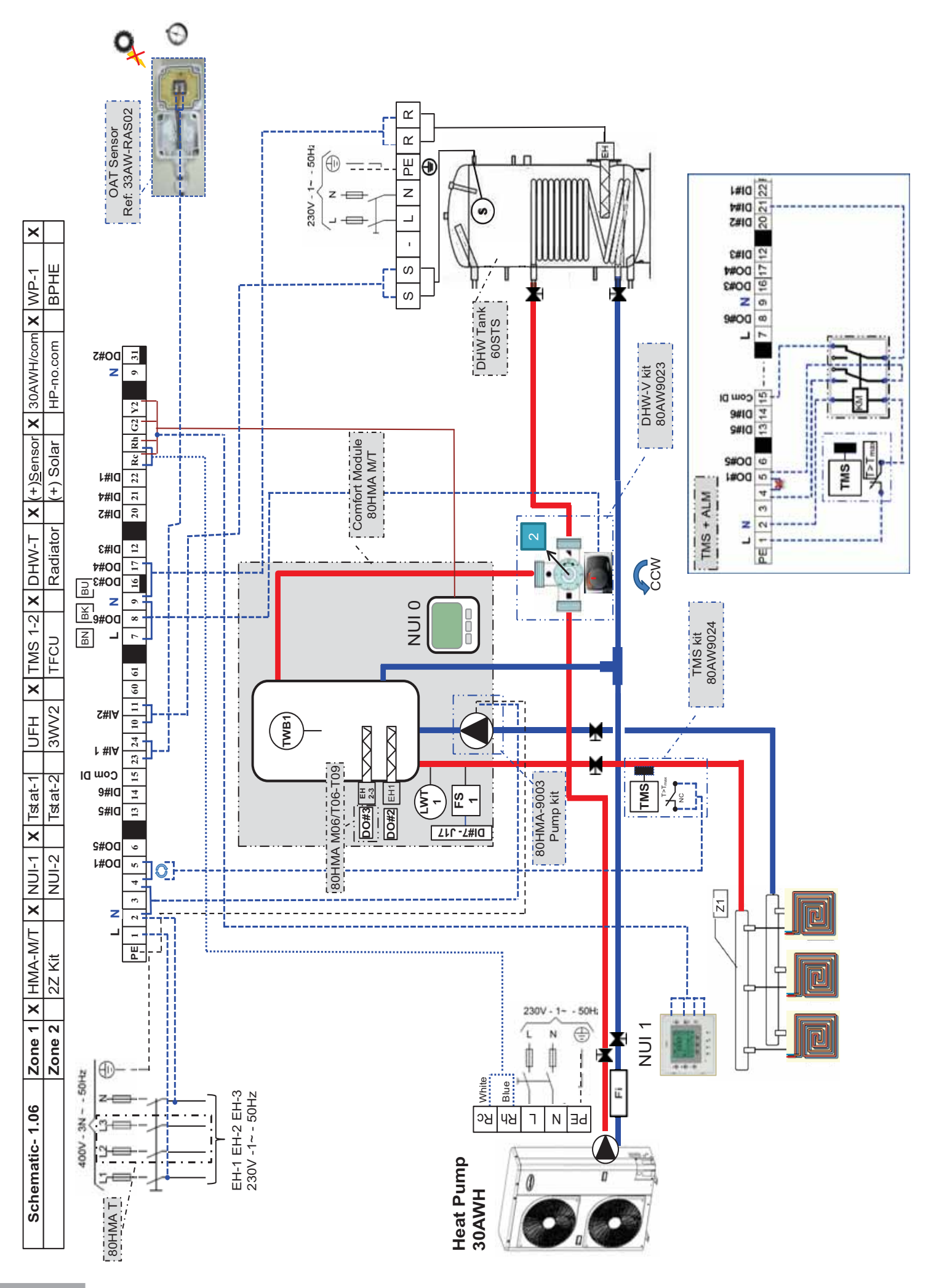

| 30AWH/com X WP-1 X<br>HP-no.com BPHE                                                                                                    | sses given in this example by your settings      |                   |                                                              | uration (major)                    | Values            | ty [All=On] 0                                              | Dn (°C) 4                                                | S=On (°C) 3              | iters (min) 10           | tooint (°C) 4 $\rightarrow$ Anti-Freeze solution requested below this point |                              |                             | n in Zone 1                 | mn=OFF1 1                  |                 | Eail 1 Eail             | if HP= Fail 0              | tection 1              | ne 0                | on Spt (°C) 6            |                                                    | Comfort / DHW/ (Dar 13 > 18) & (Dar 72 > 76)                             | ournotty of w (autor to) a (tautor to)<br>mode (Par.77) | nd (Par.82 > 86)          | a / Coolina Climatic Curves (Par.51 > 60) | ) not allowed in this example, thus climatic curve in cooling is |                                                  | ar.61)               | NUI                      | each NUI                       | vay/Sleep, DHW Setpoints | ndatory –             |                   |                 |                |                                               |
|----------------------------------------------------------------------------------------------------|--------------------------------------------------|-------------------|--------------------------------------------------------------|------------------------------------|-------------------|------------------------------------------------------------|----------------------------------------------------------|--------------------------|--------------------------|-----------------------------------------------------------------------------|------------------------------|-----------------------------|-----------------------------|----------------------------|-----------------|-------------------------|----------------------------|------------------------|---------------------|--------------------------|----------------------------------------------------|--------------------------------------------------------------------------|---------------------------------------------------------|---------------------------|-------------------------------------------|------------------------------------------------------------------|--------------------------------------------------|----------------------|--------------------------|--------------------------------|--------------------------|-----------------------|-------------------|-----------------|----------------|-----------------------------------------------|
| X DHW-T X (+)Sensor X<br>Radiator (+)Solar +                                                                                              | different, please correct addre                  |                   |                                                              | 4) System & User configu           | Par. Nb Name      | 91 Electrical Heater Priorit                               | 92 OAT Spt for EHS=C                                     | 93 WT Hysteresis for EHS | 94 Delay for Backup Heat | 102 Water Anti-Freeze Set                                                   | 108.0 Mode selection thru NU | 108 1 Cooling authorization | 108.2 Heating authorization | 108.3 FS IWater Flow & Pun | DHW Production  | 109.2 Anti-Legionella = | 109.3 Boiler/EHS= OFF even | 11.0 Home Freeze prote | 11.2 WP=ON all tim  | 12 Home Freeze protectio | 5) Other configurations                            | <ol> <li>Outer configurations</li> <li>Set Driority clinyes (</li> </ol> | 2) DHW Setpoint Ecor                                    | 3) Anti-legionella settin | 4) Comfort : Set Heatin                   | Note: Coolina mode                                               | ignored                                          | 5) Room Eco mode (Pa | 6) User configuration on | 1) Set Day & Time on (         | 2) Set Room Home/Aw      | 3) Set Schedule – man |                   |                 |                |                                               |
| X         NUI-1         X         Tstat-1         UFH         X         TMS 1-2           NUI-2         Tstat-2         3WV2         TFCU | g to the Network configuration example. If it is |                   | I : Value <b>"Bolded</b> " are factory settings, follow them | nfiguration                        | Ē                 | s using Virtual Zoning (for which Variable Table is shown) | using Virtual Zoning (for which Variable Table is shown) |                          |                          |                                                                             |                              | → For M03 Value = 0         |                             |                            |                 |                         |                            |                        |                     |                          | → option: Use relays fields supplied (see diagram) |                                                                          |                                                         |                           |                                           |                                                                  |                                                  |                      |                          | eir location & the type of use |                          |                       |                   |                 |                | → Check it directly in front of each NUI used |
| HMA-M/T<br>2Z Kit                                                                                                    | are referrin                                     | L                 | 킨                                                            | Inputs Col                         |                   | oard address                                               | one Number                                               | alue                     | Value                    | ~                                                                           | 9                            | 7                           | 6                           | 0                          | 7               | lue                     | Value                      | 0                      | c                   |                          | 10                                                 | 0                                                                        | 0                                                       | 11                        | lue                                       | Value                                                            | <del>.                                    </del> | <del>, -</del> -     | -                        | es upon th                     | Values                   | 10 10                 | 1 2               | 35 86           | 1              | 35 86                                         |
| Zone 1 X<br>Zone 2                                                                                                    | addresses a                                      |                   | s: MASTEF                                                    | s/Analogic I                       | 0                 | Selected B                                                 | 2 Selected Z                                             | figuration Va            | Use                      | WP-1                                                                        | EH1                          | EH2                         | HS->DHW-T                   | Free                       | DHW-V           | iguration Va            | Use                        | Free                   | Eroo                | Free                     | TMS Alarm                                          | Free                                                                     | Free                                                    | low Switch                | iguration Va                              | Use                                                              | DHW-S                                            | OAT                  | LWT1                     | 's Address∢                    |                          | elected               | ection            | Address {       | []se]          | ddress {                                      |
| chematic- 1.06<br>Configuration                                                                                                    | Il electronic board                              | tion:             | Selected Addres                                              | <ol> <li>Outputs/Inputs</li> </ol> | Description Value | Master 10                                                  | Zone 1 or 2                                              | crete Outputs con        | Name                     | DO#1 ~ ( 9 - 4)                                                             | DO#2 ~ ( 9-31)               | DO#3 ~ ( 9-16)              | DO#4 ~ ( 9-17) EH           | DO#5 ~ ( 9 - 6)            | DO#6 ~ ( 9 - 4) | screte Inputs confi     | Name                       | DI#1 ~ (15-22)         | $D #2 \sim (15.20)$ | $D #3 \sim (15-12)$      | $Dl#4 \sim (15-21)$ 7                              | DI#5 ~ (15-13)                                                           | Dl#6 ~ (15-14)                                          | Dl#7 ~ ( J17 ) FI         | alogic Inputs confl                       | Name                                                             | Al#1 ~ (10-11)                                   | AI#2 ~ (23-24)       | AI#3 ~ ( J6C )           | ) Configure NUI                | Name                     | Board address St      | Virtual Zone sele | NUI Connected A | NUI in Zone [L | NUI used: own a                               |
| s<br>S                                                                                                    | Note: Al                                         | <u>Sonfigurat</u> | 1. Board                                                     | -                                  | Par. Nb           | 127                                                        | 22                                                       | Dis                      | Par. Nb                  | 110.0                                                                       | 110.1                        | 110.2                       | 110.3                       | 110.4                      | 110.5           | Ö                       | Par. Nb                    | 111.0                  | 4 4 4               | 111.2                    | 111.3                                              | 111.4                                                                    | 111.5                                                   | 111.6                     | An                                        | Par. Nb                                                          | 112.0                                            | 112.1                | 112.2                    | 0                              | Par. Nb                  | 127                   | 22                | 126             | 107            | 128                                           |

|                     |             | → Inverter 30AWHHC    |  |
|---------------------|-------------|-----------------------|--|
| 0                   | 1           | 1                     |  |
| DHW-V [before tank] | System Type | Heat source connected |  |
| 81                  | 105         | 106                   |  |

Values ~

DHW-Tank, Solar=0, WT sensor =1 Name

Par. Nb 71

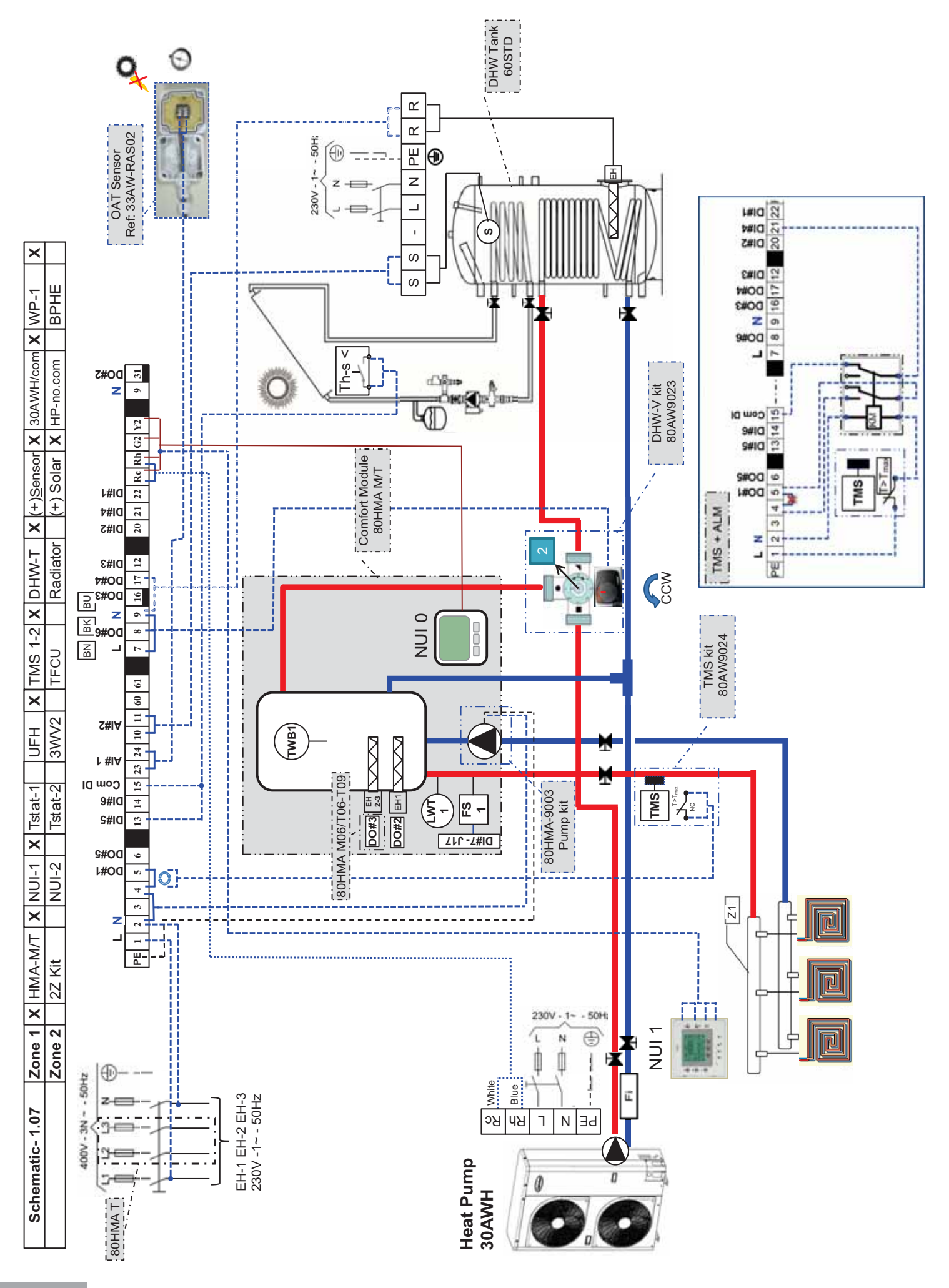

| -1 UFH X TMS 1-2 X DHW-T X (+)Sensor X 30AWH/com X WP-1 X<br>-2 3WV2 TFCU Radiator (+)Solar X HP-no.com BPHE | figuration example. If it is different, please correct addresses given in this example by your settings |                      | actory settings, follow them      | 4) System & User configuration (major) | Par. Nb Name Values | which Variable Table is shown) 91 Electrical Heater Priority [All=On] 0 | which Variable Table is shown) 92 OAT Spt for EHS=On (°C) 4 | 9.3 WT Hysteresis for EHS=On (°C) 3 | 94 Delav for Backup Heaters (min) 10 | 102 Water Anti-Freeze Setpoint (°C) 4 > Anti-Freeze solution requested below this point | 108.0 Morde selection thru NLIK(1) DIK(0) 1 |                     | 108.2 Heating authorization in Zone 1 | 108 3 ES INvatar Flow & Primn=OFF1 1 |                | 109.2 Anti-Lecionella = Fail 1 | 109.3 Boiler/EHS= OFF even if HP= Fail 0 | 11.0 Home Freeze protection 1 | 11.2 WP=ON all time 0 | 12 Home Freeze protection Spt (°C) 6 | Ids supplied (see diagram)            | 1) Set Drinkty curves Comfort / DH/M /Der 13 > 18) & (Der 79 > 76) | 1) Set Filolity curves Collificity DTIW (Fail.13 < 10) & (Fail.12 < 10)<br>2) DHW Setholint Ecolmode (Par 77) | 3) Anti-leaionella setting (Par.82 > 86) | 4) Comfort : Set Heating / Configuratio Climatic Curves (Par 51 > 60) | Note: Cooling mode not allowed in this example. thus climatic curve in cooling is | ignored      | 5) Room Eco mode (Par.61) | 6) User configuration on NUI | /pe of use 1) Set Day & Time on each NUI | 2) Set Room Home/Away/Sleep, DHW Setpoints | 3) Set Schedule - mandatory - |                   |                        |                | منه مو د مدله ۱۱۱ ۱ ، د مرا          |
|----------------------------------------------------------------------------------------------------|----------------------------------------------------------------------------------------------------|----------------------|-----------------------------------|----------------------------------------|---------------------|-------------------------------------------------------------------------|-------------------------------------------------------------|-------------------------------------|--------------------------------------|-----------------------------------------------------------------------------------------|---------------------------------------------|---------------------|---------------------------------------|--------------------------------------|----------------|--------------------------------|------------------------------------------|-------------------------------|-----------------------|--------------------------------------|---------------------------------------|--------------------------------------------------------------------|----------------------------------------------------------------------------------------------------|------------------------------------------|-----------------------------------------------------------------------|-----------------------------------------------------------------------------------|--------------|---------------------------|------------------------------|------------------------------------------|--------------------------------------------|-------------------------------|-------------------|------------------------|----------------|--------------------------------------|
| X         NUI-1         X         Tstat-1         UF           NUI-2         Tstat-2         3V              | to the Network configuration                                                                            |                      | : Value "Bolded" are factory sett | figuration                             |                     | using Virtual Zoning (for which Varia                                   | sing Virtual Zoning (for which Variat                       |                                     |                                      |                                                                                         |                                             | → For M03 Value = 0 |                                       |                                      |                |                                |                                          |                               |                       |                                      | → option: Use relays fields suppli    |                                                                    |                                                                                                    |                                          |                                                                       |                                                                                   |              |                           |                              | ir location & the type of u              |                                            |                               |                   |                        |                | - Chack it directly in front of each |
| HMA-M/T<br>2Z Kit                                                                                            | re referring                                                                                            | •                    | Ŧ                                 | nputs Con                              |                     | ard address                                                             | ne Number u                                                 | lue                                 | Value                                | -                                                                                       | 9                                           | 2                   | ი                                     | 0                                    | 2              | ue                             | Value                                    | 0                             | -                     |                                      | , 10<br>1                             | -                                                                  | 0                                                                                                    | 11                                       | he                                                                    | Value                                                                             | -            | -                         | -                            | s upon the                               | Values                                     | 0 10                          | 1                 | 5 86                   | -              | 20                                   |
| Zone 1 X<br>Zone 2                                                                                           | addresses ai                                                                                            |                      | : MASTER                          | /Analogic Ir                           |                     | Selected Bo                                                             | Selected Zo                                                 | iguration Va                        | Use                                  | WP-1                                                                                    | EH1                                         | EH2                 | S->DHW-T                              | Free                                 | V-WHD          | guration Val <mark>i</mark>    | Use                                      | Free                          | Eroo                  | Free                                 | MS Alarm                              | S Solar step                                                       | Free                                                                                                    | ow Switch                                | guration Val                                                          | Use                                                                               | S-WHD        | OAT                       | LWT1                         | s Addresse:                              |                                            | lected 1                      | ction 1           | ddress 8.              | lse] (         | Idrace 8.                            |
| ematic-1.07<br>nfiguration                                                                                   | ectronic board a                                                                                        | 끰                    | lected Address                    | Outputs/Inputs.                        | cription Value      | aster 10                                                                | Zone 1 or 2                                                 | ete Outputs conf                    | Name                                 | 1#1 ~ ( 9 - 4)                                                                          | 1#2 ~ ( 9-31)                               | 1#3 ~ ( 9-16)       | <u>144 ~ ( 9-17) EH</u>               | 1#5 ~ ( 9 - 6)                       | 1#6 ~ ( 9 - 4) | ete Inputs confi               | Name                                     | i1 ~ (15-22)                  | +0 ~ (1E 00)          | $\frac{12}{13} \sim (15-12)$         | $\frac{1}{12} \times \frac{15-21}{7}$ | ¥5 ~ (15-13) Th∹                                                   | ¥6 ~ (15-14)                                                                                                  | #7 ~ ( J17 ) FI                          | gic Inputs confi                                                      | Name                                                                              | ¥1 ~ (10-11) | #2 ~ (23-24)              | #3 ~ ( J6C )                 | Configure NUI'                           | Name                                       | <b>3oard address Se</b>       | Virtual Zone sele | <b>VUI Connected A</b> | NUI in Zone [U | NI II need: own ac                   |
| Sche<br>K                                                                                                    | Note: All el                                                                                            | <b>Configuration</b> | 1. Board Sel                      | 1) (                                   | Par. Nb Des         | 127 M                                                                   | 22 2                                                        | Discre                              | Par. Nb                              | 110.0 DO                                                                                | 110.1 DO                                    | 110.2 DO            | 110.3 DO                              | 110.4 DO                             | 110.5 DO       | Discr                          | Par. Nb                                  | 111.0 DI#                     | 777 7<br>717 7        | 111.2 DI#                            | 111.3 DI#                             | 111.4 DI#                                                          | 111.5 DI#                                                                                                    | 111.6 Dl <sub>i</sub>                    | Analo                                                                 | Par. Nb                                                                           | 112.0 Al#    | 112.1 Alf                 | 112.2 Alf                    | 2) (2                                    | Par. Nb                                    | 127 E                         | 22                | 126 N                  | 107            | 100                                  |

→ Inverter 30AWH----HC 0 ~ <del>,</del> Heat source connected DHW-V [before tank] System Type 105 106 71 81

Values 2

DHW-Tank, Solar=1, WT sensor =1

Name

Par. Nb

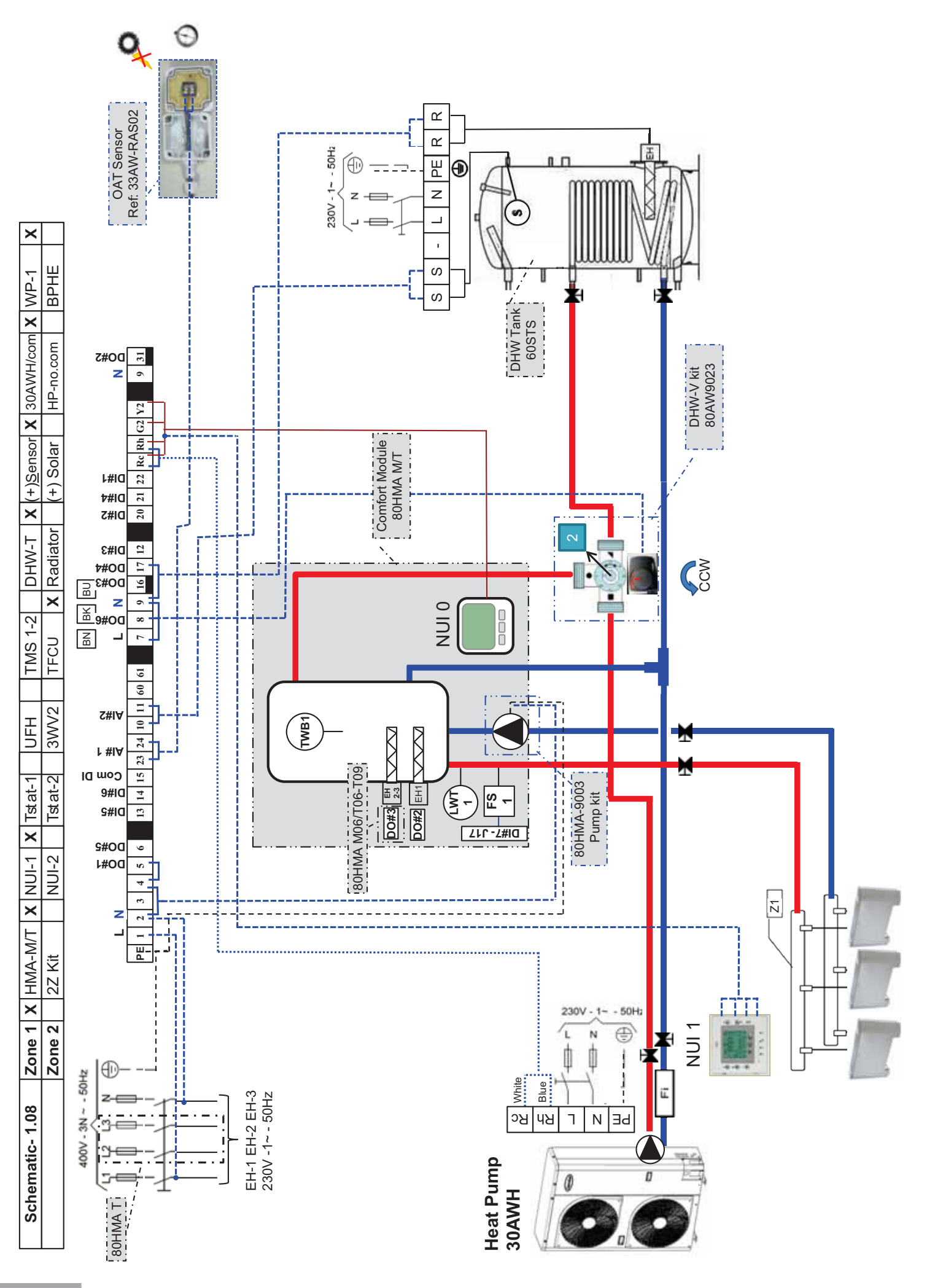

| Note: /         | Configuration<br>All electronic board               | <b>Zone 2</b><br>d addresse: | 2Z K<br>s are ref     | (it<br>ferring | to the Network                 | Tstat-2         | 3WV2              | TFCU<br>ple. If it is | X Radi<br>different, | ator (+) Solar         | HP-no.com<br>ddresses given | BPHE<br>in this ex | ample by your settings                                              |
|-----------------|-----------------------------------------------------|------------------------------|-----------------------|----------------|--------------------------------|-----------------|-------------------|-----------------------|----------------------|------------------------|-----------------------------|--------------------|---------------------------------------------------------------------|
| 1. <u>Boarc</u> | auon.<br><u>1 Selected Addre</u><br>1) Outnuts/Innu | ss: MAST<br>ts/Analogi       | <u>ER</u><br>C Inputs | I a            | : Value "Bolded"<br>figuration | are factory     | settings, foll    | ow them               | 4) Sv                | stem & User con        | ıfiquration (ma             | ior)               |                                                                     |
| Par. Nb         | Description Valu                                    | ne                           |                       |                |                                |                 |                   |                       | ⊃ar. Nb              | Name                   | -<br>-<br>-                 | Values             |                                                                     |
| 127             | Master 10                                           | ) Selectec                   | Board ac              | ddress         | using Virtual Zonir            | ng (for which \ | Variable Table i  | s shown)              | 91                   | Electrical Heater P    | riority [All=On]            | 0                  |                                                                     |
| 52              | Zone 1 or                                           | - 2 Selected                 | Zone Nu               | umber u        | ising Virtual Zonin            | g (for which V  | 'ariable Table is | shown)                | 92                   | OAT Spt for Eh         | IS=On (°C)                  | 4                  |                                                                     |
|                 | iscrete Outputs co                                  | nfiguration                  | Value                 |                |                                |                 |                   |                       | 93                   | WT Hysteresis for      | EHS=On (°C)                 | e                  |                                                                     |
| Par. Nb         | Name                                                | Use                          | Val                   | lue            |                                |                 |                   |                       | 94                   | Delay for Backup       | Heaters (min)               | 10                 |                                                                     |
| 110.0           | $DO#1 \sim (9 - 4)$                                 | WP-1                         |                       |                |                                |                 |                   |                       | 102                  | Water Anti-Freeze      | Setpoint (°C)               | 4                  | <ul> <li>Anti-Freeze solution requested below this point</li> </ul> |
| 110.1           | $DO#2 \sim (9-31)$                                  | EH1                          |                       |                |                                |                 |                   |                       | 108.0                | Mode selection thru    | u NUI(1), DI(0)             | -                  |                                                                     |
| Z.011           | DO#3 ~ ( 9-10)                                      | EHZ                          |                       |                | → For MU3 Value                | 0 =             |                   |                       | 108.1                | Cooling authorize      | ation in Zone               | 0                  |                                                                     |
| 110.3           | $DO#4 \sim (9-17)$                                  | EHS->DHW-                    | ມ<br>                 |                |                                |                 |                   |                       | 108.2                | Heating authorize      | ation in Zone               | -                  |                                                                     |
| 110.4           | (9 - 6) ~ c#On                                      | Pree                         |                       |                |                                |                 |                   |                       | 108.3                | FS [Water Flow &       | - Pump=OFF]                 | -                  |                                                                     |
| C.UT            | Discrete Inputs con                                 | DHW-V                        | /alue                 |                |                                |                 |                   |                       | 109.2                | DHW Produ              | uction if                   | -                  |                                                                     |
| Par. Nb         | Name                                                | Use                          | Val                   | lue            |                                |                 |                   |                       | 109.3                | Boiler/FHS= OFF e      | iven if HP= Fail            | c                  |                                                                     |
| 111 0           | $D #1 \sim (15-22)$                                 | Free                         |                       |                |                                |                 |                   |                       | 11.0                 | Home Freeze            | protection                  | , –                |                                                                     |
| 777             | $D_{1+2} \sim (16.20)$                              | Lroo                         |                       |                |                                |                 |                   |                       | 11.2                 | WP=ON a                | II time                     | 0                  |                                                                     |
| 1110            | DI#2 = (15-20)                                      | Free                         |                       |                |                                |                 |                   |                       | 12                   | Home Freeze prote      | ection Spt (°C)             | 9                  |                                                                     |
| 111.3           | $DI#4 \sim (15-21)$                                 | Free                         |                       |                |                                |                 |                   | J                     | í                    | U                      |                             |                    |                                                                     |
| 111.4           | $D #5 \sim (15-13)$                                 | Free                         |                       |                |                                |                 |                   |                       | 5)<br>(c             | Cot Drients of Drients | ns<br>oo Comfort / DL       |                    | 2 ~ 10) 8 (Dor 72 ~ 76)                                             |
| 111.5           | $DI\#6 \sim (15-14)$                                | Free                         |                       |                |                                |                 |                   |                       | - 6                  | DHW Setholity Curv     | es Comore (Par 7            | 7) (Far. I         | 5 > 10) α (Fdi.12 > 10)                                             |
| 111.6           | Dl#7 ~ ( J17 )                                      | Flow Switch                  | 1                     | 1              |                                |                 |                   |                       | <u>1</u> (           | Anti-legionella se     | etting (Par 82 >            | 86)                |                                                                     |
| A               | Analogic Inputs col                                 | nfiguration V                | /alue                 |                |                                |                 |                   |                       | 6 (4                 | Comfort : Set He       | eating / Cooling            | Climatic           | Curves (Par.51 > 60)                                                |
| Par. Nb         | Name                                                | Use                          | Val                   | lue            |                                |                 |                   |                       |                      | Note: Cooling m        | ode not allowed             | in this e          | xample, thus climatic curve in cooling is                           |
| 112.0           | Al#1 ~ (10-11)                                      | DHW-S                        | -                     | _              |                                |                 |                   |                       |                      | innored                |                             |                    |                                                                     |
| 112.1           | AI#2 ~ (23-24)                                      | OAT                          | -                     | 1              |                                |                 |                   |                       | 5)                   | Room Fro mode          | (Dar 61)                    |                    |                                                                     |
| 112.2           | AI#3 ~ ( J6C )                                      | LWT1                         | -                     |                |                                |                 |                   |                       | 6) IIc               | er configuration       |                             |                    |                                                                     |
|                 | 2) Configure NL                                     | JI's Addres                  | ses upc               | on the         | eir location & t               | the type o      | of use            |                       | 5<br>(-              | Set Day & Time         | on each NUI                 |                    |                                                                     |
| Par. Nb         | Name                                                |                              | Value                 | SS             |                                |                 |                   |                       | 2)                   | Set Room Home          | e/Away/Sleep, E             | DHW Setp           | ooints                                                              |
| 127             | Board address                                       | Selected                     | 10                    | 10             |                                |                 |                   |                       | 3)                   | ver schedule -         | mandatory –                 |                    |                                                                     |
| 22              | Virtual Zone s                                      | election                     | +                     | 2              |                                |                 |                   |                       |                      |                        |                             |                    |                                                                     |
| 126             | NUI Connected                                       | Address                      | 85                    | 86             |                                |                 |                   |                       |                      |                        |                             |                    |                                                                     |
| 107             | NUI in Zone                                         | [Use]                        | 0                     | -              |                                |                 |                   |                       |                      |                        |                             |                    |                                                                     |
| 128             | NUI used: own                                       | address                      | 85                    | 86             | → Check it directly            | y in front of € | each NUI use      | pé                    |                      |                        |                             |                    |                                                                     |

DHW-T X (+)Sensor X 30AWH/com X WP-1

TMS 1-2

UFH

Zone 1 X HMA-M/T X NUI-1 X Tstat-1

Schematic-1.08

Par. Nb

System type, Production used & Domestic Hot Water type

Values

Name

<del>.</del>

3

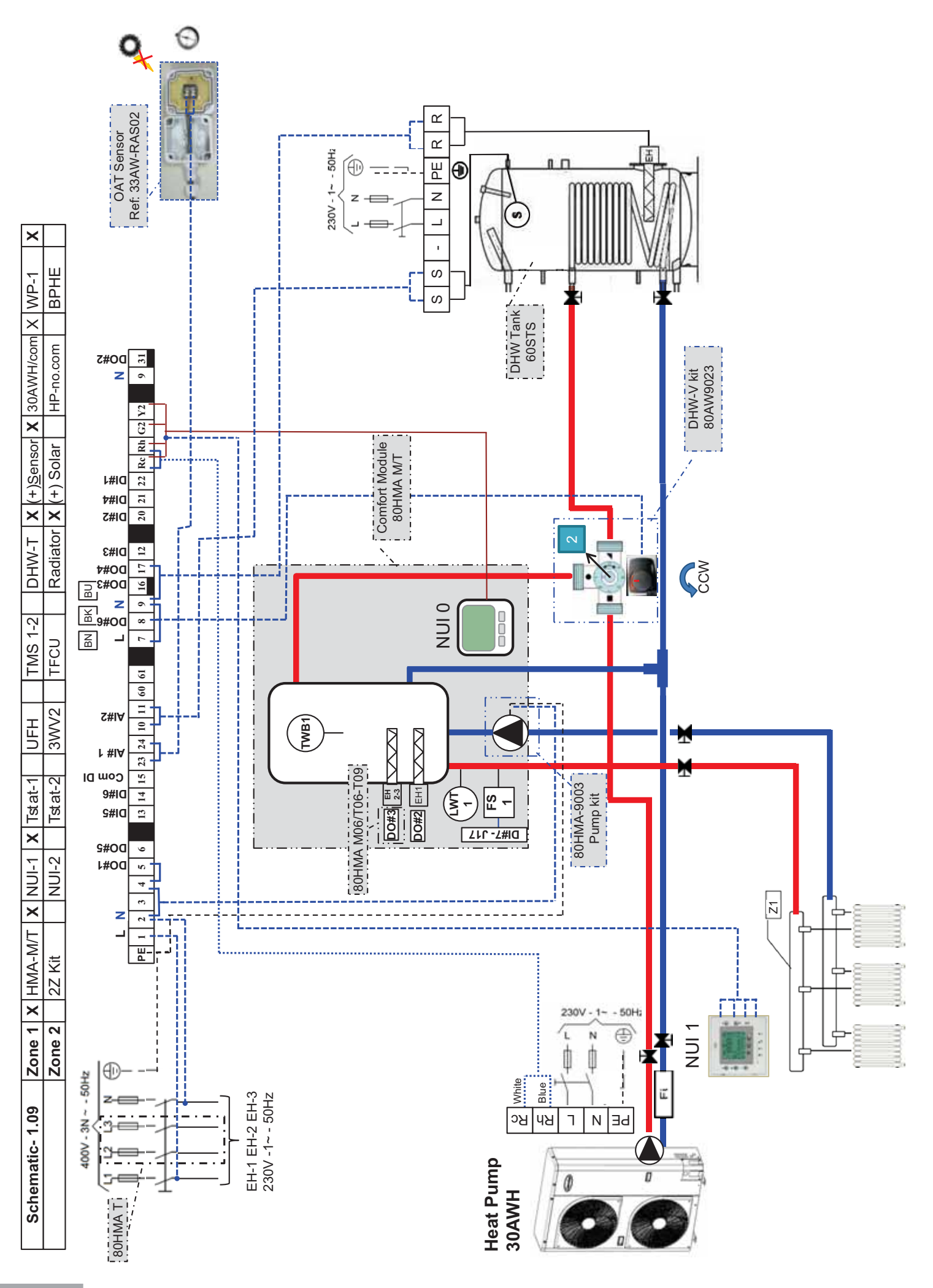

| Note: Vote: Vote: Vote: Vote: Vote: Note: Vote: Vot: Vote: Vote: V | Configuration<br>All electronic boart<br>ation:<br><u>1 Selected Addre</u><br>1) Outputs/Inpur<br>Description | d addresse:<br>ss: MASTI<br>its/Analogi | 2Z1<br>2Z1<br>s are re<br><b>ER</b><br>c Input                                                              | sferring | NUI-2 Tstat-2 3WV2 TFCU<br>to the Network configuration example. If it<br>: Value "Bolded" are factory settings, follow them<br>figuration | adifferent<br>s different<br><b>4) S</b> . | iator X (+) Solar HP-no.com<br>, please correct addresses given<br>/stem & User configuration (m | BPHE<br>in this examp<br>ajor) | ole by your settings                          |
|----------------------------------------------------------------------------------------------------|----------------------------------------------------------------------------------------------------|-----------------------------------------|----------------------------------------------------------------------------------------------------|----------|----------------------------------------------------------------------------------------------------|--------------------------------------------|--------------------------------------------------------------------------------------------------|--------------------------------|-----------------------------------------------|
| 127                                                                                                    | Master 10                                                                                                    | Selectec                                | Board a                                                                                                    | address  | using Virtual Zoning (for which Variable Table is shown)                                                                                   | 91                                         | Electrical Heater Priority [All=On]                                                              | values<br>0                    |                                               |
| 22                                                                                                    | Zone 1 or                                                                                                    | r 2 Selectec                            | I Zone N                                                                                                    | umber (  | Ising Virtual Zoning (for which Variable Table is shown)                                                                                   | 92                                         | OAT Spt for EHS=On (°C)                                                                          | 4                              |                                               |
|                                                                                                    | iscrete Outputs co                                                                                            | onfiguration                            | Value                                                                                                    |          |                                                                                                    | 93                                         | WT Hysteresis for EHS=On (°C)                                                                    | e                              |                                               |
| Par. Nb                                                                                                    | Name                                                                                                    | Use                                     | <s< td=""><td>alue</td><td></td><td>94</td><td>Delay for Backup Heaters (min)</td><td>10</td><td></td></s<> | alue     |                                                                                                    | 94                                         | Delay for Backup Heaters (min)                                                                   | 10                             |                                               |
| 110.0                                                                                                    | $DO#1 \sim (9 - 4)$                                                                                           | L-4M                                    | +                                                                                                    | _ (      |                                                                                                    | 102                                        | Water Anti-Freeze Setpoint (°C)                                                                  | 4 $\rightarrow An^{i}$         | ti-Freeze solution requested below this point |
| 110.1                                                                                                    | $DO#2 \sim (9-31)$                                                                                            |                                         |                                                                                                    | 10       |                                                                                                    | 108.0                                      | Mode selection thru NUI(1), DI(0)                                                                | -                              |                                               |
| 110.2                                                                                                    | DO#3 ~ ( 9-10)                                                                                                |                                         |                                                                                                    |          | → For MU3 Value = 0                                                                                                    | 108.1                                      | Cooling authorization in Zone                                                                    | 0                              |                                               |
| 110.3                                                                                                    | $DO#4 \sim (9-1/)$                                                                                            |                                         | _                                                                                                    |          |                                                                                                    | 108.2                                      | Heating authorization in Zone                                                                    | -                              |                                               |
| 10.4                                                                                                    |                                                                                                    |                                         |                                                                                                    |          |                                                                                                    | 108.3                                      | FS [Water Flow & Pump=OFF]                                                                       | -                              |                                               |
|                                                                                                    | Discrete Inputs con                                                                                           | nfiguration                             | /alue                                                                                                    | V        |                                                                                                    | 109.2                                      | DHW Production if<br>Anti-Legionella = Fail                                                      | ~                              |                                               |
| Par. Nb                                                                                                    | Name                                                                                                    | Use                                     | e>                                                                                                    | alue     |                                                                                                    | 109.3                                      | Boiler/EHS= OFF even if HP= Fail                                                                 | 0                              |                                               |
| 111.0                                                                                                    | DI#1 ~ (15-22)                                                                                                | Free                                    | -                                                                                                    | 0        |                                                                                                    | 11.0                                       | Home Freeze protection                                                                           | -                              |                                               |
| 111.1                                                                                                    | DI#2 ~ (15-20)                                                                                                | Free                                    |                                                                                                    | 0        |                                                                                                    | 11.2                                       | WP=ON all time                                                                                   | 0                              |                                               |
| 111.2                                                                                                    | DI#3 ~ (15-12)                                                                                                | Free                                    |                                                                                                    | 0        |                                                                                                    | 12                                         | Home Freeze protection Spt (°C)                                                                  | 9                              |                                               |
| 111.3                                                                                                    | DI#4 ~ (15-21)                                                                                                | Free                                    |                                                                                                    | 0        |                                                                                                    | 5) 0                                       | ther configurations                                                                              |                                |                                               |
| 111.4                                                                                                    | DI#5 ~ (15-13)                                                                                                | Free                                    |                                                                                                    | 0        |                                                                                                    | ) -                                        | ) Set Priority curves Comfort / D                                                                | HW (Par 13 >                   | 18) & (Par 72 > 76)                           |
| 111.5                                                                                                    | DI#6 ~ (15-14)                                                                                                | Free                                    |                                                                                                    | 0        |                                                                                                    | - 2                                        | ) DHW Setboint Eco mode (Par.                                                                    | 77)                            |                                               |
| 111.6                                                                                                    | Dl#7 ~ ( J17 )                                                                                                | Flow Switcl                             |                                                                                                    | Ξ        |                                                                                                    | ၊က                                         | ) Anti-legionella setting (Par.82                                                                | 86)                            |                                               |
| A                                                                                                    | Analogic Inputs con                                                                                           | nfiguration /                           | Value                                                                                                    |          |                                                                                                    | 4                                          | ) Comfort : Set Heating / Cooline                                                                | Climatic Cur                   | ves (Par.51 > 60)                             |
| Par. Nb                                                                                                    | Name                                                                                                    | Use                                     | Va                                                                                                    | alue     |                                                                                                    |                                            | Note: Cooling mode not allowe                                                                    | d in this exam                 | thus climatic curve in cooling is             |
| 112.0                                                                                                    | Al#1 ~ (10-11)                                                                                                | DHW-S                                   |                                                                                                    | -        |                                                                                                    |                                            | ianored                                                                                          |                                |                                               |
| 112.1                                                                                                    | Al#2 ~ (23-24)                                                                                                | OAT                                     |                                                                                                    | -        |                                                                                                    | ις.                                        | ) Room Eco mode (Par 61)                                                                         |                                |                                               |
| 112.2                                                                                                    | AI#3 ~ ( J6C )                                                                                                | LWT1                                    |                                                                                                    | -        |                                                                                                    | e) li                                      | ser configuration on NIII                                                                        |                                |                                               |
|                                                                                                    | 2) Configure NU                                                                                               | JI's Addres                             | ses up                                                                                                    | on the   | eir location & the type of use                                                                                                    | 5 -<br>5                                   | ) Set Day & Time on each NUI                                                                     |                                |                                               |
| Par. Nb                                                                                                    | Name                                                                                                    |                                         | Value                                                                                                    | es       |                                                                                                    | 0 0                                        | ) Set Room Home/Away/Sleep,                                                                      | DHW Setpoin                    | ts                                            |
| 127                                                                                                    | Board address                                                                                                 | Selected                                | 10                                                                                                    | 10       |                                                                                                    | Υ.                                         | ) Set Schedule – mandatory –                                                                     |                                |                                               |
| 22                                                                                                    | Virtual Zone se                                                                                               | election                                | -                                                                                                    | 2        |                                                                                                    |                                            |                                                                                                  |                                |                                               |
| 126                                                                                                    | NUI Connected                                                                                                 | Address                                 | 85                                                                                                    | 86       |                                                                                                    |                                            |                                                                                                  |                                |                                               |
| 107                                                                                                    | NUI in Zone                                                                                                   | [Use]                                   | 0                                                                                                    | -        |                                                                                                    |                                            |                                                                                                  |                                |                                               |
| 128                                                                                                    | NUI used: own                                                                                                 | address                                 | 85                                                                                                    | 86       | → Check it directly in front of each NUI used                                                                                              |                                            |                                                                                                  |                                |                                               |

DHW-T X (+)Sensor X 30AWH/com X WP-1

**TMS 1-2** 

UFH

Zone 1 X HMA-M/T X NUI-1 X Tstat-1

Schematic-1.09

80HMA 101

Par. Nb

System type, Production used & Domestic Hot Water type

Values

DHW-Tank, Solar=0, WT sensor =1

Name

DHW-V [before tank]

System Type

105 106

0 <del>.</del>

~

Heat source connected

3

→ Inverter 30AWH----HC

71 81

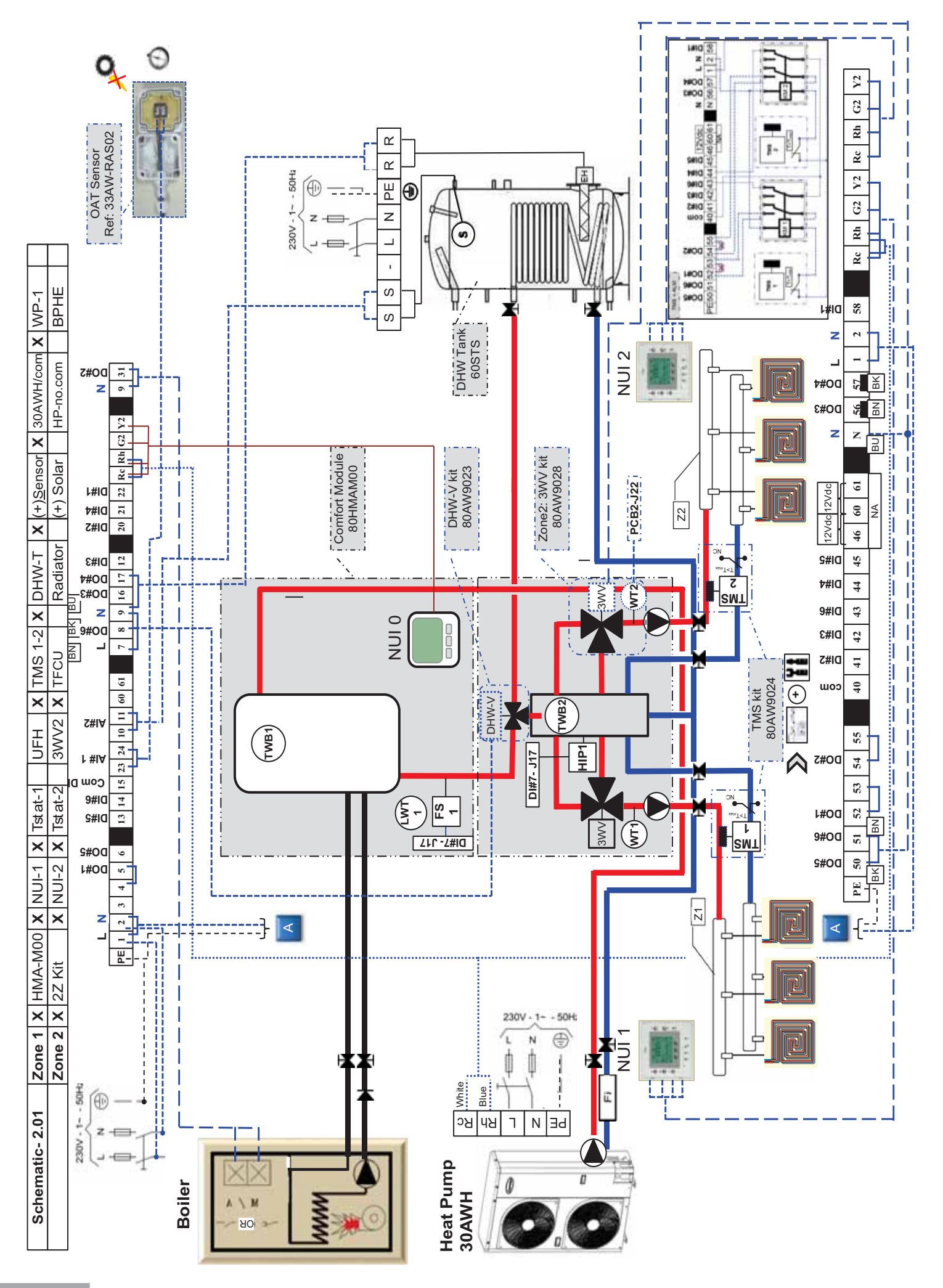

| rect addresses given in this example by your settings | Name Values | Board address Selected (1) 10 21 | Virtual Zone selection (2) 1 1 2 | DHW Setpoint Eco mode 5 | Boiler delay time (min) 15 | AT [Boiler=ON & HP=OFF] (°C) -5 | Vater Anti-Freeze Setpoint (°C) 4 4 4 $\rightarrow$ Anti-Freeze solution | ode selection thru NUI(1). DI(0) 1 requested below this point | Cooling authorization in Zone 0 0 0 | Heating authorization in Zone 1 1 1 | -S [Water Flow & Pump=OFF] 1 | DHW Production if 1      |                |                     |                     |                     |                     | Slave Type [Kit 2 Zone= 1] 1 1 1 |                   | figurations       | riority curves Comfort / DHW (Par.13 > 18) & (Par.72 > 76) | sgionella setting (Par.82 > 86) | orr : Set Heating / Gooling Climatic Curves (Par.ST > 60)<br>Cooling mode not allowed in this evample, thus climatic curve in cooling | countig moue not anowed in uns example, inds chimatic curve in cooning<br>sted | Eco mode (Par.61) | figuration on NUI | ay & Time on each NUI | oom Home/Away/Sleep, DHW Setpoints | chedule – mandatory –  |             |                        | Board address using Virtual Zoning (for which Variable Table is shown) | 7 Zone Number using Virtual Zoning (for which Variable Table is shown) |              | Jse relays fields supplied (see diagram) | alve Accessory in Zone Z, recommended Tor petter water i emperature control<br>Iv with Under Floor Heating. |          |
|-------------------------------------------------------|-------------|----------------------------------|----------------------------------|-------------------------|----------------------------|---------------------------------|--------------------------------------------------------------------------|---------------------------------------------------------------|-------------------------------------|-------------------------------------|------------------------------|--------------------------|----------------|---------------------|---------------------|---------------------|---------------------|----------------------------------|-------------------|-------------------|------------------------------------------------------------|---------------------------------|----------------------------------------------------------------------------------------------------|--------------------------------------------------------------------------------|-------------------|-------------------|-----------------------|------------------------------------|------------------------|-------------|------------------------|------------------------------------------------------------------------|------------------------------------------------------------------------|--------------|------------------------------------------|----------------------------------------------------------------------------------------------------|----------|
| ent, please col<br>m<br>d) Svstem 5                   | Dar Nh      | 127                              | 22                               | 77                      | 62                         | 101                             | 102                                                                      | 108.0 N                                                       | 108.1                               | 108.2                               | 108.3                        | 109.2                    |                |                     | 0.11.0              |                     |                     | 124                              |                   | 5) Other cor      | 1) Set P                                                   | 2) Anti-le                      | 3) Comi<br>Noto:                                                                                                    | is inn                                                                         | 4) Room           | 6) User con       | 1) Set D              | 2) Set R                           | 3) Set S               |             | Notes:                 | (1) → Selected                                                         | (2) → Selected                                                         |              | $(3) \rightarrow \text{option: } (3)$    | (4) → 3 vvay v<br>especia                                                                                   |          |
| . If it is differ                                     |             |                                  |                                  |                         | Value                      | -                               | 2                                                                        | 22                                                            | 23                                  | 24                                  | 25                           | Value                    | 0              | 0                   | 0                   | 8                   | 0                   | 7                                | 6                 | lue               | Value                                                      | -                               | -                                                                                                    | -                                                                              |                   |                   |                       |                                    |                        | ſ           | sed                    |                                                                        |                                                                        |              |                                          |                                                                                                    |          |
| ation example.<br>are factory settir                  | Value       | 21 (1)                           | 1 or 2 (2)                       | ration Value            | Use                        | WP-1                            | WP-2                                                                     | 3WV-1                                                         | 3WV-1                               | 3WV-2(4)                            | 3WV-2(4)                     | uori value<br>Use        | Free           | Free                | Free                | TMS2-ALM(3)         | Free                | TMS1-ALM(3)                      | HIP-1             | nfiguration Va    | Use                                                        | TWB2                            | WT1                                                                                                    | WT2(4)                                                                         | of use            |                   |                       |                                    |                        |             | ont of each NUI u      |                                                                        |                                                                        |              |                                          |                                                                                                    |          |
| stwork configura<br>: Value "Bolded"                  | escription  | Slave                            | Zone                             | Jutputs configur        | Name                       | 00#1 ~ ( 9-52)                  | 00#2 ~ ( 9-54)                                                           | 00#3 ~ ( 9-56)                                                | 00#4 ~ ( 9-57)                      | $00#5 \sim (9-50)$                  | $00#6 \sim (9-51)$           | Iputs coningulat<br>Name | 01#1 ~ (40-58) | $0 #2 \sim (40-41)$ | $01#3 \sim (40-42)$ | $01#4 \sim (40-44)$ | $0 #5 \sim (40-45)$ | 01#6 ~ (40-43)                   | ( 117 ) ~ ( )17 ) | alogic Inputs co  | Name                                                       | Al#1 ~ (J6A)                    | Al#2 ~ (J6B)                                                                                                    | N#3~(J22.1-2)                                                                  | on & the type o   |                   |                       |                                    |                        |             | eck it directly in fro | ot Water type                                                          |                                                                        |              |                                          |                                                                                                    |          |
| to the Ne                                             | Par. Nb D   | 127                              | 22                               | Discrete C              | Par. Nb                    | 110.0                           | 110.1                                                                    | 110.2                                                         | 110.3                               | 110.4 E                             | 110.5 L                      | Par Nh                   | 111.0          | 111.1               | 111.2               | 111.3               | 111.4               | 111.5                            | 111.6             | Ana               | Par. Nb                                                    | 112.3                           | 112.4                                                                                                    | 112.5 A                                                                        | eir locatio       |                   | 21                    | 2                                  | 37                     | -           | 37 → Ch                | mestic Ho                                                              |                                                                        |              |                                          |                                                                                                    |          |
| referrinç<br>SLAVE                                    |             |                                  |                                  | 0                       | Value                      | 0                               | 8                                                                        | 0                                                             | 6                                   | 0                                   | N                            | Value                    | 0              | 0                   | 0                   | 0                   | 0                   | 0                                | 11                |                   | Value                                                      | -                               | -                                                                                                    | -                                                                              | upon th           | /alues            | 21                    | 1                                  | 86                     | -           | 86                     | ed & Do                                                                | Values                                                                 | 10           | <del>-</del>                             |                                                                                                    | -        |
| d addresses are<br>ss: MASTER &                       | Value       | 10 (1)                           | 1 or 2 (2)                       | pufiguration Value      | Use                        | Free                            | Boiler                                                                   | Free                                                          | EHS->DHW-T                          | Free                                | DHW-V                        | Use                      | Free           | Free                | Free                | Free                | Free                | Free                             | Flow Switch       | nfiguration Value | Use                                                        | DHW-S                           | OAT                                                                                                    | LWT1                                                                           | JI's Addresses u  |                   | ected (1) 10          | ∋ction (2) 1                       | Address 85             | [Use] 0     | address 85             | Production use                                                         | ime                                                                    | ess Selected | le selection                             | =0, WT sensor =1                                                                                            |          |
| electronic boar<br>on:<br>elected Addre               | escription  | Master                           | Zone                             | rrete Outputs co        | Name                       | 0#1~(9-4)                       | 00#2 ~ ( 9-31)                                                           | 0#3 ~ ( 9-16)                                                 | 00#4 ~ ( 9-17) E                    | $00#5 \sim (9 - 6)$                 | 00#6 ~ ( 9 - 4)              | Name                     | 1#1 ~ (15-22)  | 01#2 ~ (15-20)      | 01#3 ~ (15-12)      | 01#4 ~ (15-21)      | 01#5 ~ (15-13)      | 01#6 ~ (15-14)                   | Dl#7 ~ ( J17 )    | ilogic Inputs con | Name                                                       | AI#1 ~ (10-11)                  | AI#2 ~ (23-24)                                                                                                    | N#3~(J6C)                                                                      | Configure NU      | Name              | oard address Se       | Virtual Zone sele                  | NUI Connected <i>↓</i> | NUI in Zone | NUI used: own a        | System type,                                                           | Nai                                                                    | Board addre  | Virtual Zon                              | DHW-Tank, Solar                                                                                             | בכוובי ד |
| Note: All<br>onfigurati<br>· <u>Board S</u>           |             | 127                              | 22                               | Disc                    | Par. Nb                    | 110.0 E                         | 110.1 D                                                                  | 110.2 D                                                       | 110.3 C                             | 110.4 E                             |                              | Par. Nb                  | 111.0 D        | 111.1 E             | 111.2 E             | 111.3 E             | 111.4 C             | 111.5 C                          | 111.6 1           | Ana               | Par. Nb                                                    | 112.0 /                         | 112.1 /                                                                                                    | 112.2 4                                                                        | 2)                | Par. Nb           | 127 B                 | 22                                 | 126                    | 107         | 128                    | 3)                                                                     | Par. Nb                                                                | 127          | 22                                       | 11                                                                                                    | 200      |

HP-no.com

(+) Solar

Radiator

3WV2 X TFCU

X NUI-2 X Tstat-2

Zone 2 X 22 Kit

Zone 1 X HMA-M00 X NUI-1 X Tstat-1

Schematic- 2.01 Configuration

+w )-w

UFH X TMS 1-2 X DHW-T X (+)Sensor X 30AWH/com X WP-1

Heat source connected

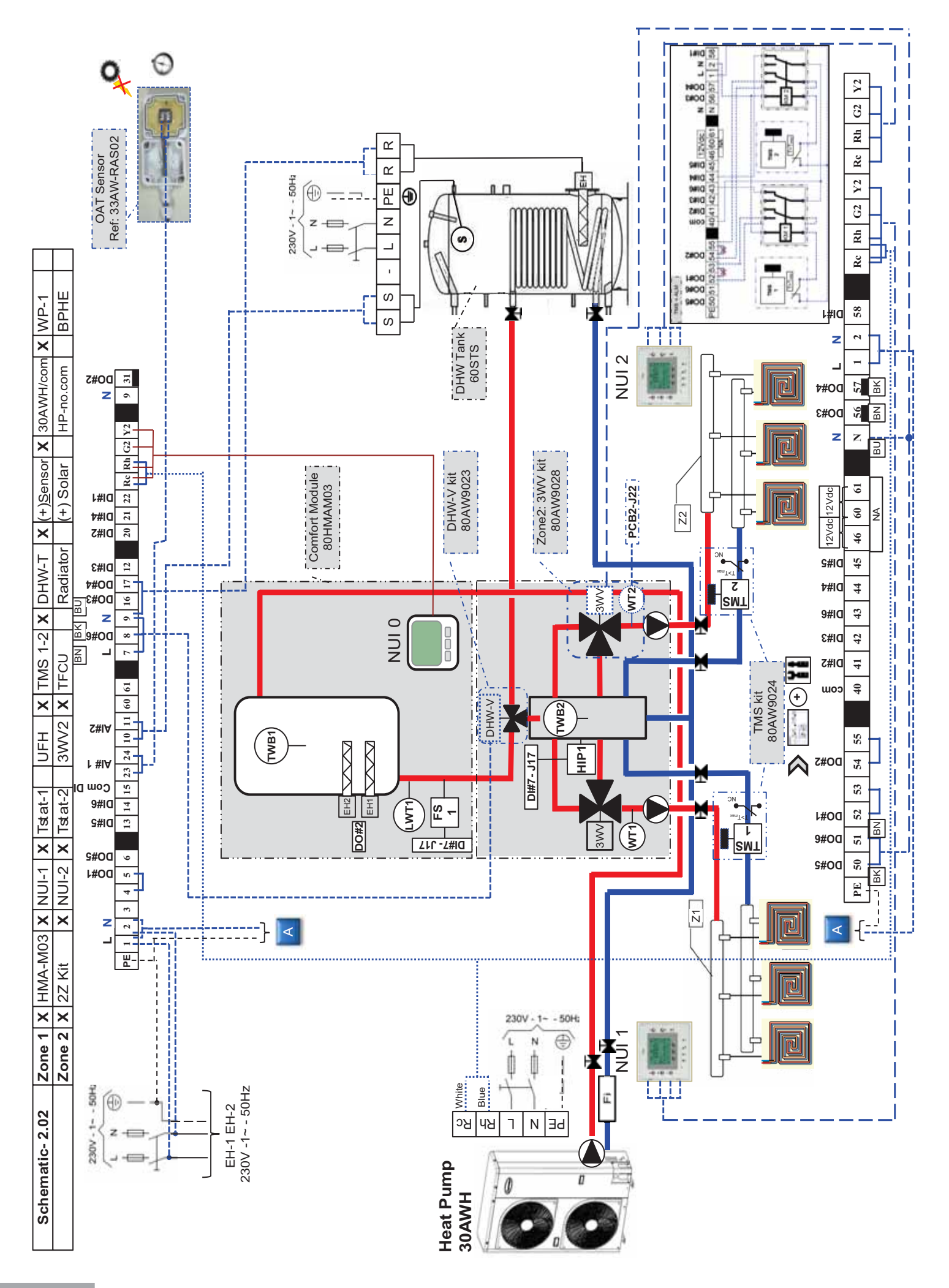

| sốu                                                                                                    |                               |                           |                            |                            |                                      |                         |                                  | Anti-Freeze solution            | quested below this point             |                                      |                                 |                                  |                                     |                        |                                 |                             |                             |                                          |                             |                                    |                              |                                     | 72 > 76)                      |                                   | > 6U)<br>motio arra ia acolia a  | imatic curve in cooling        |                                 |                     |                        |                           |                        |            |                                                  |                        | snown)                                | (uwoų                                |                                         | emperature control                  | ¢, set the value to '0'                                                 |                    |
|----------------------------------------------------------------------------------------------------|-------------------------------|---------------------------|----------------------------|----------------------------|--------------------------------------|-------------------------|----------------------------------|---------------------------------|--------------------------------------|--------------------------------------|---------------------------------|----------------------------------|-------------------------------------|------------------------|---------------------------------|-----------------------------|-----------------------------|------------------------------------------|-----------------------------|------------------------------------|------------------------------|-------------------------------------|-------------------------------|-----------------------------------|----------------------------------|--------------------------------|---------------------------------|---------------------|------------------------|---------------------------|------------------------|------------|--------------------------------------------------|------------------------|---------------------------------------|--------------------------------------|-----------------------------------------|-------------------------------------|-------------------------------------------------------------------------|--------------------|
| our settir                                                                                                    |                               |                           | +                          | 2                          |                                      |                         |                                  | 4                               | ě                                    | 0                                    | , <del>,</del>                  | -                                |                                     |                        |                                 | ~                           |                             | 2 4                                      | 0 7                         | -                                  |                              | !                                   | ) & (Par.                     |                                   | (Par.51                          | , thus cli                     |                                 |                     |                        |                           |                        |            |                                                  |                        | ole Table IS                          | e Table is si                        |                                         | r Water To                          | ) are ' <i>Fre</i> (                                                    |                    |
| le by yo                                                                                                    |                               | Values                    | 2                          | -                          |                                      |                         |                                  | 4                               |                                      | 0                                    | , <del>.</del>                  | ·                                |                                     |                        |                                 | -                           | - c                         | 9                                        | • •                         | -                                  |                              |                                     | 3 × 10                        |                                   | CULVES                           | kample                         |                                 |                     |                        | oints                     |                        |            |                                                  |                        | nch Variat                            | ch Variabi                           |                                         | for bette                           | AI#3 (Z2                                                                |                    |
| exampl                                                                                                    | _                             |                           | 10                         | -                          | 2                                    | 15                      | Ϋ́                               | 4                               | -                                    | 0                                    | ·                               | • -                              | -                                   | -                      | c                               | , <del>.</del>              |                             |                                          |                             |                                    |                              | !                                   | (Par.1                        | (                                 | matic (                          | (a) sinis                      |                                 |                     |                        | V Setp                    |                        |            |                                                  | :                      | ig (tor wi                            | g (for whi                           | ram)                                    | ended                               | 0#6 & /                                                                 |                    |
| correct addresses given in this e                                                                                                    | า & User configuration (major | Name                      | Board address Selected (1) | Virtual Zone selection (2) | DHW Setpoint Eco mode                | Boiler delay time (min) | OAT [Boiler=ON & HP=OFF] (°C)    | Water Anti-Freeze Setpoint (°C) | Mode selection thru NUI(1), DI(0)    | Cooling authorization in Zone        | Heating authorization in Zone   | ES IWater Flow & Plimp=OFF1      | DHM Droduction if                   | Anti-Ledionella = Fail | Boiler/FHS= OFF even if HP= Fai | Home Freeze protection      | W/D-ON all time             |                                          |                             | Slave Type [NILZ ZORE= 1]          |                              | onfigurations                       | Priority curves Comfort / DHW | i-legionella setting (Par.82 > 86 | mort : Set Heating / Cooling Cil | e: Cooling mode not allowed in | om Eco mode (Par.61)            | onfiguration on NUI | Day & Time on each NUI | Room Home/Away/Sleep, DHV | Schedule – mandatory – |            |                                                  |                        | ted Board address using Virtual Zonin | ted Zone Number using Virtual Zoning | I: Use relays fields supplied (see diag | / Valve Accessory in Zone 2, recomm | stally with Under Floor Heaung.<br>3 way Valve isn't used, then DO#5, D |                    |
| lease c                                                                                                    | system                        | ar. Nb                    | 127                        | 22                         | 77                                   | 79                      | 101                              | 102                             | 108.0                                | 108.1                                | 108.2                           | 108.3                            | 2.22                                | 109.2                  | 109.3                           | 110                         | 1 0                         | <u>, </u>                                | <u>v</u>                    | 124                                |                              | ther c                              | 1) Set                        | Z) Anti                           |                                  |                                | 4) Roc                          | Jser co             | 1) Set                 | 2) Set                    | 3) Set                 |            |                                                  | es:                    |                                       | ↓ Select                             | → option                                | → 3 Way                             | espec<br>If the                                                         |                    |
| ng to the Network configuration example. If it is different to the Methods of the "Bolded" are factory settings, follow the testings of the testings of the testings of the testings of the testings of the testings of the testings of the testings of the testings of testings of testin | nfiguration                   | Par. Nb Description Value | 127 Slave 21 (1)           | <b>22</b> 2016 1 or 2 (2)  | Discrete Outputs configuration Value | Par. Nb Name Use Value  | $110.0 DO\#1 \sim (9-52) WP-1 1$ | 110.1 $DO#2 \sim (9-54)$ WP-2 2 | 110.2 DO#3 ~ ( 9-56) <b>3WV-1 22</b> | 110.3 DO#4 ~ ( 9-57) <b>3WV-1 23</b> | 110.4 DO#5 ~ (9-50) 3WV-2(4) 24 | 110.5 DO#6 ~ ( 9-51) 3WV-2(4) 25 | Discrete Inputs configuration Value | Par. Nb Name Use Value | 111.0 DI#1 ~ (40-58) Free 0     | 111.1 DI#2 ~ (40-41) Free 0 | 111.2 DI#3 ~ (40-42) Free 0 | 111.3   DI#4 ~ (40-44)   TMS2-ALM(3)   8 | 111.4 DI#5 ~ (40-45) Free 0 | 111.5 DI#6 ~ (40-43) TMS1-ALM(3) 7 | 111.6 DI#7 ~ ( J17 ) HIP-1 9 | Analogic Inputs configuration Value | Par. Nb Name Use Value        | 112.3 AI#1 ~ (J6A) TWB2 1         | 112.4 AI#2 ~ (J6B) WT1 1         | 112.5 AI#3~(J22.1-2) WT2(4) 1  | neir location & the type of use |                     | 21                     | 2                         | 87                     | 1          | 87 → Check it directly in front of each NUI used | omestic Hot Water type |                                       |                                      |                                         |                                     |                                                                         | → Inverter 30AWHHC |
| referrir<br><b>SLAV</b>                                                                                                    | uts Co                        |                           |                            |                            | 0                                    | Value                   | 0                                | ، ہ                             | 0                                    | 6                                    | 0                               | 7                                |                                     | Value                  | 0                               | 0                           | 0                           | 0                                        | 0                           | 0                                  | 11                           |                                     | Value                         | -                                 | -                                | 1                              | upon tl                         | Values              | 21                     | ٢                         | 86                     | -          | 86                                               | ed & D                 | Values                                | 10                                   | 1                                       | -                                   | c                                                                       | v ←                |
| oard addresses are<br>Iress: MASTER &                                                                                                    | puts/Analogic Inp             | Value                     | 10 (1)                     | 1 or 2 (2)                 | configuration Valu                   | ר Use                   | Free                             | EH1                             | Free                                 | EHS->DHW-I                           | Free                            | DHW-V                            | contiguration Value                 | Use                    | ) Free                          | Free                        | Free                        | Free                                     | Free                        | Free                               | Flow Switch                  | configuration Valu€                 | Use                           | S-WHQ                             | OAT                              | LWT1                           | NUI's Addresses                 | he                  | Selected (1) 10        | selection (2) 1           | ed Address 85          | ne [Use] 0 | vn address 85                                    | ce, Production us      | Name                                  | dress Selected                       | Zone selection                          | vlar=0, WT sensor =1                | V [after tank]                                                          | irce connected     |
| vll electronic bc<br><u>tion:</u><br>Selected Add                                                                                                    | 1) Outputs/In                 | Description               | Master                     | Zone                       | screte Outputs                       | Name                    | DO#1 ~ ( 9 - 4)                  | $DO#Z \sim (9-31)$              | DO#3 ~ ( 9-16)                       | DO#4 ~ ( 9-17)                       | $DO#5 \sim (9 - 6)$             | DO#6 ~ ( 9 - 4)                  | iscrete Inputs                      | Name                   | Dl#1 ~ (15-22)                  | Dl#2 ~ (15-20)              | DI#3 ~ (15-12)              | DI#4 ~ (15-21)                           | DI#5 ~ (15-13)              | DI#6 ~ (15-14)                     | DI#7 ~ ( J17 )               | halogic Inputs                      | Name                          | Al#1 ~ (10-11)                    | Al#2 ~ (23-24)                   | Al#3 ~ ( J6C )                 | 2) Configure                    | Nam                 | Board address          | Virtual Zone s            | NUI Connect            | NUI in Zor | NUI used: ow                                     | 3) System typ          |                                       | Board ad                             | Virtual Z                               | DHW-Tank, Sc                        | -MHQ                                                                    | Heat sou           |
| <u>Note:</u>                                                                                                    |                               | Par. Nb                   | 127                        | 22                         |                                      | Par. Nb                 | 110.0                            | 1.011                           | 110.2                                | 110.3                                | 110.4                           | 110.5                            |                                     | Par. Nb                | 111.0                           | 111.1                       | 111.2                       | 111.3                                    | 111.4                       | 111.5                              | 111.6                        | A                                   | Par. Nb                       | 112.0                             | 112.1                            | 112.2                          |                                 | Par. Nb             | 127                    | 22                        | 126                    | 107        | 128                                              |                        | Par. Nb                               | 127                                  | 22                                      | 71                                  | 81                                                                      | 106                |

HP-no.com

(+) Solar

Radiator

3WV2 X TFCU

 Zone 1
 X
 HMA-M03
 X
 NUI-1
 X
 Tstat-1

 Zone 2
 X
 2Z Kit
 X
 NUI-2
 X
 Tstat-2

Schematic- 2.02 Configuration

UFH X TMS 1-2 X DHW-T X (+)Sensor X 30AWH/com X WP-1

80HMA 105

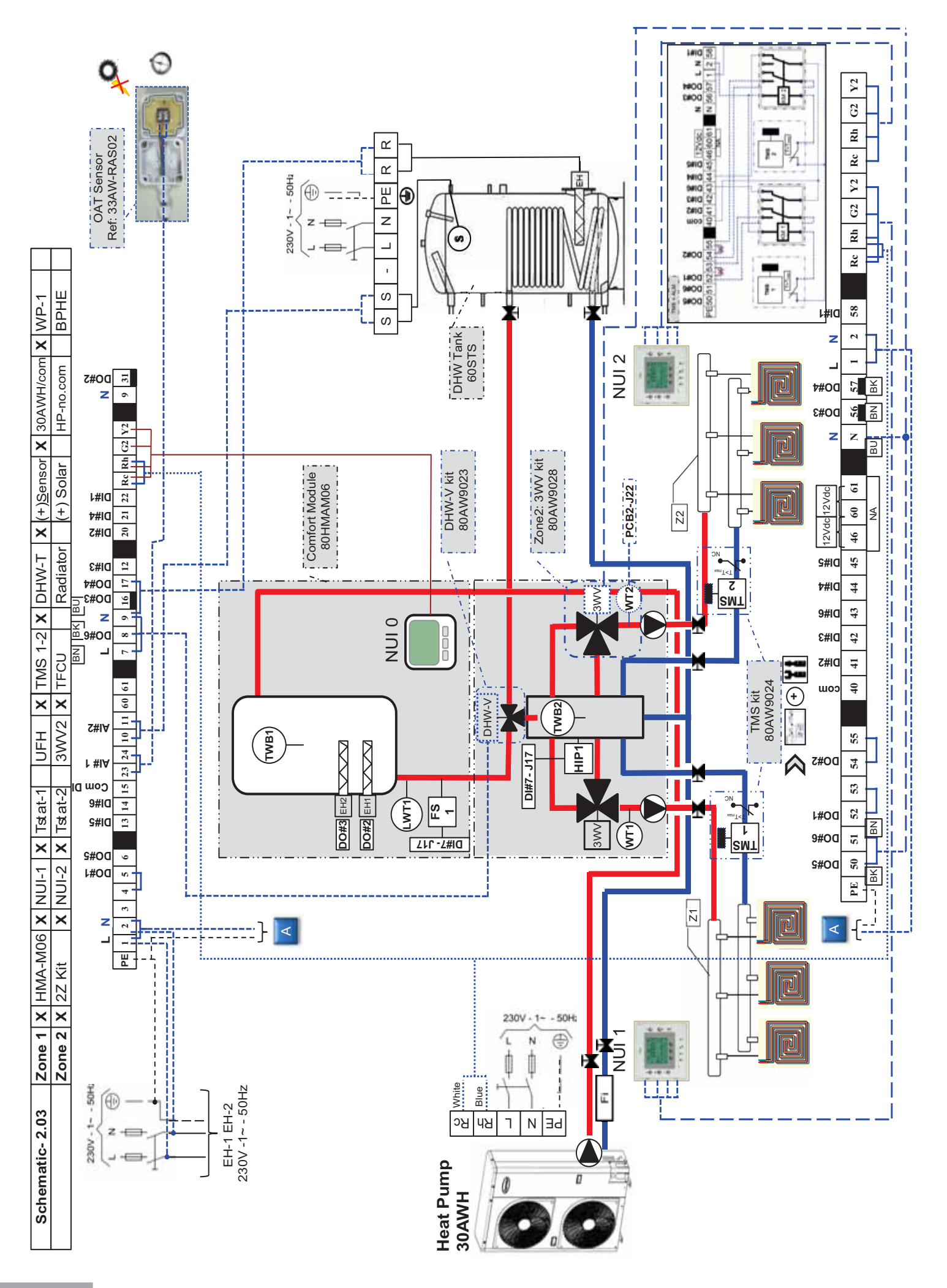

| sbu                                                      |                                                              |                                       |                            |                            |                                      |                         |                                 | Anti-Freeze solution            | quested below this point             |                                      |                                 |                                  |                                     |                         |                                          |                             |                             |                                    |                             |                                                         |                              |                                     | 72 > 76)                      |                                    | > 60)<br>                         | matic curve in cooling         |                                  |                     |                        |                           |                        |              |                                                  | 1                              | (nwon)                                 | (umou                                |                                          | emperature control                      | ø', set the value to '0'                                                  |                                  |
|----------------------------------------------------------|--------------------------------------------------------------|---------------------------------------|----------------------------|----------------------------|--------------------------------------|-------------------------|---------------------------------|---------------------------------|--------------------------------------|--------------------------------------|---------------------------------|----------------------------------|-------------------------------------|-------------------------|------------------------------------------|-----------------------------|-----------------------------|------------------------------------|-----------------------------|---------------------------------------------------------|------------------------------|-------------------------------------|-------------------------------|------------------------------------|-----------------------------------|--------------------------------|----------------------------------|---------------------|------------------------|---------------------------|------------------------|--------------|--------------------------------------------------|--------------------------------|----------------------------------------|--------------------------------------|------------------------------------------|-----------------------------------------|---------------------------------------------------------------------------|----------------------------------|
| our settir                                               |                                                              |                                       |                            | 7                          |                                      |                         |                                 | 4                               | le                                   | 0                                    | -                               | -                                | Ι                                   |                         |                                          | -                           |                             |                                    | ۰ م                         | -                                                       |                              | !                                   | & (Par.                       |                                    | (Par.51                           | , thus cli                     |                                  |                     |                        |                           |                        |              |                                                  |                                | le lable is \$                         | e Table is sl                        |                                          | r Water To                              | ) are ' <i>Fre</i> e                                                      |                                  |
| e by yo                                                  |                                                              | Values                                | 2                          | -                          |                                      |                         |                                 | 4                               |                                      | 0                                    | , <del>.</del>                  | -                                |                                     |                         |                                          | •                           |                             |                                    | 0 7                         | -                                                       |                              |                                     | 3 > 18)                       |                                    | Jurves                            | ample                          |                                  |                     |                        | oints                     |                        |              |                                                  | 1-1-12-1                       | ich Variab                             | ch Variabl                           |                                          | or bette                                | 1#3 (Z2                                                                   |                                  |
| xampl                                                    |                                                              |                                       | 10                         | -                          | £                                    | 15                      | -2                              | 4                               | -                                    | 0                                    | , -                             |                                  |                                     | -                       | c                                        | , <del>.</del>              |                             | >                                  |                             |                                                         |                              |                                     | (Par. 1;                      |                                    | natic (                           | tnis ex                        |                                  |                     |                        | V Setp                    |                        |              |                                                  |                                | g (tor wr                              | (for whi                             | am)                                      | ended f                                 | D#6 & ₽                                                                   |                                  |
| correct addresses given in this e                        | u & User configuration (maior)                               | Name                                  | Board address Selected (1) | Virtual Zone selection (2) | DHW Setpoint Eco mode                | Boiler delay time (min) | OAT [Boiler=ON & HP=OFF] (°C)   | Water Anti-Freeze Setpoint (°C) | Mode selection thru NUI(1), DI(0)    | Cooling authorization in Zone        | Heating authorization in Zone   | ES IWater Flow & Pump=OFF1       |                                     | Anti-Lectionella = Fail | Boiler/FHS= OFF even if HP= Fail         | Home Freeze protection      |                             | VVF-ON all ullie                   |                             | Slave Type [NIL Z ZORE= T]                              |                              | onfigurations                       | Priority curves Comfort / DHW | i-legionella setting (Par.82 > 86) | mort : Set Heating / Cooling Clir | e: Cooling mode not allowed in | om Eco mode (Par.61)             | onfiguration on NUI | Day & Time on each NUI | Room Home/Away/Sleep, DHV | Schedule – mandatory – |              |                                                  |                                | ted Board address using Virtual Zoning | ted Zone Number using Virtual Zoning | 1: Use relays fields supplied (see diagr | y Valve Accessory in Zone 2, recomme    | sially with Under Floor Heating.<br>3 way Valve isn't used, then DO#5, D0 |                                  |
| lease c                                                  | Svstem                                                       | ar. Nb                                | 127                        | 22                         | 77                                   | 79                      | 101                             | 102                             | 108.0                                | 108.1                                | 108.2                           | 108.3                            |                                     | 109.2                   | 109.3                                    | 110                         |                             | <u>י</u> ר                         | 7                           | 124                                                     |                              | ther co                             | 1) Set                        | Z) Anti                            |                                   |                                | טי גי<br>100 (4                  | Jser co             | 1) Set                 | 2) Set                    | 3) Set                 |              |                                                  | es:                            |                                        | → Select                             | → option                                 | → 3 Wa)                                 | espec<br>If the                                                           |                                  |
| ing to the Network configuration example. If it is diffe | /E <u>w</u> : Value "Bolded" are factory settings, follow th | Par. Nb Description Value             | 127 Slave 21 (1)           | 22 Zone 1 or 2 (2)         | Discrete Outputs configuration Value | Par. Nb Name Use Value  | $110.0 DO#1 \sim (9-52) WP-1 1$ | 110.1 $DO#2 \sim (9-54)$ WP-2 2 | 110.2 DO#3 ~ ( 9-56) <b>3WV-1 22</b> | 110.3 DO#4 ~ ( 9-57) <b>3WV-1 23</b> | 110.4 DO#5 ~ (9-50) 3WV-2(4) 24 | 110.5 DO#6 ~ ( 9-51) 3WV-2(4) 25 | Discrete Inputs configuration Value | Par. Nb Name Use Value  | 111.0 $DI\#1 \sim (40-58)$ <i>Free</i> 0 | 111.1 DI#2 ~ (40-41) Free 0 | 111.2 DI#3 ~ (40-42) Free 0 | 111.3 DI#4 ~ (40-44) TMS2-ALM(3) 8 | 111.4 DI#5 ~ (40-45) Free 0 | $111.5 \text{ D1#6} \sim (40-43) \text{ TMS1-ALM(3)} 7$ | 111.6 DI#7 ~ ( J17 ) HIP-1 9 | Analogic Inputs configuration Value | Par. Nb Name Use Value        | 112.3 AI#1 ~ (J6A) TWB2 1          | 112.4 Al#2 ~ (J6B) WT1 1          | 112.5 AI#3~(J22.1-2) WT2(4) 1  | their location & the type of use |                     | 21                     | 2                         | 87                     | 1            | 87 → Check it directly in front of each NUI used | <b>Domestic Hot Water type</b> | S                                      |                                      |                                          |                                         |                                                                           | → Inverter 30AWHHC               |
| e referr                                                 | <u>k SLA</u>                                                 | C C C C C C C C C C C C C C C C C C C |                            |                            | ē                                    | Value                   | 0                               | ام                              | ~ `                                  | 6                                    | 0                               | ~                                | đ                                   | Value                   | 0                                        | 0                           | 0                           | 0                                  | 0                           | 0                                                       | 1                            | ۵                                   | Value                         | -                                  | -                                 | 1                              | uodn                             | Values              | 21                     | -                         | 86                     | ٢            | 86                                               | ed & I                         | Value                                  | 10                                   | -                                        | -                                       | 0                                                                         |                                  |
| c board addresses are                                    | Address: MASTER {                                            | Value                                 | 10 (1)                     | 1 or 2 (2)                 | outs configuration Valu              | n Use                   | - 4) Free                       | -31) EH1                        | 1-16) EH2                            | I-17) EHS->DHW-T                     | 1-6) Free                       | - 4) DHW-V                       | uts configuration Value             | Use                     | 5-22) Free                               | -20) Free                   | -12) Free                   | -21) Free                          | -13) Free                   | -14) Free                                               | 17 ) Flow Switch             | uts configuration Valu              | Use                           | -11) DHW-S                         | -24) OAT                          | C) LWT1                        | Ire NUI's Addresses              | Name                | ress Selected (1) 10   | ine selection (2) 1       | nected Address 85      | Zone [Use] 0 | 1: own address 85                                | type, Production us            | Name                                   | d address Selected                   | ual Zone selection                       | <ul><li>Solar=0, WT sensor =1</li></ul> | HW-V [after tank]                                                         | System 1 ype<br>source connected |
| All electroni                                            | d Selected                                                   | Description                           | Master                     | Zone                       | Discrete Outp                        | o Name                  | $DO#1 \sim (5)$                 |                                 | DO#3 ~ (5)                           | $DO#4 \sim (9)$                      | DO#5 ~ ( 9                      | DO#6 ~ ( 9                       | <b>Discrete Inp</b>                 | p Name                  | DI#1 ~ (15                               | DI#2 ~ (15                  | DI#3 ~ (15                  | DI#4 ~ (15                         | DI#5 ~ (15                  | DI#6 ~ (15                                              | DI#7 ~ ( J                   | Analogic Inpl                       | Name                          | $AI#1 \sim (10)$                   | AI#2 ~ (23                        | AI#3 ~ ( J6                    | 2) Configu                       | 0                   | Board add              | Virtual Zo                | NUI Conr               | NUI in       | NUI usec                                         | 3) System                      | 4                                      | Board                                | Virtu                                    | DHW-Tank                                | Ъ                                                                         | Heat                             |
| <u>Note:</u>                                             | 1. <u>Boar</u>                                               | Par. Nb                               | 127                        | 22                         |                                      | Par. N                  | 110.0                           | 1.011                           | 110.2                                | 110.3                                | 110.4                           | 110.5                            |                                     | Par. NI                 | 111.0                                    | 111.1                       | 111.2                       | 111.3                              | 111.4                       | 111.5                                                   | 111.6                        |                                     | Par. Nb                       | 112.0                              | 112.1                             | 112.2                          |                                  | Par. Nb             | 127                    | 22                        | 126                    | 107          | 128                                              |                                | Par. N                                 | 127                                  | 22                                       | 71                                      | 81                                                                        | 105                              |

HP-no.com

(+) Solar

Radiator

3WV2 X TFCU

 Zone 1
 X
 HMA-M06
 X
 NUI-1
 X
 Tstat-1

 Zone 2
 X
 2Z Kit
 X
 NUI-2
 X
 Tstat-2

Schematic- 2.03 Configuration

UFH X TMS 1-2 X DHW-T X (+)Sensor X 30AWH/com X WP-1

80HMA 107

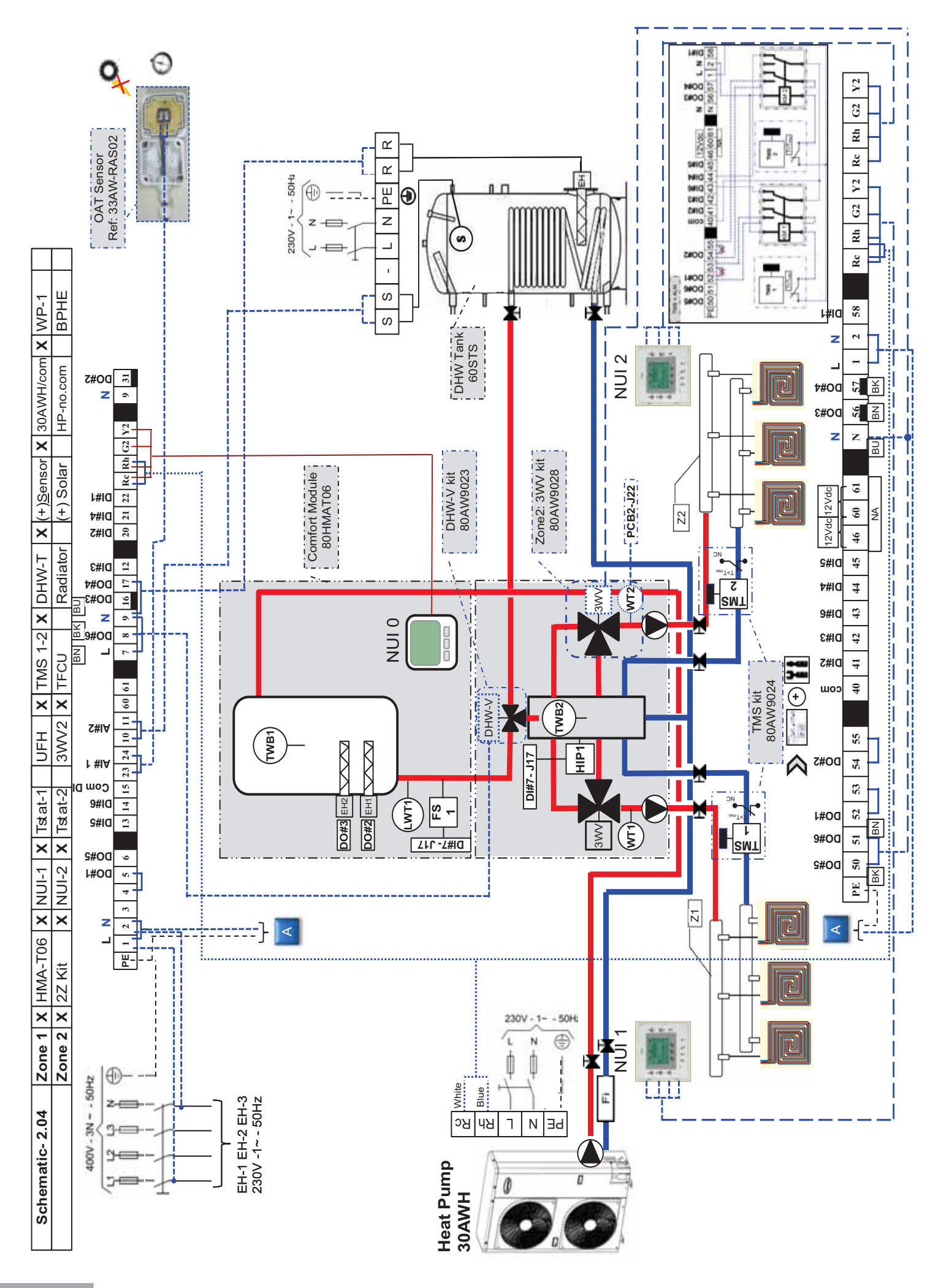
| ings                                                       |                                                                                                    |                               |                            |                            |                                      |                         |                              | → Anti-Freeze solution           | equested below this point         |                               |                                              |                                   |                                     |                        |                                |                             |                             |                                    |                             |                                    |                              |                                     | r.72 > 76)                    |                                   | 1 > 60)                          | slimatic curve in cooling      |                                 |                     |                        |                           |                        |            |                                                  |                        | s shown)                              | shown)                              |                                         | Temperature control                 | ee', set the value to '0'                                                |                              |
|------------------------------------------------------------|----------------------------------------------------------------------------------------------------|-------------------------------|----------------------------|----------------------------|--------------------------------------|-------------------------|------------------------------|----------------------------------|-----------------------------------|-------------------------------|----------------------------------------------|-----------------------------------|-------------------------------------|------------------------|--------------------------------|-----------------------------|-----------------------------|------------------------------------|-----------------------------|------------------------------------|------------------------------|-------------------------------------|-------------------------------|-----------------------------------|----------------------------------|--------------------------------|---------------------------------|---------------------|------------------------|---------------------------|------------------------|------------|--------------------------------------------------|------------------------|---------------------------------------|-------------------------------------|-----------------------------------------|-------------------------------------|--------------------------------------------------------------------------|------------------------------|
| our sett                                                   |                                                                                                    |                               |                            | ~                          | 1                                    |                         |                              | 4                                | +                                 | -                             | -<br>-                                       | -                                 |                                     |                        |                                | -                           |                             |                                    | 0 7                         | -                                  |                              | ļ                                   | i) & (Pa                      | í<br>(                            | s (Par.5                         | e, thus c                      |                                 |                     |                        |                           |                        |            |                                                  |                        | ible Table i                          | ole Table is                        |                                         | er Water                            | 2) are ' <i>Fn</i>                                                       |                              |
| le by y                                                    |                                                                                                    | Volue                         | Value                      | -                          | ·                                    |                         |                              | 4                                | +                                 | c                             |                                              | -                                 |                                     |                        |                                | +                           |                             |                                    | • •                         | -                                  |                              |                                     | 3 > 18                        | (                                 | Curve                            | xample                         |                                 |                     |                        | ooints                    |                        |            |                                                  |                        | hich Varia                            | iich Variat                         |                                         | for bett                            | AI#3 (Z:                                                                 |                              |
| examp                                                      | -                                                                                                    |                               | ę                          | 2 ~                        | - и                                  | 25                      | r<br>P                       |                                  | 7                                 |                               | ⊃ <del>,</del>                               | -   -                             | -                                   | ~                      |                                |                             | -   -                       |                                    |                             |                                    |                              | ļ                                   | (Par.1                        | :                                 | imatic                           | this e                         |                                 |                     |                        | <b>W Setp</b>             |                        |            |                                                  | :                      | w <i>loc</i> w                        | g (for wh                           | Iram)                                   | nended                              | 0#6 &                                                                    |                              |
| correct addresses given in this                            | ecima (material and sold and sold and sold and sold and sold and sold and sold and sold and sold and sold and s | i & user coniiguration (major | Boord addross Salaatad (1) | Virtual Zone selection (2) | DHW Setnoint Fro mode                | Boiler delav time (min) | OAT IBoiler=ON & HP=OFF1 (°C | Water Anti-Ereeze Setholint (°C) | Made coloction that NI 11/4) DI/0 | Cooling outhorization in Zono | Cooling authorization in Zono                |                                   | FS [Water Flow & Pump=OFF]          | DHW Production If      | Boiloz/EUS- OEE Avon if UD- Eo |                             |                             |                                    |                             | Slave Type [KIT Z ZONE= T]         |                              | onfigurations                       | Priority curves Comfort / DHW | i-legionella setting (Par.82 > 86 | mfort : Set Heating / Cooling Cl | e: Cooling mode not allowed in | om Eco mode (Par.61)            | onfiguration on NUI | Day & Time on each NUI | Room Home/Away/Sleep, DH/ | Schedule – mandatory – |            |                                                  |                        | ted Board address using Virtual Zonir | ted Zone Number using Virtual Zonin | I: Use relays fields supplied (see diag | / Valve Accessory in Zone 2, recomm | stally with Under Floor Heating.<br>3 way Valve isn't used, then DO#5, D |                              |
| lease c                                                    | 2040                                                                                                    | Janstell                      | 4.07                       | 22                         | 1                                    | 79                      | 101                          | 100                              | 108.0                             | 100.0                         | - 001                                        | 100.2                             | 108.3                               | 109.2                  | 001                            | 110.0                       |                             | ×                                  | 2 2                         | 124                                |                              | Other c                             | 1) Set                        | 2) Anti                           | 3) Cor                           |                                | 4) Roc                          | Úser co             | 1) Set                 | 2) Set                    | 3) Set                 |            |                                                  | :es:                   | ↓ Select                              | → Select                            | → option                                | → 3 Way                             | espec<br>If the                                                          |                              |
| ng to the Network configuration example. If it is differen | E [1] : Value "Bolded" are factory settings, follow them                                                        | Dar Nh Description Value      | 127 Slave 21 (1)           | <b>22</b> Zone 1 or 2 (2)  | Discrete Outputs configuration Value | Par. Nb Name Use Value  | 110.0 DO#1 ~ (9-52) WP-1 1   | [ 110.1 DO#2 ~ ( 9-54) WP-2 2    | 110.2 DO#3 ~ ( 9-56) 3WV-1 22     | 110.3 DO#4 ~ ( 9-57) 3WV-1 23 | $110.4 \text{ DO#5} \sim (9-50) 3WV-2(4) 24$ | 110.5 DO#6 ~ $(9-51)$ 3WV-2(4) 25 | Discrete Inputs configuration Value | Par. Nb Name Use Value | 111.0 DI#1 ~ (40-58) Free 0    | 111.1 DI#2 ~ (40-41) Free 0 | 111.2 DI#3 ~ (40-42) Free 0 | 111.3 DI#4 ~ (40-44) TMS2-ALM(3) 8 | 111.4 DI#5 ~ (40-45) Free 0 | 111.5 DI#6 ~ (40-43) TMS1-ALM(3) 7 | 111.6 DI#7 ~ ( J17 ) HIP-1 9 | Analogic Inputs configuration Value | Par. Nb Name Use Value        | 112.3 Al#1 ~ (J6A) TWB2 1         | 112.4 Al#2 ~ (J6B) WT1 1         | 112.5 AI#3~(J22.1-2) WT2(4) 1  | heir location & the type of use | 9                   | 21                     | 2                         | 87                     | -          | 87 → Check it directly in front of each NUI used | omestic Hot Water type |                                       |                                     |                                         |                                     |                                                                          | → Inverter 30AWHHC           |
| referrir                                                   | SLAVI                                                                                                    |                               |                            |                            | (1)                                  | Value                   | 0                            | 9                                | 7                                 | 6                             | 0                                            | 2                                 |                                     | Value                  | 0                              | 0                           | 0                           | 0                                  | 0                           | 0                                  | 1                            |                                     | Value                         | -                                 | -                                | -                              | upon tł                         | Values              | 21                     | -                         | 86                     | -          | 86                                               | ed & De                | Values                                | 10                                  | -                                       | ٦                                   | - 0                                                                      | N -                          |
| oard addresses are                                         | dress: MASTER &                                                                                                 | iputs/Analogic inp            | 10 (1)                     | 1 or 2 (2)                 | s configuration Value                | Use                     | ) Free                       | ) EH1                            | EH2                               | ) EHS->DHW-T                  | ) Free                                       | ) DHW-V                           | configuration Value                 | Use                    | ) Free                         | ) Free                      | ) Free                      | ) Free                             | ) Free                      | ) Free                             | Flow Switch                  | configuration Value                 | Use                           | ) DHW-S                           | ) OAT                            | ) LWT1                         | NUI's Addresses I               | me                  | s Selected (1) 10      | selection (2) 1           | ted Address 85         | ne [Use] 0 | wn address 85                                    | pe, Production use     | Name                                  | Idress Selected                     | Zone selection                          | olar=0, WT sensor =1                | ·V [after tank]                                                          | stem I ype<br>urce connected |
| All electronic bo                                          | ation:<br>1 Selected Ad(                                                                                        | 1) Outputs/Ir                 | Master                     | Zone                       | screte Outputs                       | Name                    | DO#1 ~ ( 9 - 4               | DO#2 ~ ( 9-31                    | DO#3 ~ ( 9-16                     | DO#4 ~ ( 9-17                 | DO#5 ~ ( 9 - 6                               | DO#6 ~ ( 9 - 4                    | <b>Discrete Inputs</b>              | Name                   | DI#1 ~ (15-22                  | DI#2 ~ (15-20)              | DI#3 ~ (15-12)              | DI#4 ~ (15-21)                     | DI#5 ~ (15-13)              | DI#6 ~ (15-14)                     | DI#7 ~ ( J17 )               | nalogic Inputs                      | Name                          | $AI#1 \sim (10-11)$               | AI#2 ~ (23-24)                   | Al#3 ~ ( J6C                   | 2) Configure                    | Nar                 | Board address          | Virtual Zone              | NUI Connect            | NUI in Zo  | NUI used: ov                                     | 3) System tyl          |                                       | Board ac                            | Virtual                                 | DHW-Tank, St                        | -MHQ                                                                     | Heat sou                     |
| Note: ⊭                                                    | <u>Contigura</u><br>1. <u>Boarc</u>                                                                             | Dar Nh                        | 127                        | 22                         | Ō                                    | Par. Nb                 | 110.0                        | 110.1                            | 110.2                             | 110.3                         | 110.4                                        | 110.5                             |                                     | Par. Nb                | 111.0                          | 111.1                       | 111.2                       | 111.3                              | 111.4                       | 111.5                              | 111.6                        | A                                   | Par. Nb                       | 112.0                             | 112.1                            | 112.2                          |                                 | Par. Nb             | 127                    | 22                        | 126                    | 107        | 128                                              |                        | Par. Nb                               | 127                                 | 22                                      | 71                                  | 81                                                                       | cu1<br>106                   |

HP-no.com

(+) Solar

Radiator

3WV2 X TFCU

X NUI-2 X Tstat-2

Zone 2 X 2Z Kit

Zone 1 X HMA-T06 X NUI-1 X Tstat-1

Schematic- 2.04 Configuration

UFH X TMS 1-2 X DHW-T X (+)Sensor X 30AWH/com X WP-1

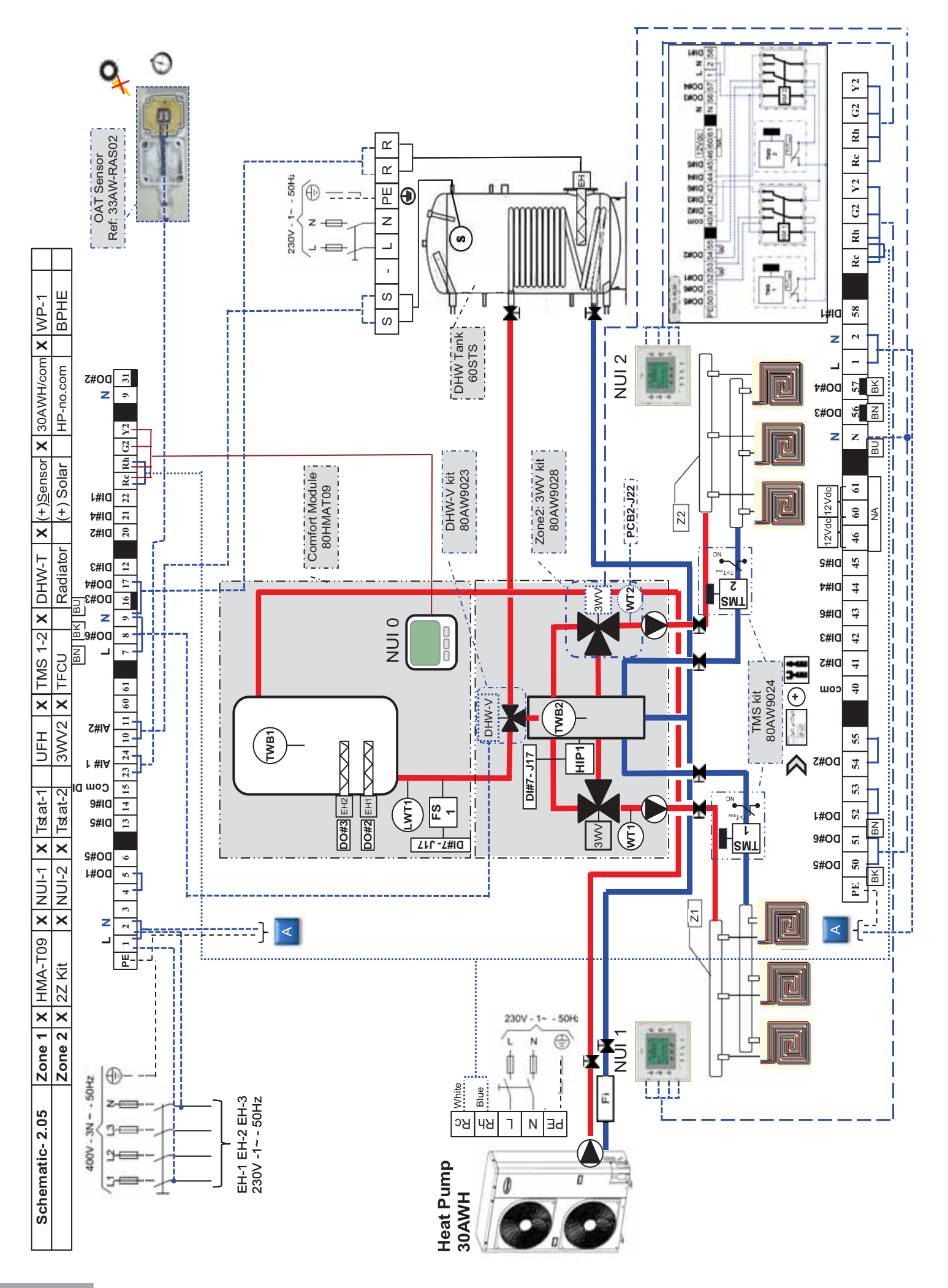

| sbu                                                      |                                                                                                    |                           |                            |                            |                                      |                         |                               | Anti-Freeze solution            | quested below this point             |                                     |                                        |                                   |                   |                        |                                  |                             |                             |                                    |                             |                                    |                              | Ĩ                                   | /2 > 76)                      |                                    | > bU)<br>motio aunio in coolina   | matic curve in cooling                    |                                  |                     |                        |                           |                        |              |                                                  | 1                                                    | (IMOUS                                 | (umou                                |                                          | emperature control                   | ¢', set the value to '0'                                                  |                                  |
|----------------------------------------------------------|----------------------------------------------------------------------------------------------------|---------------------------|----------------------------|----------------------------|--------------------------------------|-------------------------|-------------------------------|---------------------------------|--------------------------------------|-------------------------------------|----------------------------------------|-----------------------------------|-------------------|------------------------|----------------------------------|-----------------------------|-----------------------------|------------------------------------|-----------------------------|------------------------------------|------------------------------|-------------------------------------|-------------------------------|------------------------------------|-----------------------------------|-------------------------------------------|----------------------------------|---------------------|------------------------|---------------------------|------------------------|--------------|--------------------------------------------------|------------------------------------------------------|----------------------------------------|--------------------------------------|------------------------------------------|--------------------------------------|---------------------------------------------------------------------------|----------------------------------|
| our settir                                               |                                                                                                    |                           | -                          | 7                          |                                      |                         |                               | 4                               | le                                   | 0                                   | -                                      |                                   |                   |                        |                                  | -                           | 0                           | 9 6                                | , -                         | -                                  |                              | ļ                                   | & (Par.                       |                                    | ilo art+                          | , inus cii                                |                                  |                     |                        |                           |                        |              |                                                  | La Tabla ia                                          | le lable IS                            | e Table is sl                        |                                          | r Water To                           | ) are ' <i>Fre</i> e                                                      |                                  |
| e by yo                                                  |                                                                                                    | Values                    | 7                          | -                          |                                      |                         |                               | 4                               |                                      | 0                                   | ~                                      |                                   |                   |                        |                                  | -                           | 0                           | 9 6                                | , -                         | -                                  |                              | í                                   | 3 > 18)                       |                                    | JULVES                            | ample                                     |                                  |                     |                        | oints                     |                        |              |                                                  | deinel dei                                           |                                        | ch Variabl                           |                                          | or bette                             | 1#3 (Z2                                                                   |                                  |
| xampl                                                    |                                                                                                    |                           | 10                         | -                          | 2                                    | 15                      | -2                            | 4                               | -                                    | 0                                   | ~                                      | -                                 |                   | <del>.</del>           | 0                                | -                           | 0                           | ,                                  |                             |                                    |                              | Į                                   | (Par.1;                       |                                    | this ov                           | ruis ex                                   |                                  |                     |                        | V Setp                    |                        |              |                                                  | . /fer h                                             |                                        | (for whi                             | am)                                      | ended f                              | D#6 & ₽                                                                   |                                  |
| correct addresses given in this e                        | א (maior) אין the set of the set of the set | Name                      | Board address Selected (1) | Virtual Zone selection (2) | DHW Setpoint Eco mode                | Boiler delay time (min) | OAT [Boiler=ON & HP=OFF] (°C) | Water Anti-Freeze Setpoint (°C) | Mode selection thru NUI(1), DI(0)    | Cooling authorization in Zone       | Heating authorization in Zone          | FS [Water Flow & Pump=OFF]        | DHW Production if | Anti-Legionella = Fail | Boiler/EHS= OFF even if HP= Fail | Home Freeze protection      | WP=ON all time              | Home Freeze protection Spt (°C)    | Slave Time [Kit 2 Zone= 1]  | Slave Type [NI Z ZUTE- 1]          |                              | onfigurations                       | Priority curves Comfort / DHW | I-legionella setting (Par.82 > 86) | mort : Set Heating / Cooling Cilr | e: Cooling mode not allowed in anoved in  | om Eco mode (Par.61)             | onfiguration on NUI | Day & Time on each NUI | Room Home/Away/Sleep, DHM | Schedule – mandatory – |              |                                                  | ייין דרייקער אין אין אין אין אין אין אין אין אין אין | ted board address using Virtual zoning | ted Zone Number using Virtual Zoning | 1: Use relays fields supplied (see diagr | y Valve Accessory in Zone 2, recomme | stally with Under Floor Heating.<br>3 way Valve isn't used, then DO#5, DC |                                  |
| lease c                                                  | Svstem                                                                                                    | ar. Nb                    | 127                        | 22                         | 77                                   | 79                      | 101                           | 102                             | 108.0                                | 108.1                               | 108.2                                  | 108.3                             |                   | 109.2                  | 109.3                            | 11.0                        | 11.2                        | 12                                 | 124                         | 124                                |                              | other co                            | 1) Set                        | Z) Anti                            | נא<br>עסל                         | io ioi                                    | ระ (4<br>2002 (4                 | Jser cc             | 1) Set                 | 2) Set                    | 3) Set                 |              |                                                  | res:                                                 |                                        | → Select                             | → option                                 | → 3 Wa)                              | espec<br>If the                                                           |                                  |
| ing to the Network configuration example. If it is diffe | /E 🛁 : Value "Bolded" are factory settings, follow th                                                                                                    | Par. Nb Description Value | 127 Slave 21 (1)           | 22 Zone 1 or 2 (2)         | Discrete Outputs configuration Value | Par. Nb Name Use Value  | 110.0 DO#1 ~ (9-52) WP-1 1    | 110.1 DO#2 ~ (9-54) WP-2 2      | 110.2 DO#3 ~ ( 9-56) <b>3WV-1 22</b> | 110.3 DO#4 ~ (9-57) <b>3WV-1 23</b> | 110.4 $DO#5 \sim (9-50)$ $3WV-2(4)$ 24 | 110.5 DO#6 ~ (9-51) $3WV-2(4)$ 25 |                   | Par. Nb Name Use Value | 111.0 DI#1 ~ (40-58) Free 0      | 111.1 DI#2 ~ (40-41) Free 0 | 111.2 DI#3 ~ (40-42) Free 0 | 111.3 DI#4 ~ (40-44) TMS2-ALM(3) 8 | 111.4 DI#5 ~ (40-45) Free 0 | 111.5 DI#6 ~ (40-43) TMS1-ALM(3) 7 | 111.6 DI#7 ~ ( J17 ) HIP-1 9 | Analogic Inputs configuration Value | Par. Nb Name Use Value        | 112.3 AI#1 ~ (J6A) TWB2 1          | 112.4 AI#2 ~ (J6B) WT1 1          | 112.5 AI#3~(J22.1-2) WT2 <sup>(4)</sup> 1 | their location & the type of use |                     | 21                     | 2                         | 87                     | -            | 87 → Check it directly in front of each NUI used | <b>Domestic Hot Water type</b>                       | ŷ                                      |                                      |                                          |                                      |                                                                           | → Inverter 30AWHHC               |
| e referr                                                 | <u>&amp; SLAV</u>                                                                                                    |                           |                            |                            | ē                                    | Value                   | 0                             | ا ف                             | ~ `                                  | 6                                   | -   c                                  | 2                                 | -                 | Value                  | 0                                | 0                           | 0                           | 0                                  | 0                           | 0                                  | 7                            | ۵                                   | Value                         | -                                  | -                                 | -                                         | uodn                             | Values              | 21                     | 1                         | 86                     | -            | 86                                               | ed & I                                               | Value                                  | 10                                   | -                                        | -                                    | c                                                                         | × ←                              |
| c board addresses are                                    | Address: MASTER {                                                                                                    | Value                     | 10 (1)                     | 1 or 2 (2)                 | outs configuration Valu              | n Use                   | - 4) Free                     | -31) EH1                        | -16) EH2                             | -1/) EHS->UHW-I                     | - 6) <i>Free</i>                       | -4) DHW-V                         |                   | Use                    | -22) Free                        | -20) Free                   | -12) Free                   | -21) Free                          | -13) Free                   | -14) Free                          | 17) Flow Switch              | uts configuration Valu              | Use                           | -11) DHW-S                         | -24) OAT                          | C) LWT1                                   | Ire NUI's Addresses              | Name                | ress Selected (1) 10   | ne selection (2) 1        | nected Address 85      | Zone [Use] 0 | 1: own address 85                                | type, Production us                                  | Name                                   | address Selected                     | Ial Zone selection                       | Solar=0, WT sensor =1                | HW-V [after tank]                                                         | System 1 ype<br>source connected |
| All electronic                                           | d Selected /<br>1) Outputs                                                                                                    | Description               | Master                     | Zone                       | iscrete Outp                         | o Name                  | $DO#1 \sim (9)$               |                                 | DO#3 ~ (9)                           | $DO#4 \sim (9)$                     | $DO#5 \sim (9)$                        |                                   |                   | o Name                 | DI#1 ~ (15                       | DI#2 ~ (15-                 | DI#3 ~ (15-                 | DI#4 ~ (15-                        | DI#5 ~ (15-                 | DI#6 ~ (15-                        | Dl#7 ~ ( J1                  | Analogic Inpu                       | Name                          | Al#1 ~ (10-                        | Al#2 ~ (23-                       | Al#3 ~ ( J6                               | 2) Configu                       |                     | Board addr             | Virtual Zo                | NUI Conn               | NUI in       | NUI used                                         | 3) System                                            |                                        | Boarc                                | Virtu                                    | DHW-Tank                             | HO                                                                        | Heat                             |
| <u>Note:</u>                                             | 1. Boar                                                                                                    | Par. Nb                   | 127                        | 22                         |                                      | Par. Nt                 | 110.0                         | 110.1                           | 110.2                                | 110.3                               | 110.4                                  | G.UTT                             |                   | Par. No                | 111.0                            | 111.1                       | 111.2                       | 111.3                              | 111.4                       | 111.5                              | 111.6                        | 4                                   | Par. Nb                       | 112.0                              | 112.1                             | 112.2                                     |                                  | Par. Nb             | 127                    | 22                        | 126                    | 107          | 128                                              |                                                      | Par. Nb                                | 127                                  | 22                                       | 71                                   | 81                                                                        | 100                              |

HP-no.com

(+) Solar

Radiator

3WV2 X TFCU

 Zone 1
 X
 HMA-T09
 X
 NUI-1
 X
 Tstat-1

 Zone 2
 X
 2Z Kit
 X
 NUI-2
 X
 Tstat-2

Schematic- 2.05 Configuration

UFH X TMS 1-2 X DHW-T X (+)Sensor X 30AWH/com X WP-1

80HMA 111

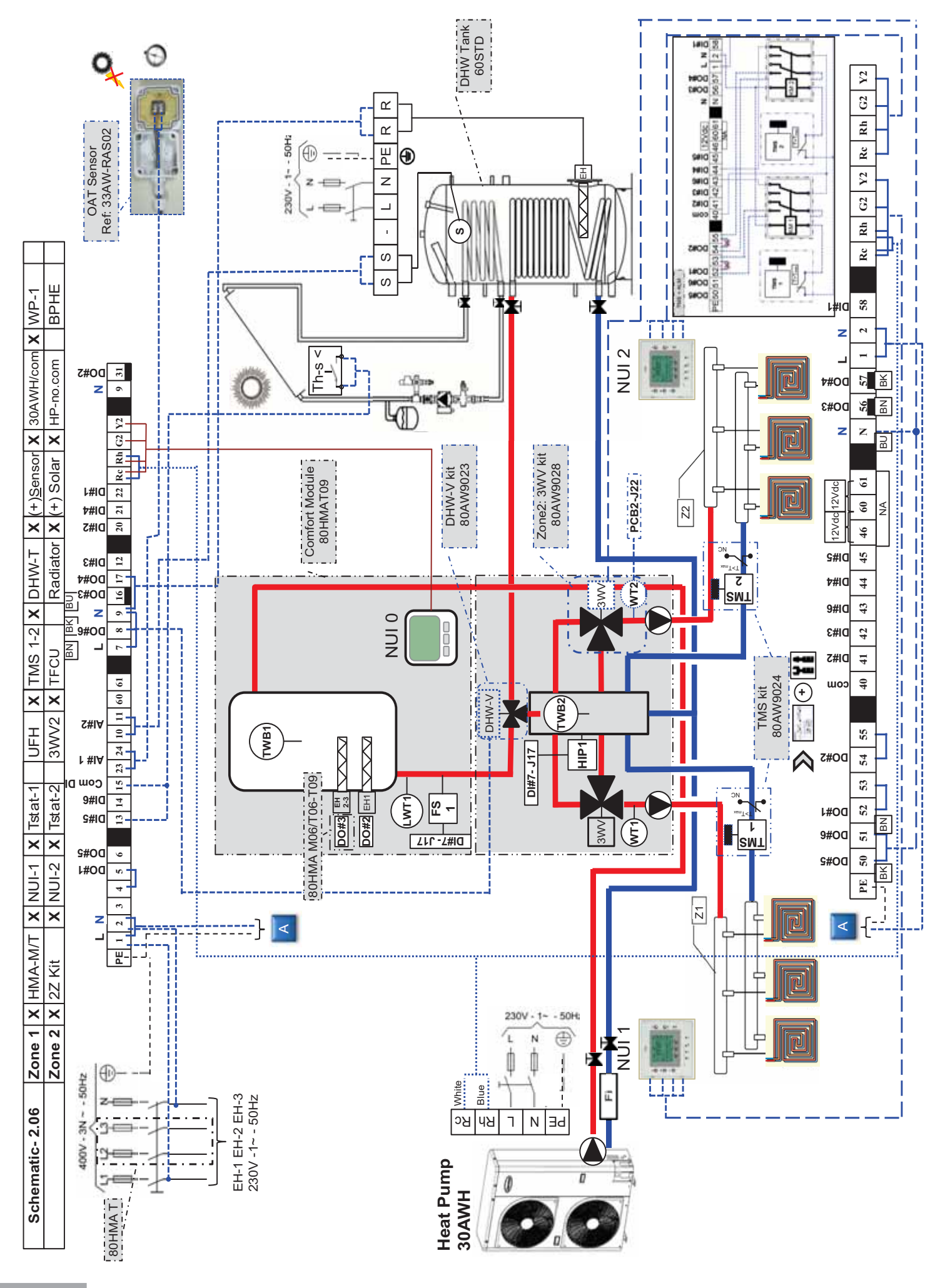

| sốu                                                  |                                                                       |                           |                            |                            |                                      |                         |                                 | Anti-Freeze solution            | quested below this point          |                               |                                       |                                     |                       |                                                  |                             |                                                  |                                                                                                    |                                    |                                    |                              |                                     | 72 > 76)                      |                                     | > 60)<br>                          | matic curve in cooling         |                                |                     |                        |                           |                          |            |                                                  |                                        | snown)                                 | (umoi                                 |                                          | emperature control                   | e', set the value to '0'                                                 |                                                   |
|------------------------------------------------------|-----------------------------------------------------------------------|---------------------------|----------------------------|----------------------------|--------------------------------------|-------------------------|---------------------------------|---------------------------------|-----------------------------------|-------------------------------|---------------------------------------|-------------------------------------|-----------------------|--------------------------------------------------|-----------------------------|--------------------------------------------------|----------------------------------------------------------------------------------------------------|------------------------------------|------------------------------------|------------------------------|-------------------------------------|-------------------------------|-------------------------------------|------------------------------------|--------------------------------|--------------------------------|---------------------|------------------------|---------------------------|--------------------------|------------|--------------------------------------------------|----------------------------------------|----------------------------------------|---------------------------------------|------------------------------------------|--------------------------------------|--------------------------------------------------------------------------|---------------------------------------------------|
| ur settii                                            |                                                                       |                           |                            | 2                          |                                      |                         |                                 | 4                               | 2                                 | 0                             | -                                     |                                     |                       |                                                  |                             | -                                                | 0                                                                                                    | 9                                  | -                                  |                              |                                     | & (Par.                       | ĺ                                   | (Par.51                            | thus cl                        |                                |                     |                        |                           |                          |            |                                                  |                                        | e lable is                             | Table is s                            |                                          | Water T                              | are ' <i>Fr</i> e                                                        |                                                   |
| e by yo                                              |                                                                       | Values                    | 21                         | -                          |                                      |                         |                                 | 4                               |                                   | 0                             | -                                     |                                     |                       |                                                  | •                           | -                                                | 0                                                                                                    | 9                                  | -                                  |                              |                                     | 3 > 18)                       |                                     | Jurves                             | ample,                         |                                |                     |                        | oints                     |                          |            |                                                  | 1-1-11-1-1-1-1-1-1-1-1-1-1-1-1-1-1-1-1 | icn variabi                            | ch Variable                           |                                          | or better                            | 1#3 (Z2)                                                                 |                                                   |
| xample                                               | _                                                                     |                           | 10                         | -                          | 5                                    | 15                      | <u>-</u> 2                      | 4                               | -                                 | 0                             | -                                     | -                                   | -                     | . ,                                              | э ·                         | -                                                | 0                                                                                                    |                                    |                                    |                              |                                     | (Par.1;                       | :                                   | natic (                            | tnis ex                        |                                |                     |                        | V Setpi                   |                          |            |                                                  | , (                                    | g (ror wn                              | (for which                            | am)                                      | ended f                              | O#6 & A                                                                  | ,0, 0                                             |
| correct addresses given in this e                    | า & User configuration (major)                                        | Name                      | Board address Selected (1) | Virtual Zone selection (2) | DHW Setpoint Eco mode                | Boiler delay time (min) | OAT [Boiler=ON & HP=OFF] (°C)   | Water Anti-Freeze Setpoint (°C) | Mode selection thru NUI(1), DI(0) | Cooling authorization in Zone | Heating authorization in Zone         | FS [Water Flow & Pump=OFF]          | DHW Production if     | Anti-Legionella = Fail                           |                             | Home Freeze protection                           | WP=ON all time                                                                                                    | Home Freeze protection Spt (°C)    | Slave Type [Kit 2 Zone= 1]         |                              | onfigurations                       | Priority curves Comfort / DHW | ii-legionella setting (Par.82 > 86) | mfort : Set Heating / Cooling Clir | e: Cooling mode not allowed in | om Eco mode (Par.61)           | onfiguration on NUI | Day & Time on each NUI | Room Home/Away/Sleep, DHV | : Schedule – mandatory – |            |                                                  |                                        | rtea Boara adaress using Virtuai ∠onin | ted Zone Number using Virtual Zoning: | ו: Use relays fields supplied (see diagr | y Valve Accessory in Zone 2, recomme | dally with Under Floor Heating.<br>3 way Valve isn't used, then DO#5, Dt | 103 size DO#3 is ' <i>Free</i> ', set the value t |
| t, please o                                          | ) Systen                                                              | Par. Nb                   | 127                        | 22                         | 27                                   | 79                      | 101                             | 102                             | 108.0                             | 108.1                         | 108.2                                 | 108.3                               | 109.2                 |                                                  | 109.3                       | 11.0                                             | 11.2                                                                                                    | 12                                 | 124                                |                              | ) Other c                           | 1) Set                        | 2) Ant                              | 3) CO                              |                                | 4) Ro                          | ) User c            | 1) Set                 | 2) Set                    | 3) Set                   |            |                                                  | Notes:                                 |                                        | (2) → Selec                           | (3) → optior                             | (4) → 3 Wa                           | espe<br>If the                                                           | (5) → For N                                       |
| g to the Network configuration example. If it is dif | Mainting and the "Bolded" are factory settings, follow<br>ifiguration | Par. Nb Description Value | 127 Slave 21 (1)           | 22 Zone 1 or 2 (2)         | Discrete Outputs configuration Value | Par. Nb Name Use Value  | $110.0 D0#1 \sim (9-52)$ WP-1 1 | $110.1 D0#2 \sim (9-54) WP-2 2$ | 110.2 DO#3 ~ ( 9-56) 3WV-1 22     | 110.3 DO#4 ~ (9-5/) 3WV-1 23  | $110.4 DO#5 \sim (9-50) 3VVV-2(4) 24$ | Discrete Invite confinination Value | Par Nb Name Use Value | $111.0  \text{DI#1} \sim (40-58)  Free \qquad 0$ | 111.1 D1#2 ~ (40-41) Free 0 | $111.0 \text{ D1#3} \sim (40.42) \text{ Frad} 0$ | $111.2  D(#) = (40-42)  1.155  0 \\ 111.3  D(#) = (40-44)  TMS2-A(M(3))  8 \\ 111.3  D(#) = (40-44)  TMS2-A(M(3))  8 \\ 111.3  D(M) = (40-44)  TMS2-A(M(3))  8 \\ 111.3  D(M) = (40-44)  TMS2-A(M(3))  8 \\ 111.3  D(M) = (40-44)  TMS2-A(M(3))  8 \\ 111.3  D(M) = (40-44)  TMS2-A(M(3))  8 \\ 111.3  D(M) = (40-44)  TMS2-A(M(3))  8 \\ 111.3  D(M) = (40-44)  TMS2-A(M(3))  8 \\ 111.3  D(M) = (40-44)  TMS2-A(M(3))  8 \\ 111.3  TMS2-A(M(3))  TMS2-A(M(3))  8 \\ 111.3  TMS2-A(M(3))  TMS2-A(M(3)) $ | $111.4  DI#5 \sim (40-45)  Free 0$ | 111.5 Dl#6 ~ (40-43) TMST-ALM(3) 7 | 111.6 Dl#7 ~ ( J17 ) HIP-1 9 | Analogic Inputs configuration Value | Par. Nb Name Use Value        | 112.3 AI#1 ~ (J6A) TWB2 1           | 112.4 AI#2 ~ (J6B) WT1 1           | 112.5 AI#3~(J22.1-2) WT2(4) 1  | eir location & the type of use |                     | 21                     | 2                         | 87                       | -          | 87 → Check it directly in front of each NUI used | mestic Hot Water type                  |                                        |                                       |                                          |                                      |                                                                          | → Inverter 30AWHHC                                |
| referrin                                             | <u>SLAVE</u><br>uts Cor                                               |                           |                            |                            |                                      | /alue                   | - u                             | 1 0                             |                                   | ກເ                            | 5 0                                   | 7                                   | Value                 | 0                                                | 0                           |                                                  |                                                                                                    | , <del>-</del>                     | . 0                                | 11                           |                                     | /alue                         | -                                   | -                                  | 1                              | ipon th                        | /alues              | 21                     | -                         | 86                       | -          | 86                                               | d & Do                                 | Values                                 | 10                                    | -                                        | ~                                    | - c                                                                      | v                                                 |
| ard addresses are                                    | ress: MASTER &<br>outs/Analogic Inpl                                  | Value                     | 10 (1)                     | 1 or 2 (2)                 | configuration Value                  | Use                     | Free                            |                                 |                                   |                               | LINE V                                | DHW-V<br>Ponfiguration Value        |                       | Free                                             | Free                        | Free                                             | Free                                                                                                    | Th-S Solar sten                    | Free                               | Flow Switch                  | configuration Value                 | Use                           | S-WHD                               | OAT                                | LWT1                           | VUI's Addresses L              | е                   | Selected (1) 10        | election (2) 1            | d Address 85             | e [Use] 0  | n address 85                                     | e, Production use                      | Name                                   | Iress Selected                        | one selection                            | lar=0, WT sensor =1                  | / [after tank]                                                           | rce connected                                     |
| All electronic bo:<br><u>ition:</u>                  | I Selected Add<br>1) Outputs/Inp                                      | Description               | Master                     | Zone                       | screte Outputs                       | Name                    | $100#1 \sim (9 - 4)$            | $DO#2 \sim (9-31)$              | $DO#3 \sim (9-16)$                | $DO#4 \sim (9-17)$            |                                       | iscrete Innuts c                    | Name Name             | $D #1 \sim (15-22)$                              | DI#2 ~ (15-20)              | $DI#3 \sim (15-12)$                              | $D #4 \sim (15-21)$                                                                                                    | $D \#5 \sim (15-13)$               | $Dl#6 \sim (15-14)$                | DI#7 ~ ( J17 )               | nalogic Inputs d                    | Name                          | Al#1 ~ (10-11)                      | Al#2 ~ (23-24)                     | AI#3 ~ ( J6C )                 | 2) Configure h                 | Nam                 | Board address          | Virtual Zone s            | NUI Connecte             | NUI in Zon | NUI used: ow                                     | 3) System typ                          | Z                                      | Board adc                             | Virtual Z                                | DHW-Tank, Sol                        |                                                                          | Heat sour                                         |
| <u>Note:</u> /<br>onfigura                           | l. <u>Boarc</u>                                                       | Par. Nb                   | 127                        | 22                         | Ō                                    | Par. Nb                 | 110.0                           | 110.1                           | 110.2                             | 110.3                         | 10.4                                  | C'011                               | Par. Nb               | 111.0                                            | 111.1                       | 111 0                                            | 111.3                                                                                                    | 1114                               | 111.5                              | 111.6                        | A                                   | Par. Nb                       | 112.0                               | 112.1                              | 112.2                          |                                | Par. Nb             | 127                    | 22                        | 126                      | 107        | 128                                              |                                        | Par. Nb                                | 127                                   | 22                                       | 71                                   | 81                                                                       | 106                                               |

HP-no.com

UFH X TMS 1-2 X DHW-T X (+)Sensor X 30AWH/com X WP-1

Radiator X (+) Solar

3WV2 X TFCU

 Zone 1
 X
 HMA-M/T
 X
 NUI-1
 X
 Tstat-1

 Zone 2
 X
 2Z Kit
 X
 NUI-2
 X
 Tstat-2

Schematic- 2.06 Configuration

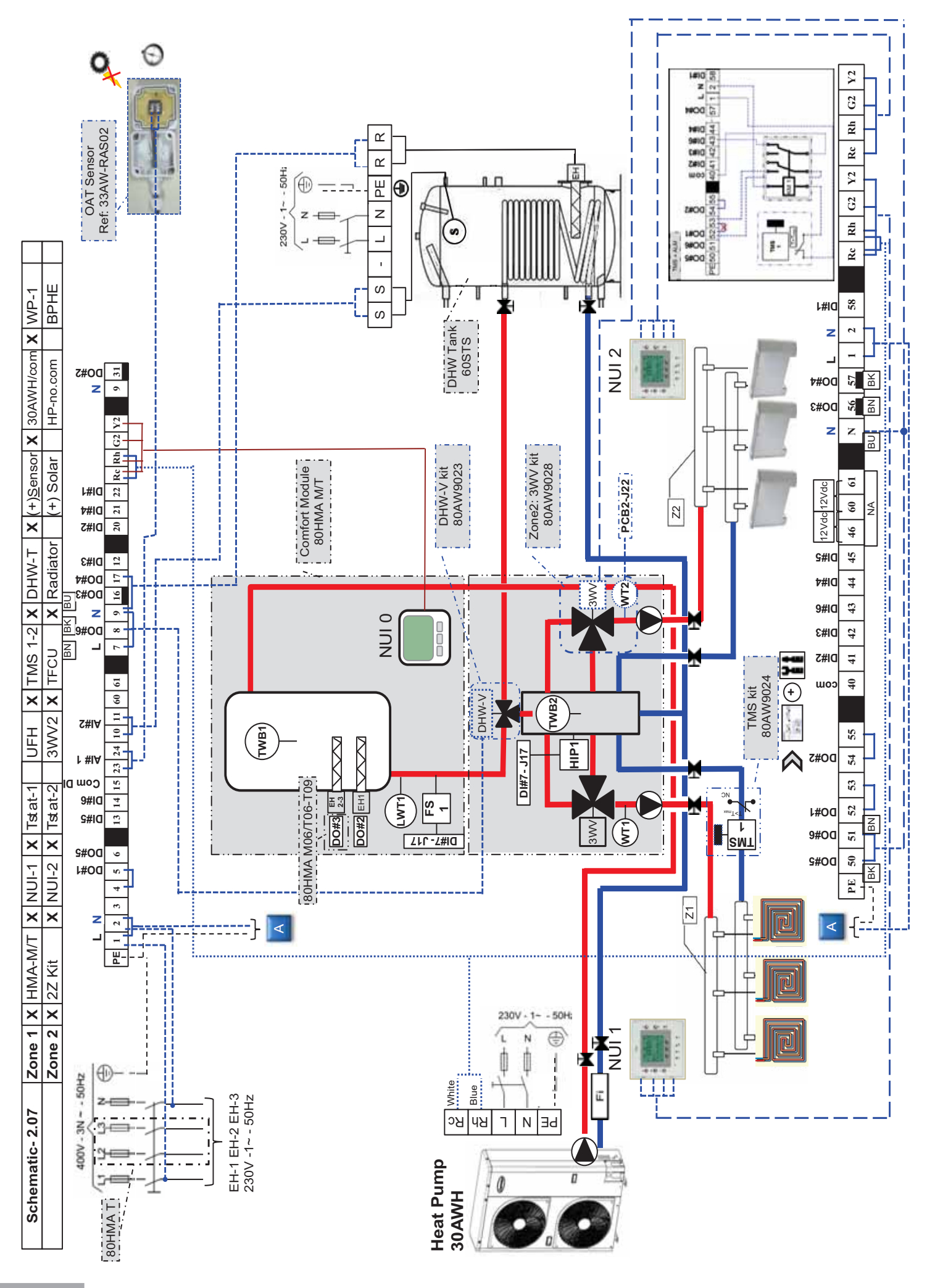

| ngs                                                   |                                |                               |                           |                            |                            |                                      |                         |                               | → Anti-Freeze solution          | equested below this point            |                               |                                       |                                      |                        |                            |                                 |                        |                                             |                                 |                                        |                              |                                     | .72 > 76)                     |                                    | l > 6U)<br>limetic currie in cooline | limatic curve in cooling       |                                |                     |                        |                           |                        |             |                                                   | 11                    | snown)                                | shown)                                |                                          | emperature control                                              | e', set the value to '0'                                                |                                         |                  |
|-------------------------------------------------------|--------------------------------|-------------------------------|---------------------------|----------------------------|----------------------------|--------------------------------------|-------------------------|-------------------------------|---------------------------------|--------------------------------------|-------------------------------|---------------------------------------|--------------------------------------|------------------------|----------------------------|---------------------------------|------------------------|---------------------------------------------|---------------------------------|----------------------------------------|------------------------------|-------------------------------------|-------------------------------|------------------------------------|--------------------------------------|--------------------------------|--------------------------------|---------------------|------------------------|---------------------------|------------------------|-------------|---------------------------------------------------|-----------------------|---------------------------------------|---------------------------------------|------------------------------------------|-----------------------------------------------------------------|-------------------------------------------------------------------------|-----------------------------------------|------------------|
| our sett                                              |                                |                               |                           |                            | 2                          |                                      |                         |                               | 4                               | 2                                    | 0                             | -                                     |                                      |                        |                            |                                 | -                      | 0                                           | 9                               | -                                      |                              |                                     | & (Par                        | Ĺ                                  | (Par.5)                              | Inus c                         |                                |                     |                        |                           |                        |             |                                                   |                       | le lable is                           | e Table is .                          |                                          | r Water T                                                       | ) are ' <i>Fr</i> ∉                                                     |                                         |                  |
| e by yc                                               |                                |                               | Values                    | Ň                          | -                          |                                      |                         |                               | 4                               |                                      | 0                             | -                                     |                                      |                        |                            |                                 | -                      | 0                                           | 9                               | -                                      |                              |                                     | 3 > 18)                       |                                    | Jurves                               | ample,                         |                                |                     |                        | oints                     |                        |             |                                                   | 1-1-1                 | iicn variab                           | ch Variable                           |                                          | or better                                                       | N#3 (Z2)                                                                |                                         |                  |
| sxampl                                                |                                | ~                             |                           | 10                         | -                          | 2                                    | 15                      | Ϋ́                            | 4                               | -                                    | 0                             | -                                     | -                                    | -                      | -                          | 0                               | -                      | 0                                           |                                 |                                        |                              |                                     | (Par.1                        |                                    | this out                             | this ex                        |                                |                     |                        | V Setp                    |                        |             |                                                   | . (E                  | g (ror wr                             | ) (for whi                            | ram)                                     | ended f                                                         | 0#6 & /                                                                 | ,0, o                                   |                  |
| correct addresses given in this e                     |                                | า & User configuration (major | Name                      | Board address Selected (1) | Virtual Zone selection (2) | DHW Setpoint Eco mode                | Boiler delay time (min) | OAT [Boiler=ON & HP=OFF] (°C) | Water Anti-Freeze Setpoint (°C) | Mode selection thru NUI(1), DI(0)    | Cooling authorization in Zone | Heating authorization in Zone         | FS [Water Flow & Pump=OFF]           | DHW Production if      | Anti-Legionella = Fail     | Boiler/EHS= OFF even if HP= Fai | Home Freeze protection | WP=ON all time                              | Home Freeze protection Spt (°C) | Slave Type [Kit 2 Zone= 1]             |                              | onfigurations                       | Priority curves Comfort / DHW | i-legionella setting (Par.82 > 86) | mort : Set Heating / Cooling CIII    | e: Cooling mode not allowed in | om Eco mode (Par.61)           | onfiguration on NUI | Day & Time on each NUI | Room Home/Away/Sleep, DHV | Schedule – mandatory – |             |                                                   |                       | ted board address using Virtual Zonin | ted Zone Number using Virtual Zoning: | ו: Use relays fields supplied (see diagו | y Valve Accessory in Zone 2, recomministic Hadder Floor Hooding | dally with Under Floor Heating.<br>3 way Valve isn't used, then DO#5, D | 03 size DO#3 is 'Free', set the value t |                  |
| t, please (                                           |                                | ) Systen                      | Par. Nb                   | 127                        | 22                         | 77                                   | 62                      | 101                           | 102                             | 108.0                                | 108.1                         | 108.2                                 | 108.3                                | 100.2                  |                            | 109.3                           | 11.0                   | 11.2                                        | 12                              | 124                                    |                              | Other c                             | 1) Set                        | 2) Ani                             |                                      |                                | 4) Ro                          | ) User c            | 1) Set                 | 2) Set                    | 3) Set                 |             |                                                   | Notes:                |                                       | (2) → Selec                           | (3) → optior                             | (4) → 3 Wa                                                      | espe<br>If the                                                          | $(5) \rightarrow For N$                 |                  |
| g to the Network configuration example. If it is diff |                                | nfiguration                   | Par. Nb Description Value | 127 Slave 21 (1)           | <b>22</b> Zone 1 or 2 (2)  | Discrete Outputs configuration Value | Par. Nb Name Use Value  | 110.0 DO#1 ~ (9-52) WP-1 1    | 110.1 DO#2 ~ (9-54) WP-2 2      | 110.2 DO#3 ~ ( 9-56) <b>3WV-1 22</b> | 110.3 DO#4 ~ (9-57) 3WV-1 23  | $110.4 DO\#5 \sim (9-50) 3WV-2(4) 24$ | $110.5 DO#6 \sim (9-51) 3WV-2(4) 25$ | Day Nh Name Ilee Value | 1110 D1#1 ~ (40-58) Free 0 | 1111 DI#2 ~ $(40-41)$ Free 0    |                        | $(111.2 \text{ D1H}) \sim (40-42)$ $rree 0$ | 1114 $DI#5 ~ (40-45)$ Free 0    | 111.5 DI#6 ~ $(40-43)$ $TMS1-ALM(3)$ 7 | 111.6 Dl#7 ~ ( J17 ) HIP-1 9 | Analogic Inputs configuration Value | Par. Nb Name Use Value        | 112.3 Al#1 ~ (J6A) TWB2 1          | 112.4 AI#2 ~ (J6B) WT1 1             | 112.5 AI#3~(J22.1-2) WT2(4) 1  | eir location & the type of use |                     | 21                     | 2                         | 87                     | 1           | 87 	→ Check it directly in front of each NUI used | mestic Hot Water type |                                       |                                       |                                          |                                                                 |                                                                         | → Inverter 300.WHHC                     |                  |
| referrin                                              | SLAVE                          | uts Col                       |                           |                            |                            |                                      | /alue                   | 0                             | 1 0                             | - '                                  | <b>р</b> с                    | 5                                     | N                                    | Value                  | 0                          |                                 |                        |                                             |                                 | 0                                      | 11                           |                                     | Value                         | -                                  | -                                    | -                              | Ipon th                        | /alues              | 21                     | -                         | 86                     | -           | 86                                                | ed & Do               | Values                                | 10                                    | -                                        | ~                                                               | - c                                                                     | √ +                                     | -                |
| oard addresses are                                    | dress: MASTER &                | nputs/Analogic Inp            | Value                     | 10 (1)                     | 1 or 2 (2)                 | s configuration Value                | nse<br>I                | 1) Free                       | 1) EH1                          | 5) EH2(5)                            | () EHS->DHW-T                 | D) Free                               | +)  UHW-V  <br>configuration Value   |                        | 2) Free                    | )) Free                         | Erad                   | Free                                        | 1) Th-S Solar sten              | () Free                                | ) Flow Switch                | configuration Value                 | Use                           | DHW-S                              | t) OAT                               | ) LWT1                         | NUI's Addresses u              | me                  | is Selected (1) 10     | selection (2) 1           | ted Address 85         | one [Use] 0 | wn address 85                                     | rpe, Production us€   | Name                                  | ddress Selected                       | Zone selection                           | solar=0, WT sensor =1                                           | -V [after tank]                                                         | stem Lype                               | וחוכם החווופרופת |
| All electronic b                                      | <u>ation:</u><br>d Selected Ad | 1) Outputs/Ii                 | Description               | Master                     | Zone                       | iscrete Output                       | Name                    | $DO#1 \sim (9 - 4)$           | $DO#2 \sim (9-3)$               | DO#3 ~ ( 9-16                        | DO#4 ~ ( 9-1 )                |                                       | Discrete loouts                      | Name                   | $DI#1 \sim (15-25)$        | $D #2 \sim (15-20)$             | D = 1 = -10            | D #3 = (15-21)                              | $D #5 \sim (15-13)$             | $Dl#6 \sim (15-14)$                    | DI#7 ~ ( J17                 | Analogic Inputs                     | Name                          | Al#1 ~ (10-11                      | Al#2 ~ (23-24                        | Al#3 ~ ( J6C                   | 2) Configure                   | Na                  | Board addres           | Virtual Zone              | NUI Connec             | NUI in Zo   | NUI used: o                                       | 3) System ty          |                                       | Board a                               | Virtual                                  | DHW-Tank, S                                                     | NHO                                                                     |                                         | ווממו ייר        |
| lote:                                                 | <u>. Boar</u>                  |                               | Par. Nb                   | 127                        | 22                         |                                      | Par. Nb                 | 110.0                         | 110.1                           | 110.2                                | 110.3                         | 110.4                                 | C.UTT                                | Par Nb                 | 111.0                      | 1111                            | 1110                   | 111.3                                       | 1114                            | 111.5                                  | 111.6                        |                                     | Par. Nb                       | 112.0                              | 112.1                                | 112.2                          |                                | Par. Nb             | 127                    | 22                        | 126                    | 107         | 128                                               |                       | Par. Nb                               | 127                                   | 22                                       | 71                                                              | 81                                                                      | 901                                     | 222              |

HP-no.com

(+) Solar

X Radiator

3WV2 X TFCU

 Zone 1
 X
 HMA-M/T
 X
 NUI-1
 X
 Tstat-1

 Zone 2
 X
 2Z Kit
 X
 NUI-2
 X
 Tstat-2

Schematic- 2.07 Configuration

\*\*\*

UFH X TMS 1-2 X DHW-T X (+)Sensor X 30AWH/com X WP-1

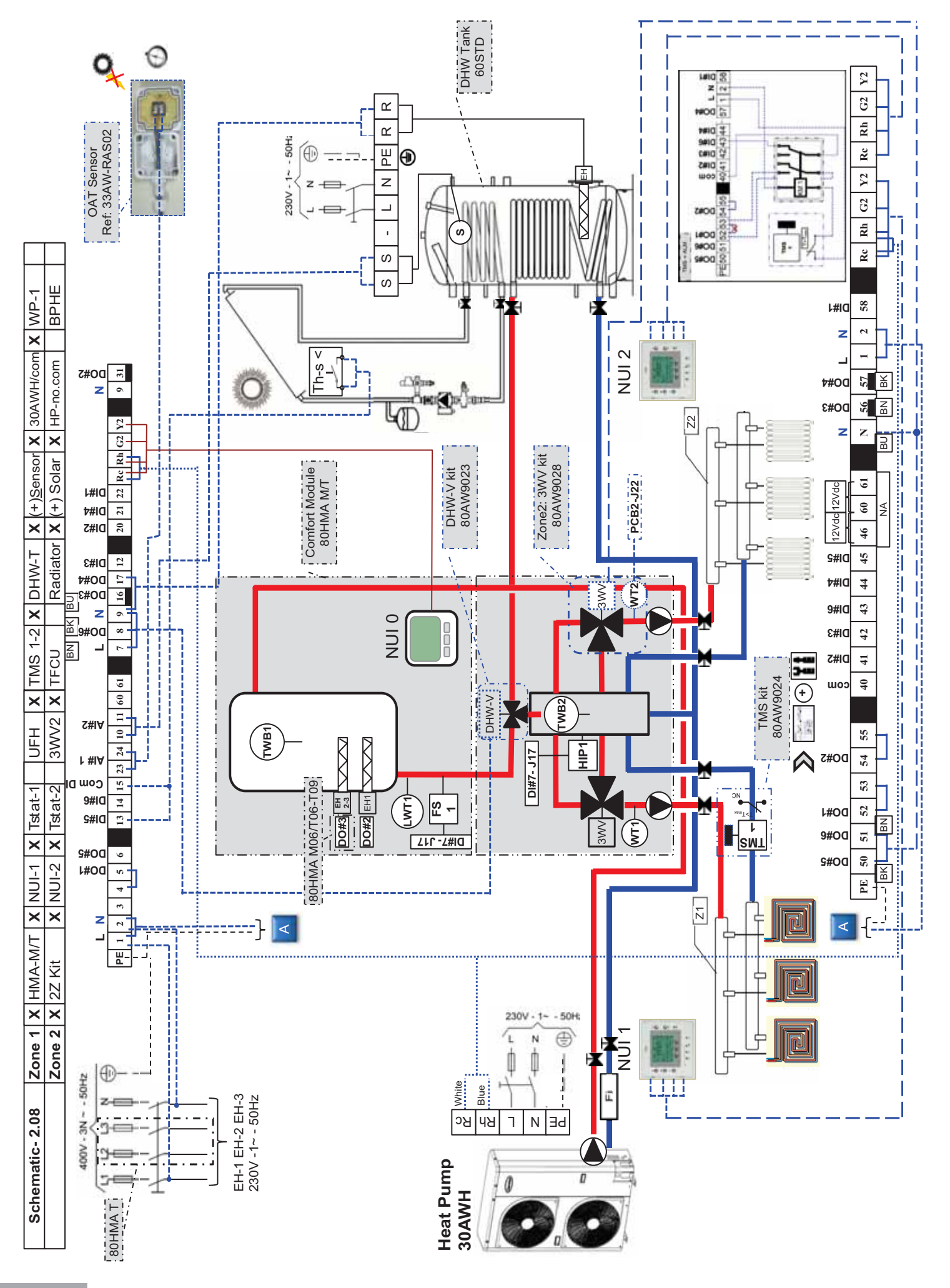

| sbu                                               |                                             |                                             |                          |                            |                            |                                    |                         |                                  | Anti-Freeze solution            | quested below this point          |                               |                                          |                                       |                                   |                        |                                  |                             |                              |                                 |                             |                                          |                              |                                     | (9) < 7)                      | , 60)                                                                    | > 0U)                         |                                          |                              |                     |                        |                             |                          |            |                                                 | -                    | snown)                                | (nwor                                 |                                          | emperature control                   | e', set the value to '0'                                                  |                                                   |
|---------------------------------------------------|---------------------------------------------|---------------------------------------------|--------------------------|----------------------------|----------------------------|------------------------------------|-------------------------|----------------------------------|---------------------------------|-----------------------------------|-------------------------------|------------------------------------------|---------------------------------------|-----------------------------------|------------------------|----------------------------------|-----------------------------|------------------------------|---------------------------------|-----------------------------|------------------------------------------|------------------------------|-------------------------------------|-------------------------------|--------------------------------------------------------------------------|-------------------------------|------------------------------------------|------------------------------|---------------------|------------------------|-----------------------------|--------------------------|------------|-------------------------------------------------|----------------------|---------------------------------------|---------------------------------------|------------------------------------------|--------------------------------------|---------------------------------------------------------------------------|---------------------------------------------------|
| ur setti                                          |                                             |                                             |                          |                            | 2                          |                                    |                         |                                  | 4                               | <u>e</u>                          | 0                             | <b>~</b>                                 |                                       |                                   |                        |                                  | -                           | 0                            | 9                               | -                           |                                          |                              | Ĺ                                   | & (Par.                       | 1001 61                                                                  |                               |                                          |                              |                     |                        |                             |                          |            |                                                 |                      | e lable is                            | I able is s                           |                                          | Water T                              | are ' <i>Fre</i>                                                          |                                                   |
| e by yc                                           |                                             |                                             | Values                   | ю́                         | -                          |                                    |                         |                                  | 4                               |                                   | 0                             | <b>~</b>                                 |                                       |                                   |                        |                                  | -                           | 0                            | 9                               | , -                         |                                          |                              |                                     | 3 > 18)                       |                                                                          | Jur ves                       | allipie,                                 |                              |                     |                        | oints                       |                          |            |                                                 |                      | ıch Variab                            | ch Variable                           |                                          | or better                            | N#3 (Z2)                                                                  |                                                   |
| sxampl                                            |                                             |                                             |                          | 10                         | -                          | 5                                  | 15                      | Ŷ                                | 4                               | -                                 | 0                             | ~                                        | -                                     |                                   | <del>.</del>           | 0                                | -                           | 0                            |                                 |                             |                                          |                              | ĺ                                   | (Par.1                        | )<br>motio (                                                             | this ov                       |                                          |                              |                     |                        | V Setp                      |                          |            |                                                 |                      | g (tor wr                             | tor whi                               | am)                                      | ended f                              | 0#6 & /                                                                   | ,0, o                                             |
| correct addresses given in this e                 |                                             | ראס אין אין אין אין אין אין אין אין אין אין | Name                     | Board address Selected (1) | Virtual Zone selection (2) | DHW Setpoint Eco mode              | Boiler delay time (min) | OAT [Boiler=ON & HP=OFF] (°C)    | Water Anti-Freeze Setpoint (°C) | Mode selection thru NUI(1), DI(0) | Cooling authorization in Zone | Heating authorization in Zone            | FS [Water Flow & Pump=OFF]            | DHW Production if                 | Anti-Legionella = Fail | Boiler/EHS= OFF even if HP= Fail | Home Freeze protection      | WP=ON all time               | Home Freeze protection Spt (°C) | Slave Tvpe [Kit 2 Zone= 1]  |                                          | ;                            | ontigurations                       | Priority curves Comfort / DHW | il-legioneila setting (Par.82 > 8o)<br>mfort : Sot Hooting / Cooling Oli | mort. Set rearing / coomig om | e. Couilig Inode not anowed in<br>anored | om Eco mode (Par.61)         | onfiguration on NUI | Day & Time on each NUI | : Room Home/Away/Sleep, DHV | : Schedule – mandatory – |            |                                                 |                      | ted Board address using Virtual Zonin | ted ∠one Number using Virtual ∠oning: | ו: Use relays fields supplied (see diagr | y Valve Accessory in Zone 2, recomme | cially with Under Floor Heating.<br>3 way Valve isn't used, then DO#5, Di | 103 size DO#3 is ' <i>Free</i> ', set the value t |
| it, please (                                      |                                             | l) Systen                                   | Par. Nb                  | 127                        | 22                         | 77                                 | 79                      | 101                              | 102                             | 108.0                             | 108.1                         | 108.2                                    | 108.3                                 |                                   | 109.2                  | 109.3                            | 11.0                        | 11.2                         | 12                              | 124                         |                                          |                              | ) Other c                           |                               | Z) Ani                                                                   |                               |                                          | 4) Ro                        | ) User c            | 1) Set                 | 2) Set                      | 3) Set                   |            |                                                 | Notes:               |                                       | (2) → Selec                           | (3) → option                             | (4) → 3 Wa                           | espe<br>If the                                                            | $(5) \rightarrow For N$                           |
| o the Network configuration example. If it is dif | Yalue "Bolded" are factory settings, follow | guration                                    | ar. Nb Description Value | 127 Slave 21 (1)           | 22 Zone 1 or 2 (2)         | screte Outputs configuration Value | Par. Nb Name Use Value  | $110.0 DO\#1 \sim (9-52) WP-1 1$ | 110.1 DO#2 ~ ( 9-54) WP-2 2     | $110.2 DO#3 \sim (9-56) 3WV-1 22$ | 110.3 DO#4 ~ ( 9-57) 3WV-1 23 | $110.4  DO\#5 \sim (9-50)  3WV-2(4)  24$ | $110.5 DO\#6 \sim (9-51) 3WV-2(4) 25$ | screte Inputs contiguration Value | var. Nb Name Use Value | 111.0 DI#1 ~ (40-58) Free 0      | 111.1 DI#2 ~ (40-41) Free 0 | 111.2  DI#3 ~ (40-42) Free 0 | 111.3 DI#4 ~ (40-44) Free 0     | 111.4 DI#5 ~ (40-45) Free 0 | 111.5 $DI\#6 \sim (40-43)$ IMS1-ALM(3) I | 111.6 DI#7 ~ ( J17 ) HIP-1 9 | Analogic Inputs configuration Value | ar. Nb Name Use Value         | 112.3 AI#1 ~ (J6A) TWB2 1                                                | 112.4 AI#2 ~ (J6B) WT1 1      | 112.5 Al#3~(J22.1-2) WT2(4) 1            | r location & the type of use |                     |                        |                             |                          |            | 7 → Check it directly in front of each NUI used | estic Hot Water type |                                       |                                       |                                          |                                      |                                                                           | > Inverter 30AWHHC                                |
| ferring t                                         | LAVE                                        | s Confi                                     | <u>a</u>                 | +                          |                            |                                    | Ine                     |                                  |                                 |                                   |                               |                                          |                                       | <u>-</u>                          | Iue                    |                                  |                             |                              |                                 |                             |                                          | -                            |                                     | lue F                         |                                                                          |                               |                                          | on thei                      | lues                | 1 2                    | 1                           | 6 8 <u>7</u>             | 1          | 6 87                                            | & Dom                | alues                                 | 10                                    | -                                        | -                                    | - 0                                                                       | N -                                               |
| are rei                                           | R & SI                                      | Input                                       |                          |                            |                            | Value                              | Val                     | +                                |                                 |                                   |                               |                                          | _                                     | alue                              | Va                     |                                  |                             |                              |                                 | <u>a</u>                    |                                          | -                            | alue,                               | Va                            | `                                                                        | `                             | `<br>                                    | ses up                       | Val                 | 10 2                   | +                           | 35 8                     | 0          | 35 8                                            | n used               | S<br>S                                |                                       |                                          | r =1                                 |                                                                           |                                                   |
| board addresses                                   | ddress: MASTE                               | Inputs/Analogic                             | Value                    | 10 (1)                     | 1 or 2 (2                  | its configuration                  | Use                     | 4) Free                          | 31) EH1                         | 16) EHZ(5)                        | 17) EHS->DHW-1                | 6) Free                                  | 4) DHW-V                              | s contiguration v                 | - Nse                  | 22) Free                         | 20) Free                    | 2) Free                      | (1) Free                        | 3) Th-S Solar ste           | 4) <i>Free</i>                           | 7) Flow Switch               | ts configuration V                  | Use                           | 1) DHW-S                                                                 | 24) OAT                       | ; ) LWT1                                 | e NUI's Addres               | ame                 | ss Selected (1)        | e selection (2)             | ected Address            | Zone [Use] | own address                                     | type, Productior     | Name                                  | address Selected                      | al Zone selection                        | Solar=0, WT sensc                    | V-V [after tank]                                                          | source connected                                  |
| l electronic                                      | Selected A                                  | 1) Outputs/                                 | Description              | Master                     | Zone                       | iscrete Outpu                      | Name                    | - 6 ) ~ L#OO                     | DO#2 ~ ( 9-;                    |                                   | $DO#4 \sim (9^{-3})$          | - 6 ) ~ 9#00                             | DO#6 ~ ( 6 -                          | ulscrete inpui                    | Name                   | $D \#1 \sim (15-2)$              | DI#2 ~ (15-2                | $Dl#3 \sim (15-1)$           | $\frac{101#4 \sim (15-2)}{2}$   | $Dl#5 \sim (15-1)$          | $1-c(1) \sim 0 \# 10$                    | <u>  DI#7 ~ ( J17</u>        | Analogic Input                      | Name                          | Al#1 ~ (10-1                                                             | AI#2 ~ (23-2                  | AI#3 ~ ( J6C                             | 2) Configur                  | Z                   | Board addre            | Virtual Zon                 | NUI Conne                | NUI in 2   | NUI used:                                       | 3) System t          |                                       | Board                                 | Virtua                                   | DHW-Tank,                            |                                                                           | Heats                                             |
| 4                                                 | 0 7 1                                       |                                             |                          |                            | - 11                       |                                    | 0                       | -1-                              | 1.                              |                                   | ~l-                           | ₊ I ،                                    | <u>م</u>                              |                                   |                        | ٥l                               |                             |                              | m   •                           | 4 1                         | 0                                        | ം                            | $\triangleleft$                     | P                             | പ                                                                        | -                             |                                          |                              | <u>e</u>            |                        |                             |                          |            | <u></u>                                         |                      | <sup>Q</sup> Z                        |                                       |                                          |                                      |                                                                           |                                                   |

UFH X TMS 1-2 X DHW-T X (+)Sensor X 30AWH/com X WP-1

Radiator X (+) Solar X HP-no.com

3WV2 X TFCU

 Zone 1
 X
 HMA-M/T
 X
 NUI-1
 X
 Tstat-1

 Zone 2
 X
 2Z Kit
 X
 NUI-2
 X
 Tstat-2

Schematic- 2.08 Configuration

| tW-T (+)Sensor 30AWH/com X WP-1 | diator (+) Solar AP-no.com BPHE | T TMS + AI M |                    |                  |                      | 53 |       |                 |   |                      |        | <ol> <li>System &amp; User configuration (major)</li> </ol> | Par. Nb Name Values | 12/     Board address Selected (1)     10     21       22     Virtual Zone selection (2)     1     1     2 | 102 Water Anti-Freeze Setpoint (°C) 4 4 4 | 108.0 Mode selection thru NUI(1), DI(0) 1 0 0 | 108.1 Cooling authorization in Zone 0 0 0 | 108.2 Heating authorization in Zone 1 1 1 1 |                       | 12 Home Freeze protection Spt (°C) 6 6 | () Description         | 1) The Current System is a 2 zones system configured in <u>"Heating Only"</u> | 2) When Room Temperature is greater than Thermostat Setpoint, the contact is | Closed requesting for Heating in the concerned zone<br>3) NIII(0) on Comfort Module to select Modes: OEE/ Heating / Domestic Hot Water | 4) Apply all other configurations depending on your system type (see schematics) | Notes:               | (1) $\rightarrow$ Selected Board address using Virtual Zoning (for which Variable Table is shown) | (2) $\rightarrow$ Selected Zone Number using Virtual Zoning (for which Variable Table is shown) | (3) $\rightarrow$ option: Use relays fields supplied (see diagram) | (4) → 3 Way Valve Accessory in Zone 2, recommended for better Water Temperature control | especially will bridge root recardly.<br>If the 3 way Valve isn't used, then DO#5, DO#6 & AI#3 (Z2) are ' <i>Free</i> ', set the value to '0' | → Do not affect the actual configuration – see corresponding schematic |
|---------------------------------|---------------------------------|--------------|--------------------|------------------|----------------------|----|-------|-----------------|---|----------------------|--------|-------------------------------------------------------------|---------------------|----------------------------------------------------------------------------------------------------|-------------------------------------------|-----------------------------------------------|-------------------------------------------|---------------------------------------------|-----------------------|----------------------------------------|------------------------|-------------------------------------------------------------------------------|------------------------------------------------------------------------------|----------------------------------------------------------------------------------------------------|----------------------------------------------------------------------------------|----------------------|---------------------------------------------------------------------------------------------------|-------------------------------------------------------------------------------------------------|--------------------------------------------------------------------|-----------------------------------------------------------------------------------------|----------------------------------------------------------------------------------------------------|------------------------------------------------------------------------|
| TMS 1-2 X DH                    | TFCU Rad                        |              |                    |                  |                      |    | 42    |                 | / | ECO                  |        | ŝ                                                           |                     |                                                                                                    |                                           |                                               |                                           |                                             |                       |                                        | 4                      |                                                                               |                                                                              |                                                                                                    |                                                                                  |                      | L                                                                                                 | I                                                                                               |                                                                    |                                                                                         |                                                                                                    |                                                                        |
| Tstat-1 X UFH X                 | Tstat-2 X 3WV2 X                |              | 1#1<br>            | 1 N 56 57 1 2 58 |                      |    | 45    |                 | / | oom < Th_Spt<br>[°C] | ZONE 2 |                                                             |                     | L                                                                                                    |                                           |                                               |                                           |                                             | ct Economic Setpoints | hermostat instead of NUI               | ect Economic Setpoints | report not used, set to 0                                                     | hermostat instead of NUI                                                     | report not usea, set to U<br>tory Configuration                                                                                        |                                                                                  | on & the type of use |                                                                                                   |                                                                                                 |                                                                    | NI II (0) on Comfort Modulo                                                             |                                                                                                    |                                                                        |
| X NUI-1                         | X NUI-2                         |              | S#                 | 12Vdc<br>4546606 | <b>E</b>             |    | 8     |                 | ৰ | Τ_R                  |        |                                                             |                     | nfiguratio                                                                                                 |                                           |                                               |                                           |                                             | → To Sele             | → Using T                              | → To Sele              | → If Alarr                                                                    | → Using 1                                                                    |                                                                                                    | ]                                                                                | heir locatio         | S                                                                                                 | 21                                                                                              | 7                                                                  | 1                                                                                       |                                                                                                    |                                                                        |
| HMA-M/T                         | 2Z Kit                          |              | 17#1<br>9#1<br>8#1 | 42 43 44 4       |                      |    |       | <b>†</b>        | ļ |                      |        |                                                             |                     | Inputs Co                                                                                                  | Ð                                         |                                               | (7)                                       | Value                                       | Z1 5                  | -                                      | Z2 6                   | (3) 8                                                                         | 1 03                                                                         | - <b>6</b>                                                                                                    | -                                                                                | ses upon t           | Value                                                                                             | 10 21                                                                                           | - ;                                                                | C22 C22                                                                                 | 85                                                                                                    |                                                                        |
| Zone 1 X                        | Zone 2 X                        |              | Z# <br>            | 55 40 41         |                      |    | <br>4 | ł               |   | ш                    | NE 1   | SLAVE                                                       |                     | ts/Analogic                                                                                                | Valu                                      | 21 (1                                         | 1 of 2                                    | auori value<br>Lise                         | ECO Mode              | TH-1(A)                                | ECO Mode               | TMS2-ALM                                                                      | TH-2(A)                                                                      | HIP-1                                                                                                    |                                                                                  | JI's Address         | 0                                                                                                 | Selected (1)                                                                                    | election (2)                                                       | d Address                                                                               | n address                                                                                                    |                                                                        |
| ematic- 3.01                    | nfiguration                     | ne Kit       | 7#0<br>1#0<br>9#0  | 0 51 52 53 54 5  | <u>*</u><br><u>*</u> |    | 40    |                 | / | oom < Th_Spt<br>[°C] | ZO     | scted Address.                                              |                     | Outputs/Inpu                                                                                               | Description                               | Slave                                         |                                           | IIIputs colligue<br>Name                    | Dl#1 ~ (40-58)        | $DI#2 \sim (40-41)$                    | DI#3 ~ (40-42)         | $D1#4 \sim (40-44)$                                                           | $D1#5 \sim (40-45)$                                                          | $D \#7 \sim (J17)$                                                                                                    |                                                                                  | Configure NU         | Name                                                                                              | Board address (                                                                                 | Virtual Zone se                                                    | NUI Connecter                                                                           | NUI used: owr                                                                                                    |                                                                        |
| Sche                            | Õ                               | 2 Zo         | \$#O               | PE5              |                      |    | Ĺ     | <mark>لل</mark> | 4 | T_Ro                 |        | Board Sele                                                  |                     | 1                                                                                                    | Par. Nb                                   | 127                                           |                                           | Par Nh                                      | 111.0                 | 111.1                                  | 111.2                  | 111.3                                                                         | 111.4                                                                        | 111.6                                                                                                    |                                                                                  | 2)                   | Par. Nb                                                                                           | 127                                                                                             | 22                                                                 | 126                                                                                     | 128                                                                                                    |                                                                        |

| Schematic- 3.02 | Zone 1 | X HMA-M/T | X NUI-1 | Tstat-1 | X UFH  | X TMS 1-2 | X DHW-T    | (+) <u>S</u> ensor | 30AWH/com | ( WP-1 |  |
|-----------------|--------|-----------|---------|---------|--------|-----------|------------|--------------------|-----------|--------|--|
| Configuration   | Zone 2 | X 2Z Kit  | X NUI-2 | Tstat-2 | X 3WV2 | TFCU      | X Radiator | 🗙 (+) Solar 🔽      | HP-no.com | BPHE   |  |

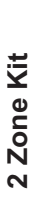

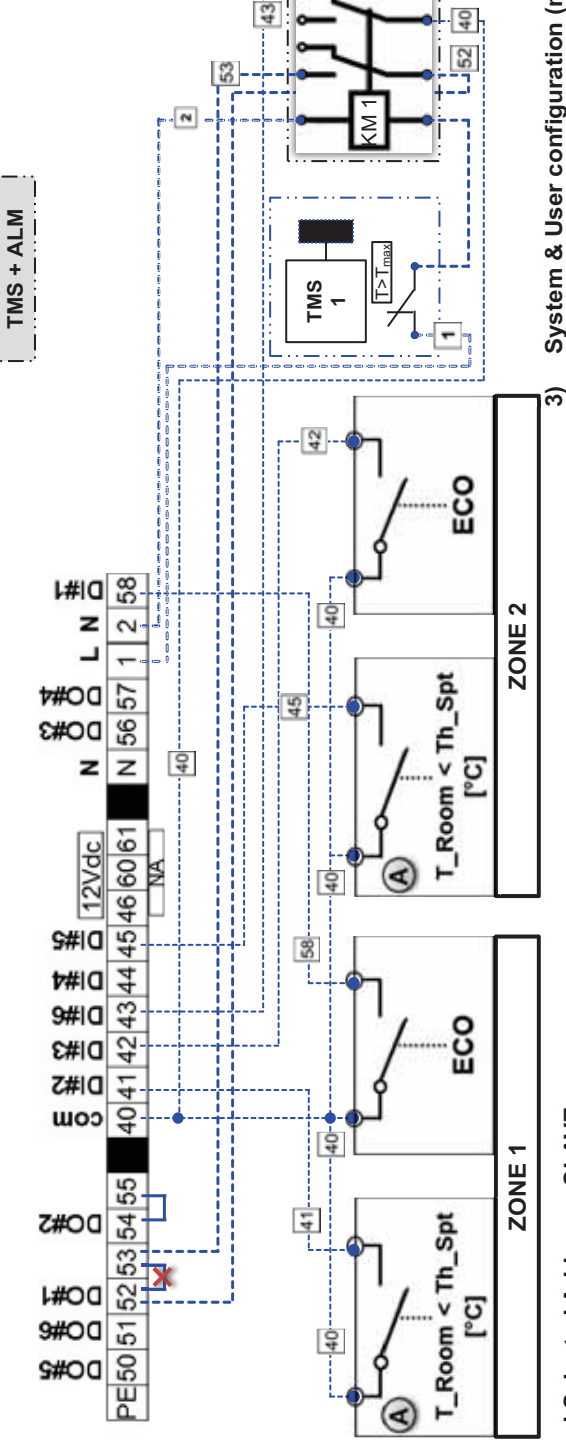

## Board Selected Address: SLAVE

1) Outputs/Inputs/Analogic Inputs Configuration

|         |        |            |             |         | → To Select Economic Setpoints | → Using Thermostat instead of NUI | → To Select Economic Setpoints |         | → Using Thermostat instead of NUI | ightarrow If Alarm report not used, set to 0 | ➡ → Factory Configuration |  |
|---------|--------|------------|-------------|---------|--------------------------------|-----------------------------------|--------------------------------|---------|-----------------------------------|----------------------------------------------|---------------------------|--|
|         |        |            |             | Value   | 5                              | ~                                 | 9                              | 0       | 3                                 | 7                                            | 6                         |  |
| Value   | 21 (1) | 1 or 2 (2) | ation Value | Use     | ECO_Mode Z1                    | TH-1(A)                           | ECO_Mode Z2                    | Free    | TH-2(A)                           | TMS1-ALM(3)                                  | HIP-1                     |  |
| otion   | e      | е          | configur    | ame     | (40-58)                        | (40-41)                           | (40-42)                        | (40-44) | (40-45)                           | (40-43)                                      | (117)                     |  |
| Descrip | Slav   | Zon        | Inputs      | Ž       | DI#1~                          | DI#2 ~                            | DI#3 ~                         | D1#4 ~  | D I#5 ~                           | DI#6 ~                                       | DI#7 ~                    |  |
| Par. Nb | 127    | 22         | Discrete    | Par. Nb | 111.0                          | 111.1                             | 111.2                          | 111.3   | 111.4                             | 111.5                                        | 111.6                     |  |

# 2) Configure NUI's Addresses upon their location & the type of use

|         | Nomo.                      |    | Voluo o |    |                  |
|---------|----------------------------|----|---------|----|------------------|
| Lat. ND | INAILIE                    |    | values  |    |                  |
| 127     | Board address Selected (1) | 10 | 21      | 21 |                  |
| 22      | Virtual Zone selection (2) | ٢  | 1       | 2  |                  |
| 126     | NUI Connected Address      | 85 |         |    |                  |
| 107     | NUI in Zone [Use]          | 0  | 0       | 0  | → NUI (0) on Col |
| 128     | NUI used: own address      | 85 |         |    |                  |

| 2 | -                           |  |
|---|-----------------------------|--|
|   | → NUI (0) on Comfort Module |  |
|   | 0                           |  |
|   | 0                           |  |

## System & User configuration (maior)

|                             |         | 5                          | 2                          | 4                               | 0                                 | 0                             | -                             | -                      | 1(4)              | 9                               |
|-----------------------------|---------|----------------------------|----------------------------|---------------------------------|-----------------------------------|-------------------------------|-------------------------------|------------------------|-------------------|---------------------------------|
|                             | Values  | 5                          | ~                          | 4                               | 0                                 | 0                             | -                             | -                      | 0                 | 9                               |
|                             |         | 10                         | 1                          | 4                               | 1                                 | 0                             | -                             | 1                      | 0                 |                                 |
| x user connguration (major) | Name    | Board address Selected (1) | Virtual Zone selection (2) | Water Anti-Freeze Setpoint (°C) | Mode selection thru NUI(1), DI(0) | Cooling authorization in Zone | Heating authorization in Zone | Home Freeze protection | WP=ON all time: 0 | Home Freeze protection Spt (°C) |
| לפווו כ                     | Par. Nb | 127                        | 22                         | 102                             | 108.0                             | 108.1                         | 108.2                         | 11.0                   | 11.2              | 12                              |

## 4) Description

1) The Current System is a 2 zones system configured in <u>"Heating Only"</u>

- 2) When Room Temperature is greater than Thermostat Setpoint, the contact is closed requesting for Heating in the concerned zone
- NUI(0) on Comfort Module to select Modes : OFF/ Heating / Domestic Hot Water
   Apply all other configurations depending on your system type (see schematics)

### Notes:

(1) → Selected Board address using Virtual Zoning (for which Variable Table is shown)

(2) → Selected Zone Number using Virtual Zoning (for which Variable Table is shown)

4) → Water Pump for TFCU's or Radiators could be set to 1, stopped, if Setpoint is reached  $(3) \rightarrow \text{option: Use relays fields supplied (see diagram)}$ 

→ Do not affect the actual configuration – see corresponding schematic

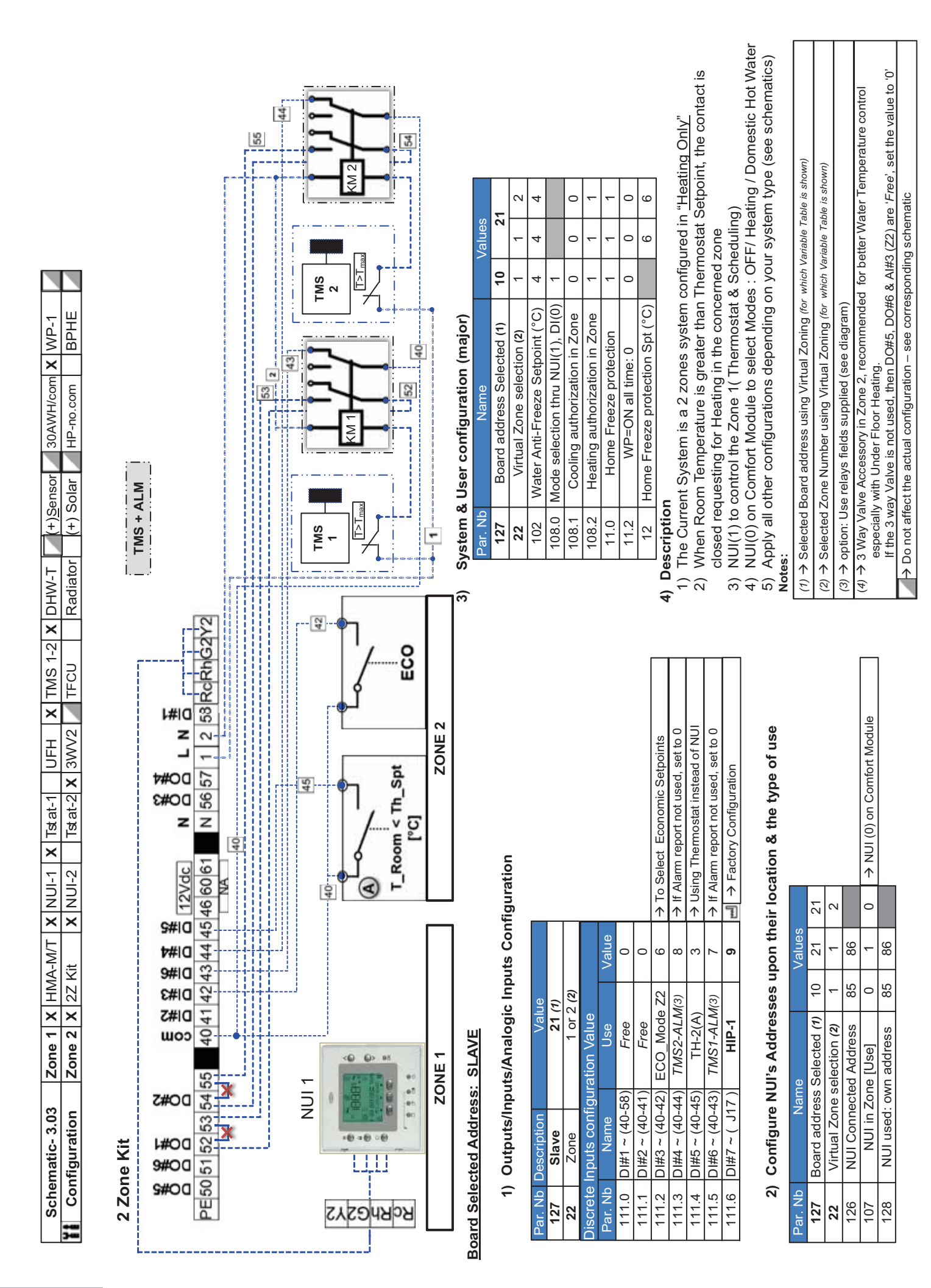

BPHE 30AWH/com X WP-1 HP-no.com (+)<u>S</u>ensor X Radiator X (+) Solar Tstat-1 X UFH X TMS 1-2 X DHW-T TFCU 3WV2 [ X NUI-2 X Tstat-2 Zone 1 X HMA-M/T X NUI-1 Zone 2 X 2Z Kit Schematic- 3.04 Configuration

## 2 Zone Kit

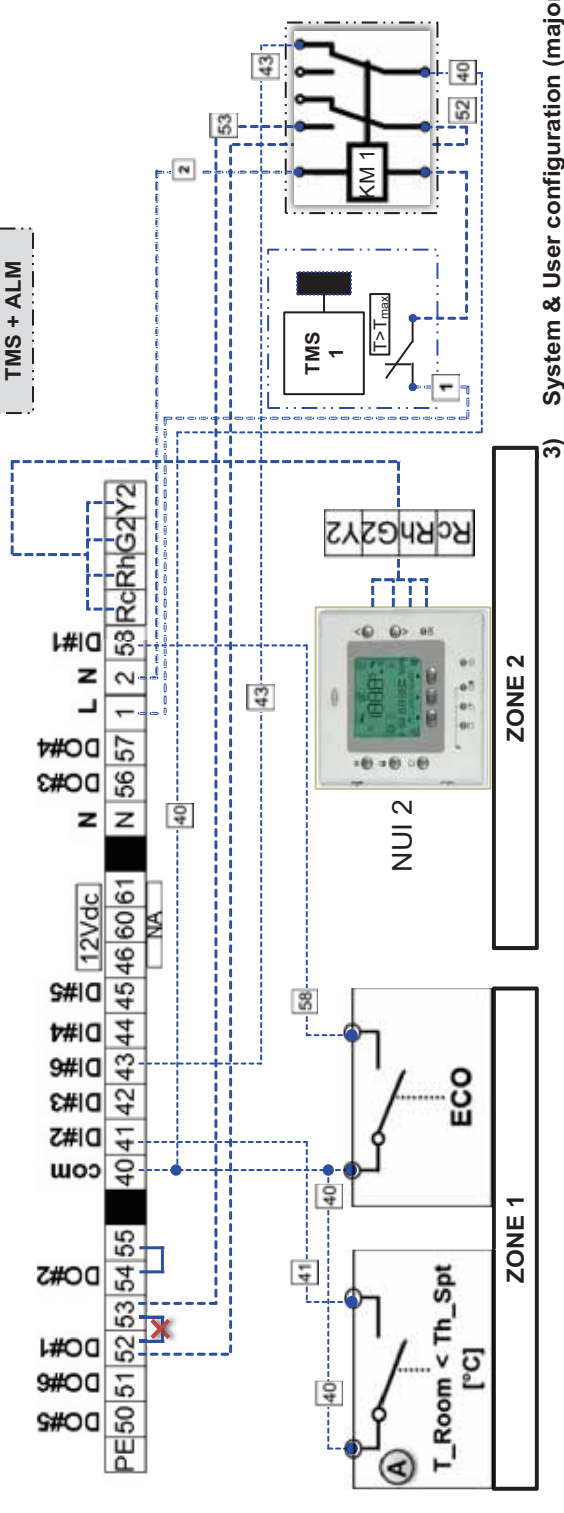

## **Board Selected Address: SLAVE**

1) Outputs/Inputs/Analogic Inputs Configuration

|             |        |            |                 |         | → To Select Economic Setpoints | → Using Thermostat instead of NUI |                |                |                | ightarrow If Alarm report not used, set to 0 | → Factory Configuration |  |
|-------------|--------|------------|-----------------|---------|--------------------------------|-----------------------------------|----------------|----------------|----------------|----------------------------------------------|-------------------------|--|
|             |        |            |                 | Value   | 2                              | ۱                                 | 0              | 0              | 0              | 7                                            | 6                       |  |
| Value       | 21 (1) | 1 or 2 (2) | ation Value     | Use     | ECO_Mode Z1                    | TH-1(A)                           | Free           | Free           | Free           | TMS1-ALM(3)                                  | HIP-1                   |  |
| Description | Slave  | Zone       | Inputs configur | Name    | DI#1 ~ (40-58)                 | DI#2 ~ (40-41)                    | DI#3 ~ (40-42) | DI#4 ~ (40-44) | D1#5 ~ (40-45) | DI#6 ~ (40-43)                               | DI#7 ~ ( J17 )          |  |
| Par. Nb     | 127    | 22         | Discrete        | Par. Nb | 111.0                          | 111.1                             | 111.2          | 111.3          | 111.4          | 111.5                                        | 111.6                   |  |

# 2) Configure NUI's Addresses upon their location & the type of use

| Par. Nb | Name                       |    | Values |    |                   |
|---------|----------------------------|----|--------|----|-------------------|
| 127     | Board address Selected (1) | 10 | 21     | 21 |                   |
| 22      | Virtual Zone selection (2) | 1  | ٢      | 2  |                   |
| 126     | NUI Connected Address      | 85 |        | 86 |                   |
| 107     | NUI in Zone [Use]          | 0  | 0      | 1  | → NUI (0) on Comf |
| 128     | NUI used: own address      | 85 |        | 86 |                   |

## System & User configuration (major)

| Par. Nb | Name                              |    | Values |      |
|---------|-----------------------------------|----|--------|------|
| 127     | Board address Selected (1)        | 10 | 2      | -    |
| 22      | Virtual Zone selection (2)        | -  | ~      | 2    |
| 102     | Water Anti-Freeze Setpoint (°C)   | 4  | 4      | 4    |
| 108.0   | Mode selection thru NUI(1), DI(0) | -  |        |      |
| 108.1   | Cooling authorization in Zone     | 0  | 0      | 0    |
| 108.2   | Heating authorization in Zone     | -  | -      | -    |
| 11.0    | Home Freeze protection            | -  | ٦      | ~    |
| 11.2    | WP=ON all time: 0                 | 0  | 0      | 1(4) |
| 12      | Home Freeze protection Spt (°C)   |    | 9      | 9    |

## 4) Description

1) The Current System is a 2 zones system configured in <u>"Heating Only"</u>

- 2) When Room Temperature is greater than Thermostat Setpoint, the contact is closed requesting for Heating in the concerned zone
- 3) NUI(2) to control the Zone 2 (Thermostat & Scheduling)
  4) NUI(0) on Comfort Module to select Modes : OFF/ Heating / Domestic Hot Water
  5) Apply all other configurations depending on your system type (see schematics)

Notes:

(1)  $\rightarrow$  Selected Board address using Virtual Zoning (for which Variable Table is shown)

(2) → Selected Zone Number using Virtual Zoning (for which Variable Table is shown)

 $(3) \rightarrow \text{option: Use relays fields supplied (see diagram)}$ 

(4) → Water Pump for TFCU's or Radiators could be set to 1, stopped, if Setpoint is reached

ort Module

→ Do not affect the actual configuration – see corresponding schematic

121 80HMA

|      |        | HP-no.com | X (+) Solar         | X Radiator | TFCU  |   | 3WV2 |   | Tstat-2 | Z NUI-2 |        | 2Z Kit  | Zone 2 | nfiguration |
|------|--------|-----------|---------------------|------------|-------|---|------|---|---------|---------|--------|---------|--------|-------------|
| /P-1 | ≤<br>× | 30AWH/com | _(+) <u>S</u> ensor | -2 X DHW-T | TMS 1 | × | UFH  | × | Tstat-` | (NUI-1  | ~<br>_ | HMA-M/T | Zone 1 | c- 3.05     |

# Comfort Module - Additional functionalities using Discrete Inputs

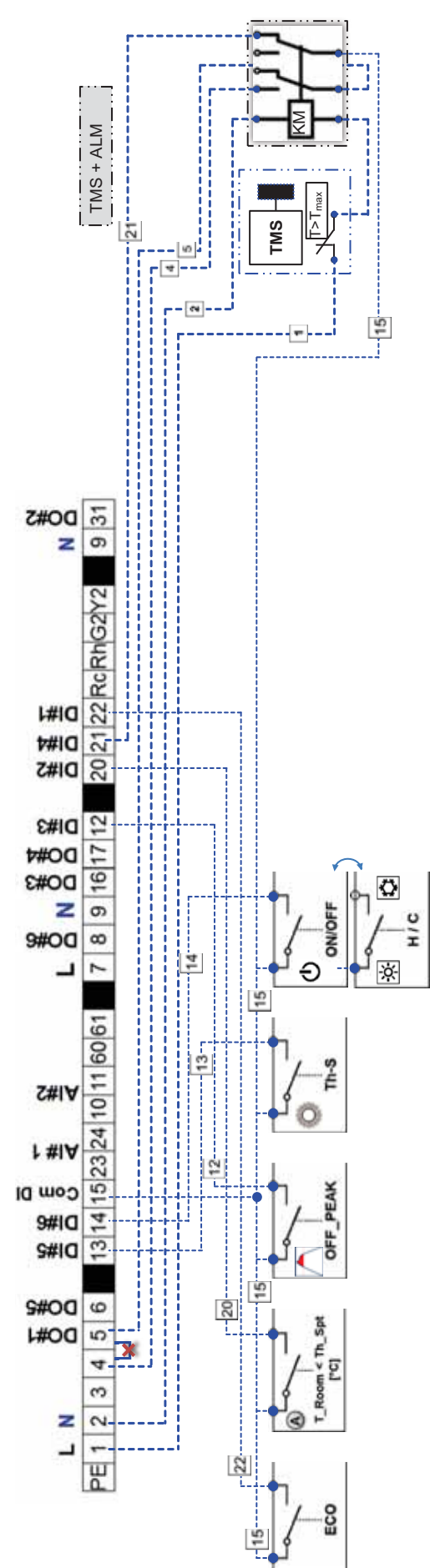

## **Board Selected Address: MASTER**

## 1) Inputs Configuration

|                 |        | (2)      | lue              | Value   | 6 → To Select Ecor | 2 → Using Thermos | 4  > To Use lower cos | 0              | 1 → Request for to : | 7 > Mode ON/OFF | 5 A Ande Heat/Coc |  |
|-----------------|--------|----------|------------------|---------|--------------------|-------------------|-----------------------|----------------|----------------------|-----------------|-------------------|--|
| Value<br>10 (1) | 10 (1) | 1 or 2 ( | onfiguration Val | Use     | ECO_Mode Z1        | TH-1(A)           | OFF Peak              | TMS1-ALM (3)   | Th-S Solar           | ON / OFF        | Mode H/C          |  |
| Description     | Master | Zone     | iscrete Inputs c | Name    | Dl#1 ~ (15-22)     | DI#2 ~ (15-20)    | DI#3 ~ (15-12)        | DI#4 ~ (15-21) | DI#5 ~ (15-13)       | DI#6 ~ (15-14)  | DI#6 ~ (15-14)    |  |
| Par. Nb         | 127    | 22       | Di               | Par. Nb | 111.0              | 111.1             | 111.2                 | 111.3          | 111.4                | 111.5           | 111.5             |  |

| o Select Economic Setpoints                   |
|-----------------------------------------------|
| Jsing Thermostat instead of NUI               |
| o Use lower costs energy (Boiler) or ECO mode |
|                                               |
| Request for to activate DHW HP production     |
| Aode ON/OFF with Heating only Heat Pump       |
| Aode Heat/Cool with Heat Pump Reversible      |

# 2) Configure NUI's Addresses upon their location & the type of use

| Par. Nb | Name                   | Valı | les |                  |
|---------|------------------------|------|-----|------------------|
| 127     | Board address Selected | 10   | 10  |                  |
| 22      | Virtual Zone selection | 1    | 2   |                  |
| 126     | NUI Connected Address  | 85   |     |                  |
| 107     | NUI in Zone [Use]      | 0    | 0   |                  |
| 128     | NUI used: own address  | 85   |     | → NUI (0) on Coi |

| 2            |    | 200 |
|--------------|----|-----|
| ss Selected  | 10 | 10  |
| le selection | 1  | 2   |
| cted Address | 85 |     |
| one [Use]    | 0  | 0   |
| own address  | 85 |     |

# Par. Nb

1) These configurations are relevant for Discrete inputs only. Refer to other schematics for the system parameters

System & User configuration

3)

| 127   | Board address Selected (1)        | 10 | 10 |                        |
|-------|-----------------------------------|----|----|------------------------|
| 22    | Virtual Zone selection (2)        | -  | 2  |                        |
| 108.0 | Mode selection thru NUI(1), DI(0) | 0  | 0  |                        |
| 108.1 | Cooling authorization in Zone     | 1  | 1  | → Heat Pump Reversible |
| 108.2 | Heating authorization in Zone     | -  | 1  | if not, set it to 0    |
|       |                                   |    |    |                        |

### 4) **Description**

- 1) The Current System is a 1 or 2 zones system, the current view is dedicated to Comfort Module HMA
  - 2) When Room Temperature is greater than Thermostat Setpoint, the contact is closed requesting for Heating in the concerned zone
- NUI(0) on Comfort Module to select Modes : OFF/ Heating / Cooling / Domestic Hot Water 3)
- OR using Dry-Contacts Par. 108.0: 1& DI#6: 5
- 4) Apply all other configurations depending on your system type (see schematics) Notes:

(1)  $\rightarrow$  Selected Board address using Virtual Zoning (for which Variable Table is shown)

(2) → Selected Zone Number using Virtual Zoning (for which Variable Table is shown)

 $(3) \Rightarrow$  option: Use relays fields supplied (see diagram)

→ Do not affect the actual configuration – see corresponding schematic

| WP-1               | BPHE          |
|--------------------|---------------|
| Цu                 |               |
| 30AWH/con          | HP-no.com     |
| (+) <u>S</u> ensor | (+) Solar     |
|                    | L L           |
| DHW-T              | Radiato       |
| -2                 |               |
| TMS 1              | TFCU          |
| -                  | /2            |
| UFF                | 3W/           |
| Tstat-1            | Tstat-2       |
|                    |               |
| (NUL-              |               |
| ×                  |               |
| HMA-M/             | 2Z Kit        |
| 1                  | 2             |
| Zone               | Zone          |
| Schematic- 3.06    | Configuration |
|                    | 1             |

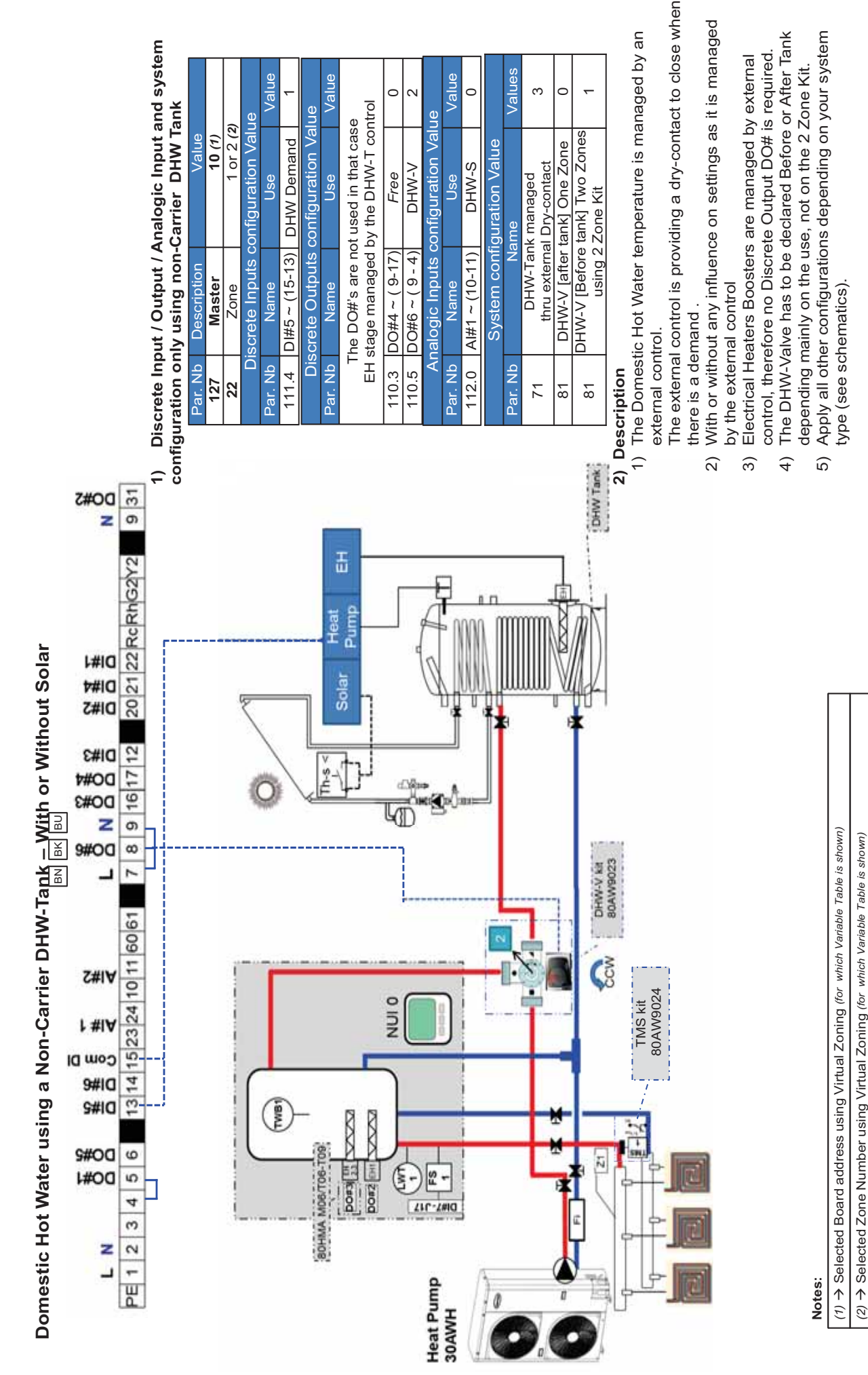

Values

ო 0

Value

C

0 2

Value

→ Do not affect the actual configuration – see corresponding schematic

| ×                 | ×             |
|-------------------|---------------|
| WP-1              | BPHE          |
| 30AWH/com         | HP-no.com     |
| L                 |               |
| (+) <u>S</u> enso | (+) Solar     |
| DHW-T             | Radiator      |
| TMS 1-2           | TFCU          |
| UFH               | 3WV2          |
| Tstat-1           | Tstat-2       |
| X NUI-1           | NUI-2         |
| HMA-M/T           | 2Z Kit        |
| Zone 1            | Zone 2        |
| Schematic- 3.07   | Configuration |
|                   | -             |

# Comfort Module using the BPHE kit 80HMA-9004 or 9005

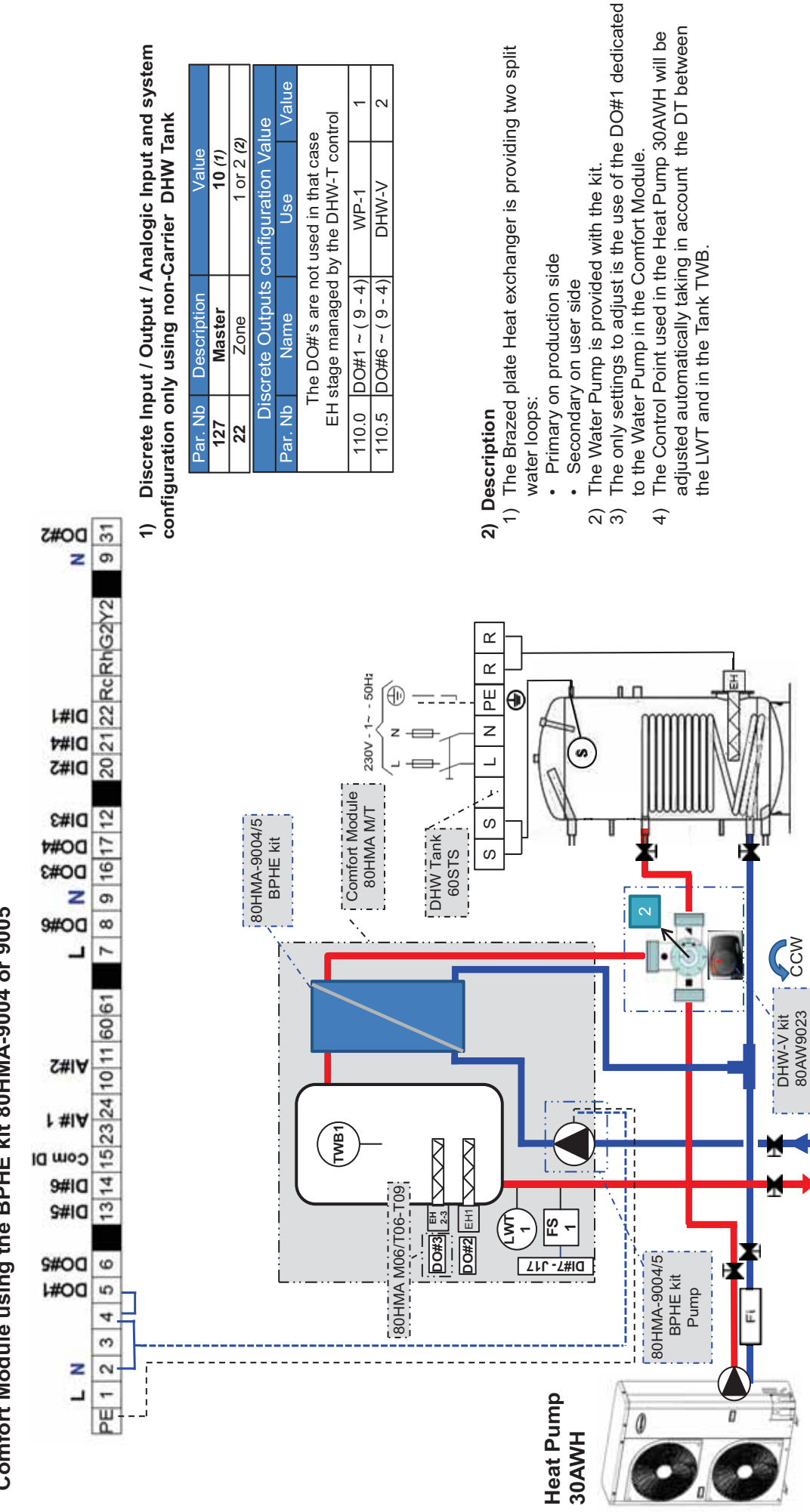

Value

Jse

Name

Discrete Outputs configuration Value

or 2 (2) 10 (1) Value

Master escripti

Zone

The DO#'s are not used in that case

0

V-WHD WP-1

DO#1 ~ (9-4) DO#6 ~ ( 9 - 4)

Notes:

(1) → Selected Board address using Virtual Zoning (for which Variable Table is shown) (2) → Selected Zone Number using Virtual Zoning (for which Variable Table is shown)

### **6. ACCESSORIES**

#### 6.1 Adding Brazed Plate Heat Exchanger (BPHE Kit)

The Brazed Plate Heat Exchanger (BPHE Kit) and Water Pump are installed in the 80HMA Comfort Module to separate the external hydraulic circuit (primary loop) from the internal circuit (secondary loop). BPHE kit code:

- 80HMA-9004 for Heat Pump up to 8 kW
- 80HMA-9005 for Heat Pump up to 16 kW

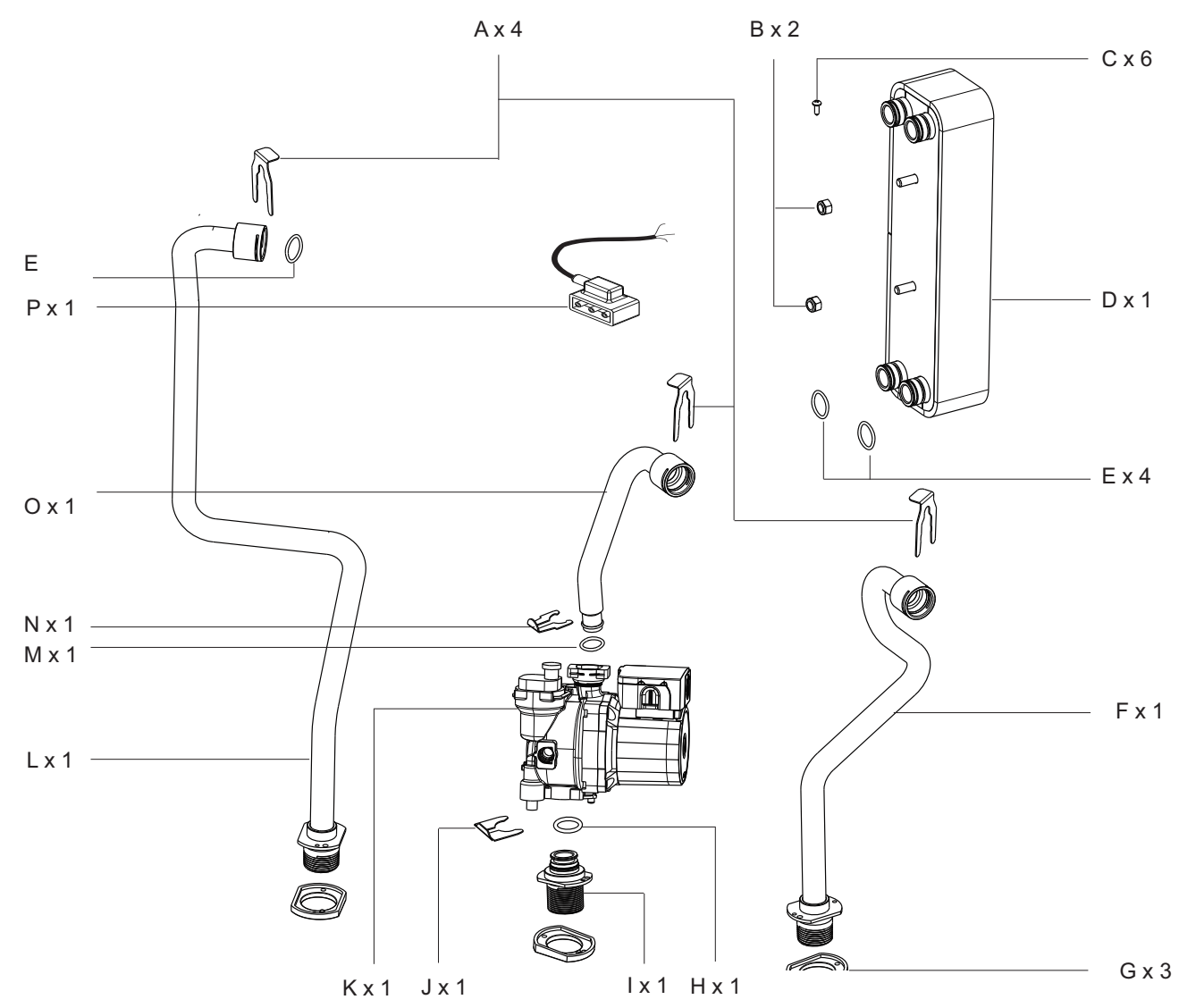

Box content:

- A: Clip- Ø21
- B: Nut
- C: Screw
- D: Brazed Plate Heat Exchanger (BPHE)
- E: O-ring 21.89 x 2.62 on BPHE
- F: Pipe to Heat Pump
- G: Insulation Rubber
- H: O-ring 20.22 x 3.53 inlet Pump
- I: Pump inlet connector
- J: Clip- Ø20
- K: Pump
- L: Pipe from Heat Pump
- M: O-ring 17.86 x 2.62 outlet pump
- N: Clip-Ø18
- O: Pump Outlet Pipe
- P: Pump plug & cable

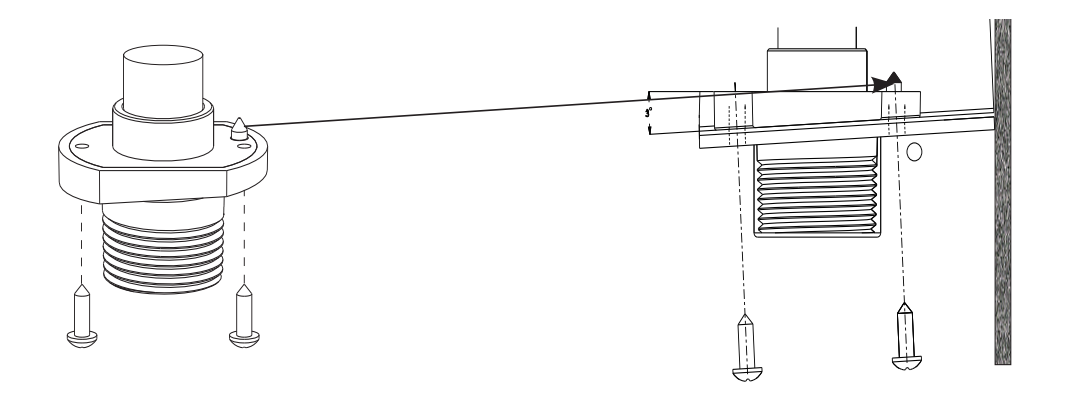

- 2. Recommendations to install pipe/pump connectors:
- Ensure that the pin on the insulation rubber is positioned exactly with the hole on the pump inlet connector.
  Observe the slope angle on the rubber, to ensure appropriate fixing on the chassis.

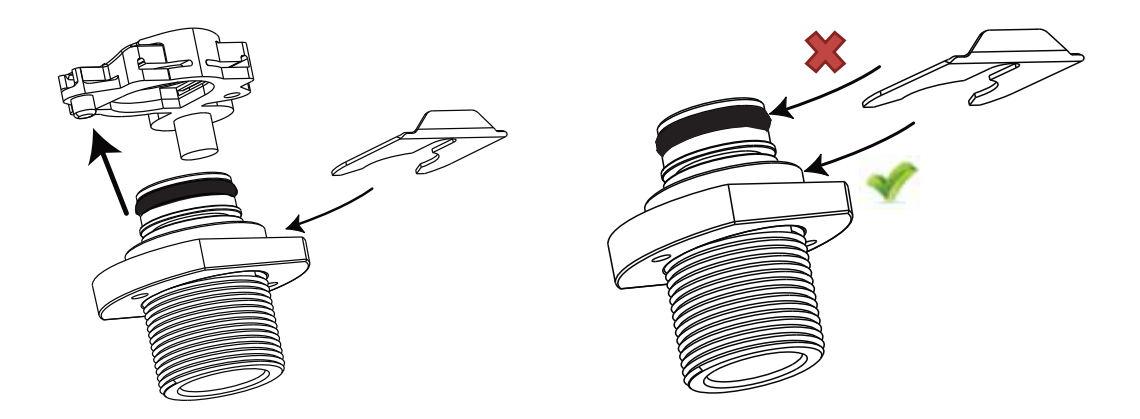

- 3. Warning O-ring and pipe installation:
- Ensure that the pipe inlet connector is pushed well into the slot to avoid damaging the O-ring while inserting the clip.
- Ensure that the clip is inserted in such a way that the O-ring is not cut or damaged. -

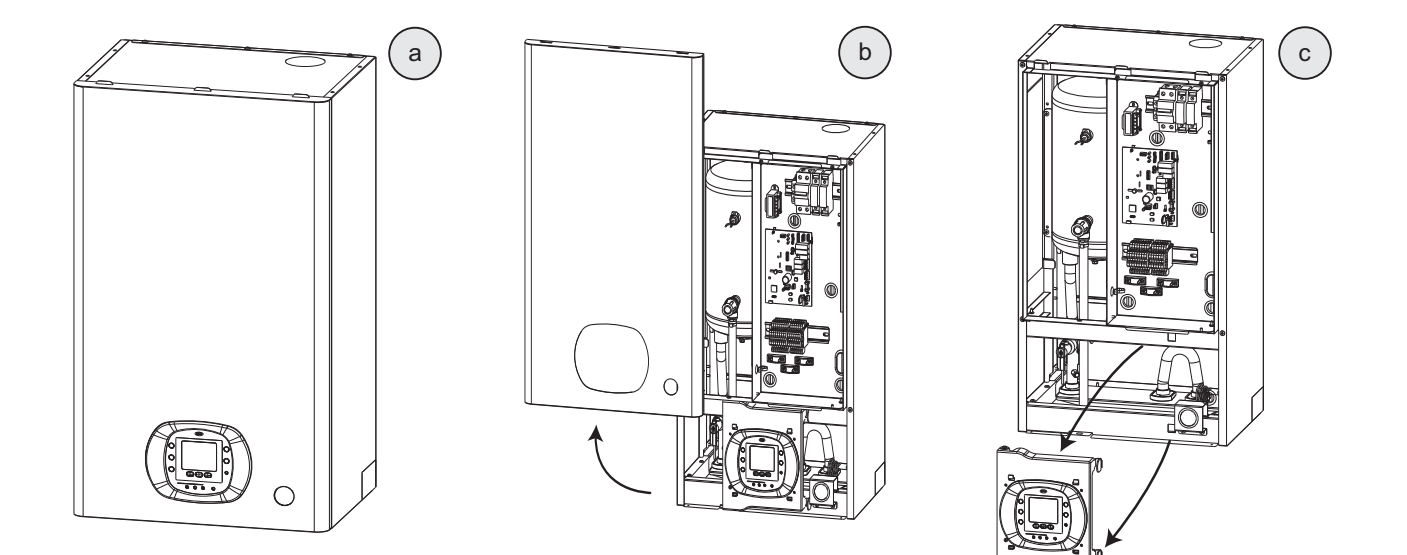

4. Disassemble the 80HMA unit.

Steps a-c: Remove front panel and user interface assembly.

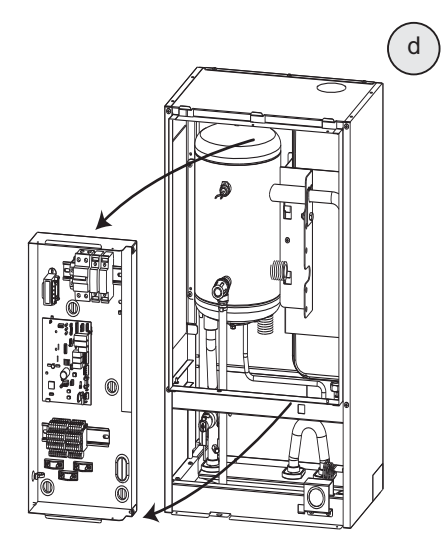

Step d: Remove control box assembly.

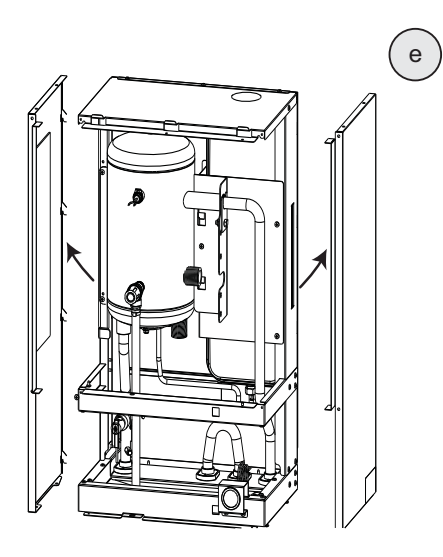

Step e: Remove side panels.

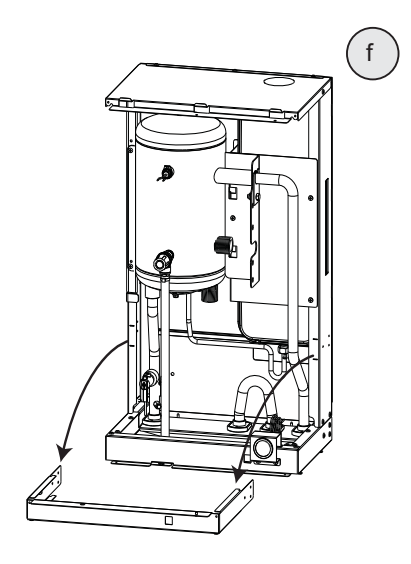

Step f: Remove middle stiffer bracket.

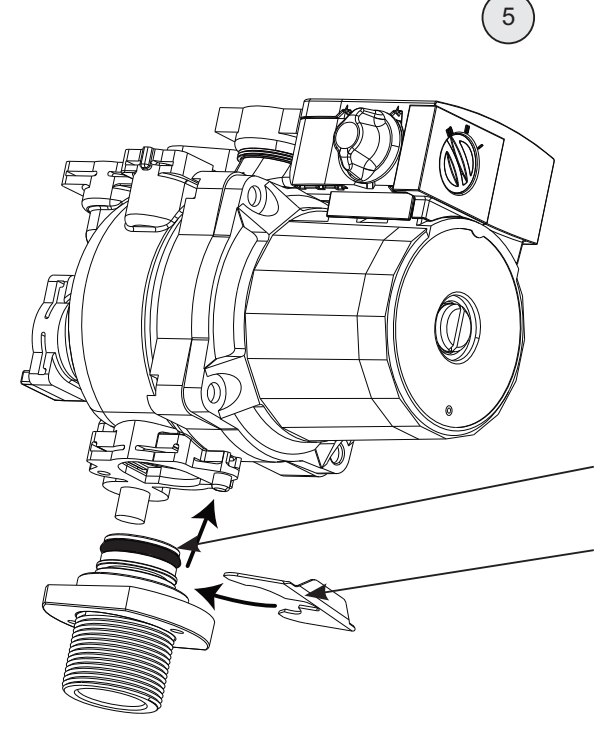

5. Prepare the pump. Attach the pump inlet connector. Use O-ring (H) and clip (J).

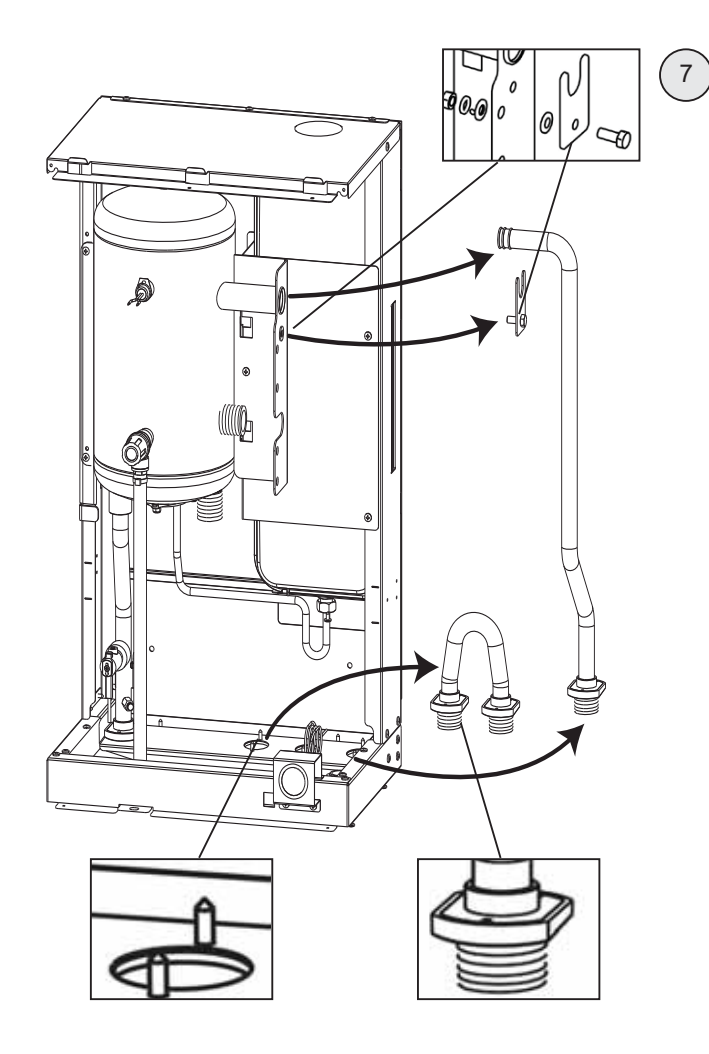

7. Remove tank pipe and bypass pipe.

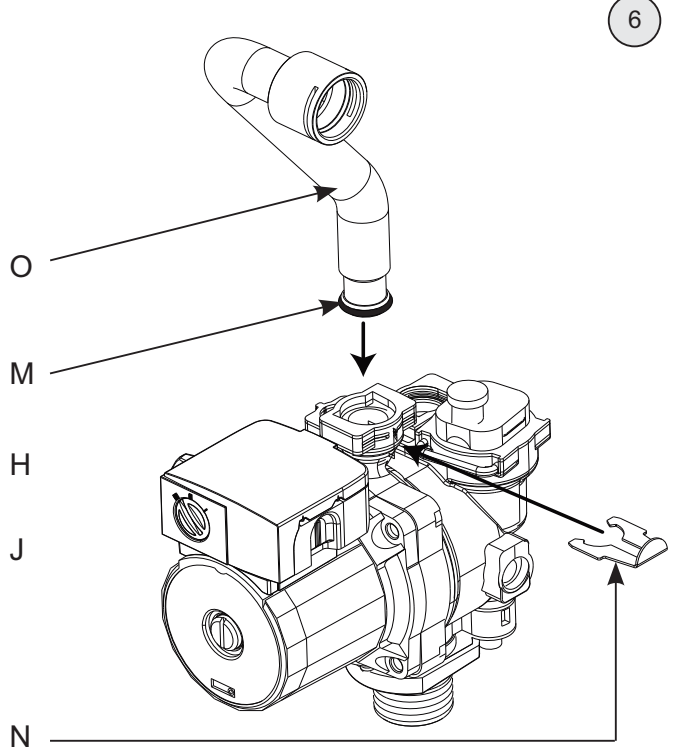

6. Attach the pump outlet pipe (O) to the pump. Use O-ring (M) and clip (N).

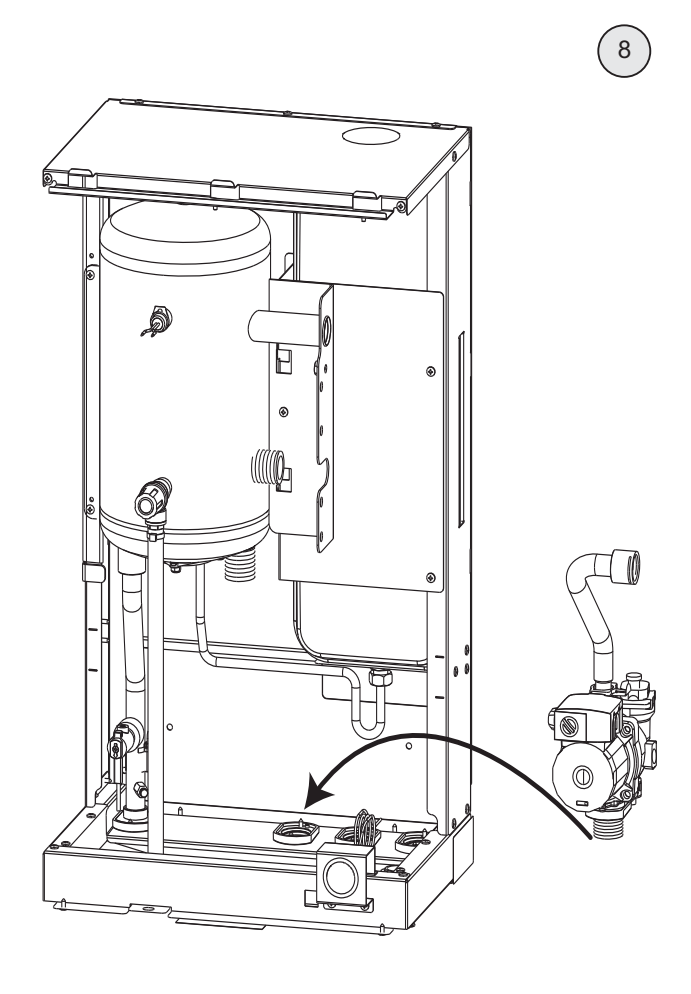

8. Install the pump in the slot where bypass pipe was connected.

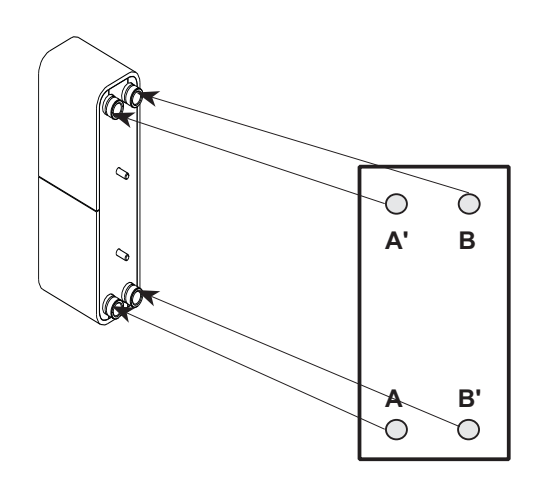

9

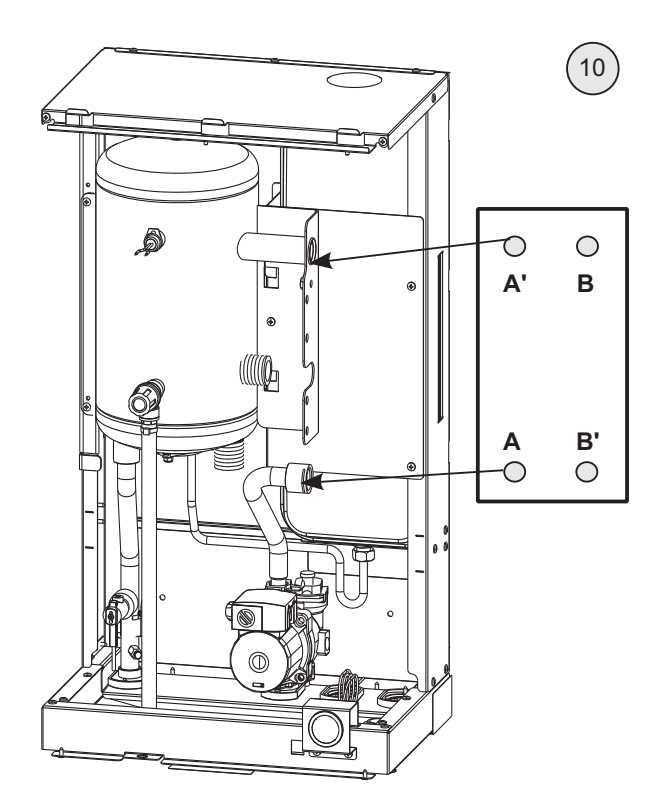

 Install the heat exchanger on the support attached to the buffer tank, using screws.
 Connect A' to the buffer tank.
 Connect A to the pump.

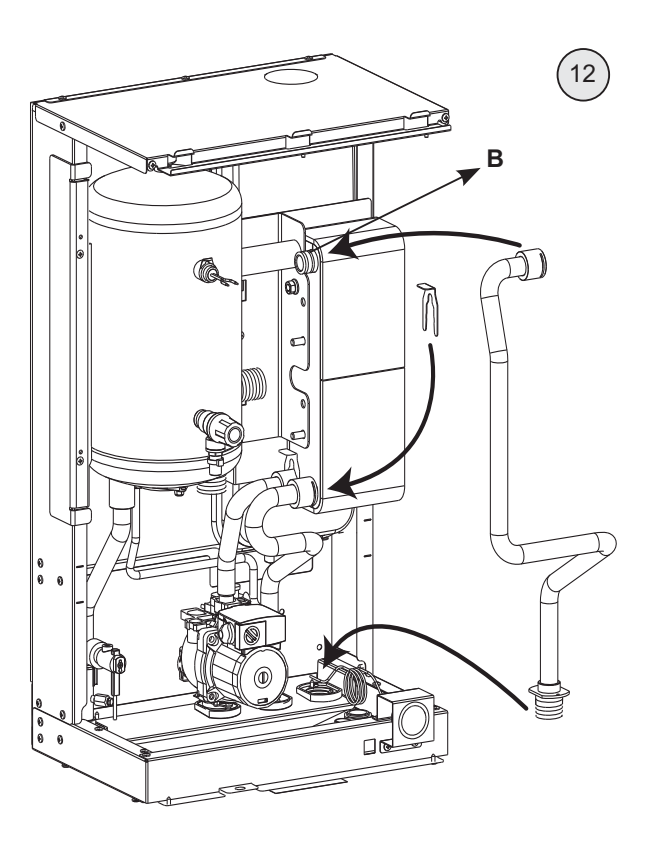

12. Attach the 'Pipe from heat pump (L)'. Connect the top end of the pipe to **B**. Connect the bottom end of the pipe to the slot where tank pipe was connected. Use clip (A).

9. Slots on the Brazed Plate Heat Exchanger: Primary Loop

B - From Production-Heat Pump B' - Return to Production-Heat Pump

Secondary loop

A' - To Buffer Tank

A - From Water Pump

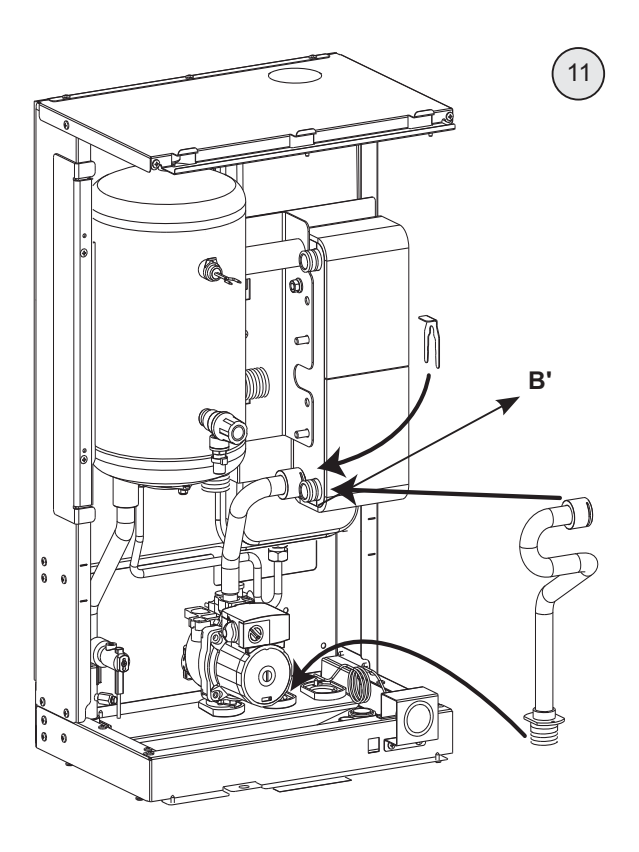

11. Attach the 'Pipe to heat pump (F)'. Connect the top end of the pipe to **B**'. Connect the bottom end of the pipe to the slot where bypass pipe was connected. Use clip (A).

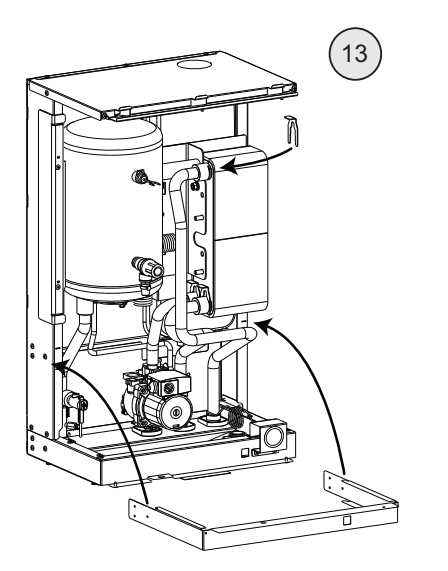

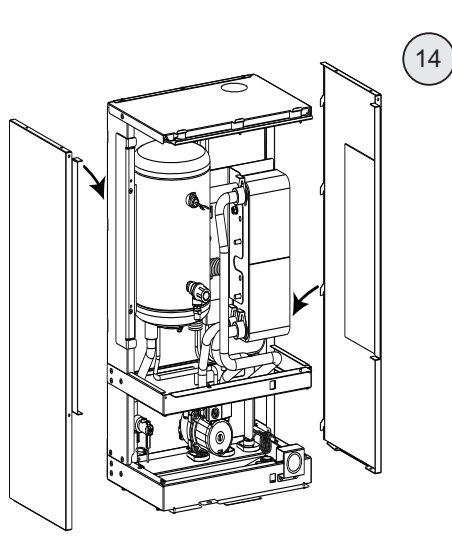

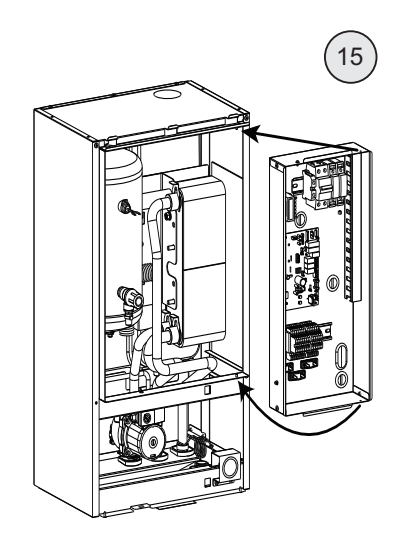

13. Reinstall middle stiffer bracket.

14. Install side panels.

15. Connect control box assembly.

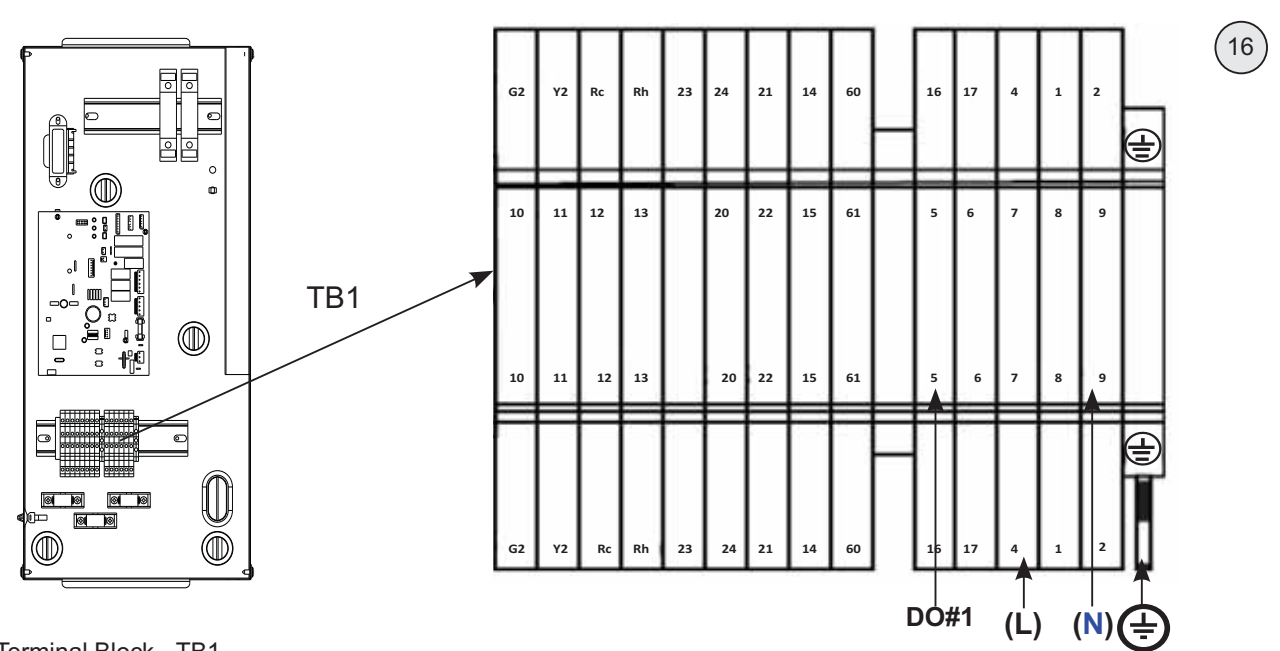

16. Terminal Block - TB1

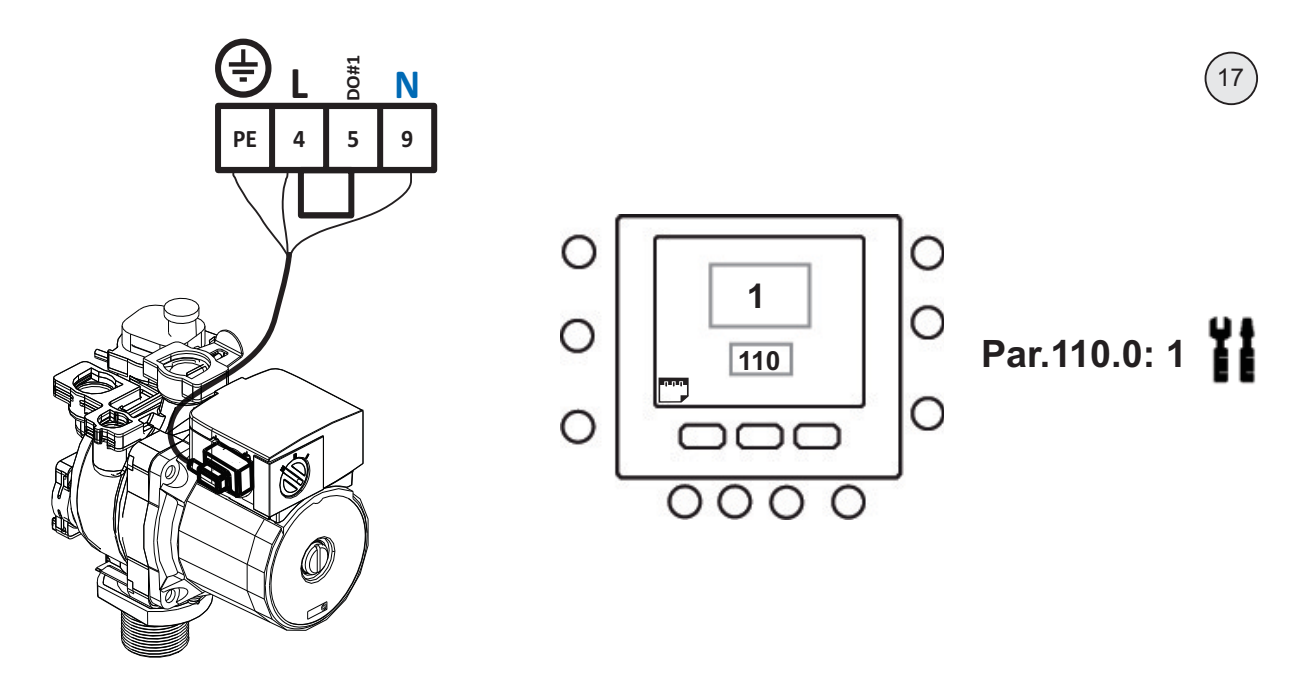

17. Electrical connections for the pump. Refer to Wiring Diagram and Comfort Module IOM for more details.

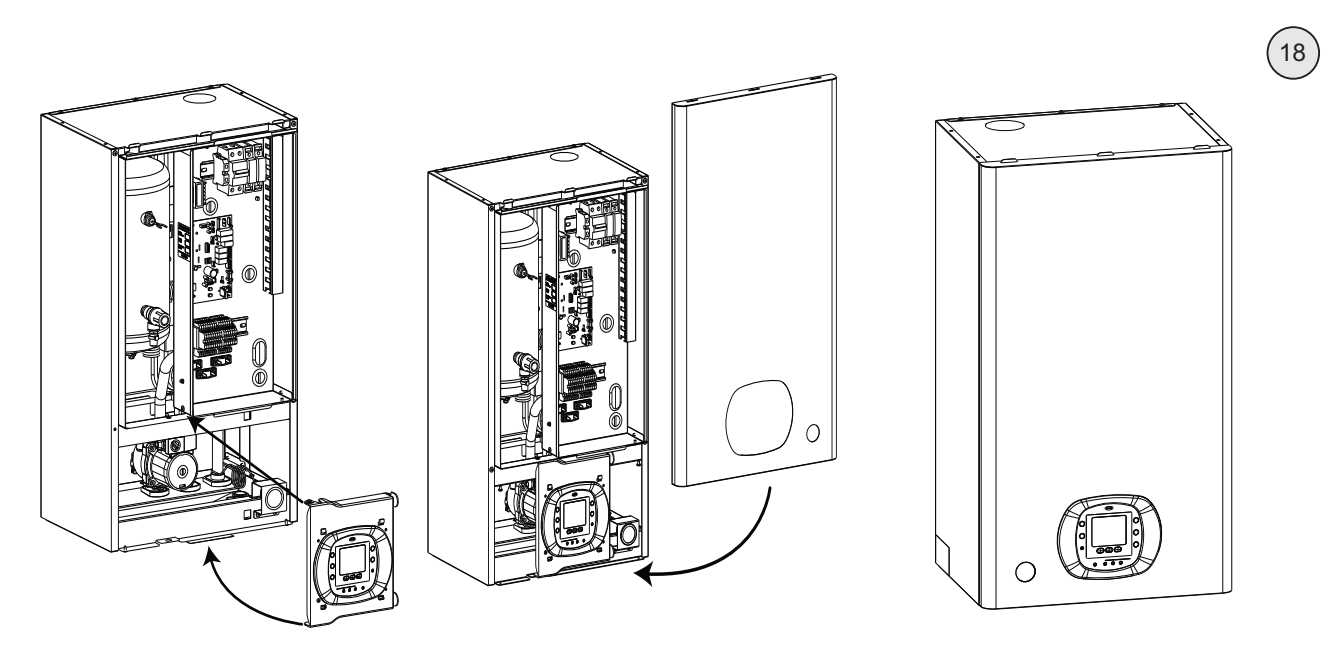

18. Reassemble the Comfort Module in the given order.

### 6.2 Adding Pump Kit – 80HMA 9003

Install an additional Water Pump (Pump Kit code 80HMA-9003) inside the 80HMA Comfort Module, to increase the available static pressure to the system.

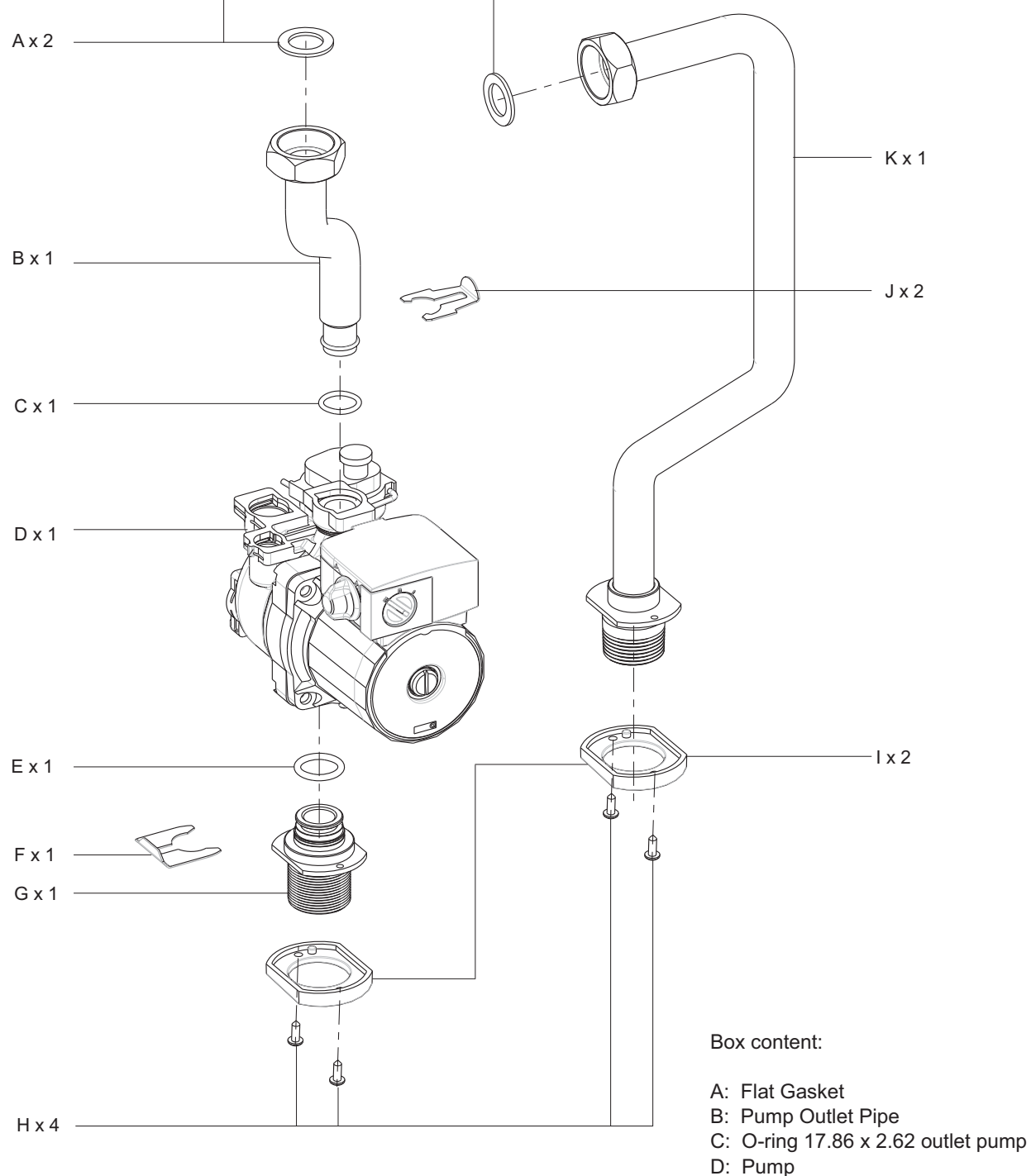

- E: O-ring 20.22 x 3.53 inlet Pump
- F: Clip- Ø18
- G: Pump Inlet Connector
- H: Screw
- I: Insulation Rubber
- J: Clip-Ø20
- K: Pipe
- L: Pump plug & cable

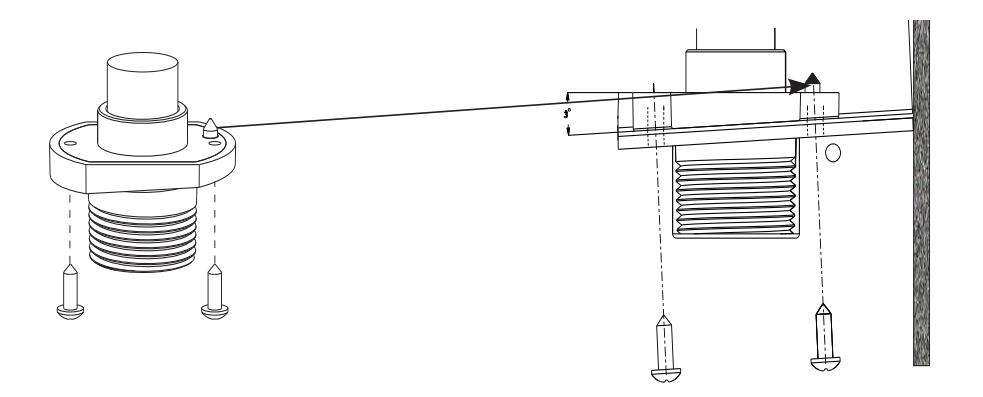

- 2. Recommendations to install pipe/pump connectors:
- Ensure that the pin on the insulation rubber is positioned exactly with the hole on the pump inlet connector.
- Observe the slope angle on the rubber, to ensure appropriate fixing on the chassis.

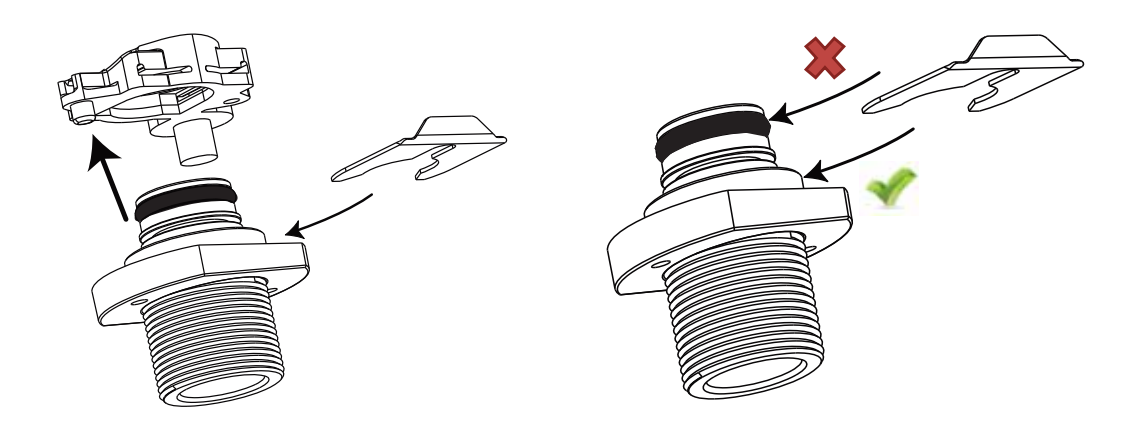

- 3. *Warning* O-ring and pipe installation:
- Ensure that the pipe inlet connector is pushed well into the slot to avoid damaging the O-ring while inserting the clip.
- Ensure that the clip is inserted in such a way that the O-ring is not cut or damaged.

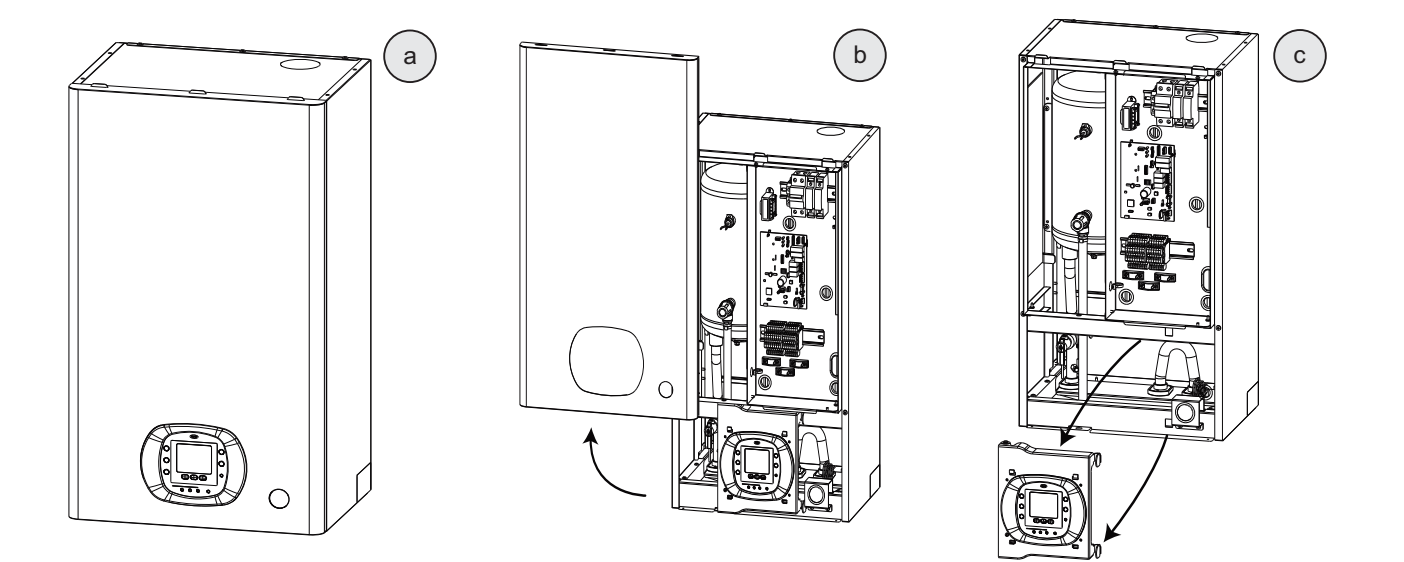

4. Disassemble the 80HMA unit. Steps a-c: Remove front panel and user interface assembly.

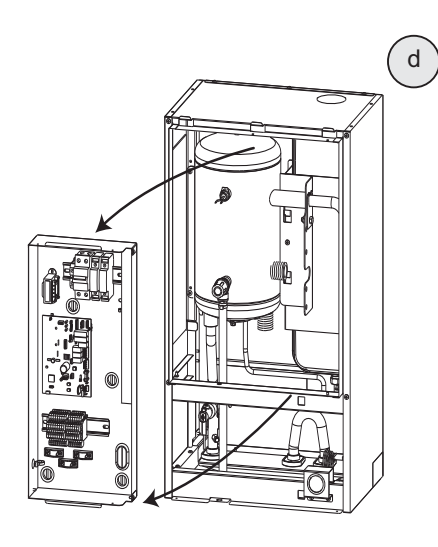

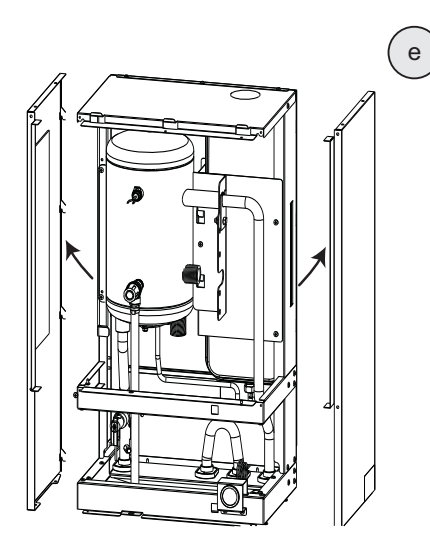

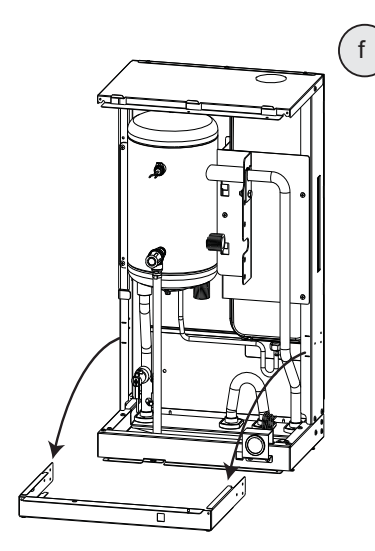

Step d: Remove control box assembly.

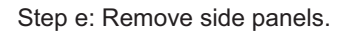

Step f: Remove middle stiffer bracket.

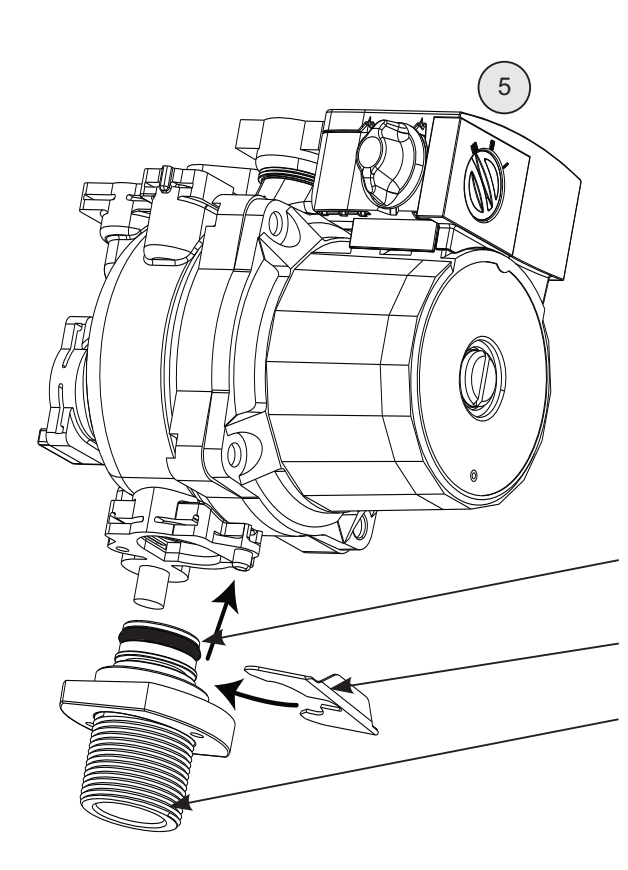

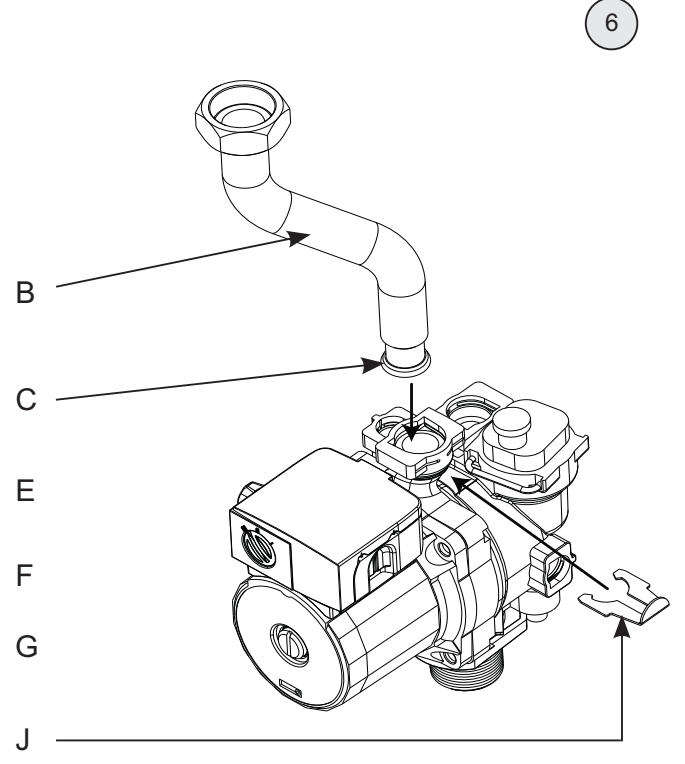

5: Prepare the pump. Attach the pump inlet connector (G). Use O-ring (E) and clip (F).

6: Attach the pump outlet pipe (B) to the pump. Use O-ring (C) and clip (J).

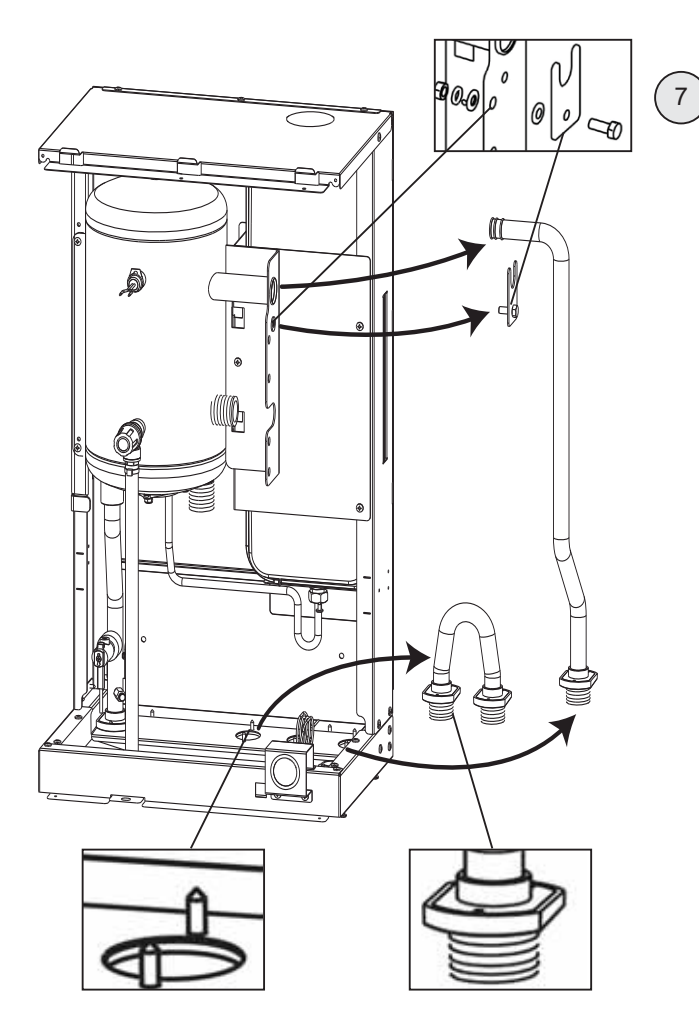

7: Remove tank pipe and bypass pipe.

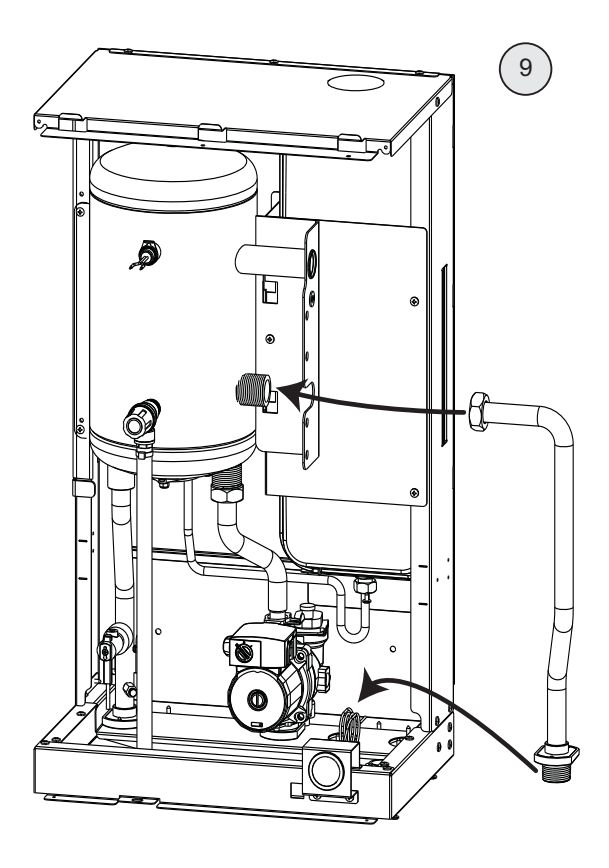

9: Attach the pipe (K). Connect the top end of the pipe to the buffer tank. Connect the bottom end of the pipe to the slot where bypass pipe was connected. Use flat gasket (A).

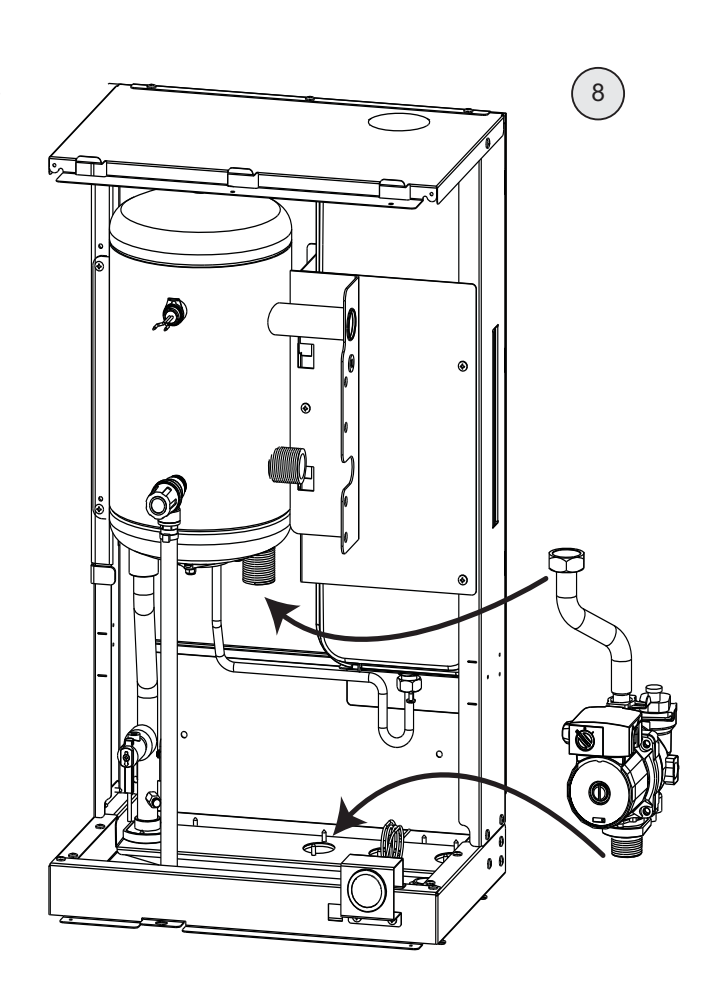

8: Install the pump in the slot where bypass pipe was connected. Connect the top end of the pump to the buffer tank. Use flat gasket (A).

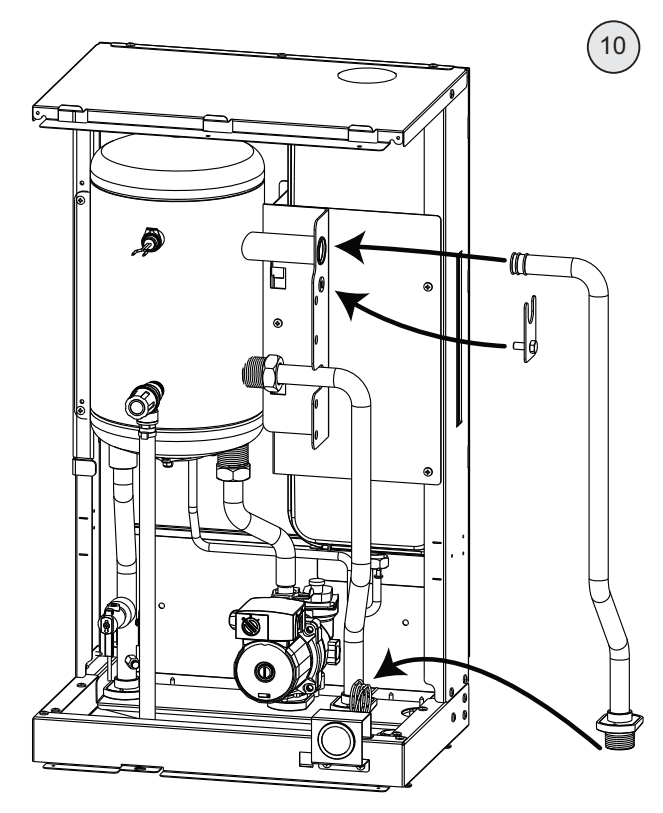

10: Reconnect the tank pipe.

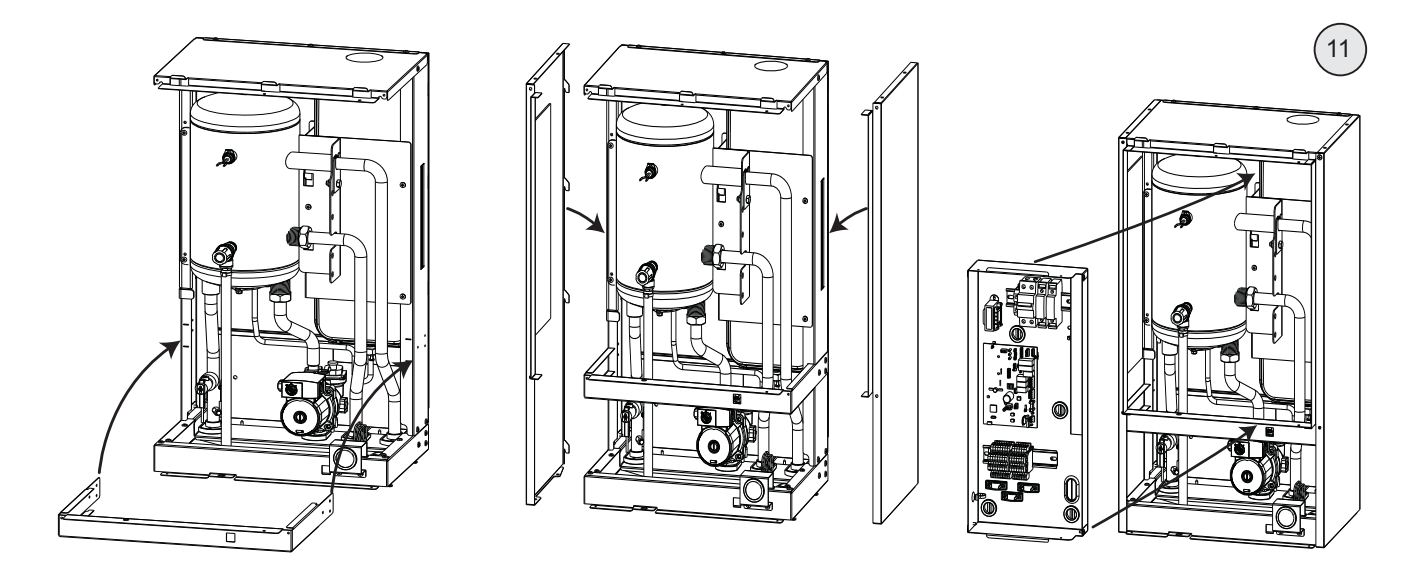

11: Reassemble the Comfort Module in the given order.

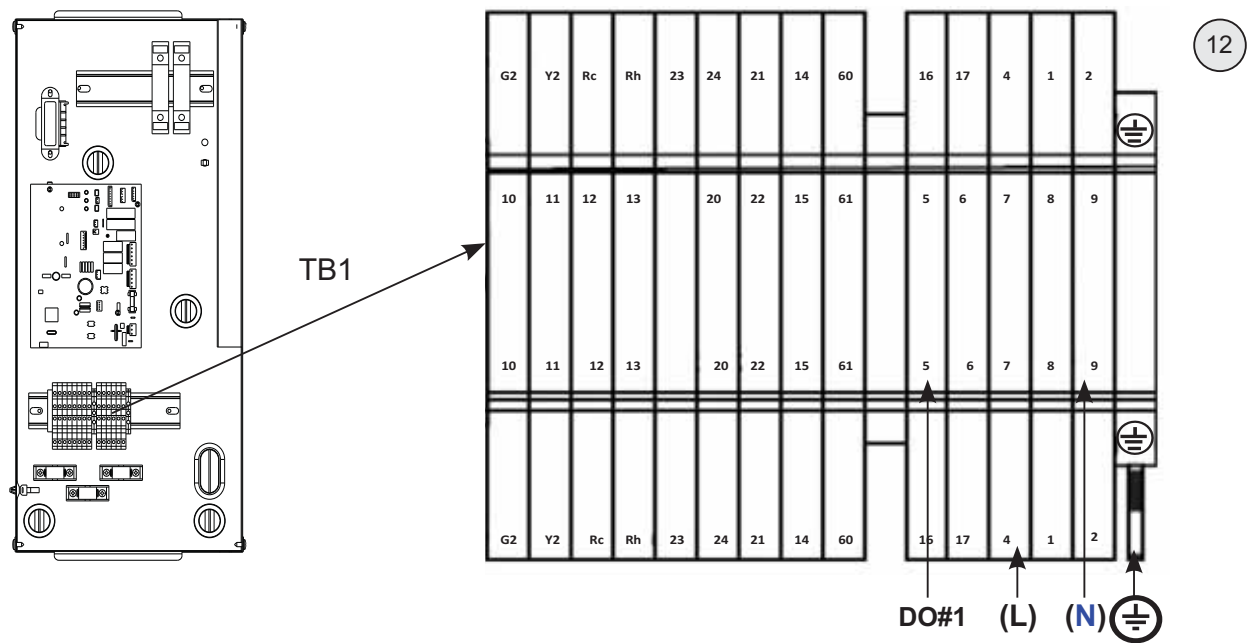

12: Terminal Block - TB1

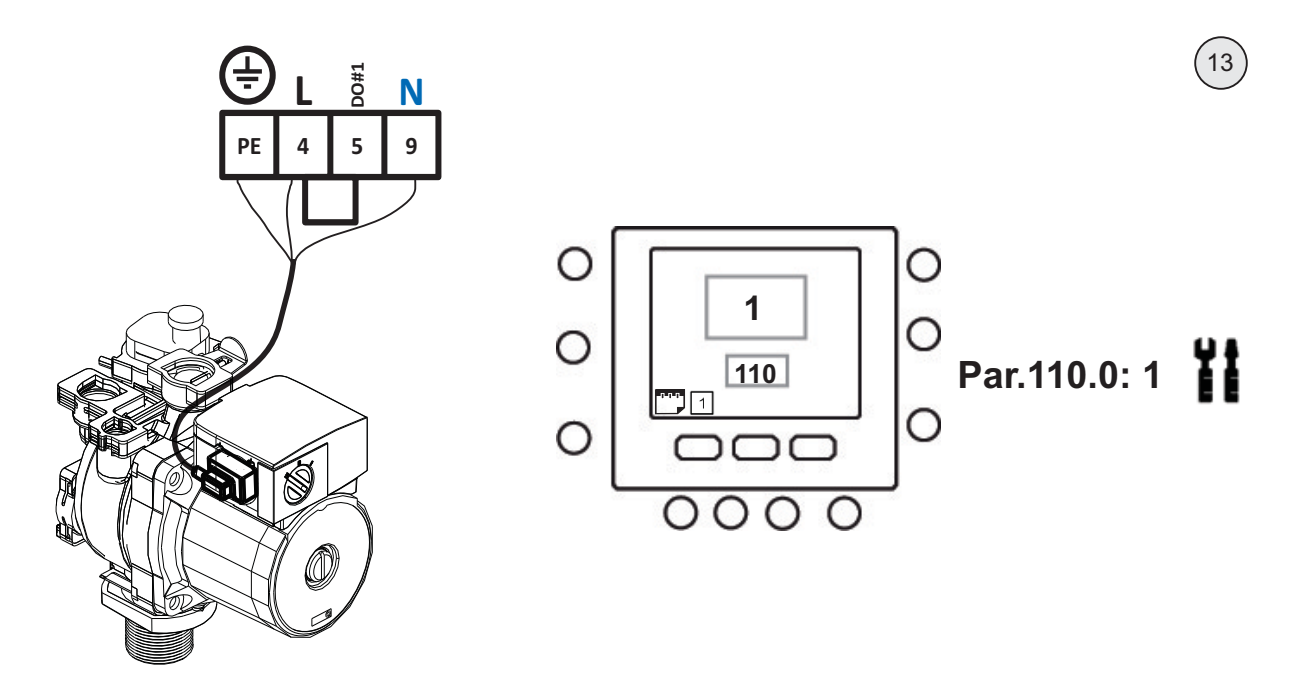

13: Electrical connections for the pump. Refer to Wiring Diagram & Comfort Module IOM for more details.

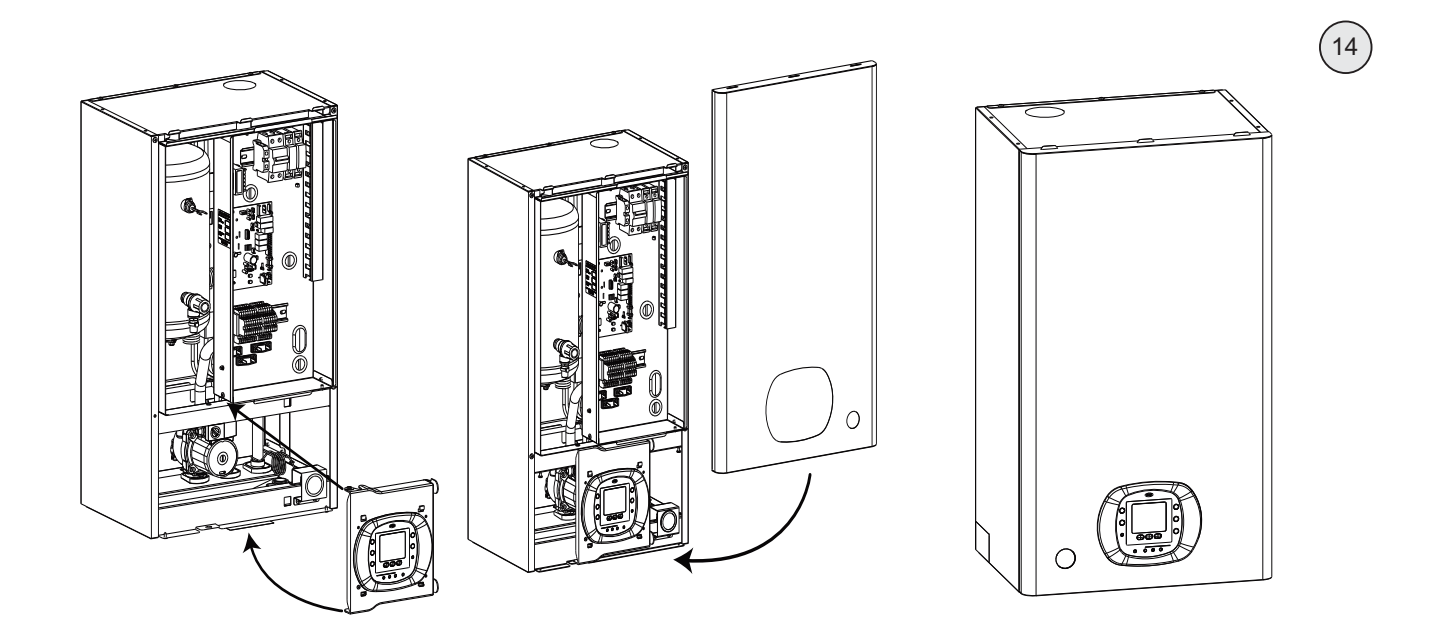

14: Reassemble the Comfort Module in the given order.

#### 6.3 Adding 3-Way Valve Kit – 80AW9028

Install the 3WV Kit 80AW9028 inside the 2-Zone Kit for:

- 80AW-9025
- 80HMA-9001

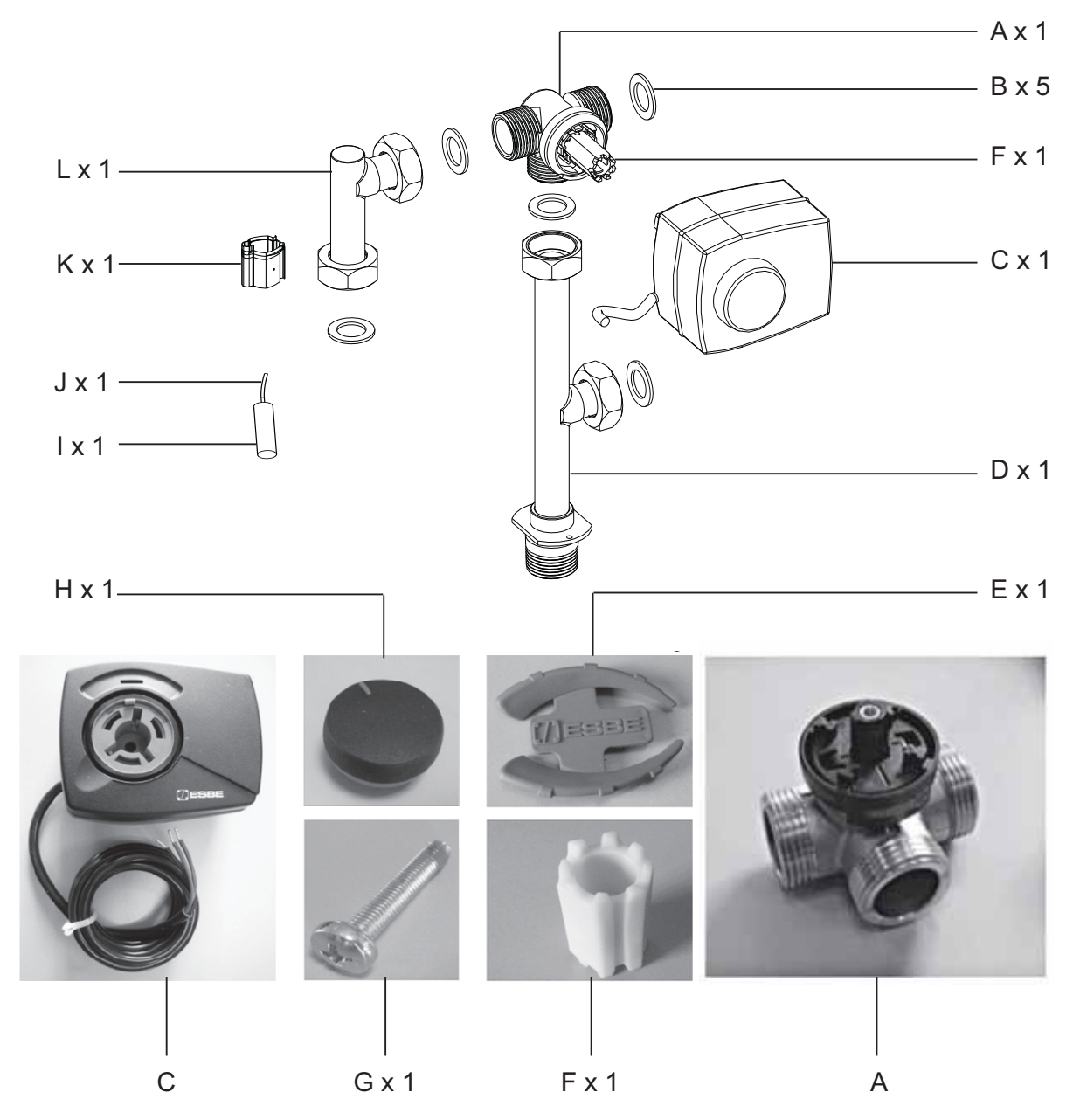

Box content:

- A: 3-Way Valve
- B: Flat seal
- C: Actuator
- D: 3-Way Valve Bypass Pipe
- E: Indicator
- F: Shaft
- G: Screw
- H: Knob
- I: Water Temperature Sensor (WT2)
- J: Water Temperature Sensor Connector
- K: Clip
- L: Pump Inlet Pipe

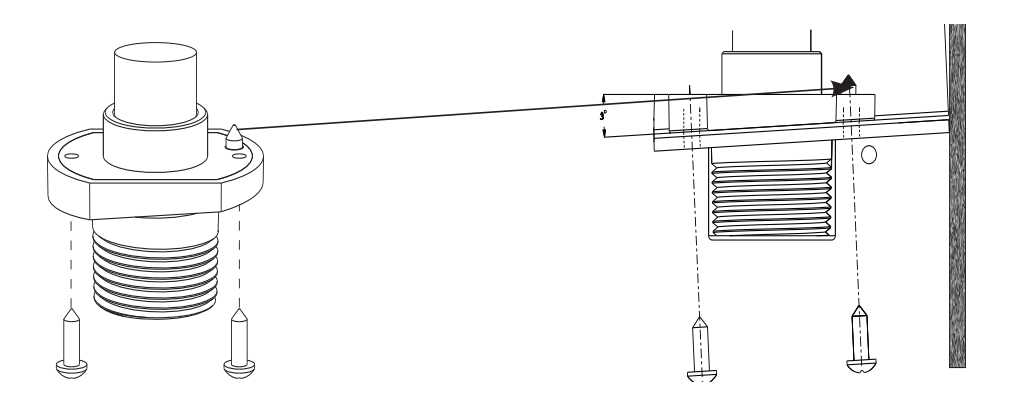

Recommendations to install pipe/pump connectors:

- Ensure that the pin on the insulation rubber is positioned exactly with the hole on the pump inlet connector.
- Observe the slope angle on the rubber, to ensure appropriate fixing on the chassis.

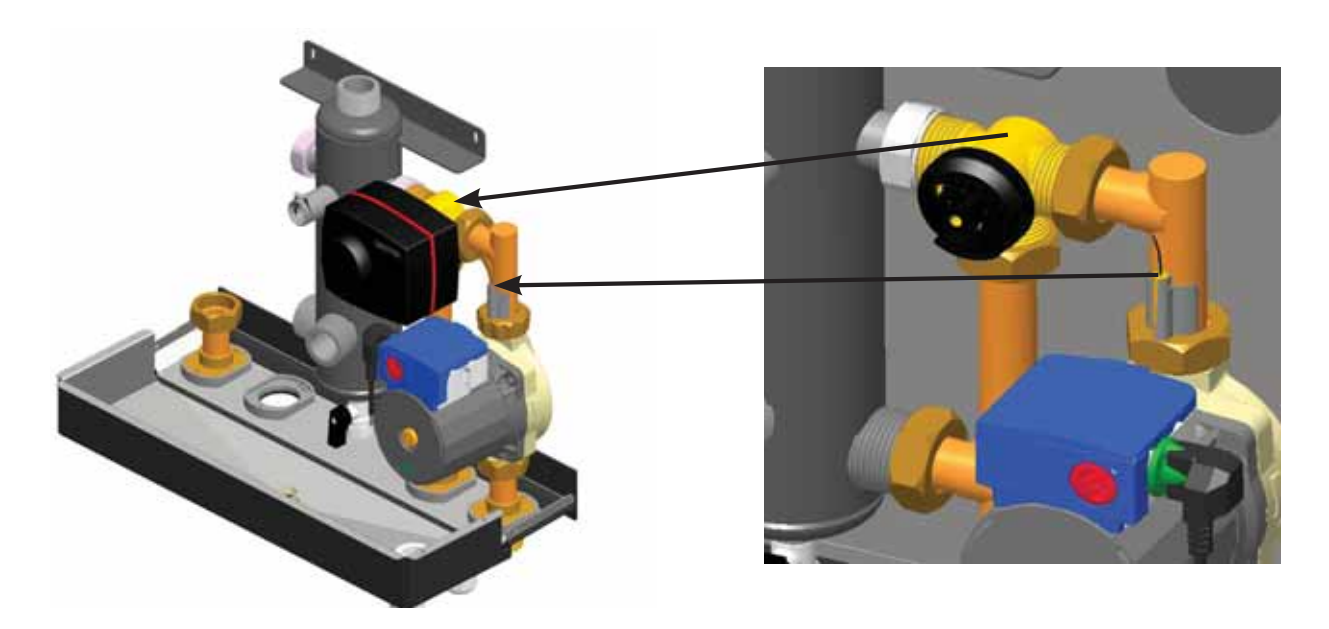

1. Location of the 3-Way Valve Kit 80AW9028 and Water Temperature sensor (WT2)

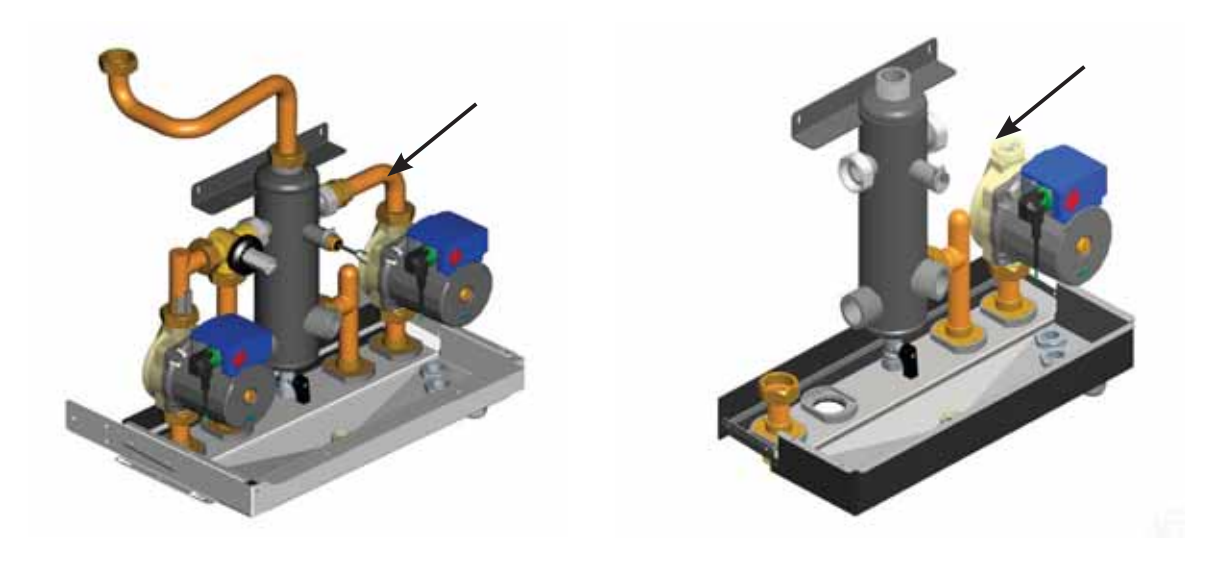

2. Remove the inlet pipe connected to the pump.

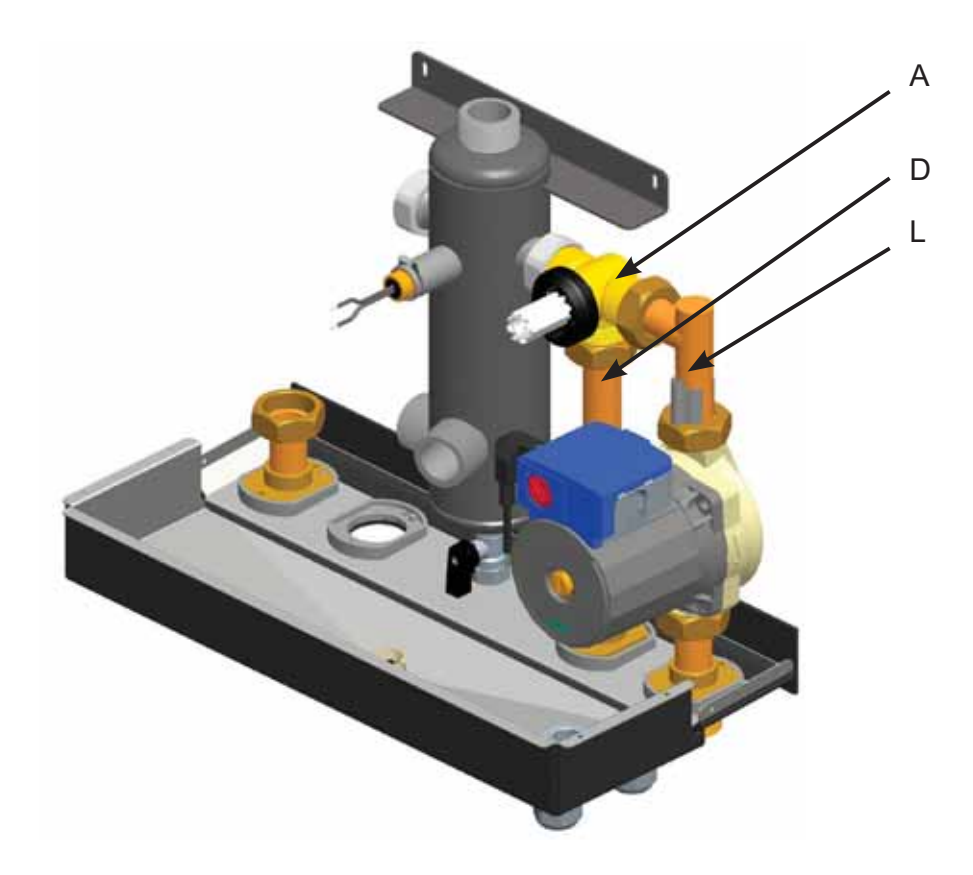

3. Install the pump inlet pipe (L), bypass pipe (D) and the valve (A), as shown in the picture.

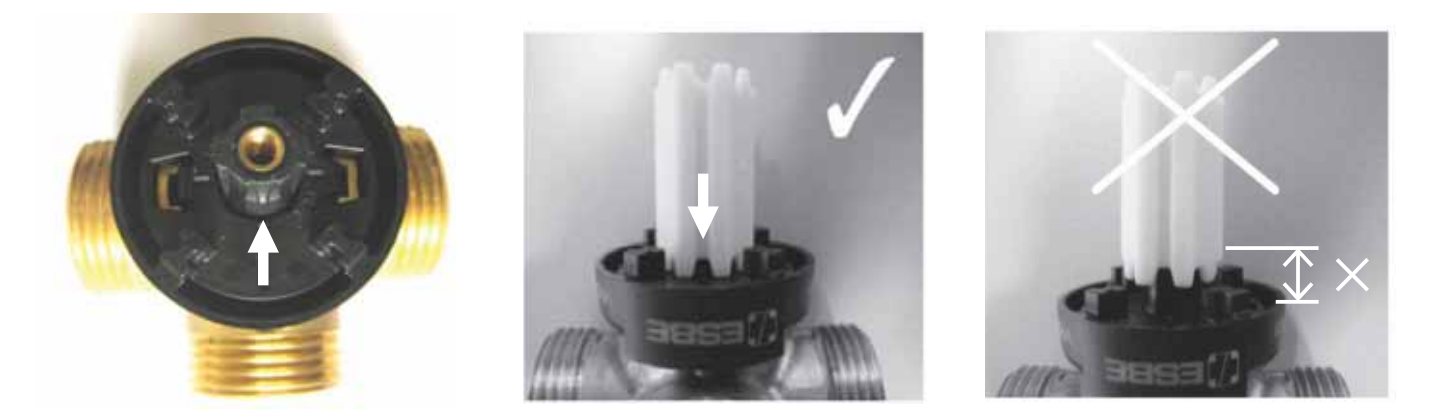

- 4. Prepare the valve body:
- Install the shaft (F).
- Turn the shaft and adjust the valve to the right position as indicated (correct angle shown in the picture see step no. 5).
- Make sure that the actuator is in the medium position (medium position is the position of the actuator when it is delivered; if the position is medium, it can be adjusted manually see step no. 9).

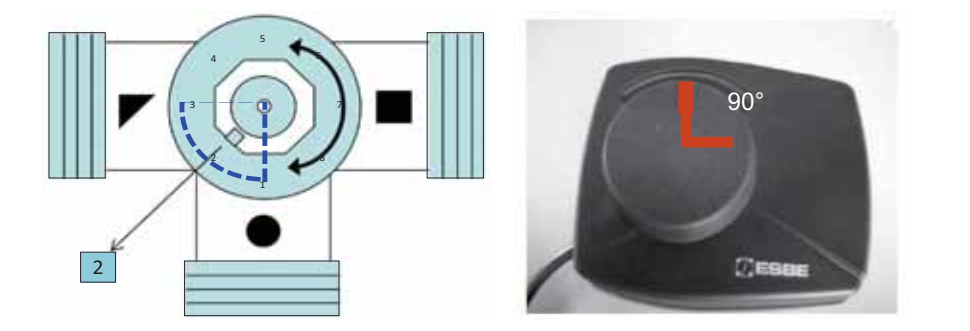

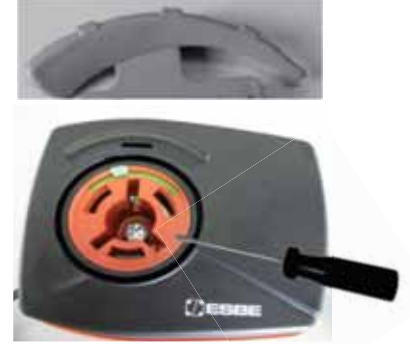

5. Valve and actuator positioning

Be sure that:

- The valve is adjusted to the right position as indicated.
- The actuator position is at 90°. If not, adjust it using the manual position. See step 9.
- 6. Assemble the actuator on the valve body and tighten the screw inside the actuator.
- 7. Fix the indicator and knob on the actuator.

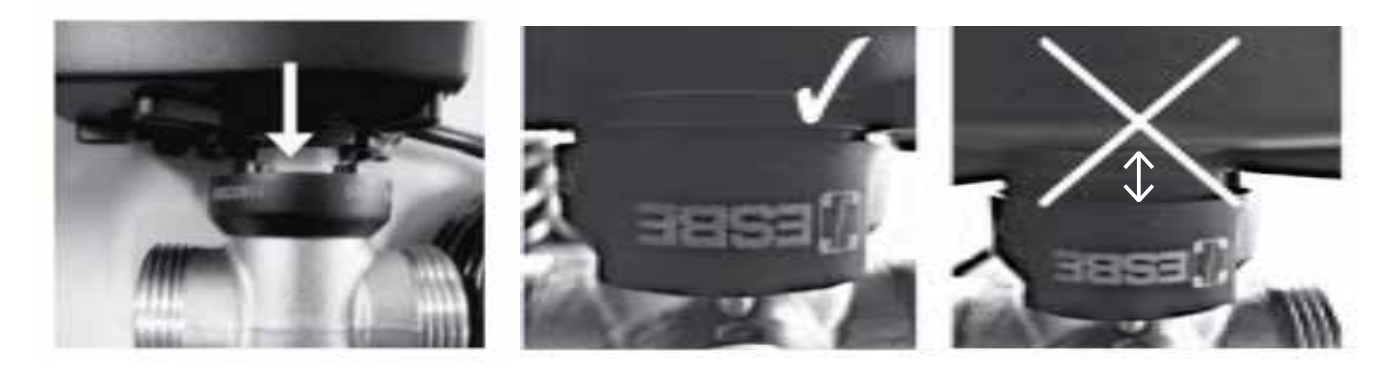

8. For installing the actuator, insert the actuator on the valve and press.

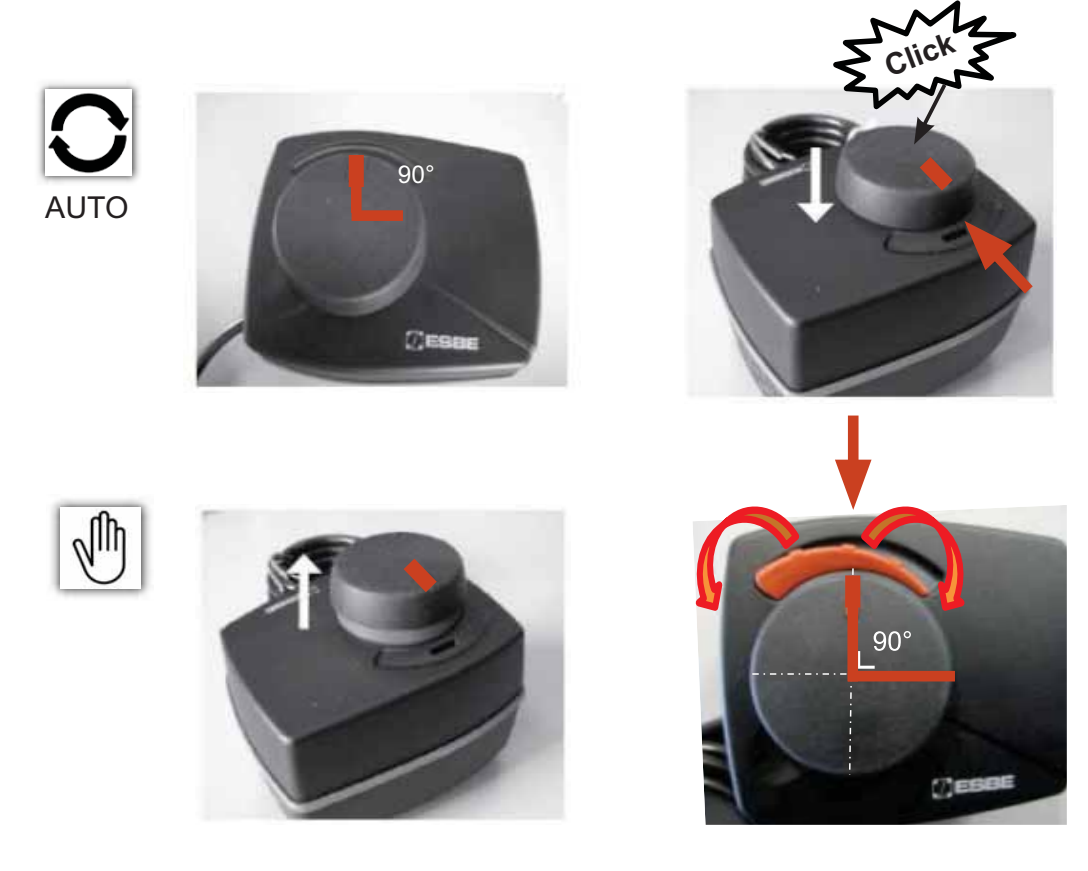

- 9. Actuator position adjustments:
- Automatic: The actuator position cannot be adjusted manually.
- Manual: The actuator position can be adjusted manually using the knob.

|          |      |              |    |      |   |   | 50   | 51         | 40 |      |  |
|----------|------|--------------|----|------|---|---|------|------------|----|------|--|
|          |      |              |    |      |   |   |      |            |    |      |  |
| STANDARD | WIRE | COLOUR CODES |    |      |   |   |      |            |    |      |  |
| BLUE     | BU   | BROWN        | BN |      |   |   |      |            |    |      |  |
| GREY     | GY   | GREEN        | GN | 80AW |   |   |      |            |    |      |  |
| BLACK    | BK   | AMBER        | OG |      |   |   |      |            |    |      |  |
| RED      | RD   | VIOLET       | VI |      | L |   | 50   | <b>E</b> 1 | 10 | <br> |  |
| WHITE    | WH   | YELLOW       | YE |      | l | L | BK I | BN         | BU |      |  |
|          |      |              |    |      |   |   |      | r          | 1  |      |  |
|          |      |              |    |      |   |   |      | 4          |    |      |  |
|          |      | T            |    |      |   |   |      |            |    |      |  |
|          |      |              |    |      |   |   |      |            |    |      |  |
|          |      |              |    |      |   |   | -    |            |    |      |  |
|          |      |              |    |      |   |   |      |            |    |      |  |
|          |      | (CESOL       |    |      |   |   |      |            |    |      |  |
|          |      |              |    |      |   |   |      |            |    |      |  |

10. Electrical connections:

Note: WT2 sensor connector with 2 pins will use the pins 1 & 2 on J22 connector. Wire the connections and enter settings in the control.

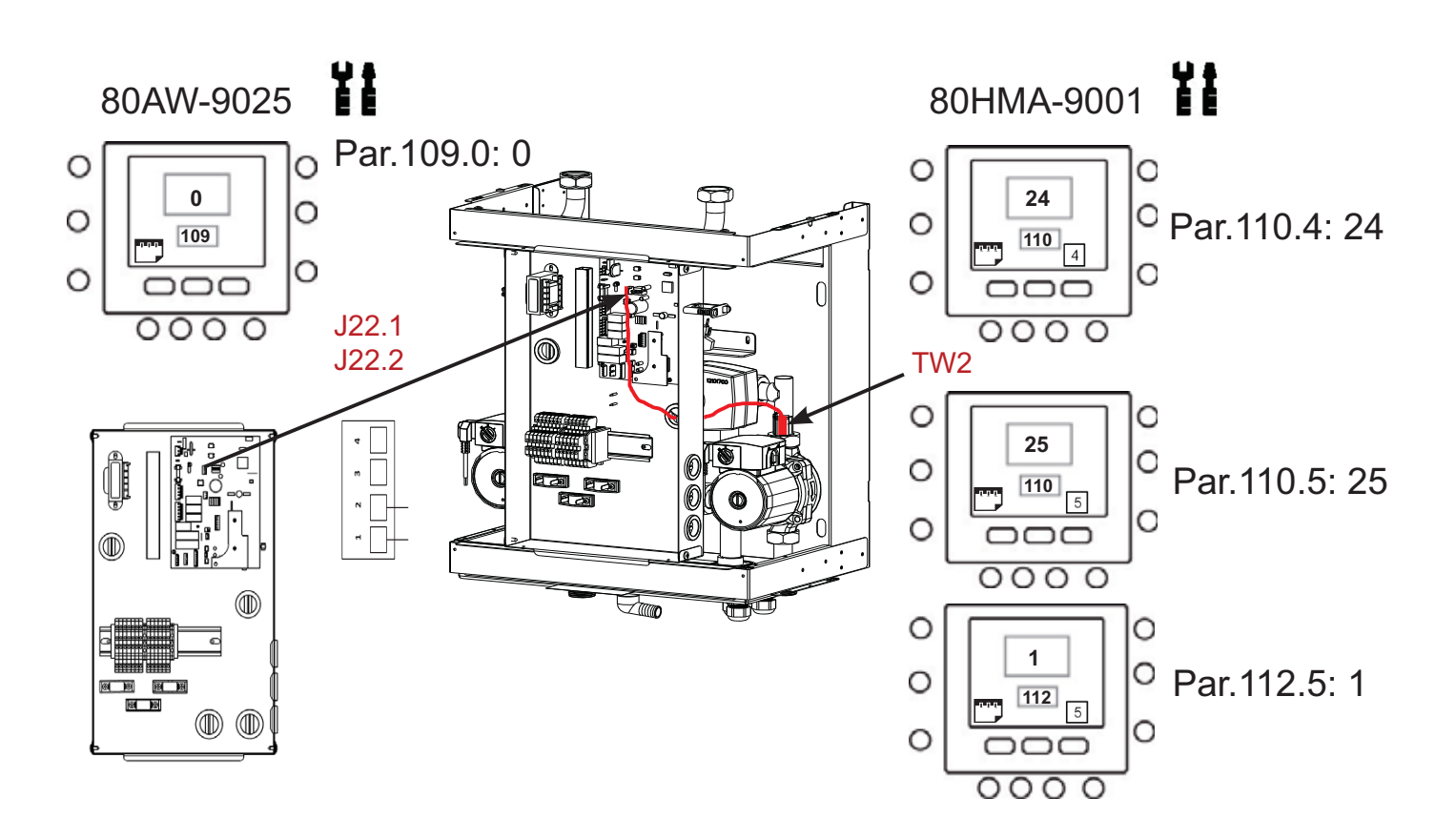

### 6.4 Adding Piping Kit – 80AW9026

Piping Kit 80AW9026 is used to install Domestic Hot Water Valve DHW-V 80AW9023 and actuator inside the 2-Zone Kit for:

Complete below procedure to install the piping kit:

- 80AW-9025
- 80HMA-9001

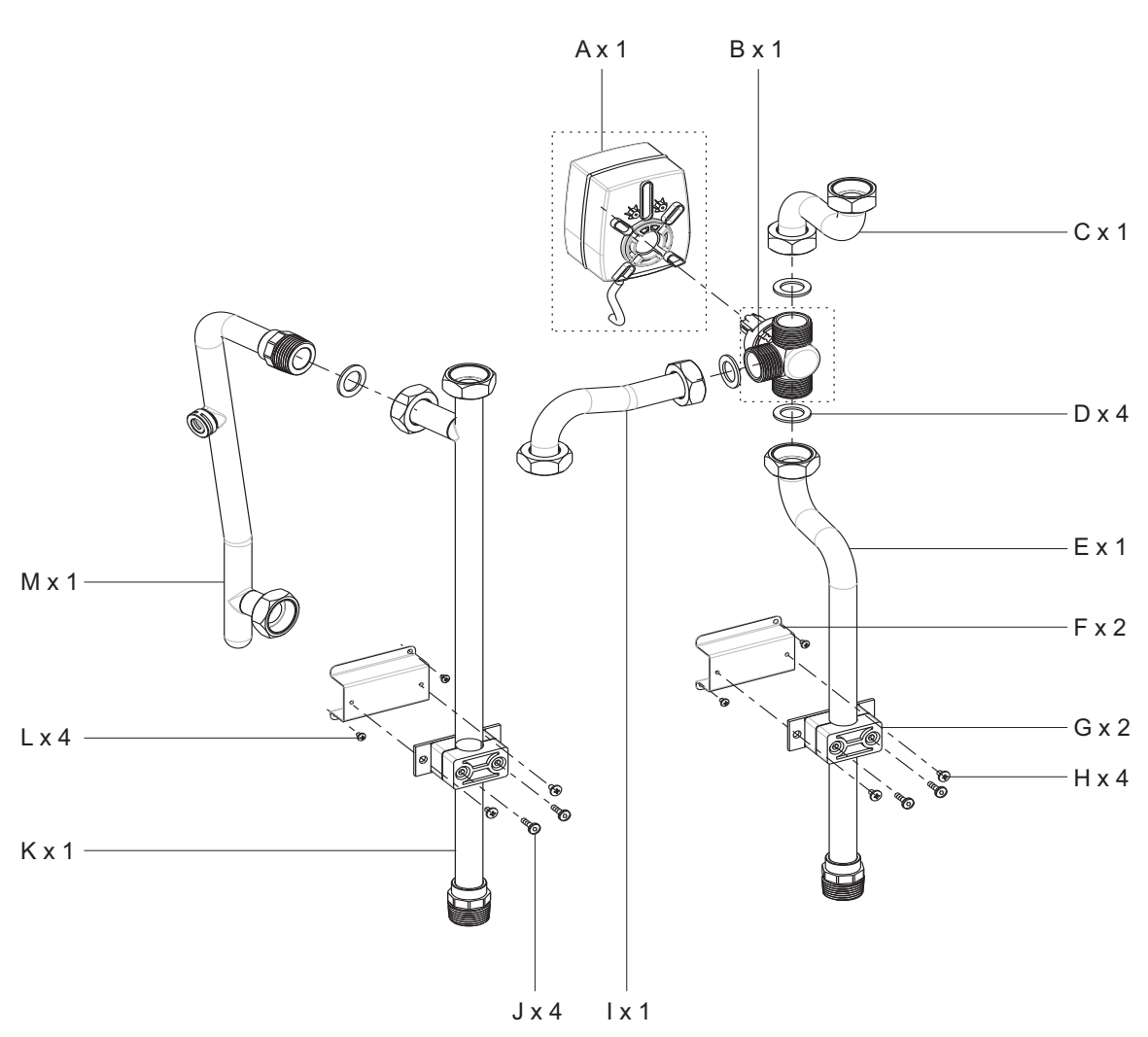

Box content:

**Note:** A and B are provided separately with accessory 80AW9023 - DHW Valve.

- A: DHW-Valve: Actuator (80AW9023)
- B: DHW-Valve: Body (80AW9023)
- C: Inlet Pipe from Comfort Module
- D: Flat Gasket
- E: Pipe to Domestic Hot Water Tank
- F: Bracket
- G: Pipe Holder
- H: Screws
- I: Inlet Pipe to de-coupling bottle
- J: Pipe Holder Screws
- K: Pipe from Domestic Hot Water Tank to Comfort Module
- L: Screws
- M: Return pipe to Comfort Module from de-coupling bottle

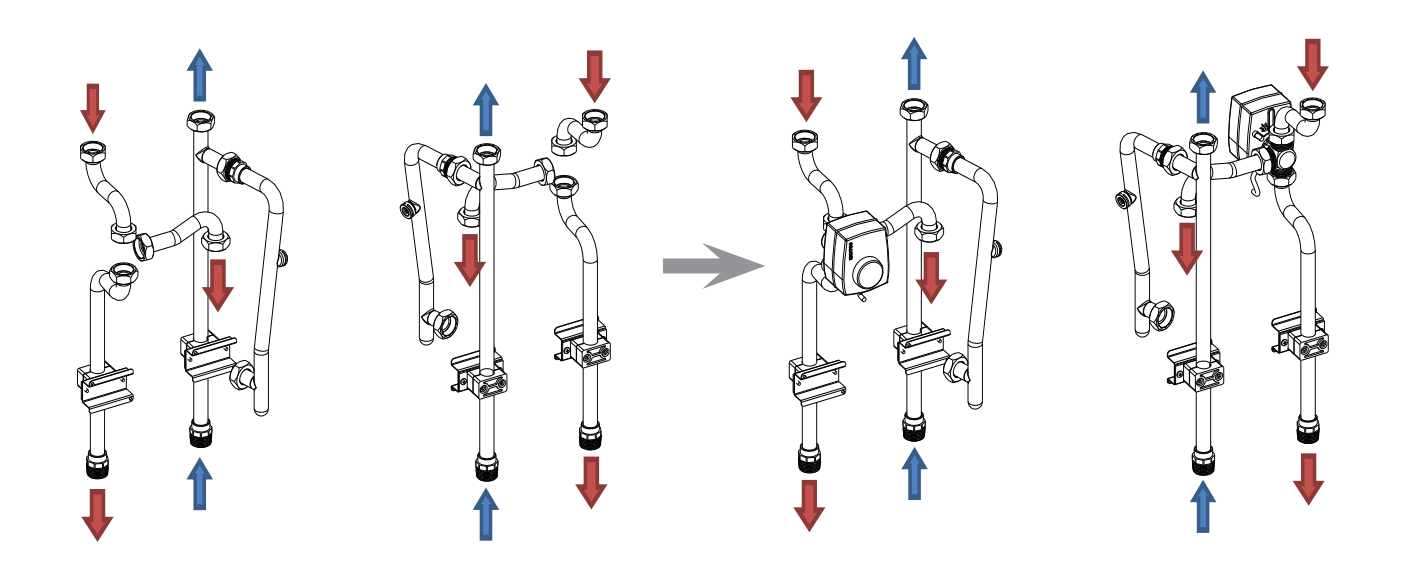

#### Warning:

- Piping Kit 80AW 9026 must be installed inside the 2-Zone Kit before connecting it to the Comfort Module or mounted on the wall.
- It is recommended to adjust the position and alignment of the pipes while connecting the 2-Zone Kit to the Comfort Module.
- Tighten the piping holders using the pipe holder screws 'J'.

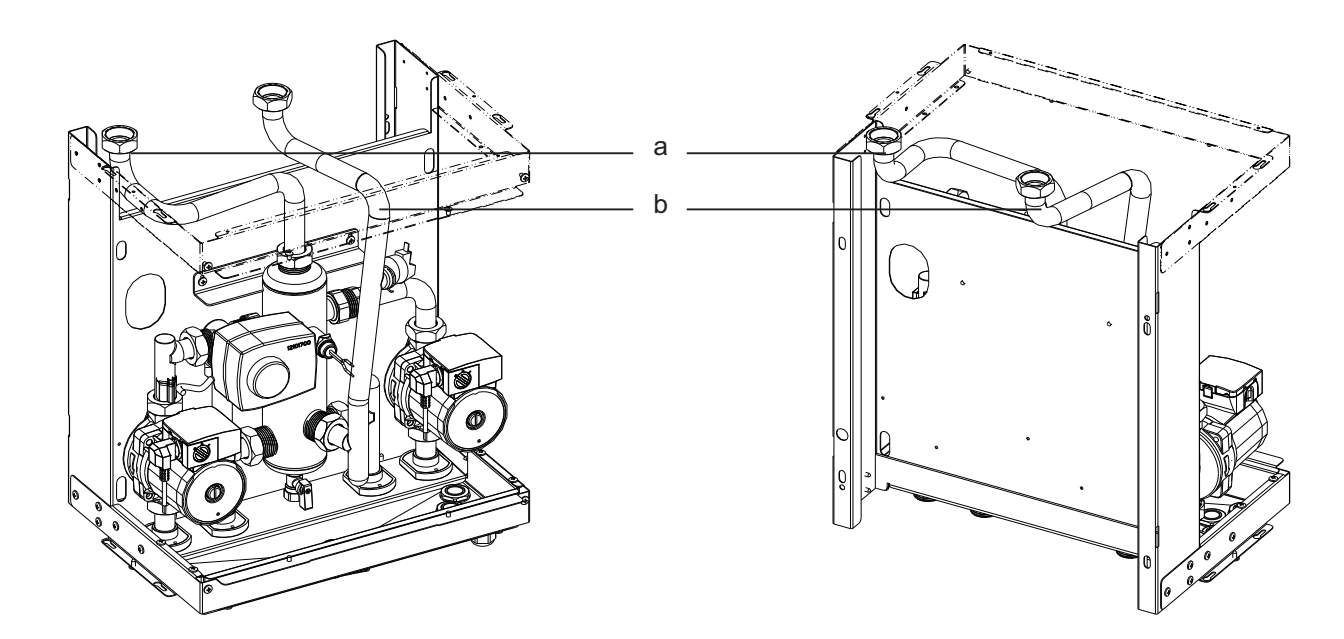

1. Remove inlet (a) and outlet pipes (b) from 2-Zone Kit. Keep the flat seals aside to assemble the piping.
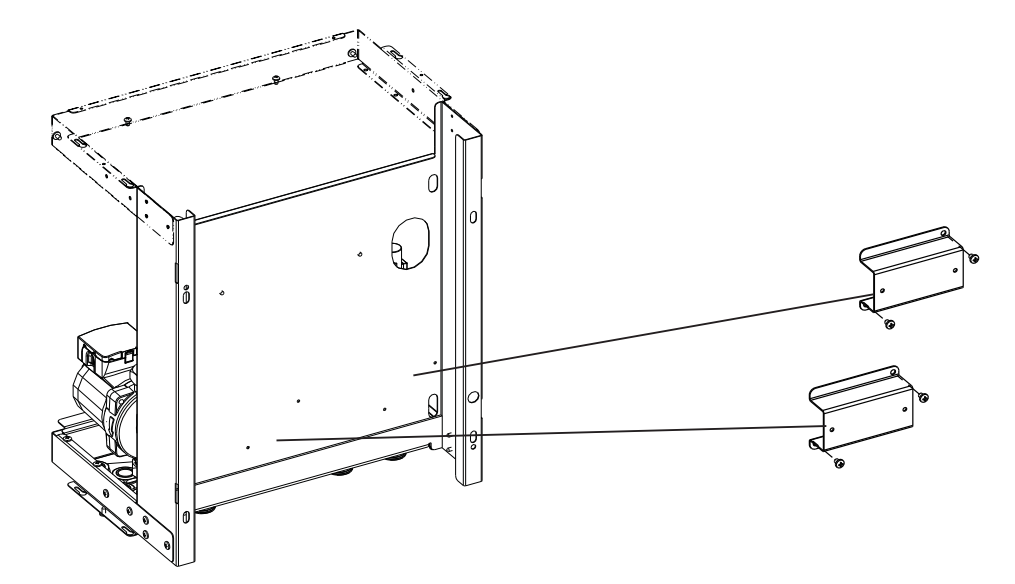

2. Install the brackets (F) on the 2-Zone Kit, using the pre-punched holes.

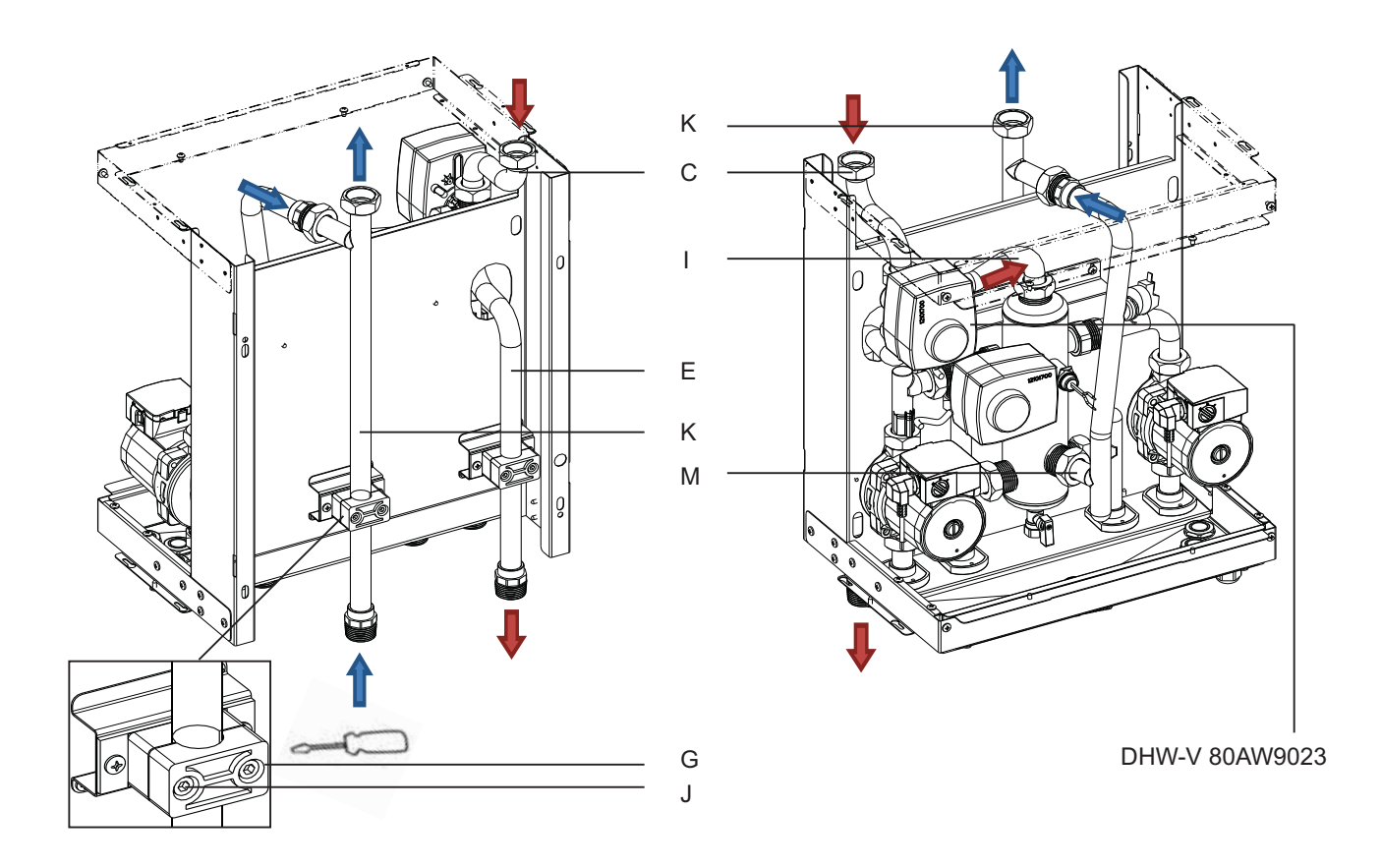

- 3. Install the pipe from DHW-Tank to Comfort Module (K) and the pipe from DHW-V to DHW-Tank (E) on the brackets using the pipe holders (G).
- 4. Tighten softly to be able to adjust the pipes on the pipe holders.
- 5. Install the DHW Valve 80AW9023 assembly and the pipes as shown.
- 6. In case of 2-Zone Kit installed below the Comfort Module, adjust the piping location on the pipe holders before mounting the complete assembly on the wall and tighten the pipe holder screws (J).
- 7. Wiring connections and configuration for DHW-V are given in the dedicated Installation Manual.
- 8. Refer to 2-Zone Installation Manual for connecting the 2-Zone Kit to the Comfort Module.

# 6.5 Adding Domestic Hot Water Valve - 80AW9023

# 80AW9023 - Domestic Hot Water Valve, Pool Diverting Valve and Pool Mixing Valve:

- DHW-V: Domestic Hot Water Valve to heat domestic water tank. Can be installed outside the Comfort Module 80HMA or inside the 2-Zone Kit using Piping kit 80AW9026
- P-DV: Diverting Valve to heat up swimming pool heat exchanger (not Carrier)
- P-3WV: 3-Way Mixing Valve to control the water temperature delivered to the swimming pool.

The Pool kit 80HMA-9002 must be provided to manage the swimming pool heating.

DHW-V 80AW9023 is installed inside the 2-Zone Kit for:

- 80AW-9025
- 80HMA-9001

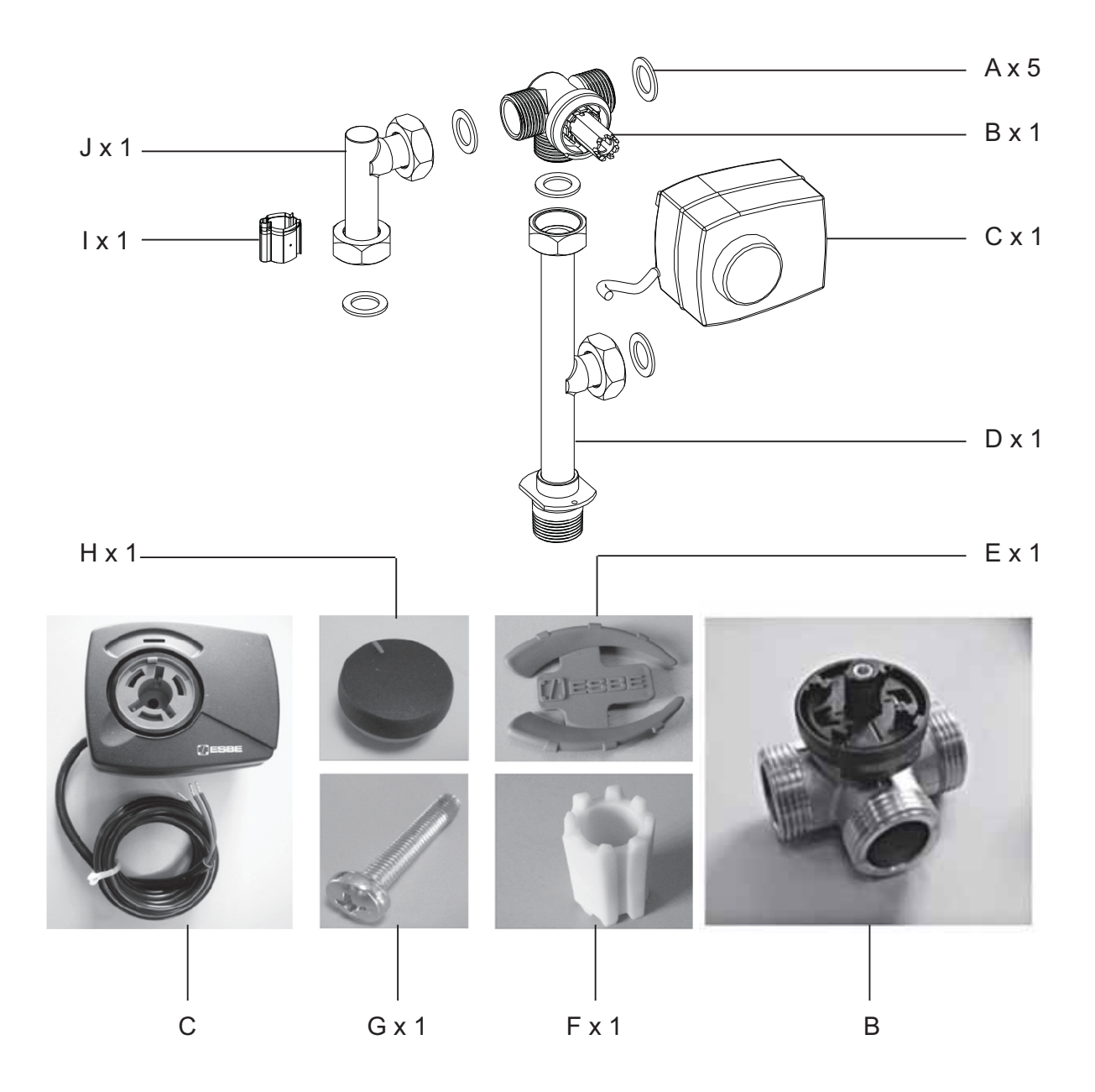

Box Content: A: Flat seal, B: 3-Way Valve, C: Actuator, D: 3-Way Valve Bypass Pipe, E: Indicator, F: Shaft, G: Screw, H: Knob, I: Clip, J: Pump Inlet Pipe

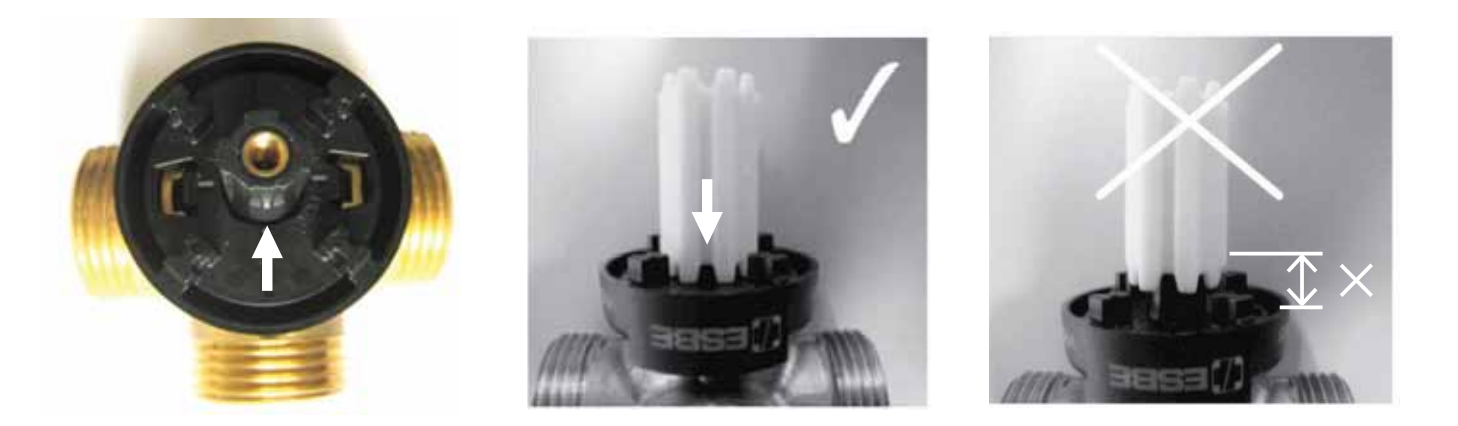

- 1. Prepare the valve body:
- Install the shaft (D).
- Turn the shaft and adjust the valve to the right position as indicated (correct angle shown in the picture see step no. 2 and 8b),
- Make sure that the actuator is in the medium position (medium position is the position of the actuator when it is delivered; if the position is medium, it can be adjusted manually see step no. 6).

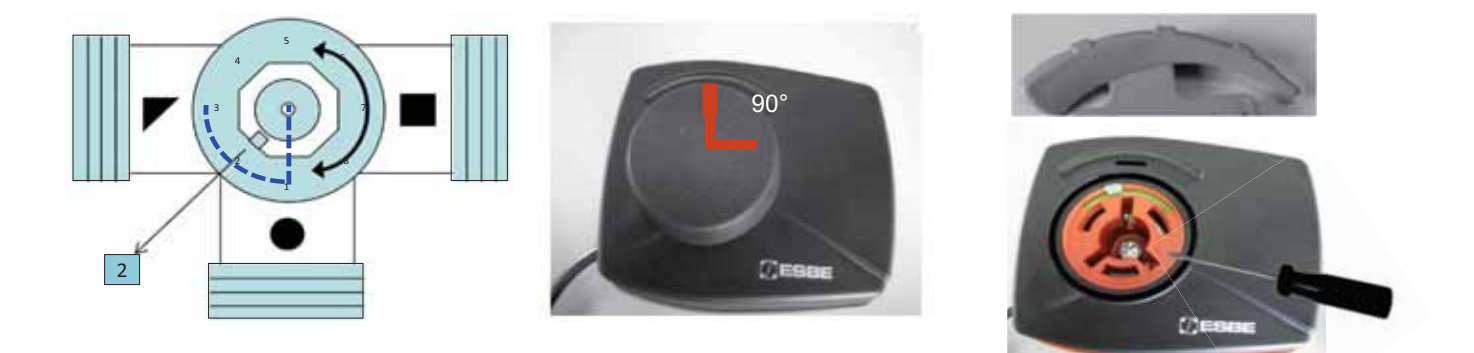

2. Valve and actuator positioning

Be sure that:

- The valve is adjusted to the right position as indicated. For a different use or valve location, see step no. 8b.
- The actuator position is at 90°. If not, adjust it using the manual position. See step 6.
- 3. Assemble the actuator on the valve body and tighten the screw inside the actuator.
- 4. Fix the indicator and knob on the actuator.

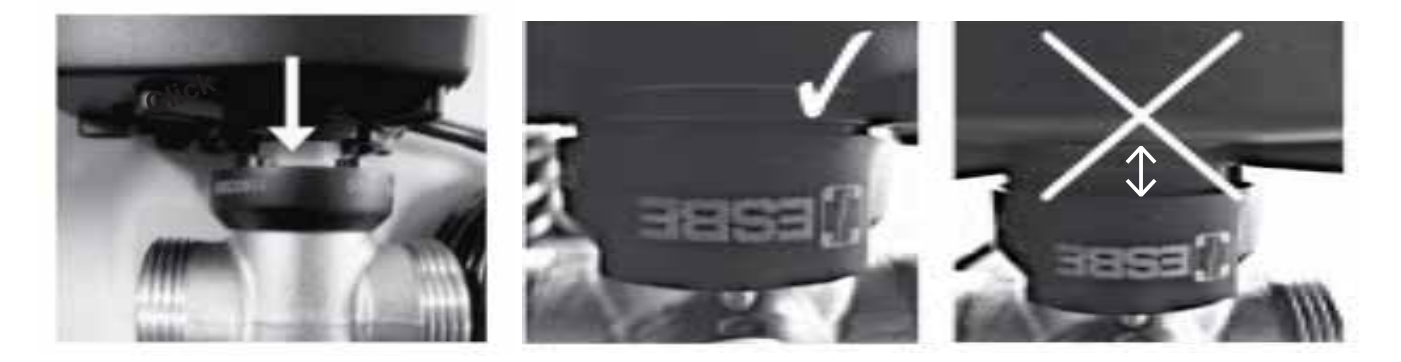

5. For installing the actuator, insert the actuator on the valve and press.

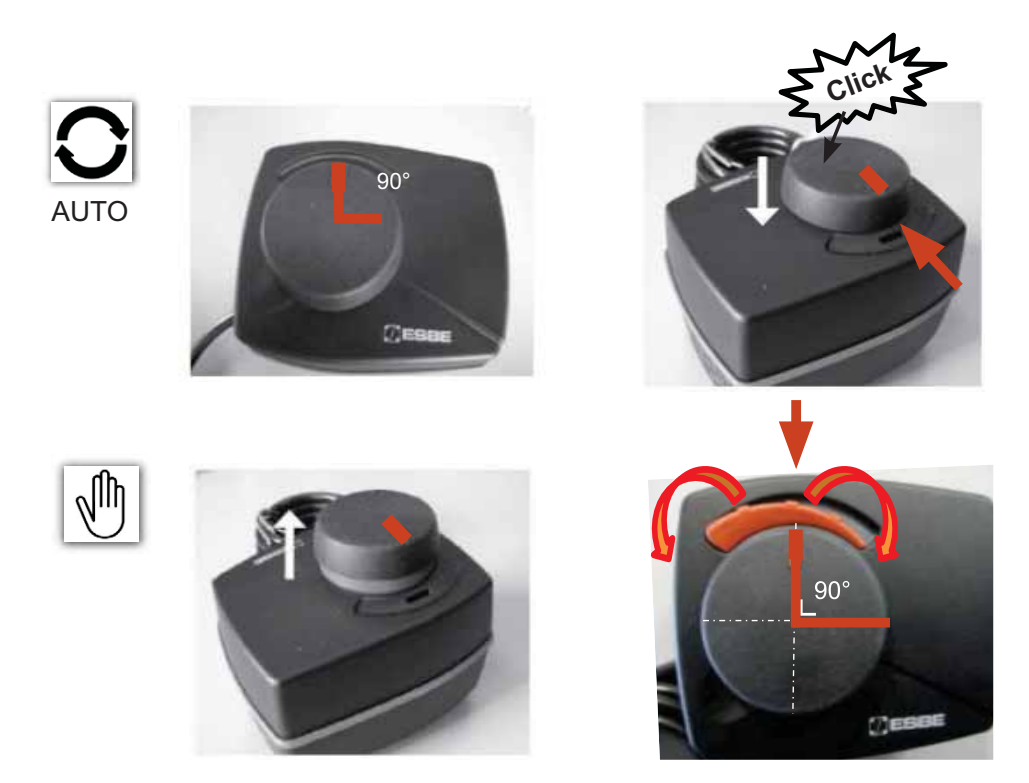

- 6. Actuator position adjustments:
- Automatic: The actuator position cannot be adjusted manually.
- Manual: The actuator position can be adjusted manually using the knob.

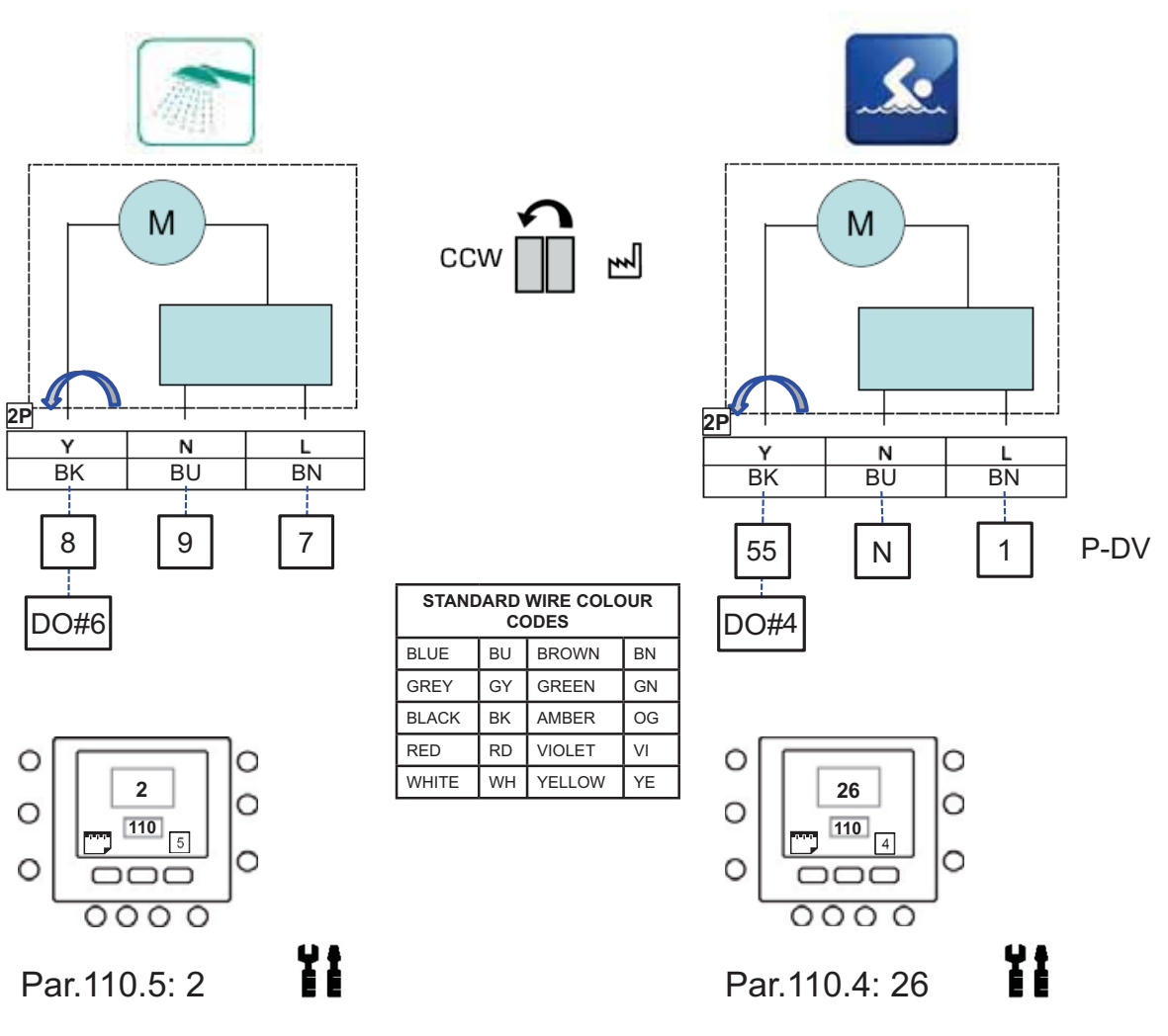

7a. DHW-V- Domestic Hot Water Valve: Electrical connections on Comfort Module 80HMA or 80AW

Wire the connections and enter settings in the control.

7b. P-DV - Swimming Pool Diverting Valve: Electrical connections on Pool Kit Wire the connections and enter settings in the control.

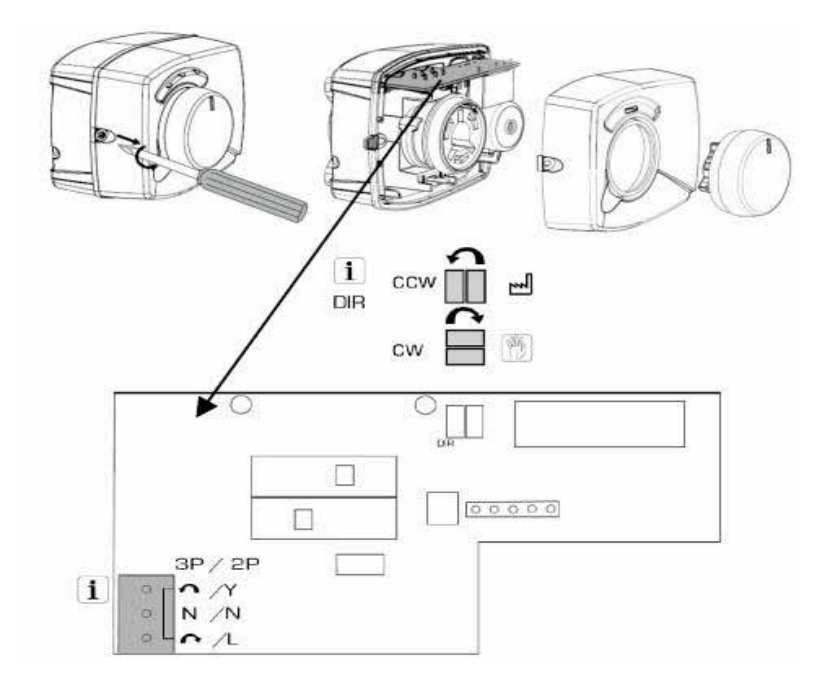

8a. Other configurations when the body valve position is not the same as in standard drawing.
 Factory set to Counter Clockwise, to set the actuator Clockwise, adjust the jumpers accordingly. See step no.
 8b.

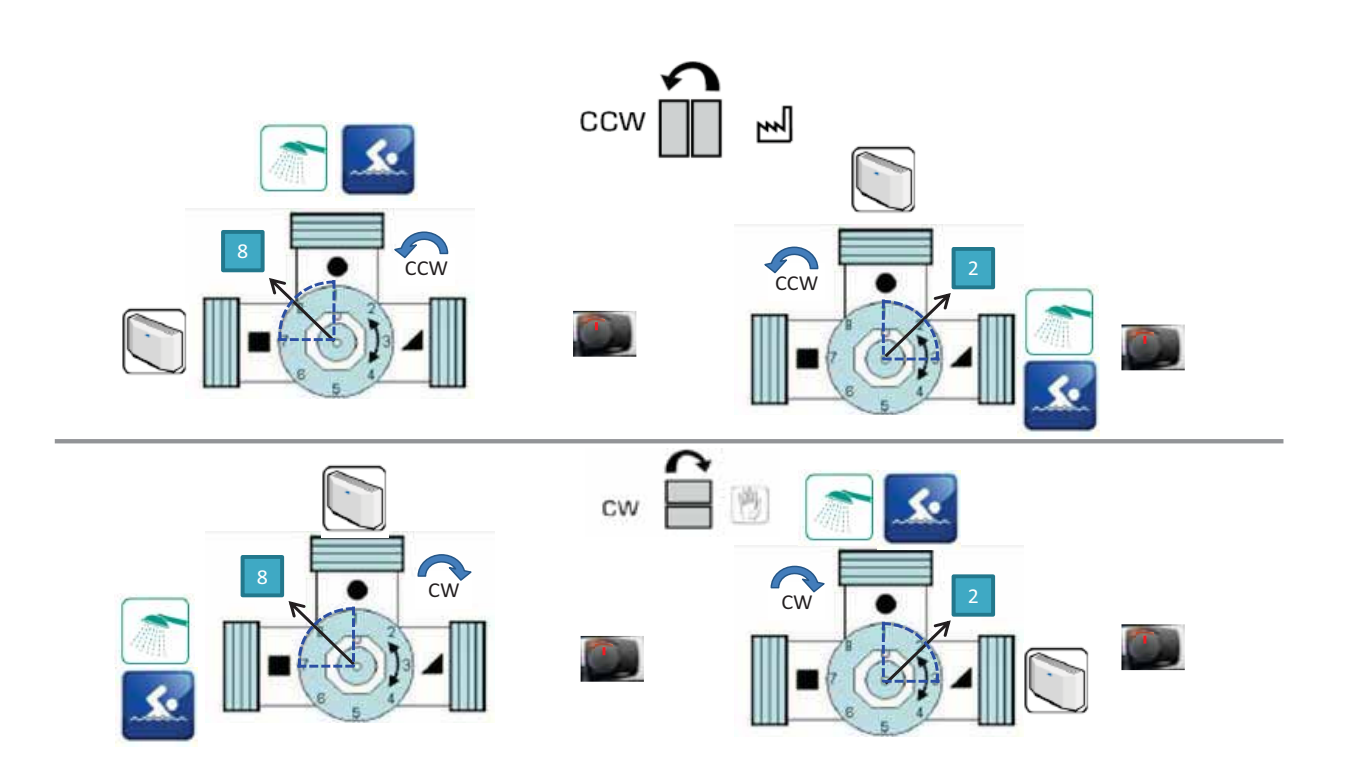

8b. Other body valve possible positions

## 6.6 Remote Outdoor Air Temperature Sensor – 33AW-RAS02

Remote Outdoor Air Temperature Sensor Reference: 33AW-RAS02 Type: NTC 10 kΩ @ 25 °C

Products compatibility :

- Comfort Module 80HMA
- Condensing Unit 38AW

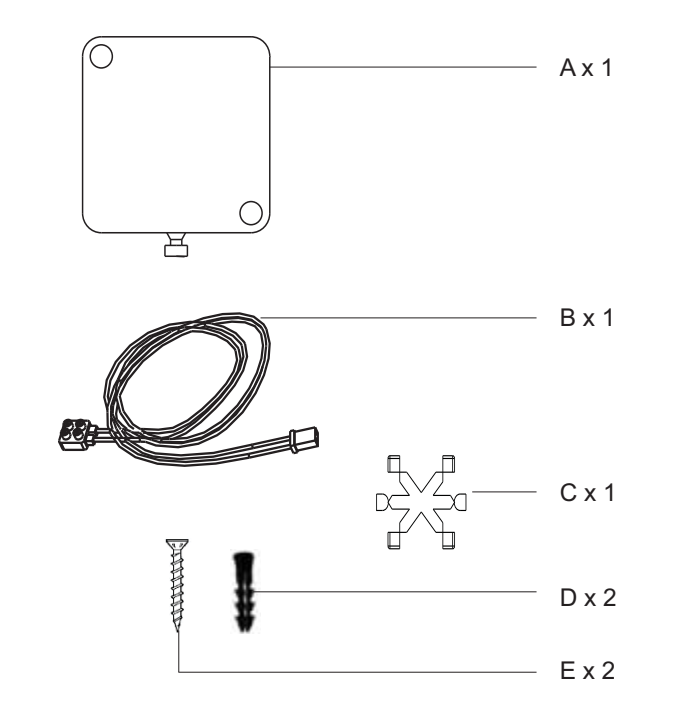

Box Content: A - Remote Outdoor Air **Temperature Sensor** B - Plug & Cable C - Caps D- Screw Anchor E - Screw

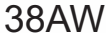

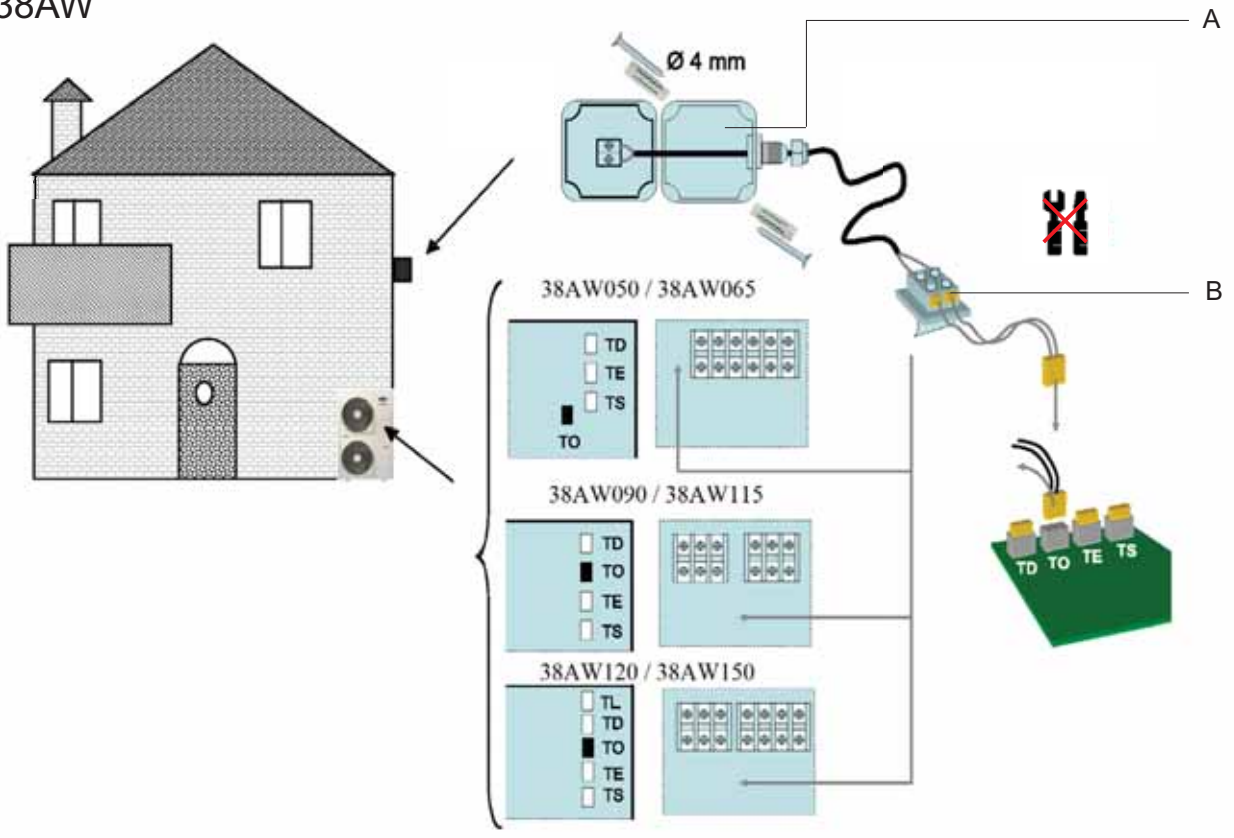

OAT Sensor on 38AW:

- Use the additional connector 'B' to connect one side of the OAT sensor 'A', using the field supplied cable 1. (FROH2R - 2x 0.5 mm<sup>2</sup>).
- Install connector 'B' on 38AW. The existing connector 'TO' should be removed and replaced by connector 'B'. 2.
- No additional configuration is required. 3.

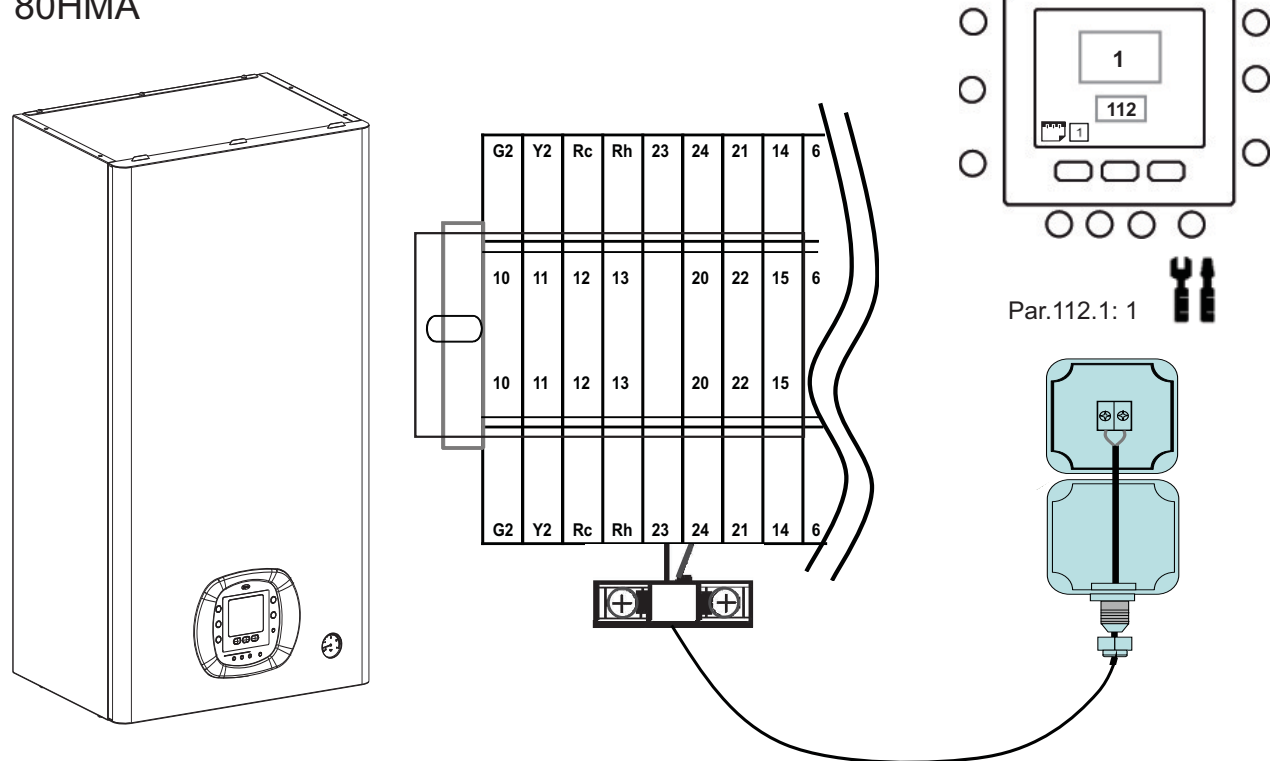

OAT Sensor on 80HMA:

- 1. The additional connector 'B' is not used.
- OAT sensor is connected directly to 80HMA, using the field supplied cable (FROH2R 2x 0.5 mm<sup>2</sup>). TB pins 2. 23-24 are used.
- Configure Par.112.1: 1 on 80HMA. 3.

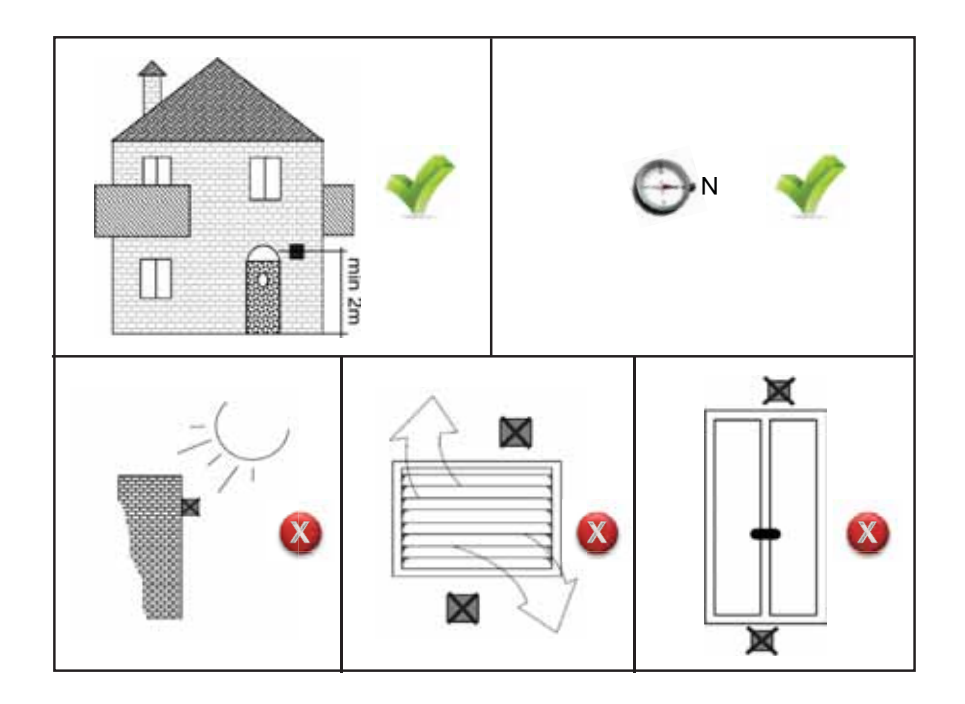

Location recommendations for OAT sensor installation:

The OAT Sensor should be installed only on the outside wall, on the North side of the building or premises.

The OAT Sensor should NOT be installed:

- Indoor, close to a window, or next to a lid leading to the outside
- Exposed to direct light or heat from the sun, a lamp, fireplace, or any other heat-radiating objects -
- Close to or in direct airflow from supply registers or return-air registers. -

# 7.1 Introduction

The Pool Kit installed with the Comfort Module or Master Board, is the control board (Slave Board) which helps managing the Heating/Cooling system for a swimming pool, controling all the required devices.

## 7.1.1 Accessories

| Code     | Description                                                                                                    | Notes                                                                                                    |
|----------|----------------------------------------------------------------------------------------------------|----------------------------------------------------------------------------------------------------|
| 33AW-CS3 | User Interface                                                                                                    | Additional User Interface                                                                                                    |
| 80AW9023 | <ul> <li>3-Way Valve and actuator used as<br/>Diverting Valve P-DV</li> <li>3-Way Valve and actuator used as a<br/>Proportional Mixing Valve</li> </ul> | <ul> <li>To drive the water from the Comfort Module to the<br/>Pool Heat Exchanger</li> <li>To control the water Temperature from the Heat<br/>Exchanger to the Pool</li> </ul> |

## 7.2 Installation

## 7.2.1 Installation Design

Below pictures show a possible plan to connect the PoolKit to the hydraulic circuit and the required devices.

### Hydraulic Circuit

- 1. Heat Pump
- 2. Comfort Module Master Board
- 3. Domestic Hot Water Tank
- 4. Manometers
- 5. Ball valves Stop Valves
- 6. Water filter
- 7. 3-Way Valve Diverting Valve for Domestic Hot Water

All the input and output values are fully customizable, so these pictures are only for illustrative purpose.

All the devices (valve, pump, pipes, etc.) are field-supplied

and should be sized according to the system requirements.

- Valve DHW-V
- 8. Pool Heat Exchanger
- 9. Auto purge air valve (put in the highest positions in the hydraulic circuit)
- 10. 3-Way Valve used as Diverting Valve P-DV
- 11. Filling system valve
- 12. To Zone Terminals
- 13. To Pool system

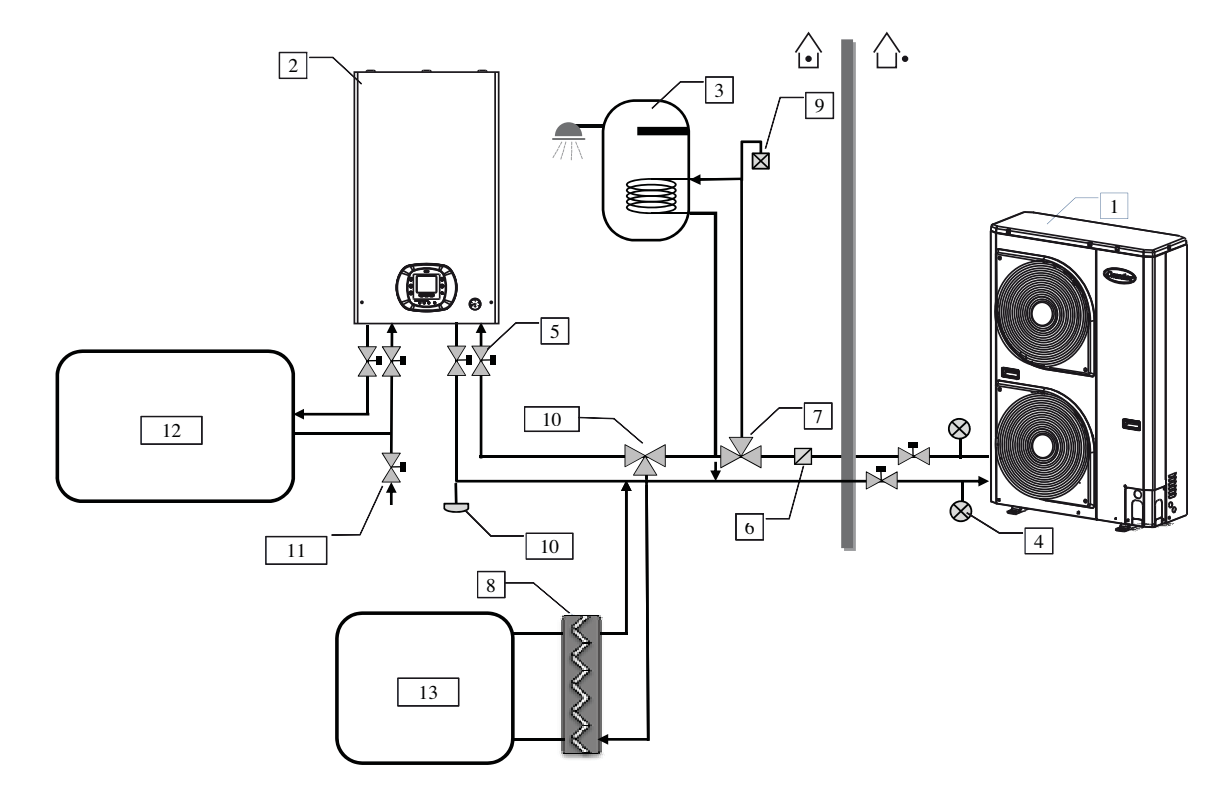

### **Pool System**

- 1. Pool kit 80HMA-9001 Control Box -
- 2. Pool User Interface NUI -
- 3. Swimming pool
- 4. 3-Way Valve for Pool Heat Exchanger (80AW9023 in this example)
- 5. Pool Heat exchanger
- 6. Flow switch
- 7. Water Temperature Sensor to Pool Heat Exchanger
- 8. Pool water temperature sensor
- 9. Leaving Water Temperature Sensor to Pool
- 10. Pool cleaning system
- 11. Pool Pump

- 12. 3-Way Valve used as a Proportional Mixing Valve
- 13. Hydraulic circuit from heat production
- 14. Hydraulic circuit to the Comfort System Zone terminal, Domestic Hot Water Tank
- Power Supply for Pool Board (1=L, 2=N)
- To CCN Network, communication bus (Rc,Rh)
- Black
- Brown
- Blue
- Open
- Close

**Note:** Pool Kit can be matched with Comfort Module (80HMA) or Control Box (32HMA). - For Future use

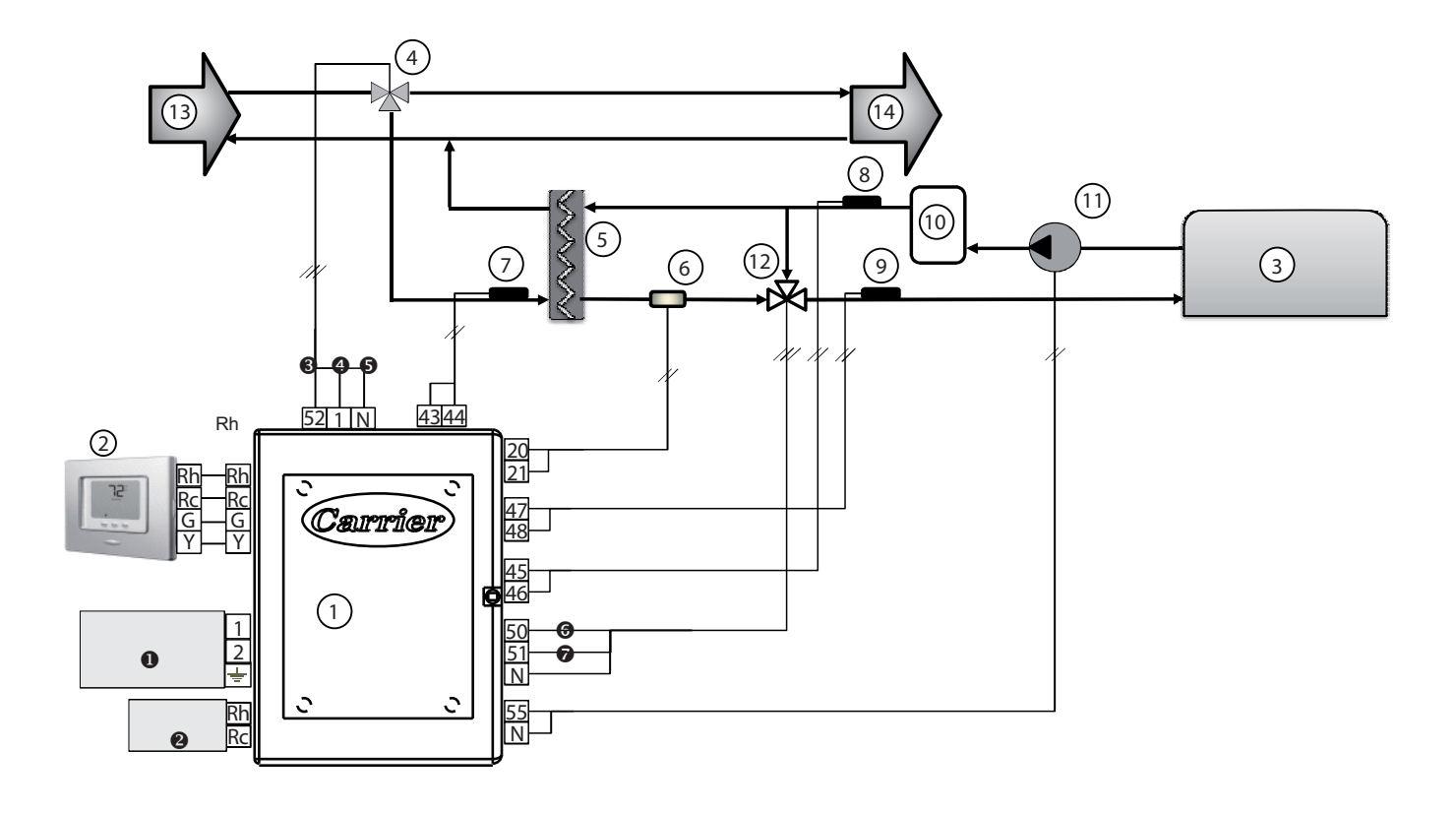

## 7.2.2 Configuration - Variable Table

Refer to section 80HMA Comfort Module to configure the network.

The Pool Kit works in the same way as the 2-Zone Kit, but uses different logics dedicated to swimming pool Heating/ Cooling. Par.124 : "Slave type" must be set to 2 to work as Pool Kit.

Note: Only one Pool Kit is allowed in the network.

After the addressing of all the devices in the network, move on to the parameters of the Variable Table to configure the relevant settings. The description of the Pool Kit parameters are in the Variable Table column dedicated to the Pool Kit.

No change in any other parameters. Pool kit can work in Heating or Cooling mode.

Pool mode is independent from the main system mode.

## 7.2.3 Wiring Connection Diagram

### 7.2.3.1 Terminal Block Description

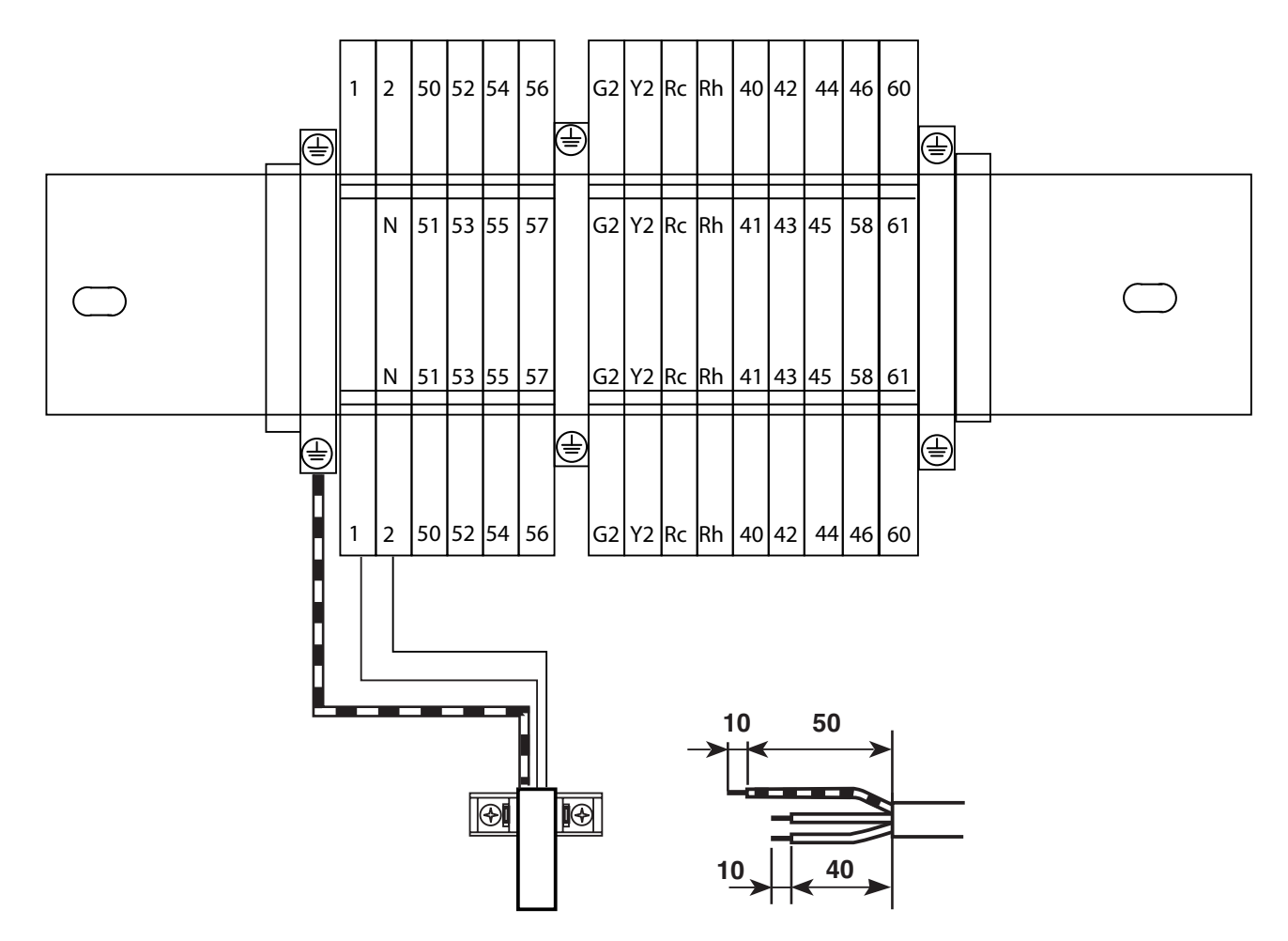

These values have to be assign to the Discrete Input parameter, to set the function in sub-parameters through Par.111.

**Note:** If the input has a positive number configured, input CLOSE is read as a request - Normally Open - NO. If the input has a negative configuration, input OPEN is read as a request - Normally Close - NC All the descriptions refer to positive configuration values. *Example:* 

1 → If contact is close, the system switches to ON. -1 → If contact is open, the system switches to ON.

## 7.2.4 Input Values

| No. | Name                | Description                               |
|-----|---------------------|-------------------------------------------|
| 0   | Not Used            | Input not used                            |
| 1   | ON/OFF Command      | Input from ON/OFF contact<br>(Close = ON) |
| 7   | Safety Input Zone 1 | Safety Input (Close = Safety Active)      |
| 9   | Pressure Switch     | Pressure Switch Input (Close = Flow)      |
| 10  | Flow Switch Zone 1  | Flow Switch Input (Close = Flow)          |

### 7.2.5 Discrete Outputs - DO# - Configuration Values Table (for Pool Kit)

**Note:** If the Discrete Output -DO has positive configuration, DO is energized when the corresponding device has to be activated.

If the Discrete Output -DO has negative configuration, DO is de-energized when the corresponding device has to be activated.

All the descriptions refer to positive configurations. Example:  $1 \rightarrow$  If the water pump is requested ON, the output is energized.  $-1 \rightarrow$  If the water pump is requested ON, the output is deenergized.

| OUTPUT VALUES |                                    |                                                                                                    |  |
|---------------|------------------------------------|----------------------------------------------------------------------------------------------------|--|
| No.           | Name                               | Description                                                                                                    |  |
| 0             | Not used                           | Output not configured. Output always de-energized                                                               |  |
| 1             | Pool Water Pump                    | Water Pump                                                                                                    |  |
| 3             | Alarm X                            | Active if an error type A or B in Slave Board or User Interface zone 1 is present (see <i>Troubleshooting</i> ) |  |
| 4             | Alarm Y                            | Active if an error type B in Slave Board or User Interface zone 1 is present (see <i>Troubleshooting</i> )      |  |
| 16            | User Mode HEAT/COOL<br>zone 1      | User Mode state. DO is energized for Heating mode                                                               |  |
| 17            | User Mode HEAT zone 1              | Active if Heating mode is working                                                                               |  |
| 22            | Proportional Valve<br>Open zone 1  | Open command for Proportional Valve                                                                             |  |
| 23            | Proportional Valve<br>Close zone 1 | Close command for Proportional Valve                                                                            |  |
| 26            | Pool Water Valve                   | Pool Water Valve                                                                                                |  |
| 33            | Shut Off valve                     | Shut Off valve                                                                                                  |  |

In the picture *Pool System*, the input and output are set as shown below:

Discrete Output - DO Configuration:

Par.110.0: 22 (Proportional Valve, Command Open) Par.110.1: 23 (Proportional Valve, Command Close) Par.110.2: 26 Par.110.3: 0 Par.110.4: 0 Par.110.5: 1 (Water Pump) Discrete Input - DI Configuration:

| Par.111.0: 0<br>Par.111.1: 0 |                                                                               |
|------------------------------|-------------------------------------------------------------------------------|
| Par.111.2: 0                 |                                                                               |
| Par.111.6: 10                | (Flow Switch)                                                                 |
| Analogic Input               | - AI Configuration:                                                           |
| Par.112.3: 1                 | (Temperature Sensor Water Entering in exchanger)                              |
| Par.112.4: 1<br>Par.112.6: 1 | (Temperature Sensor Leaving Water to Pool)<br>(Temperature Sensor Pool Water) |

# 7.2.6 Discrete Outputs, Terminal Block (TB1) Connection Numbers

Refer to Variable Table and Output/Input value table to configure the required function.

| DISCRETE OUTPUT -DO |                            |                    |                                                                      |  |  |
|---------------------|----------------------------|--------------------|----------------------------------------------------------------------|--|--|
| Connector Pin       | Description                | Туре               | Notes                                                                |  |  |
| 50                  | Discrete Output - DO#1 (*) | Max 2A 230Vac 50Hz | In example Par.110.0: 22 - Proportional<br>Valve, Command Open       |  |  |
| 51                  | Discrete Output - DO#2 (*) | Max 2A 230Vac 50Hz | In example Par.110.1: 23 - Proportional<br>Valve, Command Close      |  |  |
| 52                  | Discrete Output - DO#3 (*) | Max 2A 230Vac 50Hz |                                                                      |  |  |
| 53                  | Discrete Output - DO#4 (*) | Max 2A 230Vac 50Hz | In example Par.110.3: 0 - Output not active                          |  |  |
| 54                  | Discrete Output - DO#5 (*) | Max 2A 230Vac 50Hz | In example Par.110.4: 0 - Output not active                          |  |  |
| 55                  | Discrete Output - DO#6 (*) | Max 2A 230Vac 50Hz |                                                                      |  |  |
| N                   | Neutral Reference          | Max 4A 230Vac 50Hz | Available for devices connected. Reference<br>for all 230Vac Outputs |  |  |

\*Refer to variable table and Output value table to configure the desired function

## 7.2.7 Discrete Inputs, Terminal Block (TB1) Connection Numbers

| DISCRETE INPUT -DI        |                           |             |                                                        |  |
|---------------------------|---------------------------|-------------|--------------------------------------------------------|--|
| Connector Pin Description |                           | Туре        | Notes                                                  |  |
| 23                        | Discrete Input - DI#1 (*) | Dry Contact | In example Par.111.0: 0 - Input not active             |  |
| 41                        | Discrete Input - DI#2 (*) | Dry Contact | In example Par.111.1: 0 - Input not active             |  |
| 42                        | Discrete Input - DI#3 (*) | Dry Contact | In example Par.111.2: 0 - Input not active             |  |
| 20-21                     | Discrete Input - DI#7 (*) | Dry Contact | In example Par.111.6: 10 - Flow Switch                 |  |
| 40                        | Common                    | Digital GND | Reference for all dry contact input, except<br>input 7 |  |

| ANALOGUE INPUT - AI |                                   |                                                                                                    |  |  |
|---------------------|-----------------------------------|----------------------------------------------------------------------------------------------------|--|--|
| Connector Pin       | Description                       | Notes                                                                                                    |  |  |
| 43                  | AI#1 - EWT_Pool-BPHE              | Al Type: NTC 10kΩ at 25°C<br>In example Par.112.3: 1 - Temperature Sensor<br>Water Entering in exchanger |  |  |
| 44                  | from Comfort Module               |                                                                                                    |  |  |
| 45                  | AI#2 - LWT_Pool                   | Al Type: NTC 10kΩ at 25°C<br>In example Par.112.4: 1 - Temperature Sensor<br>Leaving Water to Pool       |  |  |
| 46                  | Leaving Water Temperature to Pool |                                                                                                    |  |  |
| 47                  | Al#3 - RWT_Pool                   | Al Type: NTC 10kΩ at 25°C<br>In example Par.112.6: 1 - Temperature Sensor<br>Pool Water                  |  |  |
| 48                  | Pool Water Temperature            |                                                                                                    |  |  |

| Communication |                        |                                     |  |  |
|---------------|------------------------|-------------------------------------|--|--|
| Connector Pin | Description            | Notes                               |  |  |
| Rh            | Communication bus      | To connect to the communication bus |  |  |
| Rc            | Communication bus      |                                     |  |  |
| G2            | 12)/oo Lloor interface | User Interface - NUI - Power Supply |  |  |
| Y2            |                        |                                     |  |  |

| Power Supply  |             |                     |                                                           |  |
|---------------|-------------|---------------------|-----------------------------------------------------------|--|
| Connector Pin | Description | Feature             | Notes                                                     |  |
| 1             | L - board   | Deerd Device Supply | 230Vac 50Hz. Power supply for board and auxiliary devices |  |
| 2             | N - board   | Board Power Supply  |                                                           |  |

## 7.2.8 Installation Recommendations

Refer to the Safety Information.

- Install the device in sheltered buildings, if possible insulated. It should not be installed in very humid rooms (for example laundry rooms) or where it may be subjected to water projections or spray.
- The module is fixed to the wall, ensure that the support is sufficiently strong.
- Fix the module using screws/wall plug fixings adapted to the wall structure and module weight.

# 7.3 Features

| Pool kit                    |                                               |           |      |         |
|-----------------------------|-----------------------------------------------|-----------|------|---------|
|                             | Unit                                          | H (mm)    | mm   | 370     |
|                             |                                               | W (mm)    | mm   | 274     |
| Dimensions                  |                                               | D (mm)    | mm   | 140     |
| Dimensions                  |                                               | H (mm)    | mm   | 400     |
|                             | Packing                                       | W (mm)    | mm   | 300     |
|                             |                                               | D (mm)    | mm   | 170     |
| Mainht                      | Unit                                          |           | kg   | 3       |
| vveight                     | Gross                                         |           | kg   | 6       |
| Operating range             | Ambient temperature range Heating and Cooling |           | °C   | 5÷30°C  |
|                             | Power supply                                  | Voltage   | V    | 230     |
|                             |                                               | Frequency | Hz   | 50      |
| Electrical data             |                                               | Phases    | ·    | 1       |
|                             | Operating voltage limits                      |           | V    | 207-253 |
|                             | Power consumption (only board)                |           | W    | 10      |
| Recommended circuit breaker | Pool kit with max power connectable devices   |           | Туре | C10     |

## 7.4.1 Water Pump

Water pump, if connected, will be activated when the Pool mode is on. Select the Pool mode through:

- User Interface
- Dry Contact
- Schedule

Pool Kit can work without controlling the Water Pump when the Water Pump is configured by setting Par.11.2. "User Config" Value set to:

0. Water pump does not stop when Pool Setpoint is reached

1. Water pump stops when Pool Setpoint is reached

When Pool kit is OFF, Pump in turned OFF. Some of the third-party pool cleaning systems have their own Water Pump which is controlled directly. The Pool kit works checking the Flow Switch status independently from the control of Water Pump.

## 7.4.2 3-Way Valve (Proportional Mixing Valve)

The Proportional Valve is used for a better control of the Water Temperature provided to the pool. If the water temperature supplied by the Heat Exchanger is higher or lower than the requested value, the valve is activated to adjust it. To manage the Leaving Water Temperature, the temperature requested -Control Point- to the Comfort Module is also controlled. The proportional valve is requested to increase the control precision to avoid supplying too hot water to the pool. If the Proportional Valve is installed, the Leaving Water Temperature Sensor (ref. 9 pic. 4) must also be installed.

## 7.4.3 Flow Switch

It is strongly recommended to install a Flow Switch with the system. The Pool Kit control logic uses this sensor to detect if the Pool Kit is operative or not.

When the Flow Switch detects water flow, the priority is

calculated and the software runs all the logics dedicated to the pool.

If the Flow switch is not installed, it is considered as detecting the flow.

# 7.4.4 3-Way Valve (Diverting Valve P-DV)

This valve drives the water to the Pool Heat Exchanger when pool Heating/Cooling is required.

This valve is not optional and must be installed on the same hydraulic side of the Domestic Hot Water Valve.

# 7.4.5 Water Temperature Sensor from Pool

This sensor detects the temperature of the pool water. It is used to calculate the priority and the Heat/Cool demand of the pool. This temperature is also used to change the Leaving Water Temperature Setpoint calculated by the Climatic Curve  $(\pm 4^{\circ}C)$ .

It is strongly recommended to install this sensor, if not, the control always considers a priority of 0.5.

On the Variable Table of the Comfort Module, set Par.107

according to the correct position of the valve.

## 7.4.6 Leaving Water Temperature Sensor to Pool

This sensor detects the Water Temperature provided to the pool.

The control acts to provide water at the setpoint calculated with the Climatic Curve, driving the Proportional Valve (if available) and asking the right Water Temperature -Control Point- to the Comfort Module.

Also, it is used to avoid suppying too hot water to the pool. If the water provided to the pool is 5 °C higher than the Leaving Water Setpoint, the control stops the pool heating. It is strongly recommended to install this sensor.

## 7.4.7 Water Temperature Sensor from Comfort Module to Heat Exchanger

This sensor is used to calculate the water temperature requested to the Comfort Module -Control point.

This sensor helps to achieve better efficiency for the Pool Kit.

158 80HMA

# 7.5 Operation Controls

The pool Heating/Cooling request works following the priority logic described in section *80HMA Comfort Module*. The curve below is used to calculate the Pool priority. When the pool priority is higher than the Room and Domestic Hot Water priority, the system switches to perform pool Heating/ Cooling.

The priority will be calculated only when the Flow Switch detects water flow (if installed and configured). If there is no Pool Water Temperature Sensor, the priority will be always 0.5.

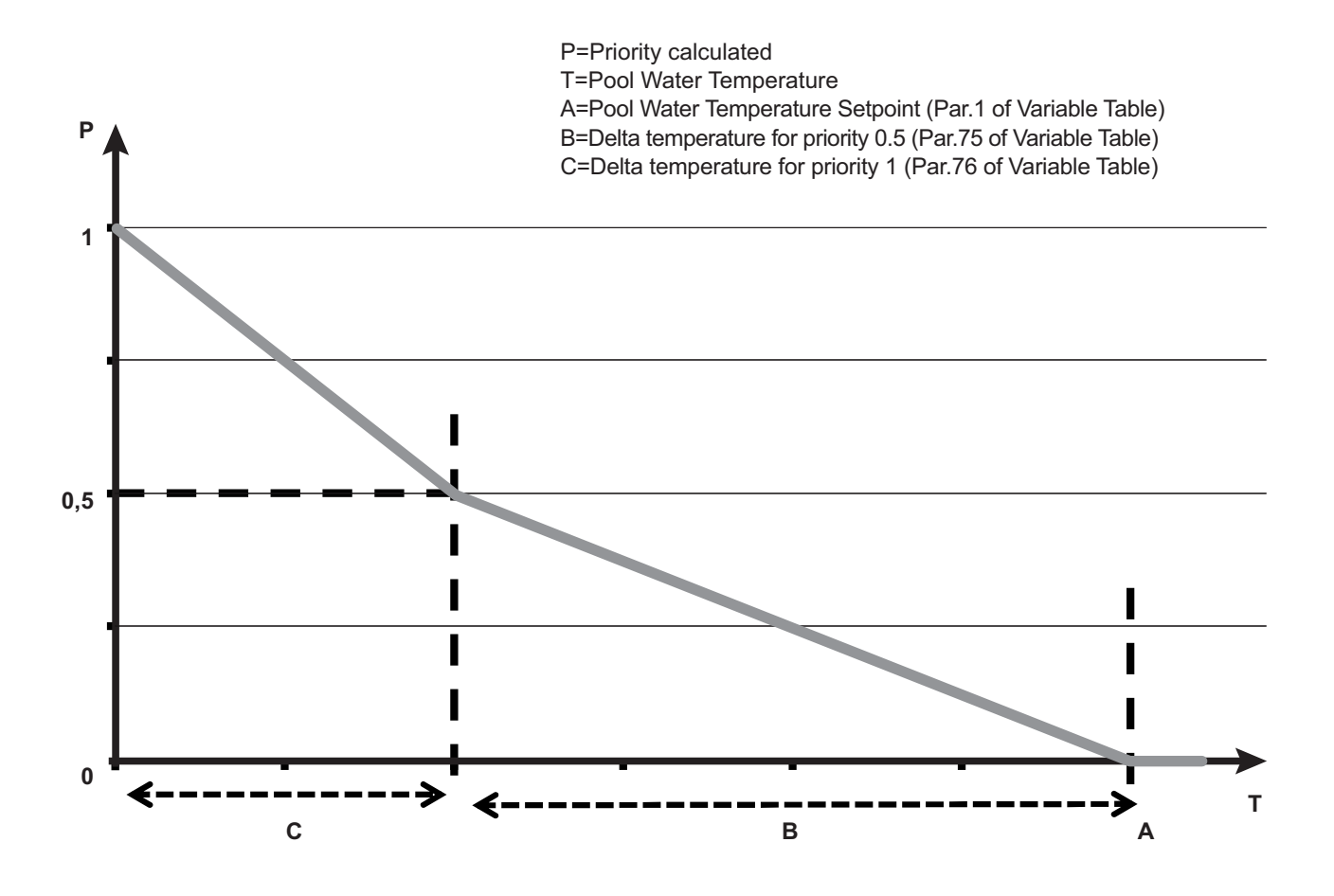

#### Mode selection

See sections 80HMA Comfort Module and User Interface - NUI.

Select the mode of the zone by:

- User Interface (Heat/Cool/Off)
- Dry Contact (On/Off)
- Schedule (On/Off)

The Pool Kit works communicating a heating demand and a priority to the Comfort Module, and this priority is compared with the priorities from zones and Domestic Hot Water tank. Using the user interface, if the mode set is not OFF, and the Schedule mode is ON, the Water Pump will be turned on and the water temperature setpoint requested will be compared with the Water Pool Temperature, to calculate the priority.

Using the Dry Contact, the user can set the Pool ON or OFF, but the mode (Heating/Cooling) has to be set using the User Interface by the Virtual Zoning feature, if no Pool User Interface is used (refer to section *80HMA Comfort Module*). When the mode is On, the Water Pump is turned ON and priority will be calculated.

In all the case, the Water Pump behaviour also depends on the setting of Par.11.2 and the Pool Temperature. If Pool Temperature Sensor is used, do NOT stop the Water Pump when the set point is reached to read the exact Pool Temperature.

If Flow Switch is installed, priority is 0 if no flow is detected.

### **Pool Antifreeze protection**

If enabled on Variable Table Par.11.0, and if the Pool Temperature read by the Water Pool Temperature Sensor is below the value at Par.12 "Antifreeze Setpoint" of the Variable Table, the Pool Kit starts heating the Pool.

This protection is active only when the Pool mode is OFF, and the main system is not in Cooling mode.

#### Antifreeze protection

This function prevents the icing of water in the hydronic circuit. It works in all the modes except Cooling mode and drives the system to Heat up the water inside the pipes. The threshold is adjustable on Par.12: "Antifreeze Setpoint" of the Variable Table.

#### **Climatic Curve**

The temperature of the water provided to the pool is calculated by the Climatic Curve. It works using the Outdoor Air Temperature, according to the

below curve and the values set in the Variable Table (Par.52-60).

The Pool Kit adjusts the temperature requested to the Comfort Module to achieve the setpoint.

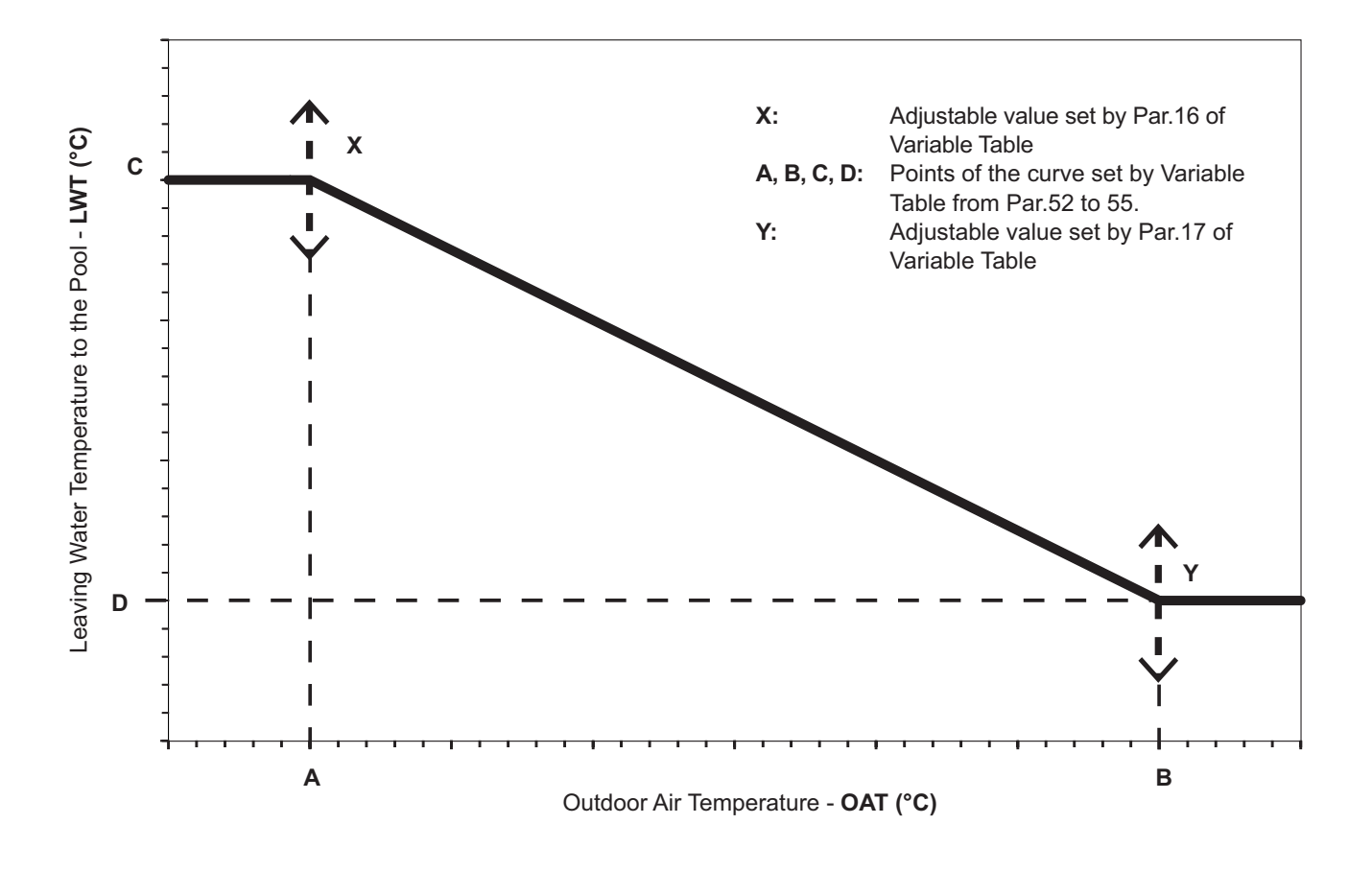

### 7.6 Troubleshooting

In case of system failure, the alarm icon ( $\Lambda$ ) will light up on the user interface.

Failures are identified by a fault code. Active fault codes will be displayed in sequence, with a change rate of 1 second. Refer to section *80HMA Comfort Module* for the description of fault codes.

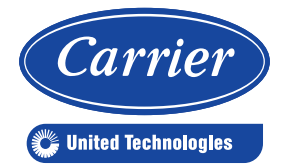

Manufacturer: Carrier SCS, Montluel, France

The manufacturer reserves the right to change any product specifications without notice. Order Nb: 10006, 11.2014 - Supersedes order Nb: L010129H85-1012

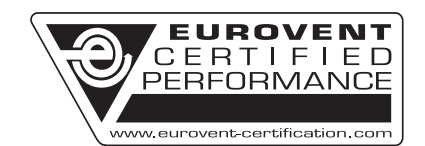

www.eurovent-certification.com www.certiflash.com